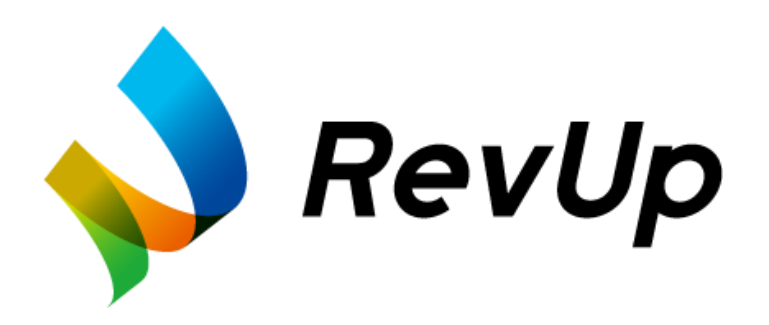

# RevUp Physical Trainer 管理者・コーチ向けマニュアル

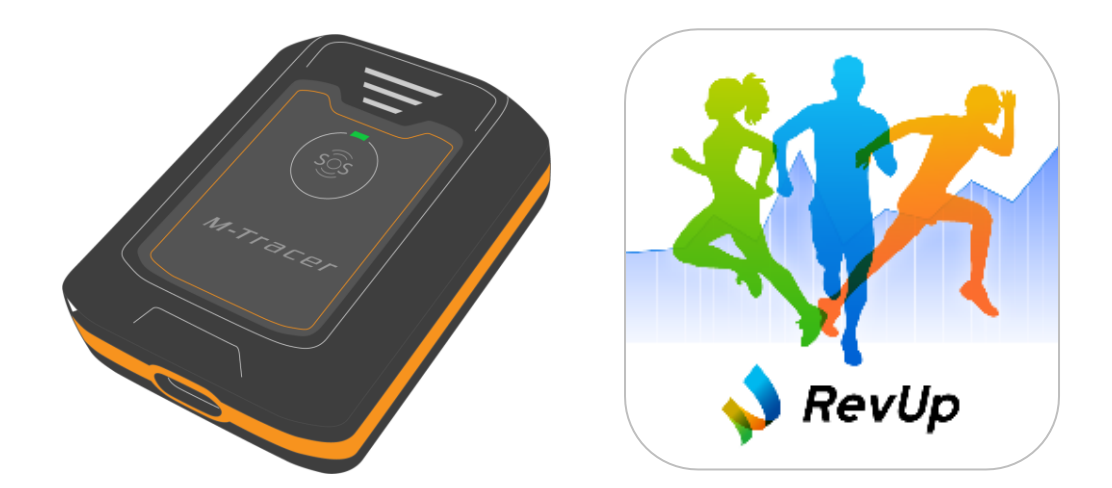

Rev1.2

本サービスを安全にご利用いただくために、ご利用される前に必ず本書をお読みください。本書の内 容に従わずに利用すると、故障や事故の原因になります。

・本書は、サービスの不明点をいつでも解決できるように手元に置いてお使いください。

・本サービスに使用するデバイスを国外に持ち出して使用することはおやめください。

・本サービスに使用するデバイスは医療デバイスではありません。運動能力の計測にお使いください。

・本サービスに使用する備品(デバイスなど)は、貸し出し品のため廃棄しないでください。

・本書の内容の一部または全部を無断転載することを禁止します。

・本書に記載されている内容は、予告なく変更する場合があります。予めご了承ください。

・本書の内容は2024年4月時点の情報です。

本書では、お客様や他の人々への危害や財産への損害を未然に防止するために、危険を伴う操作やお取り扱いを次の記号で警告表示しています。内容をご理解の上、本文をお読みください。

©Seiko Epson Corporation 2024. All rights reserved.

#### 用語の意味

| 用語    | 意味                                |
|-------|-----------------------------------|
| 団体    | 特定のスポーツについて、チーム・スクールを運営する組織       |
| 拠点    | チーム・スクールの練習や試合を行う場所・教室            |
| グループ  | チーム・スクールクラスなど、年齢や成績によって区分、構成される集団 |
| プレイヤー | チーム・スクールに所属し、コーチの指導のもと練習や試合を行う人   |
| コーチ   | チーム・スクールにおいて運動やスポーツ競技の指導を行う人      |
| 管理者   | 団体に属する拠点、グループ、コーチ、プレイヤーを管理する人     |
| デバイス  | 本サービスで使用する運動能力計測機器                |

# 本書の記載について

記号の意味

| 記号         | 意味                                                              |
|------------|-----------------------------------------------------------------|
| ▲警告        | この表示を無視して誤った取り扱いをすると、人が死亡または重傷を負う<br>おそれが想定される内容を示しています。        |
| ▲注意        | この表示を無視して誤った取り扱いをすると、人が傷害を負うおそれおよ<br>び財産の損害のおそれが想定される内容を示しています。 |
|            | この記号は、必ず行っていただきたい事項(指示、行為)を示しています。                              |
| $\bigcirc$ | この記号は、してはいけない行為(禁止行為)を示しています。                                   |
|            | この記号は、利用方法に関する補足事項を示しています。                                      |
|            | この表示はアプリ、Webアプリの操作手順において、タップまたはクリック<br>が必要な箇所を示しています。           |
|            | この記号はプレイヤーを示しています。                                              |
|            | この記号はコーチを示しています。                                                |
|            | この記号は管理者を示しています。                                                |
|            | この記号はエプソン担当者を示しています。                                            |

本サービスを安全にお使いいただくために、お使いになる前に必ず本書をお読みください。本書の内容 に従わずに取り扱うと、故障や事故の原因になります。

また、デバイスを使用するプレイヤーにも本書の内容に関してご説明いただくようお願いします。

### デバイスに関するご注意

|            | ▲警告                                 |
|------------|-------------------------------------|
|            | 運動は体調に合わせて行ってください。急な運動や無理な運動は危険です。  |
|            | 運動の途中で気分が悪くなるなど体調の変化を感じた場合は運動を中止し、  |
|            | 医師などの診察を受けてください。                    |
|            | 本デバイスは、運動能力計測用のデバイスです。医療機器ではありません。  |
|            | 本デバイスの使用にあたって体調などにご不明点があるときは、医師などにご |
|            | 相談ください。                             |
| $\bigcirc$ | 本デバイスは精密な機械、電子部品で作られています。次のような場所での使 |
|            | 用や保管はしないでください。                      |
|            | 感電/ 火災/ 動作不良/ 故障の原因となります。           |
|            | ・温度、湿度変化の激しい場所                      |
|            | ・揮発性物質のある場所                         |
|            | ・油煙やホコリの多い場所                        |
|            | ・火気のある場所                            |
|            | ・強い磁気の近く(スピーカーの近くなど)                |
|            | お客様による分解/修理はしないでください。感電/事故の原因となります。 |

|           | ▲注意                                                                               |
|-----------|-----------------------------------------------------------------------------------|
|           | 装着品と接触している皮膚の汗は定期的に拭き取ってください。汗をかいた<br>状態で長時間使用すると、かゆみ、かぶれが生じるおそれがあります。            |
|           | 装着品との接触により、アレルギーやかぶれを起こした場合は、直ちに使用を<br>中止し、皮膚科など専門医にご相談ください。                      |
|           | 使用中に高温など異常を感じた場合は、火傷などのおそれがありますので、<br>直ちに使用を中止し、団体の管理者を通してエプソン担当者にお問い合わせ<br>ください。 |
| $\oslash$ | デバイスに蛇口などから直接流水をかけることやデバイスを水中に浸すこと<br>は避けてください。防水不良になるおそれがあります。                   |
|           | デバイスの目的外のご利用はおやめください。事故/故障の原因となるおそ<br>れがあります。                                     |

# デバイスの充電に関するご注意

|           | ▲警告                                                                                                    |
|-----------|----------------------------------------------------------------------------------------------------|
|           | 公的な安全規格の認証を取得したUSBケーブル、USB電源アダプターを使用<br>してください(推奨は電圧5V)。公的な安全規格の認証でない物を使用する<br>と、発熱、発火、破裂、故障、漏液の原因になります。 |
|           | デバイスが濡れた後に充電する場合は、機器についた水を乾いた布などで十分<br>にふき取り乾燥させてから、USBケーブルを接続してください。                                    |
| $\oslash$ | デバイスやケーブルが濡れた状態で充電しないください。                                                                               |

| ▲注意                        |
|----------------------------|
| 充電終了後は、USB 充電ケーブルを外してください。 |

\_

### 電波に関するご注意

|            | ▲警告                                                         |
|------------|-------------------------------------------------------------|
|            | 航空機内などの使用を制限された区域では、現場の指示(機内アナウンスな<br>ど)に従ってください。           |
|            | 飛行機に搭乗するときは、Bluetooth 通信を停止する必要があります。デバ<br>イスの電源をオフにしてください。 |
| $\bigcirc$ | デバイスを医療用電気機器の近くで使用しないでください。                                 |
| 9          | 本デバイスからの電波が医療用電気機器に影響を及ぼすことがあり、誤作動に<br>よる事故の原因となります。        |

本サービスでは、デバイスを身体に装着することでスプリント、ジャンプ、サイドステップの運動能力の 計測が可能です。計測手順の管理や計測データの確認は専用アプリケーション『RevUP Physical』に よって行うことができます。

計測データからはレポートが作成されます。運動能力の診断結果や上達のポイントに関するアドバイス など、プレイヤーの指導に活用できる情報が記載されています。指導方法に応じて、コーチによる評価 コメントの編集やレポートの印刷が可能です。

また、団体管理用 Web アプリ『RevUp Physical Manager』によってチーム・スクールのコーチや プレイヤー、デバイスなどの各種情報を管理することができます。

RevUp Physical および RevUp Physical Manager の情報はインターネット通信を経由して、 エプソンのサーバーで管理されます。

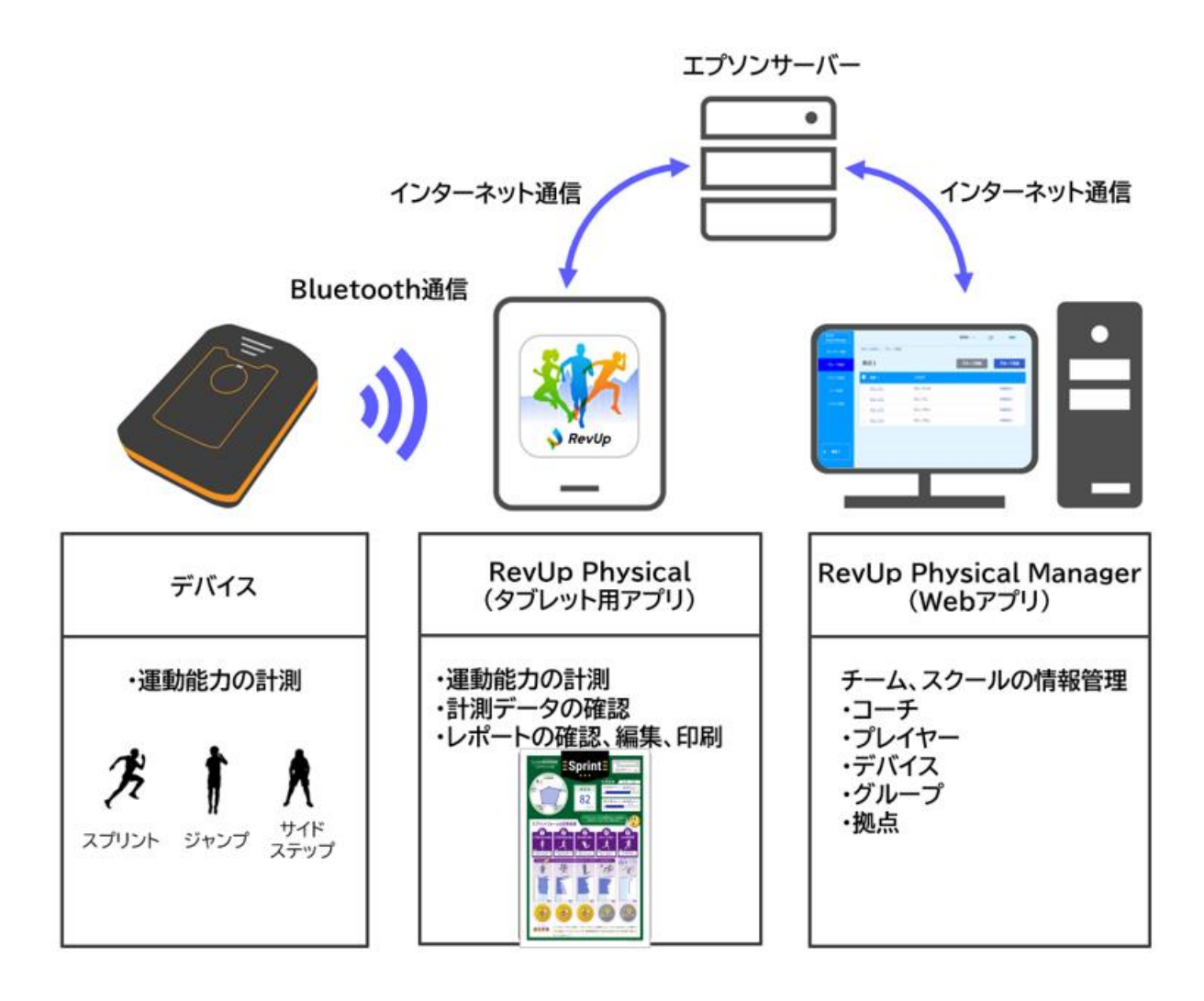

■本サービスの構成イメージ

本サービスに関連する管理者、コーチ、プレイヤー、デバイスの関係性は下図のようになります。 管理システム『RevUp Physical Manager』による各種情報の登録も下図に準じます。

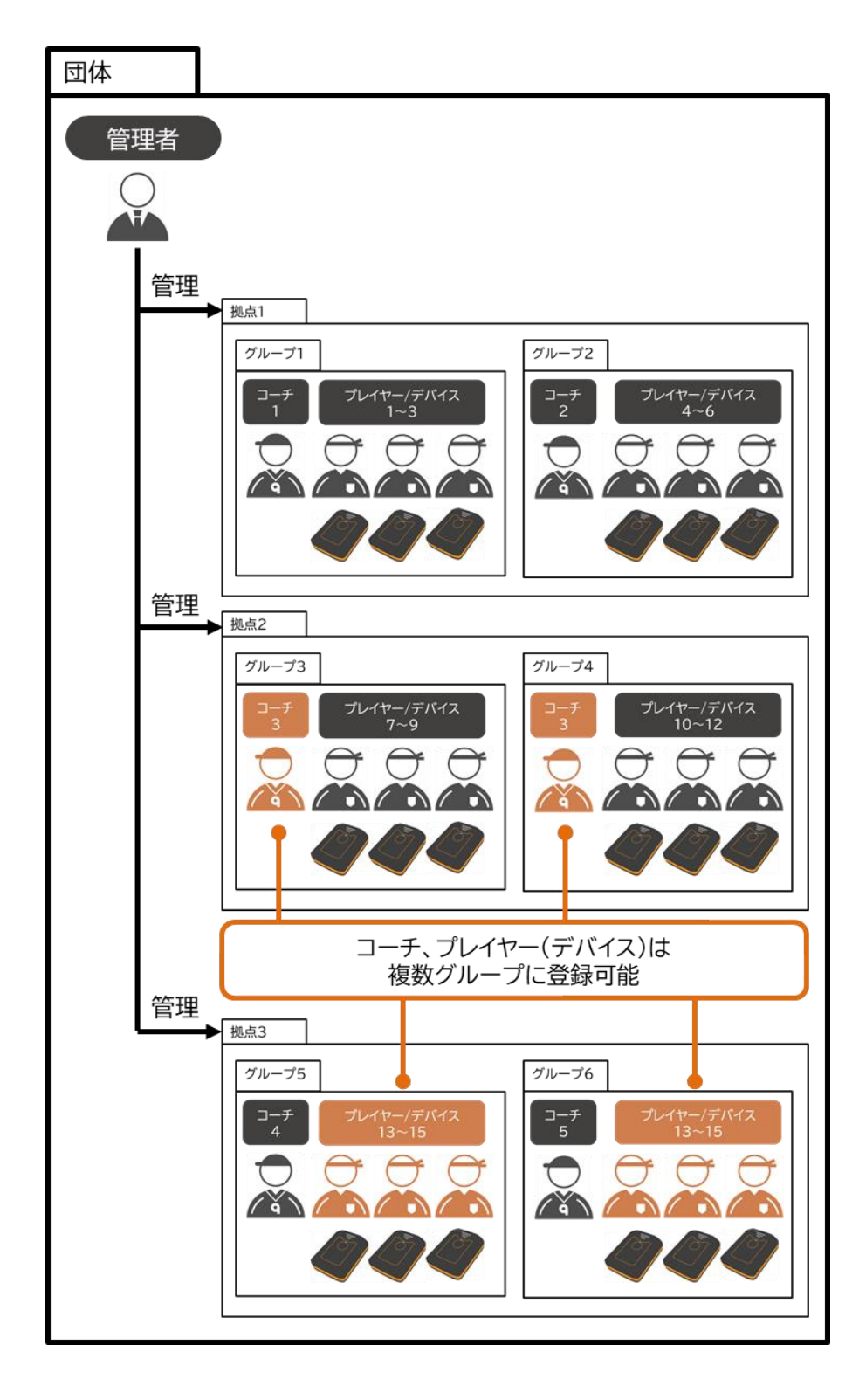

| 本書の記載について                     | 2  |
|-------------------------------|----|
| 安全上のご注意                       | 4  |
| デバイスに関するご注意                   | 4  |
| デバイスの充電に関するご注意                | 5  |
| 電波に関するご注意                     | 6  |
| 本サービスの概要                      | 7  |
| 目次                            | 9  |
| 1.サービスをはじめて使う1                | 1  |
| 1-1.RevUp Physical Managerの初期 | 抈  |
| 設定をする1                        | 2  |
| 1-2.サービスに使うものを準備する2           | 7  |
| 1-3.RevUp Physical の初期設定をする   | 5  |
|                               | 8  |
| 1-3-1.コーチのアカウント登録キーを準備する 2    | 8  |
| 1-3-2.アプリをインストールする3           | 2  |
| 1-3-3.アプリを起動する3               | 3  |
| 1-3-4.ログインする(初回) 3            | 3  |
| 1-3-5. デバイスとタブレットをペアリングする 4   | 2  |
| 1-3-6. デバイスとプレイヤーを紐付けする4      | 8  |
| 1-3-7.ログインする(2 回目以降) 5        | 0  |
| 1-4.イベント用のアカウントを登録する.5        | 3  |
| 2.デバイスを使う 6                   | 2  |
| 2-1.デバイス各部の名称6                | 3  |
| 2-2.デバイスを充電する                 | 4  |
| 2-3.デバイスの電源をオンする6             | 6  |
| 2-4.デバイスの状態を確認する6             | 7  |
| 2-5.デバイスの電源をオフする6             | 8  |
| 3.RevUp Physical を使う          | 9  |
| 3-1.種目を計測する7                  | 0  |
| 3-1-1.計測の準備をする7               | 0  |
| 3-1-2.計測するプレイヤー・種目を決める7       | 5  |
| 3-1-3.種目を計測する 8               | 31 |
| 3-1-4.計測を中止する8                | 8  |
| 3-1-5.計測を終了する                 | )1 |
| 3-2.計測データをアップロードする9           | 5  |
| 3-2-1.アップロードの準備をする9           | 5  |
| 3-2-2.アップロードする9               | 6  |

| 3-3.計測結果を確認する               | .100  |
|-----------------------------|-------|
| 3-3-1.最新の計測結果を確認する          | . 100 |
| 3-3-2.分析結果の推移を確認する          | . 102 |
| 3-3-3.プレイヤー情報を更新する          | . 103 |
| 3-4.レポートを確認する               | .104  |
| 3-4-1.レポート一覧を表示する           | . 104 |
| 3-4-2.レポート確認画面を表示する         | . 106 |
| 3-4-3.レポートの内容を確認する          | . 107 |
| 3-4-4.レポートのコメントを編集する        | 111   |
| 3-4-5.レポートを印刷する             | 113   |
| 3-4-6.レポートを削除する             | 116   |
| 3-5.各種設定を変更する               | .121  |
| 3-5-1.アイコンを変更する             | 121   |
| 3-5-2.パスキーを変更する             | . 124 |
| 3-5-3.アカウントの設定を変更、削除する      | . 126 |
| 3-5-4.拠点を変更する               | . 132 |
| 3-6.通知を確認する                 | .133  |
| 3-7.デバイスをアップデートする           | .135  |
| 3-8.デバイスとタブレットをペアリング        | する    |
| (ログイン時以外)                   | .140  |
| 3-9.デバイスとプレイヤーを紐付けする        | 5     |
|                             | .141  |
| 3-10.デバイスのペアリングを解除する        | >     |
|                             | .142  |
| 3-11.デバイスとプレイヤーの紐付けを        | 解除    |
| する                          | .144  |
| 3-12.アプリに関する情報を確認する         | .146  |
| 3-13.マニュアルを確認する             | .147  |
| 3-14.ログアウトする                | .148  |
| 3-15.パスワードを再設定する            | .150  |
| 4.RevUp Physical Manager を使 | う     |
|                             | .152  |
| 4-1.プレイヤーを管理する              | .153  |
| 4-1-1.プレイヤーを追加する            | . 153 |
| 4-1-2.プレイヤーを一括追加する          | . 155 |
| 4-1-3.アカウント登録キーをダウンロードす     | 3     |
|                             | . 160 |
| 4-1-4.プレイヤーの情報を変更する         | . 163 |

| 4-1-5.プレイヤーを削除する                                                                                                    | 165                                                                                           |
|----------------------------------------------------------------------------------------------------|-----------------------------------------------------------------------------------------------|
| 4-2.コーチを管理する                                                                                                    | 167                                                                                           |
| 4-2-1.コーチを追加する                                                                                                    | 167                                                                                           |
| 4-2-2.アカウント登録キーをダウンロードす                                                                                                    | 3                                                                                             |
|                                                                                                    | 169                                                                                           |
| 4-2-3.コーチの情報を変更する                                                                                                    | 172                                                                                           |
| 4-2-4.コーチを削除する                                                                                                    | 174                                                                                           |
| 4-3.グループを管理する                                                                                                    | 176                                                                                           |
| 4-3-1.グループを追加する                                                                                                    | 176                                                                                           |
| 4-3-2.グループの情報を変更する                                                                                                    | 178                                                                                           |
| 4-3-3.グループの詳細設定を行う                                                                                                    | . 181                                                                                         |
| 4-3-4.グループを削除する                                                                                                    | 190                                                                                           |
| 4-4.デバイスを管理する                                                                                                    | 192                                                                                           |
| 4-4-1.デバイスの拠点情報を一括登録・編集                                                                                                    | する                                                                                            |
|                                                                                                    |                                                                                               |
|                                                                                                    | 192                                                                                           |
| 4-4-2.デバイスの拠点情報を変更する                                                                                                    | 192<br>197                                                                                    |
| 4-4-2.デバイスの拠点情報を変更する<br>4-5.管理者を管理する                                                                                                    | 192<br>197<br><b>199</b>                                                                      |
| 4-4-2.デバイスの拠点情報を変更する<br><b>4-5.管理者を管理する</b><br>4-5-1.管理者を追加する                                                                                                    | 192<br>197<br><b>199</b><br>199                                                               |
| 4-4-2.デバイスの拠点情報を変更する<br><b>4-5.管理者を管理する</b><br>4-5-1.管理者を追加する<br>4-5-2.追加した管理者アカウントでログイン                                                                                                    | 192<br>197<br><b>199</b><br>199<br>する                                                         |
| 4-4-2.デバイスの拠点情報を変更する<br><b>4-5.管理者を管理する</b><br>4-5-1.管理者を追加する<br>4-5-2.追加した管理者アカウントでログイン                                                                                                    | 192<br>197<br><b>199</b><br>199<br>する<br>203                                                  |
| <ul> <li>4-4-2.デバイスの拠点情報を変更する</li> <li>4-5.管理者を管理する</li> <li>4-5-1.管理者を追加する</li> <li>4-5-2.追加した管理者アカウントでログイン</li> <li>4-5-3.管理者の情報を変更する</li> </ul>                                                                            | 192<br>197<br><b>199</b><br>199<br>する<br>203<br>206                                           |
| <ul> <li>4-4-2.デバイスの拠点情報を変更する</li> <li>4-5.管理者を管理する</li> <li>4-5-1.管理者を追加する</li> <li>4-5-2.追加した管理者アカウントでログイン</li> <li>4-5-3.管理者の情報を変更する</li> <li>4-5-4.メールアドレスを変更する</li> </ul>                                                | 192<br>197<br><b>199</b><br>199<br>する<br>203<br>208<br>208                                    |
| <ul> <li>4-4-2.デバイスの拠点情報を変更する</li> <li>4-5.管理者を管理する</li> <li>4-5-1.管理者を追加する</li> <li>4-5-2.追加した管理者アカウントでログイン</li> <li>4-5-3.管理者の情報を変更する</li> <li>4-5-4.メールアドレスを変更する</li> <li>4-5-5.管理者を削除する</li> </ul>                        | 192<br>197<br><b>199</b><br>199<br>する<br>203<br>208<br>211                                    |
| <ul> <li>4-4-2.デバイスの拠点情報を変更する</li> <li>4-5-5.管理者を管理する</li> <li>4-5-1.管理者を追加する</li> <li>4-5-2.追加した管理者アカウントでログイン</li> <li>4-5-3.管理者の情報を変更する</li> <li>4-5-4.メールアドレスを変更する</li> <li>4-5-5.管理者を削除する</li> <li>4-6.拠点を管理する</li> </ul> | 192<br>197<br><b>199</b><br>199<br>する<br>203<br>208<br>211<br><b>213</b>                      |
| <ul> <li>4-4-2.デバイスの拠点情報を変更する</li> <li>4-5.管理者を管理する</li> <li>4-5-1.管理者を追加する</li> <li>4-5-2.追加した管理者アカウントでログイン</li> <li>4-5-3.管理者の情報を変更する</li> <li>4-5-3.管理者の情報を変更する</li></ul>                                                  | 192<br>197<br><b>199</b><br>199<br>203<br>208<br>211<br><b>213</b><br>213                     |
| <ul> <li>4-4-2.デバイスの拠点情報を変更する</li> <li>4-5-管理者を管理する</li> <li>4-5-1.管理者を追加する</li> <li>4-5-2.追加した管理者アカウントでログイン</li> <li>4-5-3.管理者の情報を変更する</li></ul>                                                                             | 192<br>197<br><b>199</b><br>199<br>する<br>203<br>203<br>208<br>211<br><b>213</b><br>213<br>215 |
| <ul> <li>4-4-2.デバイスの拠点情報を変更する</li> <li>4-5.管理者を管理する</li> <li>4-5-1.管理者を追加する</li> <li>4-5-2.追加した管理者アカウントでログイン</li> <li>4-5-3.管理者の情報を変更する</li></ul>                                                                             | 192<br>197<br><b>199</b><br>199<br>する<br>203<br>203<br>208<br>213<br>213<br>215<br>217        |

| 4-7.自動印刷機能を利用する2         | 219 |
|--------------------------|-----|
| 4-7-1.自動印刷のプリンターを設定する 2  | 219 |
| 4-7-2.印刷のテストをする          | 221 |
| 4-8.各種情報を確認する2           | 22  |
| 4-8-1.利用規約を確認する 2        | 222 |
| 4-8-2.プライバシーステートメントを確認する |     |
| 2                        | 223 |
| 4-8-3.マニュアルを確認する         | 224 |
| 4-9.ログアウトする2             | 25  |
| 4-10.パスワードを再設定する 2       | 26  |
| 5.メンテナンスする 2             | 29  |
| 5-1.デバイスをお手入れする2         | 230 |
| 5-2.装着品をお手入れする2          | 231 |
| 6.困ったときは2                | 232 |
| 6-1.基本的な動作に関する困りごと2      | 233 |
| 6-2.充電に関する困りごと2          | 235 |
| 6-3.ペアリングに関する困りごと2       | 36  |
| 7.付録 2                   | 237 |
| 7-1.仕様2                  | 238 |
| 7-2.商標2                  | 39  |
| 7-3.電波について 2             | 240 |
| 7-4.サービスサポートのご紹介2        | 241 |
| 8.改訂履歴                   | 242 |

### 1.サービスをはじめて使う

本サービスをはじめて使うときの操作と設定方法について説明します。

#### 【項目】

- 1-1. RevUp Physical Manager の初期設定をする
- 1-2. サービスに使うものを準備する
- 1-3. RevUp Physical の初期設定をする
- 1-4. イベント用のアカウントを登録する

#### ■団体名、管理者情報を登録する

RevUp Physical Manager に登録する下記情報をエプソンの営業担当者へ提供お願いします。後日エプソンから管理者のメールアドレス宛に登録完了の連絡があります。ご確認ください。 ※「@exc.epson.co.ip」を受信できるように設定してください。

団体名

管理者の名前(フリガナ)1名

ログイン ID(半角英数/40 文字以内)

管理者のメールアドレス

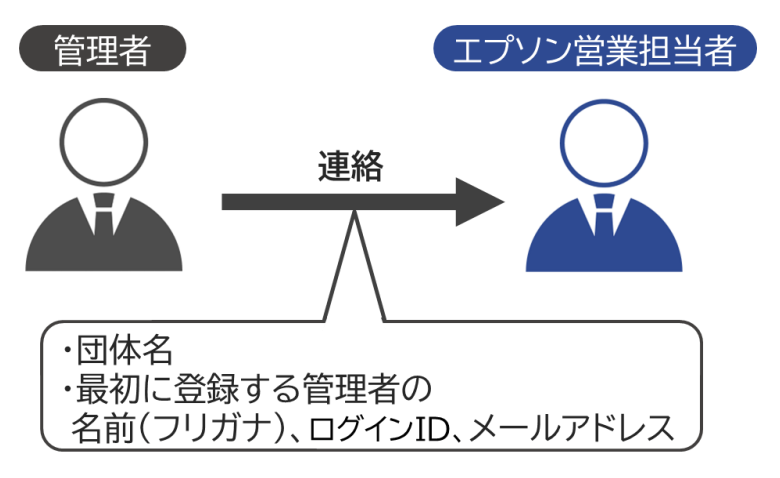

■管理システム『RevUp Physical Manager』の団体キーを受け取る

エプソン担当者から管理システム『RevUp Physical Manager』のログインに必要な団体キー が連絡されますのでご確認ください。

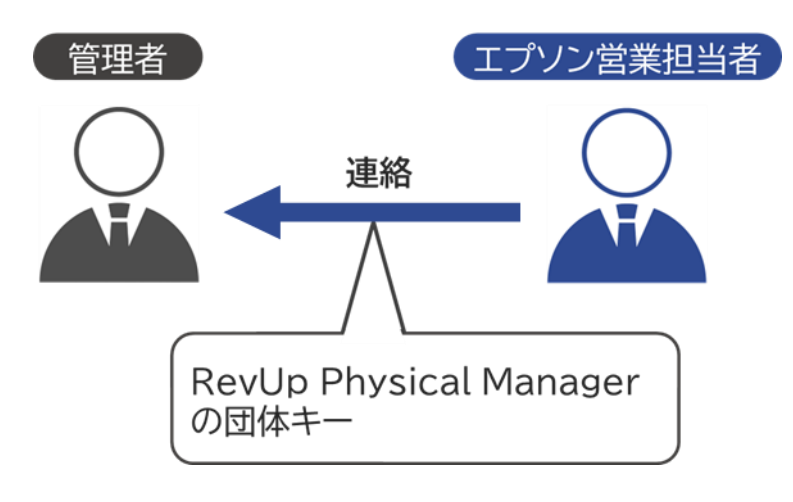

### ■RevUp Physical Manager のユーザーID、初期パスワードを受け取る

 エプソンに連絡したメールアドレス宛に RevUp Physical Manager から管理者登録完了の メールが届きます。

メールの『■ユーザー情報』欄に RevUp Physical Manager のログインに必要なユーザーID、 初期パスワードが記載されていることを確認してください。

【メールの記載内容(例)】

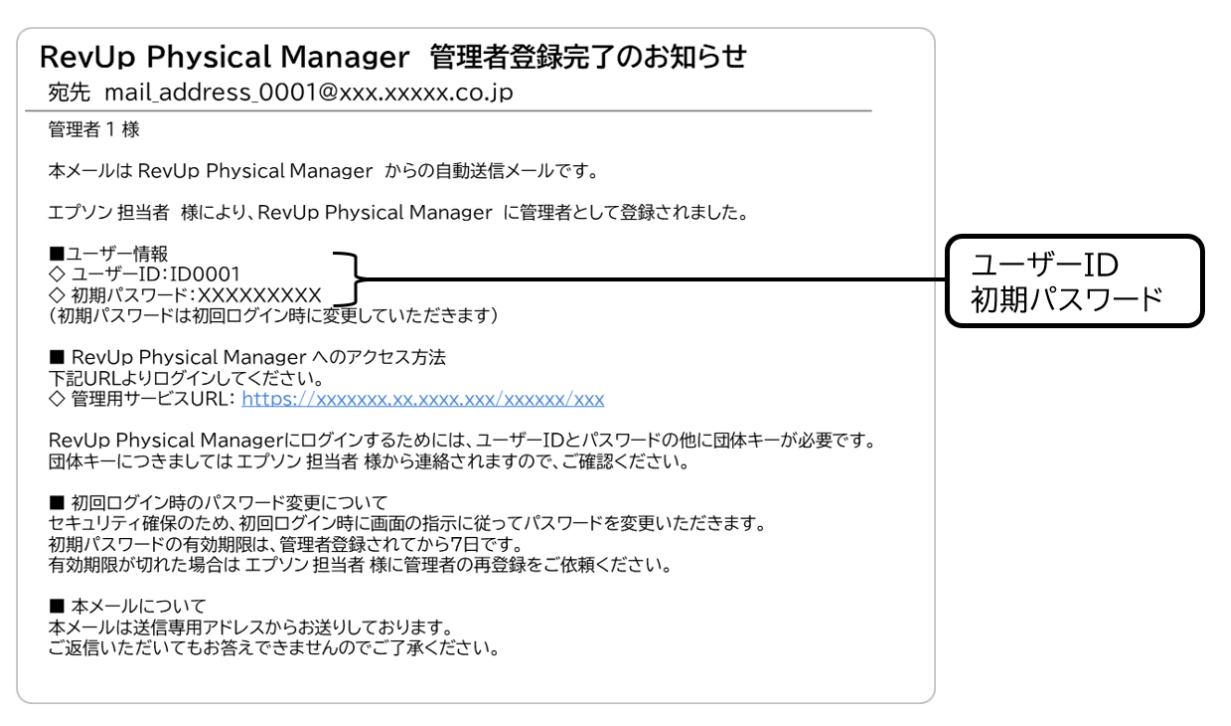

### ■RevUp Physical Manager にアクセスする

メールの『■RevUp Physical Manager へのアクセス方法』の欄に記載されている URL をク リックして、RevUp Physical Manager にアクセスしてください。

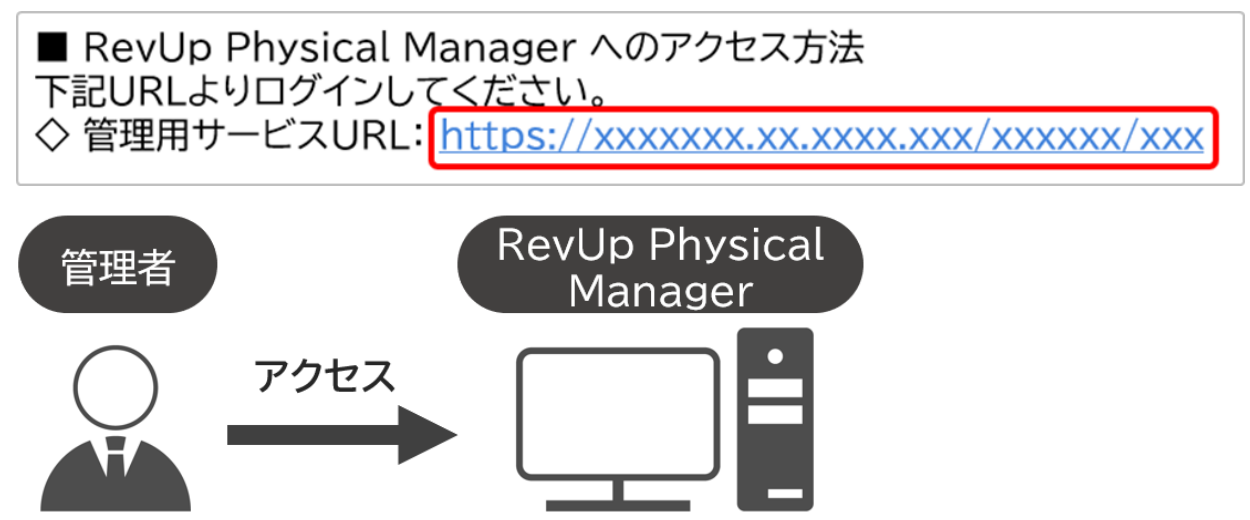

### ■サービス利用規約を確認する

RevUp Physical Manager にアクセスするとサービス利用規約が表示されます。 内容を確認し、問題が無ければ『同意する』ボタンをクリックしてください。

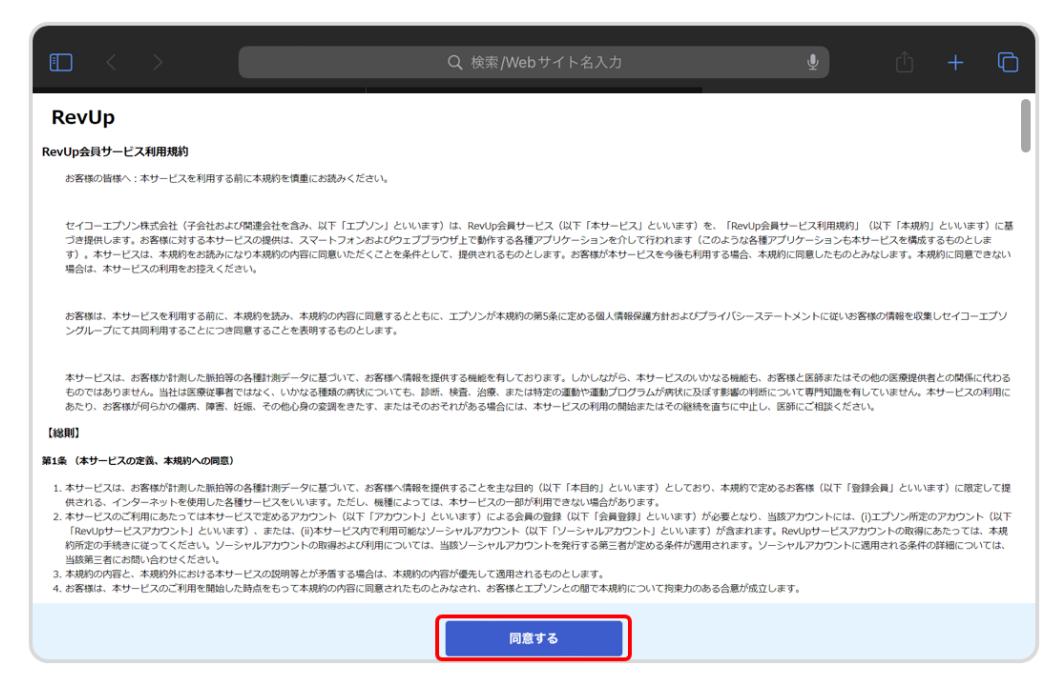

### ■RevUp Physical Manager にログインする

▶ 『ログイン』画面でエプソンから連絡された団体キー、ユーザーID、パスワードを入力してください。 入力が完了したら『ログイン』ボタンをクリックしてください。

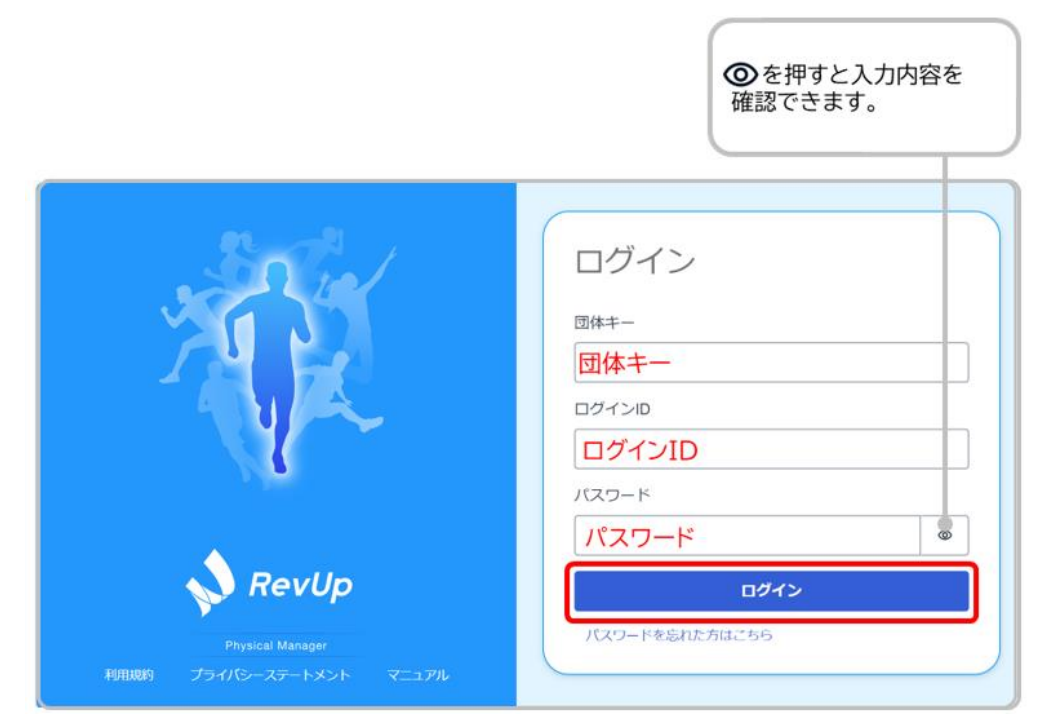

# 1-1.RevUp Physical Manager の初期設定をする

『パスワードを変える』画面でログイン用パスワードの変更が必要になります。 変更後のパスワードを確認含め2回入力してください。 入力が完了したら『パスワードを変える』ボタンをクリックしてください。

| 6/ |
|----|
|    |
|    |
|    |
|    |
|    |

- ▶ パスワード変更が完了すると RevUp Physical Manager にログインされた状態になります
  - (ログイン直後は『プレイヤー設定』タブが表示されます)。

|                  |         |                   |      |          | 管理者1      | -    | Ð       | 団体1       |
|------------------|---------|-------------------|------|----------|-----------|------|---------|-----------|
| Ν κενυρ          | 拠点1@団体1 | > プレイヤー設定         |      | 0        |           |      |         |           |
| Physical Manager | du-7    | り7<br>まべ <b>て</b> |      |          |           |      |         |           |
| プレイヤー設定          |         |                   |      | プレイヤー朝除  | 新規プレイヤー追加 |      | アカウント登録 | キーのダウンロード |
| グループ設定           | ■ 8.6 - | フリガナ              | 生年月日 | 性別 デバイスロ | RΔ        | クループ | アカウント登録 | Э¥        |
| デバイス設定           |         |                   |      |          |           |      |         |           |
| コーチ設定            |         |                   |      |          |           |      |         |           |
| システム設定           |         |                   |      |          |           |      |         |           |
| ▼ 第点1            |         |                   |      |          |           |      |         |           |

#### ■拠点を登録する

> 『システム設定』画面で『拠点設定』をクリックしてください。

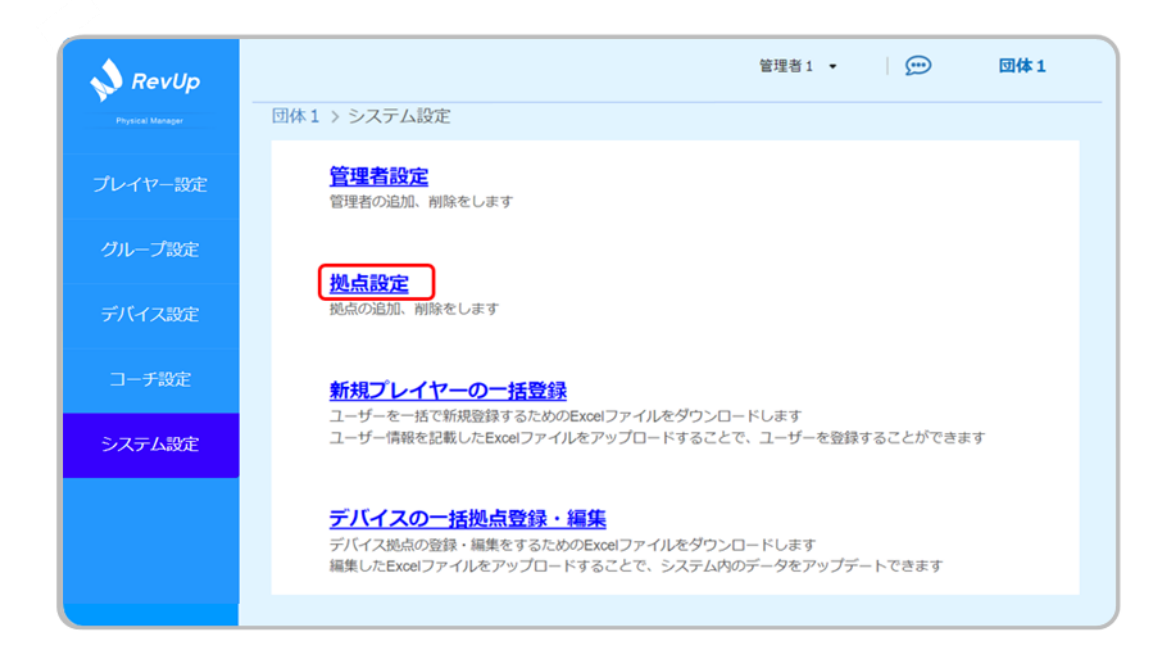

▶ 『拠点設定』画面で『拠点追加』ボタンをクリックしてください。

|         |                    |        | 管理者1 👻 |      |
|---------|--------------------|--------|--------|------|
| プレイヤー設定 | 団体1 > システム設定 > 拠点路 | 定      |        |      |
| グループ設定  | 拠点設定               |        | 拠点剤隊   | 拠点追加 |
|         | □ 拠点名              | フリガナ   |        |      |
| デバイス設定  | □ <u>拠点1</u>       | キョテンイチ |        |      |
| コーチ設定   |                    | キョテンニ  |        |      |
| システム設定  | □ <u>拠点3</u>       | キョテンサン |        |      |
|         |                    |        |        |      |
|         |                    |        |        |      |

『拠点追加』画面の表示に従って、拠点名とフリガナを入力してください。 入力が完了したら『追加』ボタンをクリックしてください。

|         | 管理者1 ▼ 団体1 団体1 > システム設定 > 拠点設定 > 拠点追加 |
|---------|---------------------------------------|
| プレイヤー設定 |                                       |
| グループほの定 |                                       |
| デバイス設定  | <sup>拠点名</sup> 拠点4 (自由入力)             |
| コーチ設定   | (h9h) (h9h)                           |
| システム設定  |                                       |
|         | 戻る 追加                                 |

> 『拠点設定』画面が再表示されるので、入力した拠点の情報が追加されていることを確認してくだ さい。

| RevUp             | 団体1 > システム設定 > 拠 | 点段定    | 管理者1 ▼ |      |
|-------------------|------------------|--------|--------|------|
| プレイヤー設定<br>グループ設定 | 拠点設定             |        | 拠点別除   | 拠点追加 |
|                   | ■ 拠点名            | フリガナ   |        |      |
| テハイス設定            | □ <u>搅点1</u>     | キョテンイチ |        |      |
| コーチ設定             | □ 搅点2            | キョテンニ  |        |      |
| システム設定            | - 拠点3            | キョテンサン |        |      |
|                   | - 挑点4            | キョテンヨン |        |      |
|                   |                  |        |        |      |

#### ■グループを登録する

● 画面左下にグループを追加したい拠点名が表示されていることを確認してください。 表示されていない場合は、拠点名をクリックしてグループを追加する拠点を選択してください。

| RevUp    |   |     |     |     |
|----------|---|-----|-----|-----|
| プレイヤー設定  | - |     |     |     |
| グループ設定   |   | 拠点1 |     | 拠点2 |
| デバイス設定   |   |     | l l |     |
| コーチ設定    |   | 拠点3 |     | 拠点4 |
| システム設定   |   |     | l   |     |
| ◄ 18.4 1 |   |     |     |     |
|          |   |     |     |     |

▶ 『グループ設定』画面で『グループ追加』ボタンをクリックしてください。

| 💊 RevUp          |                |        | 管理者1 • 🗩 💬 | 团体1    |
|------------------|----------------|--------|------------|--------|
| Physical Manager | 拠点1@団体1 > グループ | 设定     |            |        |
| プレイヤー設定          | 拠点1            |        | グループ剤除     | グループ追加 |
| グループ設定           | □ 名前 +         | フリガナ   |            |        |
|                  | □ <u>グル−ブ1</u> | グループイチ |            | 詳細設定 > |
| デバイス設定           | □ <u>グループ2</u> | グループニ  |            | 詳細設定 > |
| コーチ設定            | □ <u>グループ3</u> | グループサン |            | 詳細設定 > |
| システム設定           |                |        |            |        |
| ▼ Rå1            |                |        |            |        |

『グループ追加』画面で新規追加するグループ名、フリガナを入力してください。 入力が完了したら、『追加』ボタンをクリックしてください。

| 💊 RevUp                    | 管理者1 • 団体1                          |
|----------------------------|-------------------------------------|
| Prysent Manager<br>プレイヤー設定 | 団体1 > グループ設定 > グループ追加               |
| グループ設定                     |                                     |
| デバイス設定                     | グループ名 31 グループ4 グループ名 (自由入力)         |
| コーチ設定                      | フリガナ グループヨン <b>ー</b> フリガナ<br>(カタカナ) |
| システム設定                     |                                     |
| v 841                      | 戻る 追加                               |

▶ 『グループ設定』画面が再表示されるので、入力したグループの情報が追加されていることを確認してください。

| 💊 RevUp |                |        | 管理者1 • 💭 | 团体1    |
|---------|----------------|--------|----------|--------|
|         | 拠点1@団体1 > グループ | 97E    |          |        |
| プレイヤー設定 | 拠点1            |        | グループ剤は   | グループ追加 |
| グループ設定  | 🔲 800 -        | フリガナ   |          |        |
|         | □ グループ1        | グループイチ |          | 詳細設定 > |
| デバイス設定  | □ <u>グループ2</u> | グループニ  |          | 詳細設定 > |
| コーチ設定   | □ グループ3        | グループサン |          | 詳細設定 > |
|         | □ <u>グループ4</u> | グループヨン |          | 詳細設定 > |
| システム設定  |                |        |          |        |
|         |                |        |          |        |
| ✓ 8631  |                |        |          |        |
|         |                |        |          |        |

### ■コーチを登録する

▶ 『コーチ設定』画面で『新規コーチ追加』ボタンをクリックしてください。

| 💊 RevUp            | チ段定                      |       | 管理      | 諸1 • 💬   | 団体1      |
|--------------------|--------------------------|-------|---------|----------|----------|
| Phytical Menager   | 名前・フリガナ                  | ٩     |         |          |          |
| プレイヤー設定            | グループ すべて                 |       |         |          |          |
| ノカリ — プロのSt        |                          | コーチ削除 | 新規コーチ追加 | アカウント登録キ | ーのダウンロード |
| 970-980C           | □ 名前 →                   | フリガナ  | 拠点      | グループ     | アカウント登録  |
| デバイス設定             | □ <u>⊐-<del>7</del>1</u> | コーチイチ | 拠点1     | グループ 1   | 未登録      |
| コーチ設定              | □ <u>⊐−≠2</u>            | コーチニ  | 拠点2     | グループ 2   | 未登録      |
| 5.7 <i>=1.10</i> 4 | □ <u>⊐−<u>∓</u>3</u>     | コーチサン | 拠点3     | グループ 3   | 未登録      |
| JATIM              |                          |       |         |          |          |
|                    |                          |       |         |          |          |
| ▼ 単点1              |                          |       |         |          |          |
|                    |                          |       |         |          |          |

『コーチ追加』画面の表示に従って、コーチの情報を記入または選択してください。 完了したら『追加』ボタンをクリックしてください。

| RevUp             | 拠点1@団体1 > コーチ設定 > : | コーチ追加          |         | 管理者1 🔹  | 💬 团体1              |    |
|-------------------|---------------------|----------------|---------|---------|--------------------|----|
| -71 - 242 - 80/8* | 名前 👪                | 姓コーチ           | - 名     | 4 •     | チ名                 |    |
| JUH V-ASOE        | フリガナ 👧              | セイ コー <b>チ</b> | - ×1    | ヨン 🔸    | ーー· フリガナ(カタカ       | ד  |
| グループ設定            | 生年月日 👧              | 1990/01/       | 01 •    |         | 生年月日               |    |
| デバイス設定            | 拠点                  | 拠点1            | 1点2 拠点3 | ✔ 拠点4 ● | 拠点(複数選択F           | 可) |
| コーチ設定             | グループ                | グループ4@拠点4      |         |         |                    |    |
| システム設定            | ×ŧ                  | 選択             | •       |         | ーー グループ<br>(複数選択可) |    |
| <b>→ 8</b> ₫1     |                     |                |         | •       | メモ(任意)             |    |
|                   |                     | 戻る             |         | 追加      |                    |    |

▶ 『コーチ設定』画面が再表示されるので、入力したコーチの情報が追加されていることを確認してください。

| RevUp     | 挑点1@団体1 > コーチ設定<br>&M・フリガナ  | ٩     | 管理      | 諸1 • 💬   | 団体1      |
|-----------|-----------------------------|-------|---------|----------|----------|
| プレイヤー設定   | グループ すべて                    | •     |         |          |          |
| グループ設定    |                             | コーチ削除 | 新規コーチ追加 | アカウント登録キ | ーのダウンロード |
| ゴバノコのゆ    | □ 名前 -                      | フリガナ  | 题点      | グループ     | アカウント登録  |
| FATABLE   | □ <u>⊐-</u> <i>∓</i> 1      | コーチイチ | 拠点1     | グループ 1   | 未登録      |
| コーチ設定     | □ <u>⊐−₹2</u>               | コーチニ  | 拠点 2    | グループ 2   | 未登録      |
| S.7=1.89# | □ <u>⊐−<u></u><u>∓</u>3</u> | コーチサン | 拠点3     | グループ 3   | 未登録      |
|           | □ <u>⊐−₹4</u>               | コーチョン | 拠点4     | グループ 4   | 未登録      |
| • Rå1     |                             |       |         |          |          |

▶ 上記の手順を繰り返して、本サービスを利用する全てのコーチを追加してください。

### ■プレイヤーを登録する

▶ 『システム設定』画面の『新規プレイヤーの一括登録』をクリックしてください。

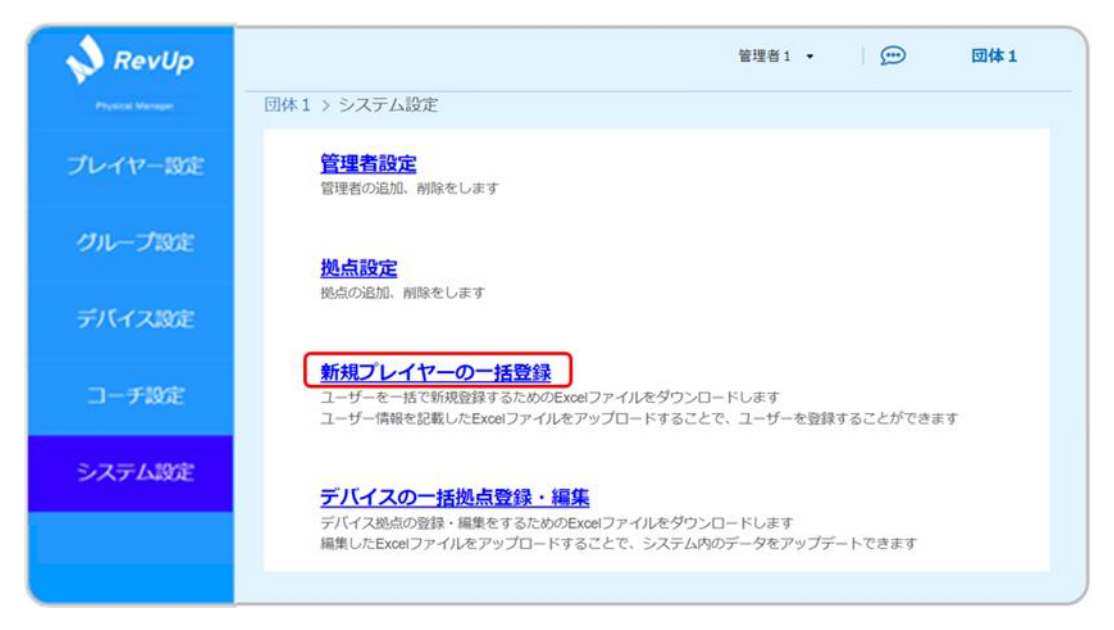

『新規プレイヤーの一括登録』画面で『Excel ファイルのダウンロード』ボタンをクリックしてください。

プレイヤー一括登録用の Excel ファイルがお使いの PC にダウンロードされます。

| RevUp<br>Physical Manager<br>プレイヤー設定 | 留理者1 ・                         | プレイヤー<br>一括登録用<br>Excelファイル |
|--------------------------------------|--------------------------------|-----------------------------|
| グループ設定                               | ■ 新規プレイヤーー括登録用Excelファイルのダウンロード |                             |
| デバイス設定                               | ▲ Excelファイルのダウンロード             | ➡                           |
| コーチ設定                                | ■ 9518ゴリノセーー                   |                             |
| システム設定                               | ここにファイルをドラック&ドロップ              |                             |
|                                      | ファイルを選択<br>アップロード              |                             |

プレイヤーー括登録用 Excel ファイルの初期ファイル名は『新規プレイヤーの一括登録.xlsx』です。必要に応じてファイル名を変更してください。

#### > プレイヤーー括登録用 Excel ファイルに必要事項を記入してください。

#### 【記入方法·記入例】

|   | 必須                  |                      |                         | 任意                        |            |                  |            |           |                 |    |
|---|---------------------|----------------------|-------------------------|---------------------------|------------|------------------|------------|-----------|-----------------|----|
|   | A・B列                |                      | C·I                     | O列                        | E列         | F列               | G列         | H列        | I列              | J列 |
|   | プレイヤー<br>A列・<br>B列・ | -名(全角)<br>・・姓<br>・・名 | フリ<br>(カタ<br>C列・<br>D列・ | ガナ<br>カナ)<br>・・セイ<br>・・メイ | 生年月日       | 性別               | 身長<br>[cm] | 所属<br>拠点名 | 所属<br>グループ<br>名 | ¥Е |
| - | <u>_</u>            | L                    |                         | L                         |            |                  |            |           |                 |    |
|   | А                   | В                    | С                       | D                         | E          | F                | G          | н         | I.              | J  |
| 1 | 姓 <sup>*1</sup>     | 名 <sup>*1</sup>      | セイ*1                    | メイ*1                      | 生年月日*1     | 性別 <sup>*1</sup> | 身長         | 所属拠点名     | 所属グループ名         | メモ |
| 2 | プレイヤー               | 1                    | プレイヤー                   | イチ                        | 2010-01-01 | 男                | 140.0      | 拠点1       | グループ1           |    |
| 3 | プレイヤー               | 2                    | プレイヤー                   | =                         | 2010-01-02 | 男                | 141.0      | 拠点1       | グループ2           |    |
| 4 | プレイヤー               | 3                    | プレイヤー                   | サン                        | 2010-01-03 | 女                | 142.0      | 拠点1       | グループ3           |    |
| 5 | プレイヤー               | 4                    | プレイヤー                   | ヨン                        | 2010-01-04 | その他              | 143.0      | 拠点1       | グループ4           |    |
| 6 |                     |                      |                         |                           |            |                  |            |           |                 |    |
| 7 |                     |                      |                         |                           |            |                  |            |           |                 |    |
| 8 |                     |                      |                         |                           |            |                  |            |           |                 |    |

必要事項を記入したプレイヤーー括登録用 Excel ファイルを、『新規プレイヤーの一括登録』画面の点線枠の中にドラッグ&ドロップするか、『ファイルを選択』ボタンを押して選択してください。 ※プレイヤー数が 1,000 件を超える場合は、複数回に分けて Excel ファイルを登録してください。

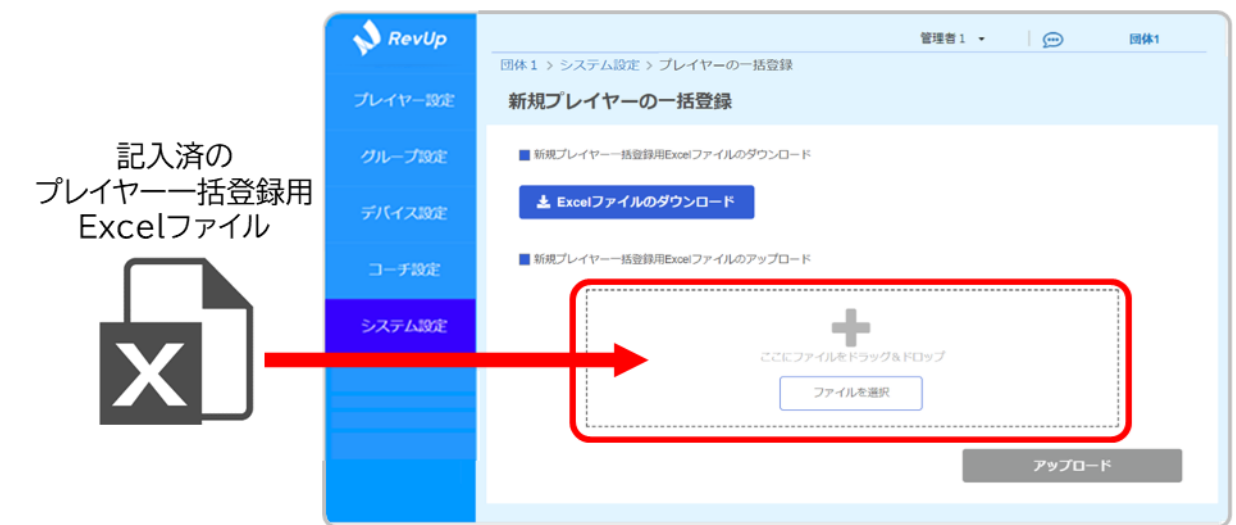

> ファイル選択が完了すると、画面上にファイル名が表示されます。

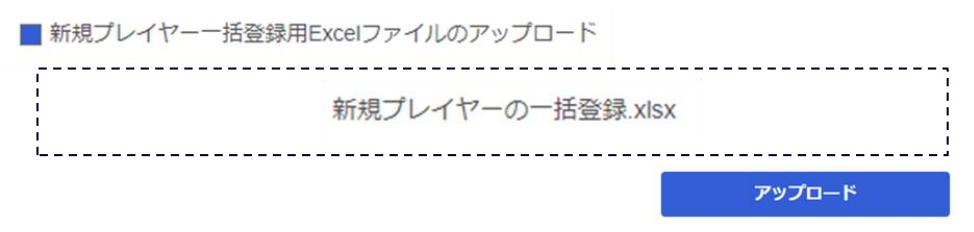

選択した Excel ファイルの記載内容に誤りがある場合、以下のポップアップが表示されま す。『閉じる』ボタンをクリックするとポップアップが閉じ、『新規プレイヤーの一括登録』画面 に戻ります。

| Excelファイルのアップロード                                                       |  |  |  |  |  |
|------------------------------------------------------------------------|--|--|--|--|--|
| ■ 入力項目に誤りがあります                                                         |  |  |  |  |  |
| このメッセージを閉じ、画面下部に表示されているエラー内容を確認して、<br>Excelファイルを修正してから、再度アップロードをしてください |  |  |  |  |  |
| 閉じる                                                                    |  |  |  |  |  |

また、『アップロード』ボタンの下に記載内容の誤りの詳細を示すエラー表示が出ます。 表示内容を確認し、プレイヤーー括登録用 Excel ファイルを修正してから 再度 Excel ファイルの選択を行ってください。

| エラー表示<br>プレイヤー1:姓名は全角で入力してください<br>プレイヤー1:拠点1とグループ1が存在しません<br>プレイヤー1:拠点1にグループ1が存在しません<br>プレイヤー2:姓名は全角で入力してください<br>プレイヤー2:拠点2とグループ2が存在しません |
|----------------------------------------------------------------------------------------------------|
| プレイヤー1: 姓名は全角で入力してください<br>プレイヤー1: 拠点1とグループ1が存在しません<br>プレイヤー1: 拠点1にグループ1が存在しません<br>プレイヤー2: 姓名は全角で入力してください<br>プレイヤー2: 拠点2とグループ2が存在しません     |
| プレイヤー1: 拠点1とグループ1が存在しません<br>プレイヤー1: 拠点1にグループ1が存在しません<br>プレイヤー2: 姓名は全角で入力してください<br>プレイヤー2: 拠点2とグループ2が存在しません                               |
| プレイヤー1: 拠点1にグループ1が存在しません<br>プレイヤー2: 姓名は全角で入力してください<br>プレイヤー2: 拠点2とグループ2が存在しません                                                           |
| プレイヤー 2: 姓名は全角で入力してください<br>プレイヤー 2: 拠点2とグループ2が存在しません                                                                                     |
| プレイヤー2: 拠点2とグループ2が存在しません                                                                                                    |
|                                                                                                    |
| プレイヤー2: 拠点2にグループ2が存在しません                                                                                                    |

▶ ファイル選択が完了したら、『アップロード』ボタンをクリックしてください。

| 新規プレイヤーの一括登録                   |  |
|--------------------------------|--|
| ■ 新規プレイヤーー括登録用Excelファイルのダウンロード |  |
| 🛓 Excelファイルのダウンロード             |  |
| ■ 新規プレイヤーー括登録用Excelファイルのアップロード |  |
| 新規プレイヤーの一括登録.xlsx              |  |
| アップロード                         |  |

アップロードが完了すると、完了通知用のポップアップが表示されます。 『閉じる』ボタンをクリックすると、ポップアップが閉じ、『新規プレイヤーの一括登録』画面に戻り ます。

| Excelファイルのアップロード |
|------------------|
| データを更新しました       |
| 閉じる              |

# 1-1.RevUp Physical Manager の初期設定をする

プレイヤー設定画面を開いて、Excel ファイルに記載したプレイヤーの情報が追加されていること を確認してください。

登録情報を変更する場合:4-1-4.プレイヤーの情報を変更する

| 📣 RevUp          |                 |            |            |         | 管理者1 ▼    | 6    | • 団体1          |  |
|------------------|-----------------|------------|------------|---------|-----------|------|----------------|--|
| Physical Manaper | 拠点1@団体1 > プレ    | イヤー設定      |            |         |           |      |                |  |
|                  |                 |            |            | Q       |           |      |                |  |
| プレイヤー設定          | グループ すべて        | グループ すべて ・ |            |         |           |      |                |  |
|                  |                 |            |            | プレイヤー削除 | 新規プレイヤー追加 | アカ   | ウント登録キーのダウンロード |  |
| グループ設定           | □ 名前            | フリガナ       | 生年月日 🔺     | 性別 デバイス | ID 拠点     | グループ | アカウント登録 メモ     |  |
|                  | <u>プレイヤー①</u>   | プレイヤー      | 2010/01/01 | 男       | 拠点1       | グルー  | 未登録            |  |
| デバイス設定           | □ <u>プレイヤー②</u> | プレイヤーニ     | 2010/01/02 | 男       | 拠点1       | グルー  | 未登録            |  |
| コーチ設定            | <u> プレイヤー③</u>  | プレイヤー      | 2010/01/03 | 女       | 拠点1       | グルー  | 未登録            |  |
|                  | <u>プレイヤー④</u>   | プレイヤー      | 2010/01/04 | その他     | 拠点1       | グルー  | 未登録            |  |
| システム設定           |                 |            |            |         |           |      |                |  |
|                  |                 |            |            |         |           |      |                |  |
|                  |                 |            |            |         |           |      |                |  |
| ▼ 第点1            |                 |            |            |         |           |      |                |  |
|                  |                 |            |            |         |           |      |                |  |
|                  |                 |            |            |         |           |      |                |  |

### 1-2.サービスに使うものを準備する

#### ■エプソンからの配送品を受け取る

サービスに必要なデバイス・装着品のセットがエプソンから発送されます。 セットを受け取ったら、以下のものが同梱されていることを確認してください。

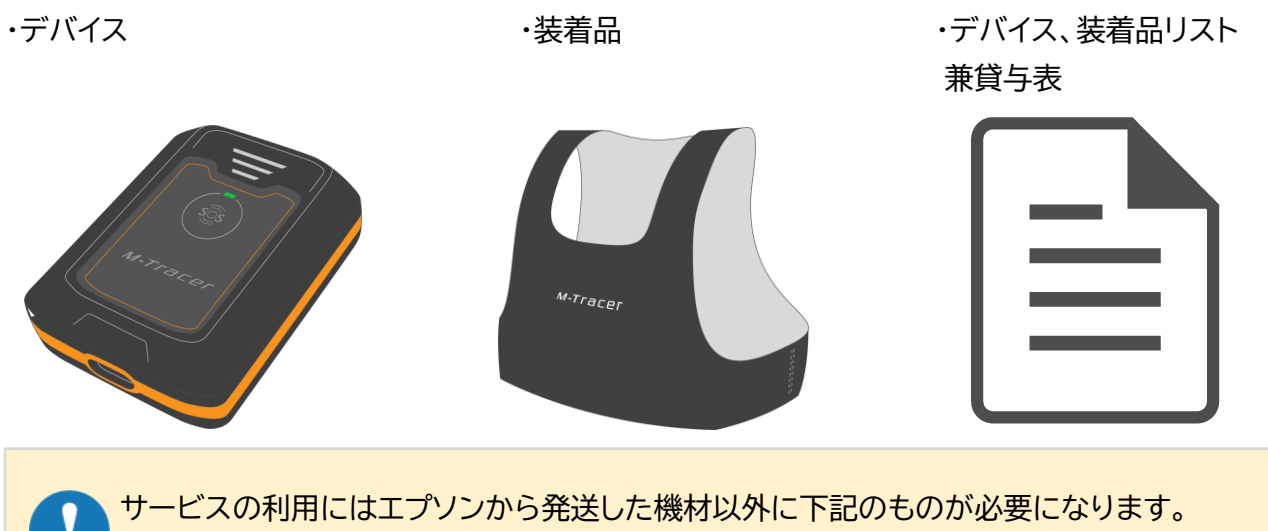

▶ 各団体側でご用意をお願いします。

・タブレット・・・RevUp Physical 用 対応 OS:iPadOS 14.0 以上 ※iPadOS 以外(Android、Windows、iOS など)の OS を搭載する端末では、利用できません ※お客様の利用ケースに応じて通信が行える機種をご用意ください ※レポートの確認などにインターネット通信が必要になります

・Micro USB-type B ケーブル、AC アダプター・・・デバイス充電用

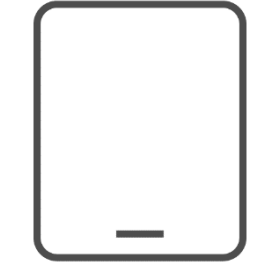

・PDF ビューアーアプリ・・・レポート表示・印刷用 Acrobat® Reader などのアプリを タブレットにインストールしてください。

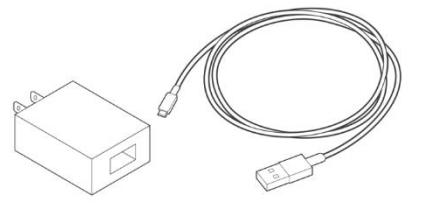

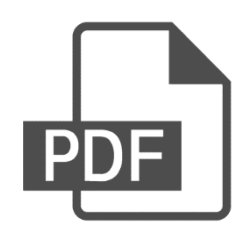

### 1-3-1.コーチのアカウント登録キーを準備する

### ■コーチのアカウント登録キーをダウンロードする

RevUp Physical Manager から、コーチのアプリ用アカウント作成に必要な アカウント登録キー(『サービス利用開始の手引き』(PDF ファイル))をダウンロードできます。

|   | 『アカウント』<br>アカウント登 | 登録』項目が『未登録』<br>登録キー(『サービ | 登録』になって<br>ス利用開始の | いるコーチアカ<br>手引き』)をダ | コウントのみ<br>ウンロードできま <sup>-</sup> | す。 |
|---|-------------------|--------------------------|-------------------|--------------------|---------------------------------|----|
| • | 名前 🔻              | フリガナ                     | 拠点                | グループ               | アカウント登録                         | ¥Ŧ |
|   | <u>コーチ 1</u>      | コーチィチ                    | 拠点1               | グループ1              | 未登録                             |    |

『コーチ設定』画面でアカウントを登録したいコーチのチェックボックスをクリックして、チェックを入れてください。画面上部にチェックしている件数が表示されます。

|               |        | 選択中1件                |        |
|---------------|--------|----------------------|--------|
| - 名前 -        | フリガナ   | ☑ 名前 -               | フリガナ   |
| <u> ⊐−≠ 1</u> | コーチ イチ | ✓ <u>□-<i>f</i>1</u> | コーチ イチ |

▶ 『アカウント登録キーのダウンロード』ボタンをクリックしてください。

| 📣 RevUp          |                          |         | 管理     | 者1 • 🛛 💬 | 团体1      |
|------------------|--------------------------|---------|--------|----------|----------|
| Physical Manager | 拠点1@団体1 > コーチ設           | 定       |        |          |          |
|                  | 名前・フリガナ                  | Q       |        |          |          |
| プレイヤー設定          | グループ すべて                 | •       |        |          |          |
|                  | 選択中1件                    | コーチ削除 新 | 規コーチ追加 | アカウント登録キ | ーのダウンロード |
| グループ設定           |                          |         | (      |          |          |
|                  | ✓ 名前 ▼                   | フリガナ    | 調点     | グループ     | アカウント登録  |
| デバイス設定           | ✓ <u>□-<i>∓</i>1</u>     | コーチイチ   | 拠点1    | グループ 1   | 未登録      |
| コーチ設定            | □ <u>⊐−≠2</u>            | コーチニ    | 拠点2    | グループ 2   | 未登録      |
| システム設定           | □ <u>⊐−<del>7</del>3</u> | コーチサン   | 拠点3    | グループ 3   | 未登録      |
|                  | □ <u>⊐−<i>∓</i> 4</u>    | コーチ ヨン  | 拠点4    | グループ4    | 未登録      |
|                  |                          |         |        |          |          |
| ▼ 第点1            |                          |         |        |          |          |
|                  |                          |         |        |          |          |
|                  |                          |         |        |          |          |

- ▶ ダウンロード確認のポップアップが表示されるので、『はい』ボタンをクリックしてください。
- 選択したアカウント登録するコーチのアカウント登録キー(『サービス利用開始の手引き』の PDF フ ァイル)が、お使いの PC のダウンロードフォルダにダウンロードされます。

| アカウント登録キーのダウンロード            | サービス利用開始の手引き |
|-----------------------------|--------------|
| 未登録コーチのアカウント登録キーのみダウンロードします |              |
| キャンセル はい                    | → PDF        |

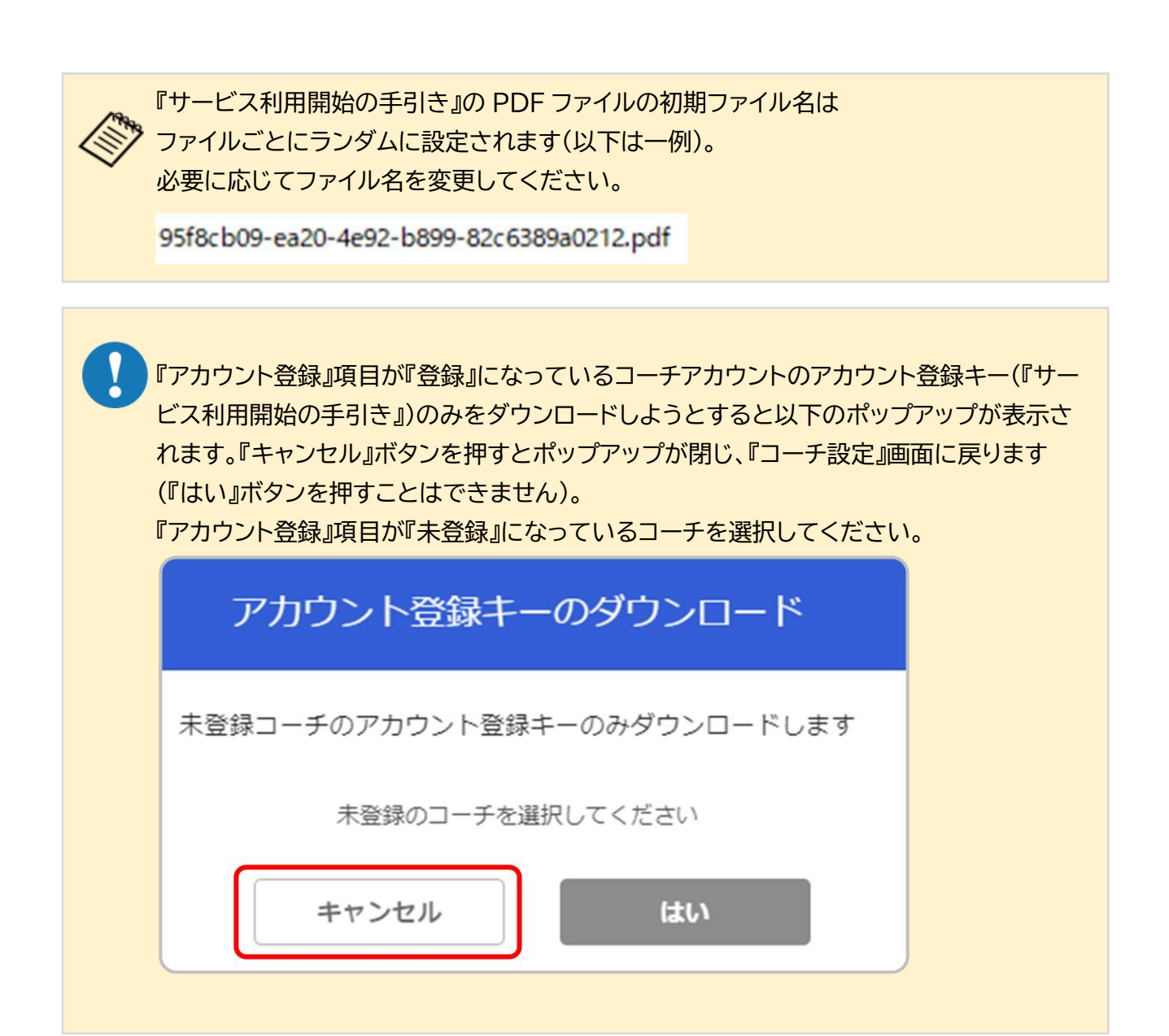

■サービス利用開始の手引きを確認する

 ダウンロードした『サービス利用の手引き』の PDF ファイルを開き、以下の情報が記載されている ことを確認してください。
 アカウント登録に必要な情報
 -コーチの氏名、フリガナ
 -ユーザー確認キー
 -アカウント登録キー

| フィジカル上達支援サービ<br>本サービスを利用するにま<br>以下は利用者様が本サービ<br>①ご本人様お名前 | ス RevUp Physical<br>かたり、下記の手順に<br>スのアカウント登録<br>フリガナ | Trainer (以下本サービス) へのご参加ありがとうございます。<br>- 役ってアプリのインストールとアカウント登録の実施をお願いしま<br>和必要な情報です。お名前が合っているかご確認下さい。<br>- フリガナ                |
|----------------------------------------------------------|-----------------------------------------------------|----------------------------------------------------------------------------------------------------|
|                                                          | 氏名                                                  | コーチ氏名                                                                                                    |
| ② ユーザー確認キー                                               |                                                     | ユーザー確認キー                                                                                                    |
| ③ アカウント登録キー                                              |                                                     | アカウント登録キー                                                                                                    |
| ④ 機器のシリアル番号                                              |                                                     |                                                                                                    |
|                                                          | RevUp Physica<br>https://mot.mt                     | l Trainerボータルサイト<br>s.epson.biz/physical/main/portal/ja-JP/index.html                                                         |
| ■                                                        | RevUp Physica<br>https://mot.mt<br>ポータルサイトの1        | l Trainerボータルサイト<br>s.epson.biz/physical/main/portal/ja-JP/index.html<br>F図 「コーチ・管理者の方向け」 のアプリストアサイトへのリンク                     |
|                                                          | RevUp Physica<br>https://mot.mt<br>ポータルサイトのT<br>さい。 | l Trainerポータルサイト<br>s.epson.biz/physical/main/portal/ja-JP/index.html<br>F図「コーチ・管理者の方向け」のアプリストアサイトへのリンク                       |
|                                                          | RevUp Physica<br>https://mot.mt<br>ポータルサイトのT<br>さい。 | l Trainerボータルサイト<br>s.epson.biz/physical/main/portal/ja-JP/index.html<br>F図「コーチ・管理者の方向け」のアブリストアサイトへのリンク<br>サイトまたはアブリからご確認下さい。 |

### 1-3-2.アプリをインストールする

- タブレットがインターネットに接続されていることを確認してください。 設定方法は使用するタブレットのマニュアルをご確認ください。
- ▶ 『サービス利用の手引き』の案内の通り、『RevUp Physical アプリのインストールしてください。

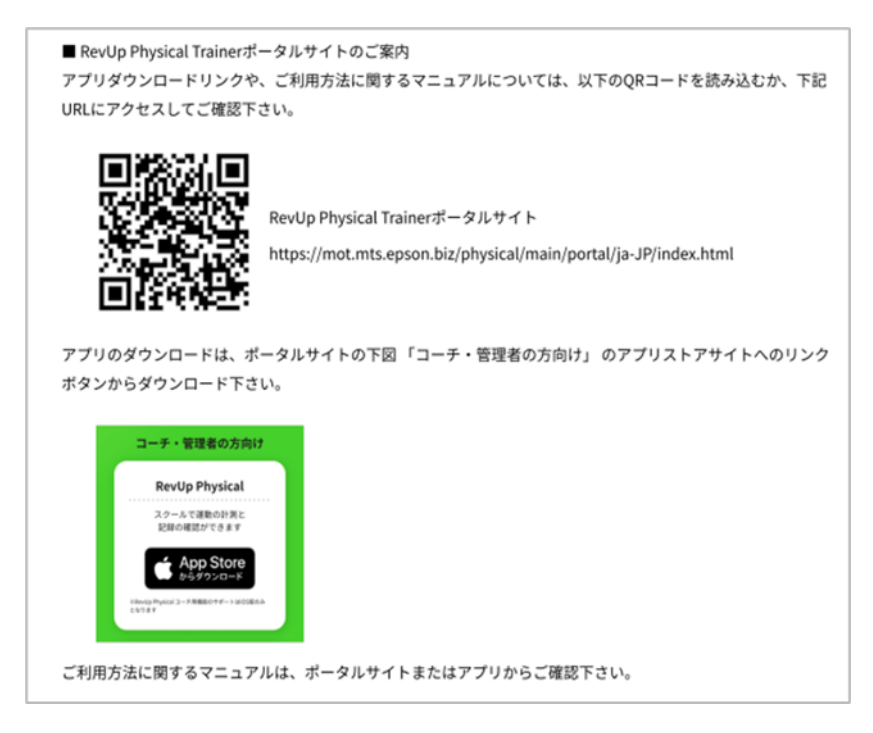

▶ App Store から『RevUp Physical』アプリをタブレットにインストールしてください。

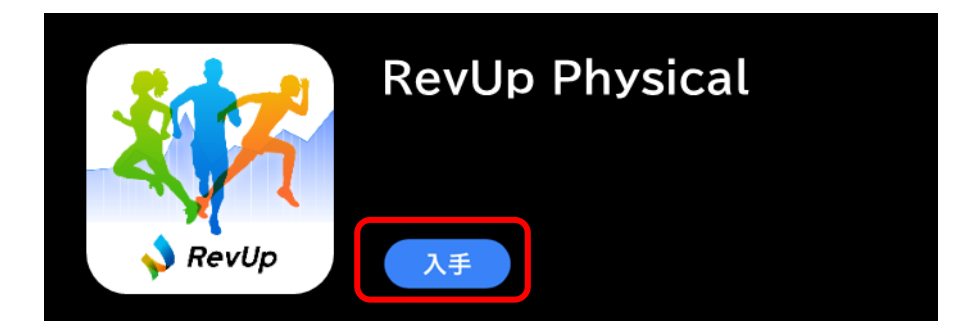

### 1-3-3.アプリを起動する

▶ アプリアイコンをタップし、アプリを起動してください。

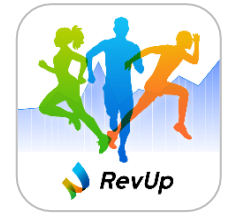

### 1-3-4.ログインする(初回)

- > ログイン方法は以下の3通りがあります。
  - 新規アカウントを登録してログインする
  - Google アカウントでログインする
  - Apple ID でログインする

#### ■新規アカウントを登録してログインする

▶ ログイン画面で『アカウント登録』ボタンをタップしてください。

|          | ログイン              |
|----------|-------------------|
|          | D                 |
| Sol.     | バスワード             |
|          | •                 |
|          | ログイン              |
|          | パスワードをお忘れの場合      |
| Revilo   | またはまたは            |
| Physical |                   |
|          | Apple C続ける<br>または |
|          | アカウント登録           |

▶ サービス利用規約およびプライバシーステートメントが表示されます。

# 内容を確認し、問題が無ければ『チェック』ボタンをチェックし、『同意』ボタンをタップしてください。

| く利用規約                                                                                                    |                                                                              |  |  |
|----------------------------------------------------------------------------------------------------|------------------------------------------------------------------------------|--|--|
| サービス利用規約                                                                                                    | プライバシーステートメント                                                                |  |  |
| RevUp Physical会員サービス利用規約                                                                                                    |                                                                              |  |  |
| お客様の皆様へ:本サービスを利用する前に本規約を慎重にお読みください。                                                                                                    |                                                                              |  |  |
| セイコーエプソン株式会社(子会社および関連会社を含み、以下「エプソン」といいます)は、RevUp Physical会員サービス(以下「本サービス」といいます)を、「RevUp Physical会員サービス利用規約」(以下「本規約」といいます)に基づき提供します。お客様に対する本サービスの提供は、スマートフォンおよびウェブブラウザ上で動作する<br>各種アプリケーションを介して行われます(このような各種アプリケーションも本サービスを構成するものとします)。本サービスは、本規約をお読みになり本規約の内容に同意いただくことを条件として、提供されるものとします。お客様が本サービスを今後も利用する場合、本規約に同意したものとみなします。本規約に同意できない場合は、本サ<br>ービスの利用をお控えください。                                                                                                    |                                                                              |  |  |
| お客様は、本サービスを利用する前に、本規約を読み、本規約の内容に同意するとともに、エプソンが本規約の第5条に定める個人情報保護方針およびプライバシーステートメ<br>ントに従いお客様の情報を収集しセイコーエプソングループにて共同利用することにつき同意することを表明するものとします。                                                                                                    |                                                                              |  |  |
| 第1条 (本サービスの定義、本規約への同意)<br>1 本サービスは、お客様が計測した身体動作等の各種計測データに基づいて、お客様へ情報を提供することを主な目的(以下「本目的」といいます)としており、本規約で定<br>めるお客様(以下「登録会員」といいます)に限定して提供される、インターネットを使用した各種サービスをいいます。ただし、機種によっては、本サービスの一部が利用で<br>きない場合があります。<br>2 本サービスのご利用にあたっては本サービスで定めるアカウント(以下「アカウント」といいます)による会員の登録(以下「会員登録)といいます)が必要となり、当該<br>アカウントには、(i)エプソン所定のアカウント(以下「サービスアカウント」といいます)、または、(ii)本サービス内で利用可能なソーシャルアカウント(以下「ソーシャル<br>アカウント」といいます)が含まれます。アカウントの取得にあたっては、本規約所定の手続きに従ってください。ソーシャルアカウントの取得および利用については、本規約<br>で定める条件の低、当該ソーシャルアカウントを発行する第三者が定める条件が適用されます、ソーシャルアカウントに適用される条件の評種については、当該第三者にお問い |                                                                              |  |  |
|                                                                                                    | <ul> <li>私は、サービス利用規約とプライバシーステートメントに同意します<br/>(チェックボックにチェックしてください)</li> </ul> |  |  |
|                                                                                                    | 同意                                                                           |  |  |

#### ■新規アカウントを登録する

アカウント登録画面で ID、メールアドレス、パスワード(確認含め 2 回)を入力し、『アカウント登録』 ボタンをタップしてください。

|                                                                   | でを押すと、<br>確認できます | 入力内容が<br>す。 |
|-------------------------------------------------------------------|------------------|-------------|
| く アカウント登録                                                         |                  |             |
| ID<br>ID<br>メールアドレス<br>メールアドレス<br>パスワード<br>パスワード (確認)<br>アカウント 登録 |                  |             |
| パスワードは以下の条件を満たす必要があります。                                           |                  |             |

・10 文字以上 ・大文字、小文字、数字、記号を1 文字以上含む

入力したメールアドレス宛に認証コードが連絡されるので、確認してください。
 ※「@exc.epson.co.jp」を受信できるように設定してください。

『認証コードの入力』画面で認証コードを入力してください。 入力が完了したら、『認証コードの確認』ボタンをタップしてください。

| < | 認証コードの入力                                                    |
|---|-------------------------------------------------------------|
|   | 認証コードを送信しました。<br>ご確認頂き、認証コードを以下にご入力ください。<br>認証コード<br>記記証コード |
|   | 認証コードの確認                                                    |
|   |                                                             |
|   |                                                             |
#### ■Google アカウントで登録する

Dグイン画面で『Google で続ける』ボタンをタップしてください。

|          | ログイン                |
|----------|---------------------|
|          | ID                  |
| <b>1</b> |                     |
| S to t   | パスワード               |
|          | •                   |
|          |                     |
|          |                     |
|          | <u>パスワードをお忘れの場合</u> |
|          | #ħti                |
| 💊 RevUp  | G Googleで続ける        |
| Physical | Appleで続ける           |
|          | または                 |
|          | アカウント登録             |
|          |                     |

▶ アカウント認証画面の指示に従って、登録するアカウントを選択してください。

#### ■Apple ID で登録する

▶ ログイン画面の『Apple で続ける』ボタンをタップしてください。

|            | ログイン                |
|------------|---------------------|
|            |                     |
| <b>1</b> 1 |                     |
|            | パスワード               |
|            |                     |
|            |                     |
|            | 0742                |
|            | <u>パスワードをお忘れの場合</u> |
| 170        |                     |
| 💊 RevUp    | G Googleで続ける        |
| Physical   | く Appleで続ける         |
|            |                     |
|            | <i>s</i> /213       |
|            | アカウント登録             |

> アカウント認証画面の指示に従って、登録するアカウントを選択してください。

#### ■ユーザー確認キー、アカウント登録キーを入力する

アカウント登録したユーザーがどの団体、グループに属しているかを設定します。 『所属団体の登録』画面で、『サービス利用開始の手引き』に記載されているユーザー確認キーおよびアカウント登録キーを入力し、『確定』ボタンをタップしてください。

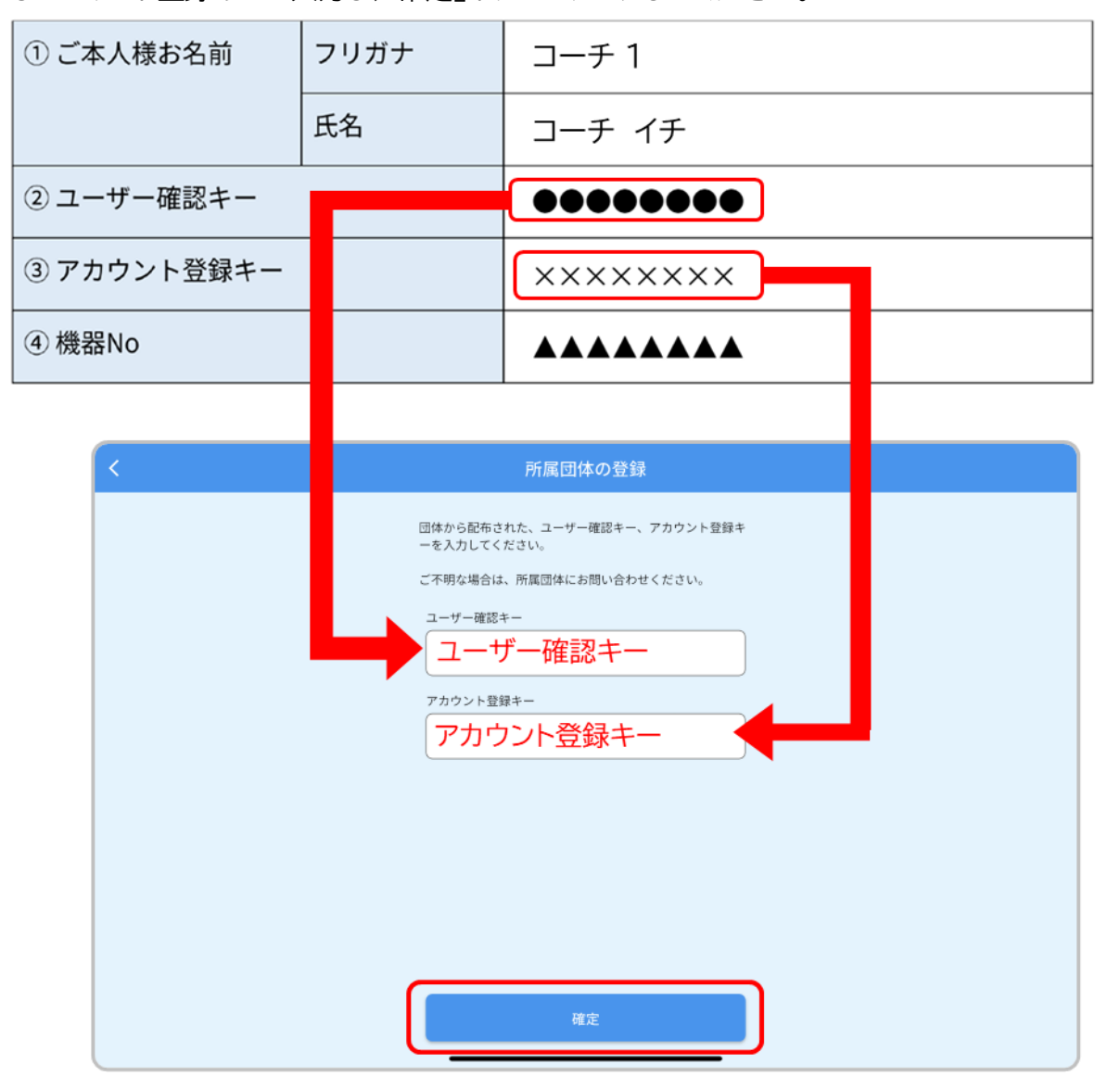

▶ 『所属団体登録の完了』画面で登録情報を確認し、『OK』ボタンをタップしてください。 内容に誤りがある場合は管理者へ連絡してください。

| 所属団体登録の完了                                                  |
|------------------------------------------------------------|
| 团体1                                                        |
| <b>以下のコーチとして登録を完了しました。</b><br>※内容が合っていない場合、団体の管理者へご確認ください。 |
| 8                                                          |
| 名前                                                         |
| $\neg - \mathcal{F} 1$                                     |
| フリガナ                                                       |
| コーチ イチ                                                     |
| 生年月日                                                       |

- ■パスキーを設定する
- パスキーの設定画面で計測データの閲覧などに必要なパスキー(4桁の数字)を、確認含め2か所入力してください。入力が完了したら『パスキーの追加』ボタンをタップしてください。

| < | パスキーの設定                                                              |
|---|----------------------------------------------------------------------|
|   |                                                                      |
|   | バスキーを設定してください。重要な情報を編集できる画面に<br>入る時にバスキーの入力が求められます。バスキーは4桁の数<br>字です。 |
|   | 新LIVパスキー<br>パスキー                                                     |
|   | 新しいパスキー (確認)<br>パスキー(確認)                                             |
|   |                                                                      |
|   | バスキーの追加                                                              |
|   |                                                                      |

『デバイス紐付け』画面が表示されます。次ページからの『1-3-5.デバイスをペアリンする』~『1-3-6.デバイスとプレイヤーと紐付けする』の手順を行い、デバイスをタブレットとペアリングし、デ バイスをプレイヤーとの紐付けしてください。

|    | <b>८</b>                         | (ス紐付け :             |
|----|----------------------------------|---------------------|
|    | ペアリング                            | プレイヤーとの紐付け          |
|    |                                  |                     |
|    |                                  |                     |
|    |                                  |                     |
|    |                                  |                     |
|    | デバイスがペア                          | リングされていません。         |
|    |                                  |                     |
|    |                                  |                     |
|    | ~77                              | リングする               |
|    |                                  |                     |
| デノ | イスが登録されていません。 ペアリングタブより登録してください。 | 閉じる                 |
|    |                                  |                     |
|    | デバイス設定を実施してく<br>になります。           | ださい。完了すると計測が可能 スキップ |
|    |                                  |                     |

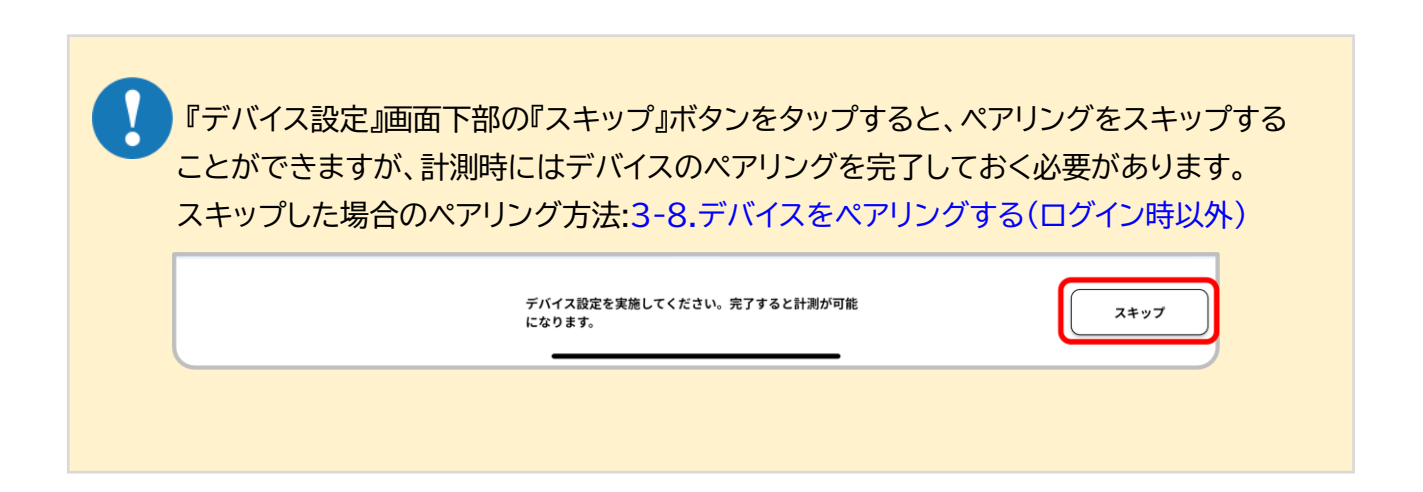

# 1-3-5. デバイスとタブレットをペアリングする

■タブレットの Bluetooth 設定をオンにする

タブレットの Bluetooth 設定をオンにしてください。
 設定方法は使用するタブレットのマニュアルをご確認ください。

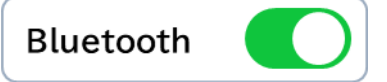

■デバイスの準備をする

> デバイスとタブレットの距離が10m以内になるように近づけてください。

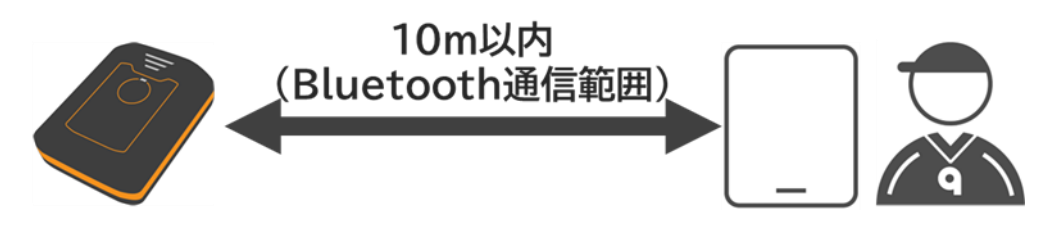

### ■デバイスとタブレットをペアリングする

> デバイス紐付け画面で『ペアリングする』ボタンをタップしてください。

| <              |                        | デバイ             | ス紐付け          |            | ÷    |
|----------------|------------------------|-----------------|---------------|------------|------|
|                | ペアリング                  |                 |               | プレイヤーとの紐付け |      |
|                |                        |                 |               |            |      |
|                |                        |                 |               |            |      |
|                |                        |                 |               |            |      |
|                |                        |                 |               |            |      |
|                |                        | デバイスがペアリン       | ·グされていません。    |            |      |
|                |                        |                 |               |            |      |
|                |                        | ペアリ             | ングする          |            |      |
| デバイスが登録されていません | 。 ペアリングタブより登録してくだ      | さい。             |               |            | 閉じる  |
|                | <i>デバイス</i> 話<br>になります | 設定を実施してくだ<br>け。 | さい。完了すると計測が可能 |            | スキップ |

ペアリング画面の指示に従ってデバイスの電源をオンしてから、『接続』ボタンをタップしてください。

| < | ペアリング                        |  |
|---|------------------------------|--|
|   | 1.デバイスの電源がオンになっているか確認してください。 |  |
|   | 電源オン状態:LEDが繰色に点滅 1/3         |  |
|   | 接続                           |  |

ペアリングしたいデバイスの背面に記載されているシリアル番号の下3桁と一致する番号のボタ ンをタップしてください。

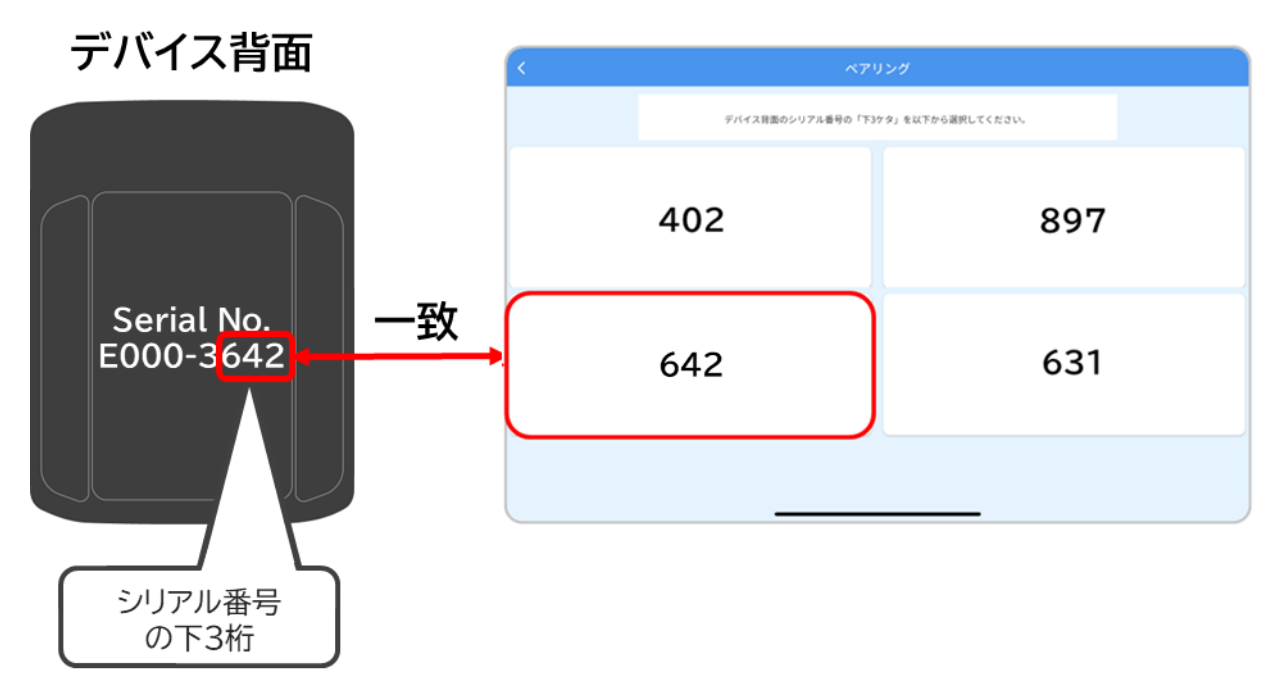

▶ ペアリング開始のポップアップが表示されるので、『OK』ボタンをタップしてください。

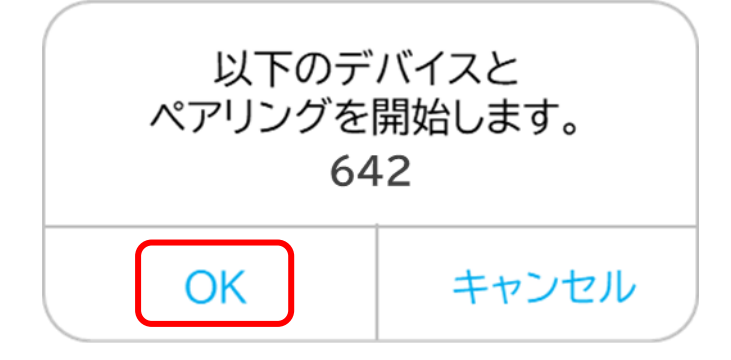

タブレットへの Bluetooth ペアリング要求のポップアップが表示されるので、
 『ペアリング』ボタンをタップしてください。

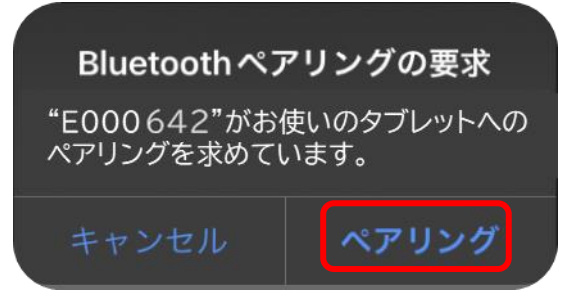

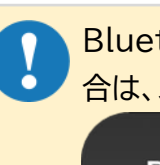

Bluetooth ペアリング要求のポップアップで『キャンセル』ボタンを押してしまった場合は、以下の手順1~3を行ってください。

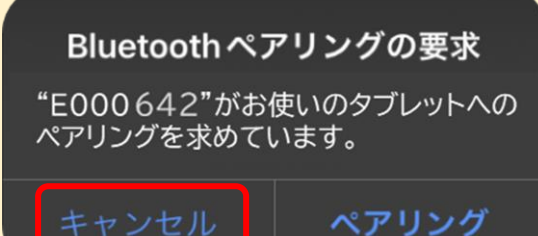

1. ペアリング失敗のポップアップが表示されるので、『OK』ボタンをタップしてくださ

| L۱° |                               |
|-----|-------------------------------|
|     |                               |
|     | ペアリングに失敗しました。<br>もう一度お試しください。 |
|     | ОК                            |

2. シリアル番号の選択画面が表示されるので、再度ペアリングしたいデバイスのシリアル番号の下3桁と一致する番号のボタンをタップしてください。

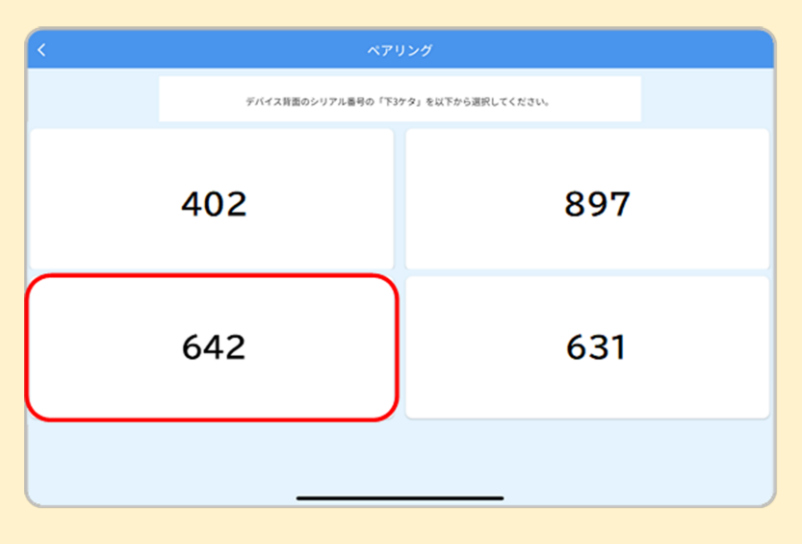

ペアリングが完了すると、ペアリング完了のポップアップが表示されます。 『OK』ボタンをタップすると、デバイス紐付け画面に移動します。

| ペアリングが完了しました。 |  |
|---------------|--|
| OK            |  |

ペアリングが完了したデバイスは、デバイス紐付け画面のペアリングタブをタップすると確認ができます。

| ◀ TestFlight 13:36 4月1日(月) |                                     |                 | 令 充電停止中 ■          |                 |
|----------------------------|-------------------------------------|-----------------|--------------------|-----------------|
|                            | デバイ                                 | ス紐付け            |                    |                 |
|                            | ペアリング                               | プレイ             | ヤーとの紐付け            |                 |
| 3642                       | ペアリング解除<br>3642 -                   |                 | ペアリングが完了し<br>一覧へ表示 | したデバイスは<br>されます |
|                            |                                     |                 |                    |                 |
|                            |                                     |                 |                    |                 |
|                            | ~71                                 | リングする           |                    |                 |
|                            | デバイス設定を実施してく <i>1</i><br>になります。<br> | ださい。 完了すると計測が可能 | スキップ               |                 |

- ペアリングに失敗した場合は、ペアリング失敗のポップアップが表示されます。 『OK』ボタンをタップすると、シリアル番号の選択画面に戻ります。 以下を確認し、再度ペアリングを行ってください。 ・デバイスの電源がオンになっているか
  - ・デバイスとタブレットが 10m 以上離れていないか

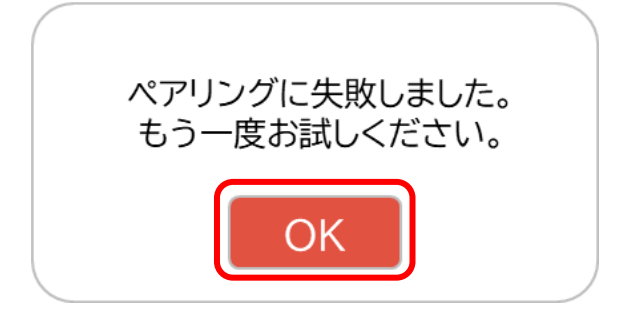

### 1-3-6. デバイスとプレイヤーを紐付けする

デバイスとプレイヤーの紐付けは、タブレットがインターネット未接続でも実施できます。
 ただし、プレイヤーは以前にインターネット接続した際に取得したプレイヤーとなります。
 新規にプレイヤーを追加した場合は、タブレットをインターネットに接続してください。
 タブレットの設定方法は、使用するタブレットのマニュアルをご確認ください。

■デバイスとプレイヤーを紐付けする

デバイス紐付け画面でプレイヤーとの紐付けタブをタップしてください。 『デバイスの設定が未完了です』と表示されているプレイヤーは、デバイスとの紐付けが完了していないプレイヤーです。『デバイスの設定が未完了です』と表示されているプレイヤーの『設定を開始』 ボタンをタップし、プレイヤーとデバイスの紐づけを行ってください。

| <b>!</b> デバ | 「イスの設定が未完            | き了です         |                     |                         |   |
|-------------|----------------------|--------------|---------------------|-------------------------|---|
| <           |                      | デバイス緒        | <b>丑付け</b>          |                         |   |
|             | ペアリング                |              |                     | プレイヤーとの紐付け              |   |
| グループ4 グループ3 | グループ2 グループ1          |              |                     |                         |   |
| 71-1        | デバイスの設定が未完<br>設定を開始  | 7です<br>>     | <b>8</b> JL17-3     | ●デバイスの設定が未完了です<br>設定を開始 | > |
| 71-17-2     | ●デバイスの設定が未完<br>設定を開始 | 777 <b>)</b> | <b>8</b> 7L17-4     | ●デバイスの設定が未完了です<br>設定を開始 | > |
|             |                      |              |                     |                         |   |
|             |                      |              |                     |                         |   |
|             | デバイス設定を<br>になります。    | と実施してください    | <b>い。完了すると計測が可能</b> | スキップ                    |   |

『設定を開始』ボタンをタップすると、タブレットとペアリング済みのデバイスの一覧が表示されます。プレイヤーと紐付けするデバイスをタップしてください。

| デバイス背面                                                       |                       |
|--------------------------------------------------------------|-----------------------|
| 割り当てるデバイスをタップして選択<br>3642 Serial No.<br>E000-3642 シリアル番号の下4桁 | RLてください。<br>3643 3644 |

デバイスとの紐付けが完了したプレイヤーは、『デバイス準備完了』となり、デバイスの背面に記載 されているシリアル番号の下4桁が表示されます。

| <               | デバイ            | て細付け |         |             |              | :                |
|-----------------|----------------|------|---------|-------------|--------------|------------------|
|                 | ペアリング          |      |         | プレイヤーとの紐付け  |              |                  |
| グループ4 グループ3     | グループ2 グループ1    |      |         |             |              |                  |
| 7174-1          | デバイス準備完了       | 8    | プレイヤー 3 | <b>9</b> 7  | バイスの設定が未完了です |                  |
| フリー ペアリング済      | 3642 📼         |      |         |             | 設定を開始        | >                |
| <b>A</b> 7417-2 | ●デバイスの設定が未完了です | 0    | プレイヤー 4 | 0 <i>7</i>  | バイスの設定が未完了です |                  |
| 0               | 設定を開始          |      |         |             | 設定を開始        | >                |
|                 |                |      |         |             |              |                  |
|                 |                |      |         |             |              |                  |
|                 |                |      |         |             |              |                  |
|                 |                |      |         |             |              |                  |
|                 |                |      |         |             |              |                  |
|                 |                | +    |         |             |              |                  |
| R JLA           | (ヤー 1          | ſ    | デバイス準値  | <b>備完</b> 了 | ニッパノフ 進歩     | ±                |
|                 |                |      |         | <u> </u>    | アハ1人牛1       | 用元<br>た <i>二</i> |
| フリー ペアリ         | リング済           |      | 364     |             | 植りりこれ。       | にナ<br>ニナ         |
|                 |                |      |         |             | 下4们办衣/       | 115              |

### 1-3-7.ログインする(2回目以降)

アプリに2回目以降ログインする方法は以下の3通りです。

-登録済みのアカウントでログインする ※初回ログイン時に新規アカウントを登録した場合

- -Google アカウントでログインする
- -Apple ID でログインする

#### ■登録済みの ID でログインする場合

Dグイン画面で ID、パスワードを入力して『ログイン』ボタンをタップしてください。

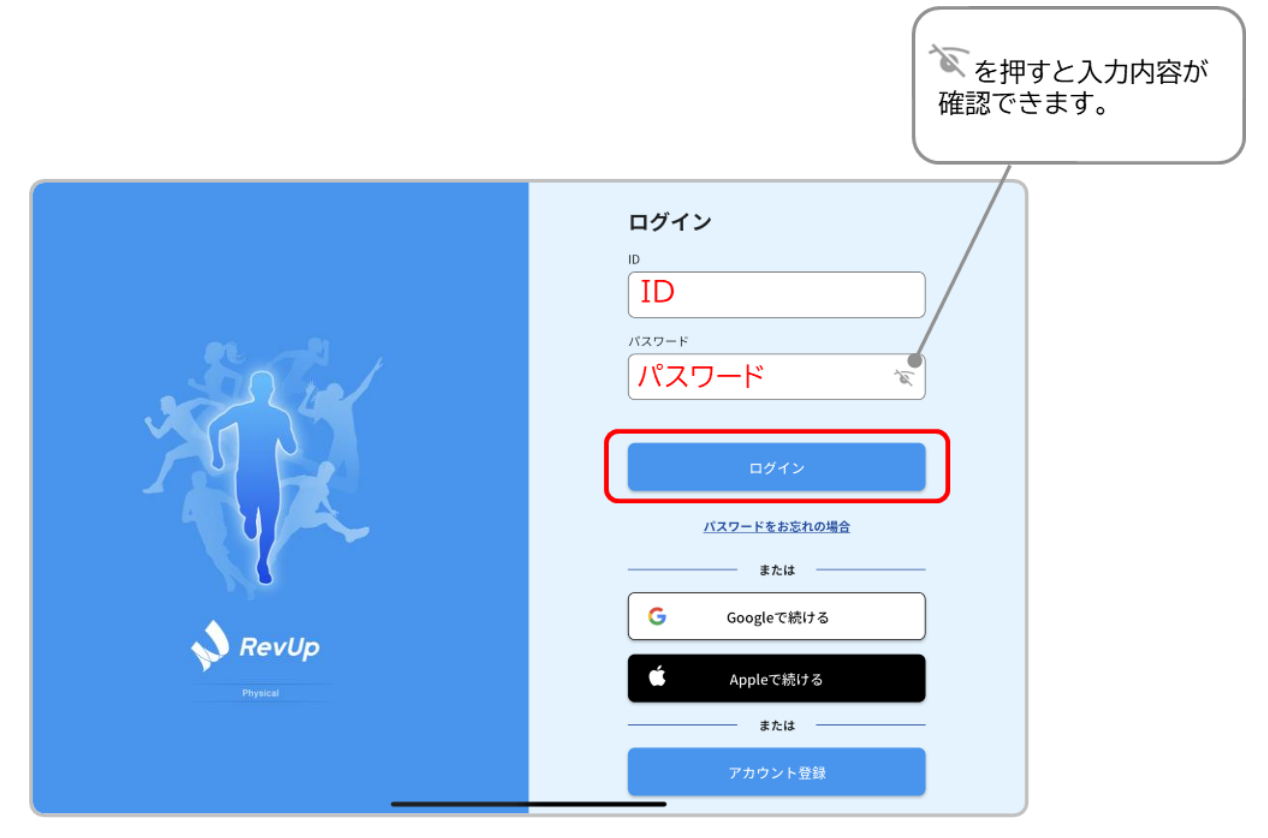

#### ■Google アカウントでログインする場合

▶ ログイン画面で『Google アカウントで続ける』ボタンをタップしてください。

|           | ログイン         |
|-----------|--------------|
|           |              |
| 2 - N - , | バスワード        |
|           |              |
|           | ログイン         |
|           | バスワードをお忘れの場合 |
|           | または          |
| Revula    | G Googleで続ける |
| Physical  | Appleで続ける    |
|           | または          |
|           | アカウント登録      |

> アカウント認証画面の指示に従って、お持ちのアカウントを選択してください。

#### ■Apple ID でログインする場合

▶ ログイン画面で『Apple ID で続ける』ボタンをタップしてください。

|          | ログイン         |
|----------|--------------|
|          | ID           |
| 2. 1.    | バスワード        |
|          | کی ا         |
|          | ログイン         |
|          | パスワードをお忘れの場合 |
|          | #たは          |
| 💊 RevUp  | G Googleで続ける |
| Physical | Appleで続ける    |
|          | または          |
|          | アカウント登録      |

> アカウント認証画面の指示に従って、お持ちのアカウントを選択してください。

### 1-4.イベント用のアカウントを登録する

イベント用の機能を利用するためには専用のアカウント登録が必要です。 以下にイベント用のアカウント登録方法を記載します。

■イベント用アカウントを追加する

イベント用機能の利用には専用のプレイヤーアカウントが必要です。 イベント用プレイヤーアカウントを追加したい場合はエプソン営業担当者に連絡してください。 手続きが完了すると、RevUp Physical Manager にイベント用プレイヤーアカウントが 7件追加されます。手続き完了の連絡を受けてから、以降の手順に進んでください。

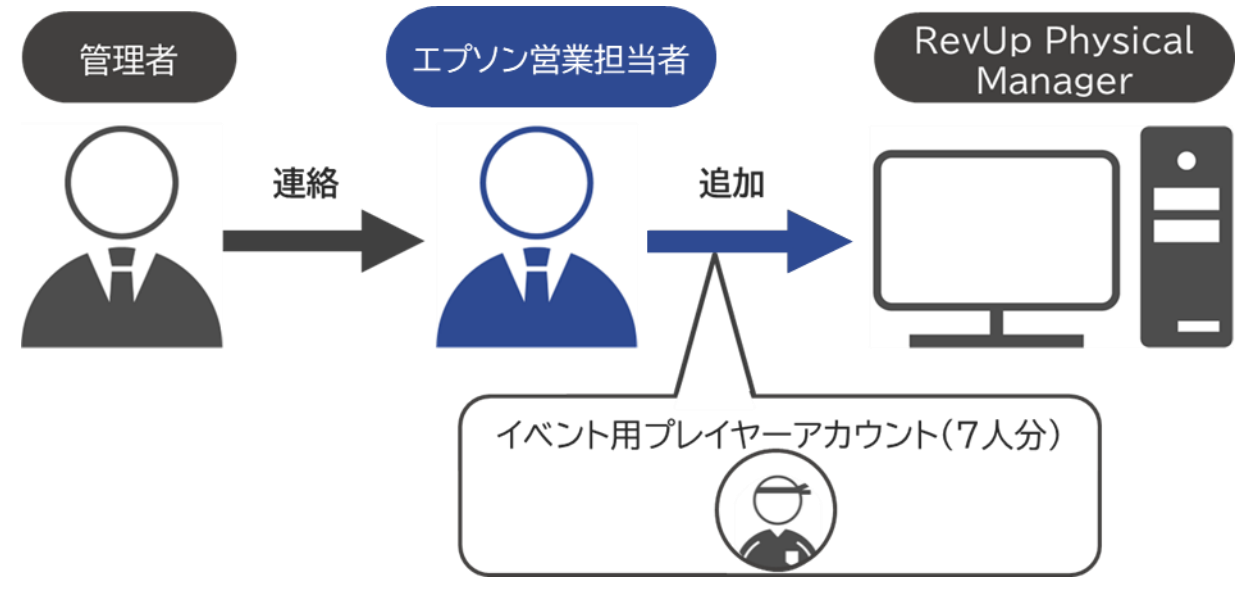

#### ■イベント用グループを作成する

 RevUp Physical Manager の『グループ設定』画面で『グループ追加』ボタンをクリックしてく ださい。

| 💊 RevUp          |                 |        | 管理者1 • 💬 団体1  |
|------------------|-----------------|--------|---------------|
| Physical Managar | 拠点1@団体1 > グループ版 | 定      |               |
| プレイヤー設定          | 拠点1             |        | グループ剤除 グループ追加 |
| グループ設定           | □ 名前 ▼          | フリガナ   |               |
|                  | □ <u>グループ1</u>  | グループイチ | 詳細設定 >        |
| デバイス設定           | <u> グループ2</u>   | グループニ  | I样細設定 >       |
| コーチ設定            | □ グループ3         | グループサン | 詳細設定 >        |
|                  | □ <u>グル−ブ4</u>  | グループヨン | 詳細設定 >        |
| システム設定           |                 |        |               |
| • Rd1            |                 |        |               |
|                  |                 |        |               |

『グループ追加』画面で新規追加するグループ名、フリガナを入力してください。 入力が完了したら、『追加』ボタンをクリックしてください。

| RevUp   | 管理者1 ・ 団体1                              |
|---------|-----------------------------------------|
| プレイヤー設定 |                                         |
| グループ設定  | グルプタ                                    |
| デバイス設定  | グループ名 Ma イベント用グループ ● (自由入力)             |
| コーチ設定   | フリガナ イベントヨウグループ <b>ー</b> フリガナ<br>(カタカナ) |
| システム設定  |                                         |
| ◄ ■     | 戻る追加                                    |

#### ■イベント用グループにプレイヤーを登録する

▶ 『グループ設定』画面で、イベント用グループ欄の右側にある『詳細設定』をクリックしてください。

| 💊 RevUp          |                  |            | 管理者1 • | 団体1    |
|------------------|------------------|------------|--------|--------|
| Physical Manapar | 拠点1@団体1 > グループ設定 |            |        |        |
| プレイヤー設定          | 拠点1              |            | グループ削除 | グループ追加 |
| ガループ的ま           | ■ 名前 -           | フリガナ       |        |        |
|                  | □ <u>グループ1</u>   | グループイチ     |        | 詳細設定 > |
| デバイス設定           | □ <u>グループ2</u>   | グループニ      |        | 詳細設定 > |
| コーチがた            | □ <u>グループ3</u>   | グループサン     |        | 詳細設定 > |
|                  | □ <u> グル−ブ4</u>  | グループヨン     |        | 詳細設定 > |
| システム設定           | イベント用グループ        | イベントヨウグループ |        | 詳細設定 > |
| • Rdi1           |                  |            |        |        |

▶ 『グループ詳細設定』画面で、『グループに追加』ボタンをクリックしてください。

| 💊 RevUp          |         |             |           |      |        | 管理   | 者1 •   | <b>(</b> | 団体1     |
|------------------|---------|-------------|-----------|------|--------|------|--------|----------|---------|
| Physical Manager | 拠点1@団体1 | > グループ設計    | E > グループ詳 | 細設定  |        |      |        | _        |         |
| プレイヤー設定          | イベント    | 用グループ       |           |      | グループ移行 | ia - | グループから | Sinne    | グループに追加 |
|                  | ■ 名前 -  | <b>フリガナ</b> | 生年月日      | 113N | デバイスル  | 84   | グループ   | アカウント登録  | ¥ŧ      |
| グループ設定           |         |             |           |      |        |      |        |          |         |
| デバイス設定           |         |             |           |      |        |      |        |          |         |
| コーチIの定           |         |             |           |      |        |      |        |          |         |
|                  |         |             |           |      |        |      |        |          |         |
| システム設定           |         |             |           |      |        |      |        |          |         |
| ◄ 861            |         |             |           |      |        |      |        |          |         |
|                  |         |             |           |      |        |      |        |          |         |

## 1-4.イベント用のアカウントを登録する

イベント用プレイヤーアカウント 7 名を選択してください。 名前の左側のチェックボックスにチェックを入れると選択状態になります。 全てのアカウントを選択したら、『追加』ボタンをクリックしてください。

| 拠点   | すべて    |          |            |         |        |     |      |           |   |
|------|--------|----------|------------|---------|--------|-----|------|-----------|---|
|      |        |          | -          | グルー:    | プーすべて  |     |      | •         |   |
| 銀中 7 | 件      |          |            |         |        |     |      |           |   |
| 🖌 80 | ā      | フリガナ     | 生年月日 -     | 112.531 | デバイスID | 拠点  | グループ | アカウント登録 メ | ŧ |
| ✓ イバ | ベント用 1 | イベントヨウ   | 2010/01/01 | 男       |        | 拠点1 | 未所属  | 未登録       |   |
| ✓ イ  | ベント用 2 | イベントヨウ ニ | 2010/01/02 | 男       |        | 拠点1 | 未所属  | 未登録       |   |
| ✓ イ  | ベント用 3 | イベントヨウ   | 2010/01/03 | 女       |        | 拠点1 | 未所属  | 未登録       |   |
| ✓ イバ | ベント用 4 | イベントヨウ   | 2010/01/04 | 男       |        | 拠点1 | 未所属  | 未登録       |   |
| ✓ イ^ | ベント用 5 | イベントヨウゴ  | 2010/01/05 | 女       |        | 拠点1 | 未所属  | 未登録       |   |
| ✓ イ^ | ベント用 6 | イベントヨウ   | 2010/01/06 | 男       |        | 拠点1 | 未所属  | 未登録       |   |
| ✓ イハ | ベント用 7 | イベントヨウ   | 2010/01/07 | 女       |        | 拠点1 | 未所属  | 未登録       |   |

> プレイヤー追加確認のポップアップが表示されるので、『はい』ボタンをクリックしてください。

| プレイヤーの追加  |          |  |  |  |  |  |
|-----------|----------|--|--|--|--|--|
|           |          |  |  |  |  |  |
| イベント用 1 イ | ベントヨウ イチ |  |  |  |  |  |
| イベント用 2 イ | ベントヨウ ニ  |  |  |  |  |  |
| イベント用 3 イ | ベントヨウ サン |  |  |  |  |  |
| イベント用 4 イ | ベントヨウ ヨン |  |  |  |  |  |
| イベント用 5 イ | ベントヨウゴ   |  |  |  |  |  |
| イベント用 6 イ | ベントヨウ ロク |  |  |  |  |  |
| イベント用 7 イ | ベントヨウ ナナ |  |  |  |  |  |
|           |          |  |  |  |  |  |
| 上記のプレー    | (ヤーを     |  |  |  |  |  |
| イベント用グル-  | -プ@拠点1   |  |  |  |  |  |
| に追加し      | ます       |  |  |  |  |  |
| キャンセル     | tatu     |  |  |  |  |  |

## 1-4.イベント用のアカウントを登録する

▶ 『グループ詳細設定』画面でイベント用グループにイベント用プレイヤーアカウントが追加されたことを確認してください。

| 💊 RevUp          |                  |        |            |       |        | 管理者      | <b>5</b> 1 ▪ | <u>.</u> | 团体1     |
|------------------|------------------|--------|------------|-------|--------|----------|--------------|----------|---------|
| Physical Manager | 拠点1@団体1)         | グループ設定 | 〉 グループ詳細   | 田設定   |        |          |              |          |         |
| プレイヤー設定          | イベント用            | グループ   |            |       | グループ移動 | <b>b</b> | グループかく       | 5削除      | グループに追加 |
| JUTT ROL         | 🔲 名前 -           | フリガナ   | 生年月日       | 12.21 | デバイスID | 民点       | グループ         | アカウント登録  | ×ŧ      |
| グループ設定           | イベント用1           | イベントヨウ | 2010/01/01 | 男     |        | 拠点1      | イベン          | 未登録      |         |
|                  | 〇 <u>イベント用 2</u> | イベントヨウ | 2010/01/02 | 男     |        | 拠点1      | イベン          | 未登録      |         |
| デバイス設定           | <u>イベント用3</u>    | イベントヨウ | 2010/01/03 | 女     |        | 拠点1      | イベン          | 未登録      |         |
|                  | イベント用 4          | イベントヨウ | 2010/01/04 | 男     |        | 拠点1      | イベン          | 未登録      |         |
| コーチ設定            | 〇 <u>イベント用 5</u> | イベントヨウ | 2010/01/05 | 女     |        | 拠点1      | イベン          | 未登録      |         |
|                  |                  | イベントヨウ | 2010/01/06 | 男     |        | 拠点1      | イベン          | 未登録      |         |
| システム設定           | イベント用 7          | イベントヨウ | 2010/01/07 | 女     |        | 拠点1      | イベン          | 未登録      |         |
|                  |                  |        |            |       |        |          |              |          |         |
| ✓ #kå1           |                  |        |            |       |        |          |              |          |         |
|                  |                  |        |            |       |        |          |              |          |         |
|                  |                  |        |            |       |        |          |              |          |         |

▶ 『コーチ設定』画面でイベントを担当するコーチの名前をクリックしてください。

| 📣 RevUp          |                        |         | 管理     | 者1 • 📄   | 団体1           |
|------------------|------------------------|---------|--------|----------|---------------|
| Physical Manager | 拠点1@団体1 > コーチ段)        | Ĕ       |        |          |               |
|                  | 名前・フリガナ                | ۹       |        |          |               |
| プレイヤー設定          | グループ すべて               | •       |        |          |               |
|                  |                        | コーチ削除 新 | 規コーチ追加 | アカウント登録キ | ーのダウンロード      |
| グループ設定           |                        | 71148-4 |        | 111      | TRADES & PAGE |
|                  | 2010 V                 | 7007    | 经局     | -9N-9    | FJJJJF¥#      |
| デバイス設定           | $\Box = \pm 1$         | コーチイチ   | 拠点1    | グループ 1   | 未登録           |
|                  | □ <u>⊐−</u> <u>∓</u> 2 | コーチニ    | 拠点2    | グループ 2   | 未登録           |
| コーチ設定            | □ <u>⊐−₹3</u>          | コーチサン   | 拠点3    | グループ 3   | 未登錄           |
| S.7 = 1.804F     |                        | コーチ ヨン  | 拠点4    | グループ 4   | 未登録           |
| JATARAE          |                        |         |        |          |               |
|                  |                        |         |        |          |               |
|                  |                        |         |        |          |               |
|                  |                        |         |        |          |               |

▶ 『コーチ情報』画面で『編集』ボタンをクリックしてください。

| RevUp   | チ設定 > コーチ設定 > コーチ | 情報         | 管理者1 •            | ) <u>@</u> | 団体1 |
|---------|-------------------|------------|-------------------|------------|-----|
| プレイヤー設定 |                   |            |                   |            |     |
| グループ設定  |                   | 名前<br>フリガナ | コーチ 1<br>コーチ イチ   |            |     |
| デバイス設定  | 🗙 未登録             | 生年月日<br>拠点 | 1980/01/01<br>脱标1 |            |     |
| コーチ設定   |                   | グループ<br>メモ |                   |            |     |
| システム設定  |                   |            |                   |            |     |
| • Rái   |                   | 戻る         | ittai             |            |     |

≻

▶ 『コーチ編集』画面でグループ項目の『選択』ボタンをクリックしてください。

| 💊 RevUp                | 管理者1 ▼ ● ● ● ● ● ● ● ● ● ● ● ● ● ● ● ● ● ●                                             | 団体1 |
|------------------------|----------------------------------------------------------------------------------------|-----|
| Physical University    | 名前 🛀 姓 コーチ 名 1                                                                         |     |
| プレイヤー設定                | フリガナ <sup>63</sup> <sup>セイ</sup> ⊐−チ <sup>メイ</sup> イチ<br>生年月日 <sup>65</sup> 1980/01/01 |     |
| グループ設定                 | ★ 未登録<br>拠点 送点1 災点2 災点3                                                                | 拠点4 |
| デバイス設定                 | グループ 演択                                                                                |     |
| コーチ設定                  | XE                                                                                     |     |
| システム設定                 |                                                                                        |     |
| <ul><li>第411</li></ul> | 戻る 保存                                                                                  |     |
|                        |                                                                                        |     |

### 1-4.イベント用のアカウントを登録する

グループ選択のポップアップで『イベント用グループ』にチェックを入れて『決定』ボタンをクリックしてください。

| <b>拠点1</b><br>□ グループ1 | □ グループ2 □ グ | ループ3 🗌 グループ4 | ✔ イベント用グループ |
|-----------------------|-------------|--------------|-------------|
|                       | 戻る          | 決定           |             |

グループ選択が完了したら『コーチ編集』画面で『保存』ボタンをクリックしてください。 コーチアカウントにイベント用グループが登録されます。

| 💊 RevUp | チ設定   | > コーチ情報 > コーチ | -福集  |                        | 管理    | 1 ・ | <b>(</b> | 团体1   |
|---------|-------|---------------|------|------------------------|-------|-----|----------|-------|
|         |       | 名前 🛤          | 姓    | コーチ                    | 名     | 1   |          |       |
| プレイヤー設定 |       | フリガナ 🎮        | セイ   | コーチ                    | Xď    | イチ  |          |       |
| グループ設定  |       | 生年月日 🚥        | 1980 | 0/01/01                |       |     |          |       |
| デバイス設定  | 🗶 未登録 | 拠点            | ☑ 撼  | 点1                     | _ 拠点2 |     | - 拠点3    | □ 揽点4 |
| コーチ設定   |       | グループ          | 7721 | ト用グループ@拠点<br><b>選択</b> | E1    |     |          |       |
| システム設定  |       | ¥Ŧ            |      |                        |       |     |          |       |
|         |       |               |      |                        |       |     |          |       |
| • Bái   |       |               | 戻る   |                        | 保有    |     |          |       |
|         |       |               |      |                        |       |     |          |       |

 イベント用グループを登録したコーチのアカウントで『RevUp Physical』アプリにログインして、 デバイスとタブレットのペアリングと、デバイスとプレイヤーの紐付けをしてください。
 ペアリング方法: 3-8.デバイスとタブレットをペアリングする
 プレイヤーの紐付け方法: 3-9.デバイスとプレイヤーを紐付けする

- ■レポートの自動印刷機能を設定する
- レポートの自動印刷機能をご利用いただくにはクラウドサービス『Epson Connect』のメールプ リントに対応するプリンターが必要です。対応機種は下記 URL リンク先の『対応プリンター』項目 を参照してください。 https://www.opson.ip/connect/cloud/mailprint/

https://www.epson.jp/connect/cloud/mailprint/

- 使用するプリンターのメールアドレスを確認してください。
   メールアドレスは以下のいずれかの方法で確認できます。
   ・Epson Connect のセットアップ情報シート
   ・プリンター操作パネルのネットワーク情報確認
   ・プリンターのネットワーク接続診断レポート
   ・Epson Connect ユーザーページ
- ネットワーク接続診断レポートとネットワークステータスシートの印刷方法は、使用するプリンターのマニュアルを参照してください。
   また、Epson Connect の登録方法は下記 URL リンク先の『製品とユーザーの登録』を参照してください。
   <a href="https://www.epsonconnect.com/guide/ja/html/p01.htm">https://www.epsonconnect.com/guide/ja/html/p01.htm</a>
- 使用するプリンターのメールアドレスをエプソン営業担当者に連絡してください。 自動印刷機能で使用するメールアドレスをエプソン側でシステムに登録します。

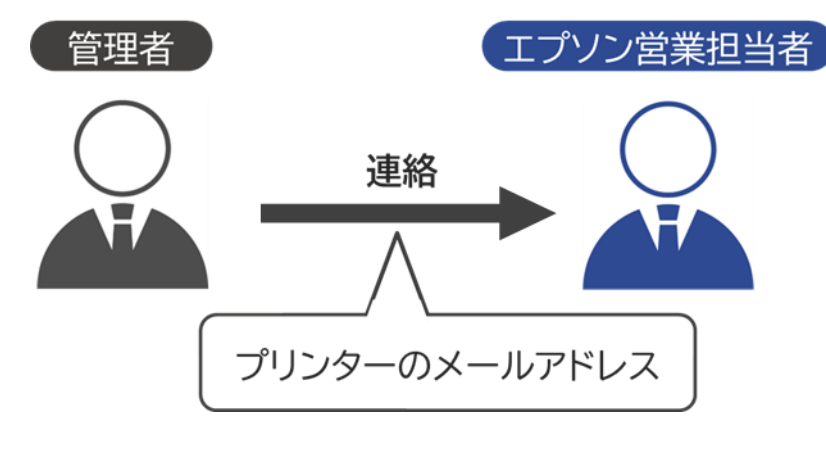

### 1-4.イベント用のアカウントを登録する

メールアドレスの登録が完了すると、RevUp Physical で自動印刷機能が利用可能になります。登録の完了は、エプソン営業担当者から団体の管理者へお知らせいたします。 イベント用プレイヤーアカウントでログイン時に計測データをアップロードすると、アップロード直後 に登録したプリンターから計測結果のレポートが印刷されます。 -データのアップロード方法:3-2.計測データをアップロードする

-レポートの内容確認:3-4-3.レポートの内容を確認する

・自動印刷機能を使用する際は以下の点にご注意ください。 -プリンターがインターネットに接続されていること -プリンターが Epson Connect 対応機種であること

- ・自動印刷機能に登録できるプリンターは1台までです。
- ・自動印刷機能を解除する場合はエプソン営業担当者にご連絡ください。

### 2.デバイスを使う

計測用デバイスの操作方法や充電方法について説明します。

【項目】

2-1.デバイス各部の名称

2-2.デバイスを充電する

2-3.デバイスの電源をオンする

2-4.デバイスの状態を確認する

2-5.デバイスの電源をオフする

# 2-1.デバイス各部の名称

> デバイス各部の名称は以下の通りです。

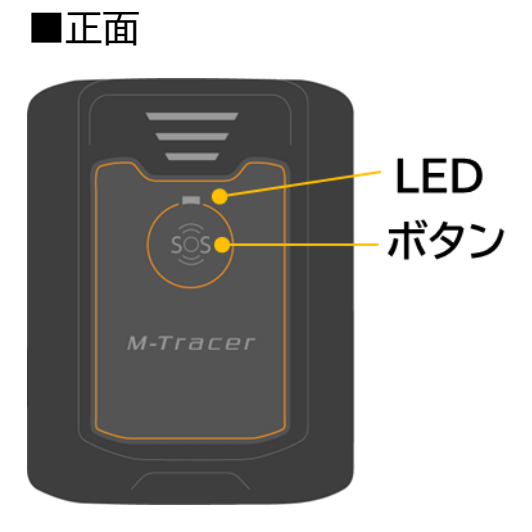

■背面

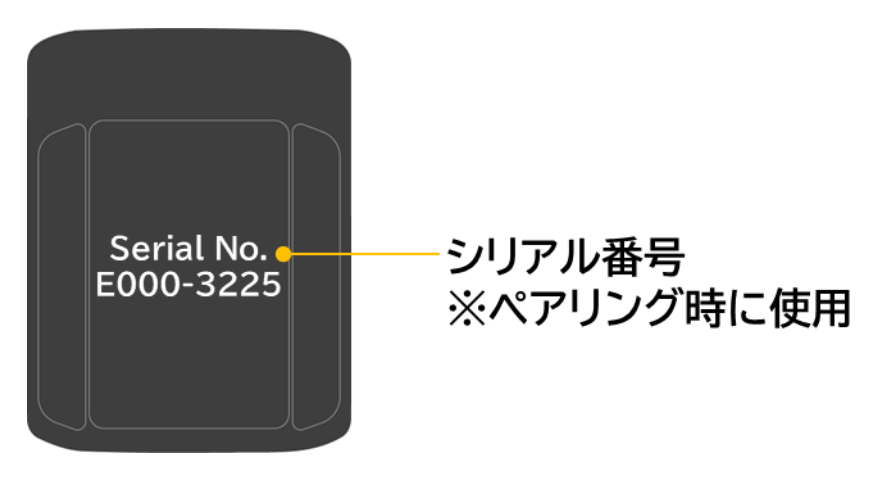

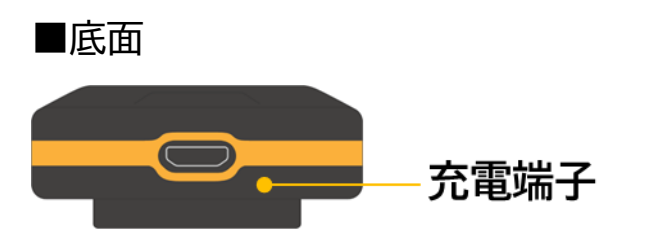

▶ デバイス底面の充電端子に USB ケーブルを接続して充電してください。

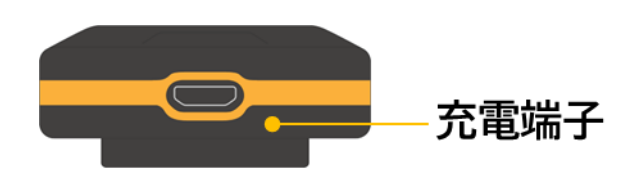

■電源タップで充電する場合

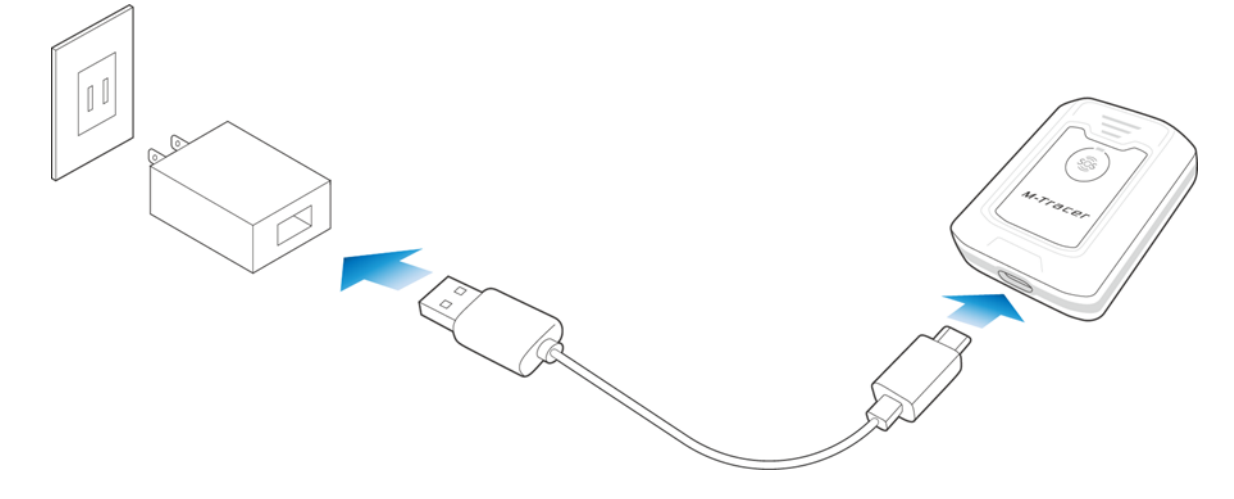

#### ■PC などの USB ポートで充電する場合

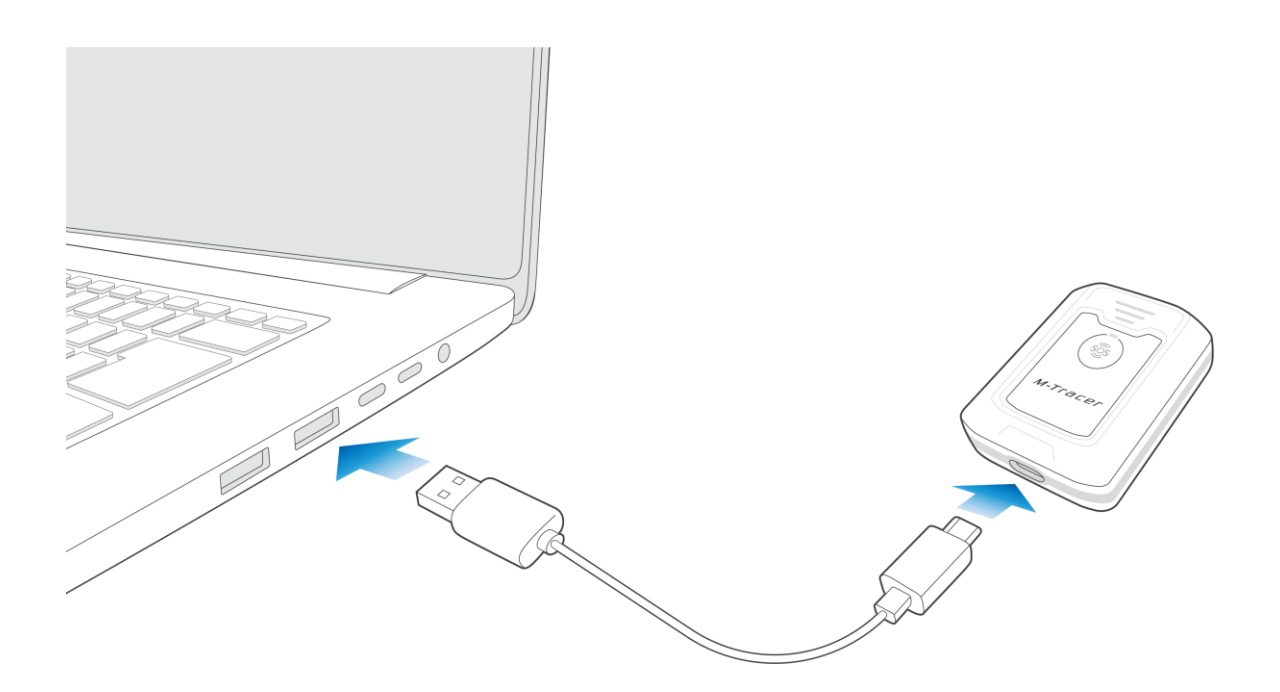

# 2-2.デバイスを充電する

デバイスの充電が完了するまで充電してください。 充電が完了したかどうかは、表面の LED の点灯状態で確認できます。

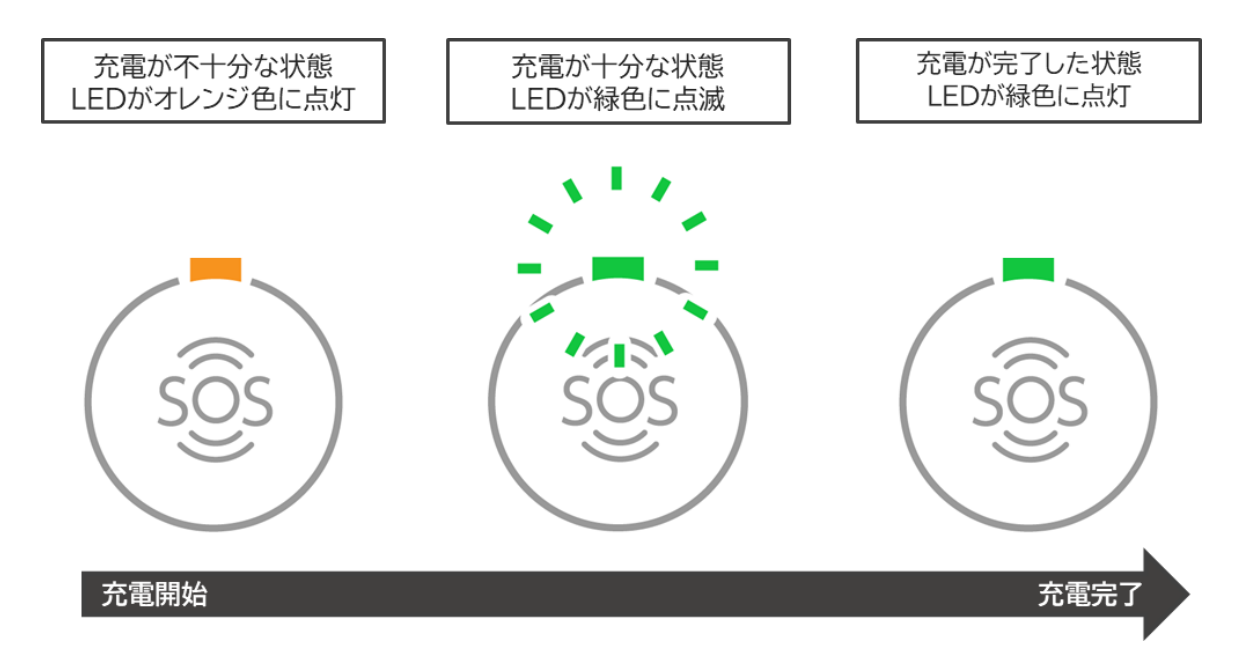

> 充電が完了したら、デバイスからUSBケーブルを取り外してください。

充電が不十分な状態での計測は控えてください。電池切れによって計測が正しく完了しな いおそれがあります。使用する前に USB ケーブルを接続し、上記の『充電が十分な状態』 あるいは『充電が完了した状態』になるまで充電してください。

| ▲警告        |                                                                                                    |  |  |  |  |
|------------|----------------------------------------------------------------------------------------------------|--|--|--|--|
|            | 公的な安全規格の認証を取得したUSBケーブル、USB電源アダプターを使用<br>してください(推奨は電圧5V)。公的な安全規格の認証でないものを使用する<br>と、発熱、発火、破裂、故障、漏液の原因になります。 |  |  |  |  |
|            | デバイスが濡れた後に充電する場合は、機器についた水を乾いた布などで十分<br>にふき取り乾燥させてから、USBケーブルを接続してください。                                     |  |  |  |  |
| $\bigcirc$ | デバイスやケーブルが濡れた状態で充電しないください。                                                                                |  |  |  |  |

デバイスの電源をオンする場合は、正面のボタンを3秒以上長押ししてください。 LED が緑色に点滅したら電源オン完了です。

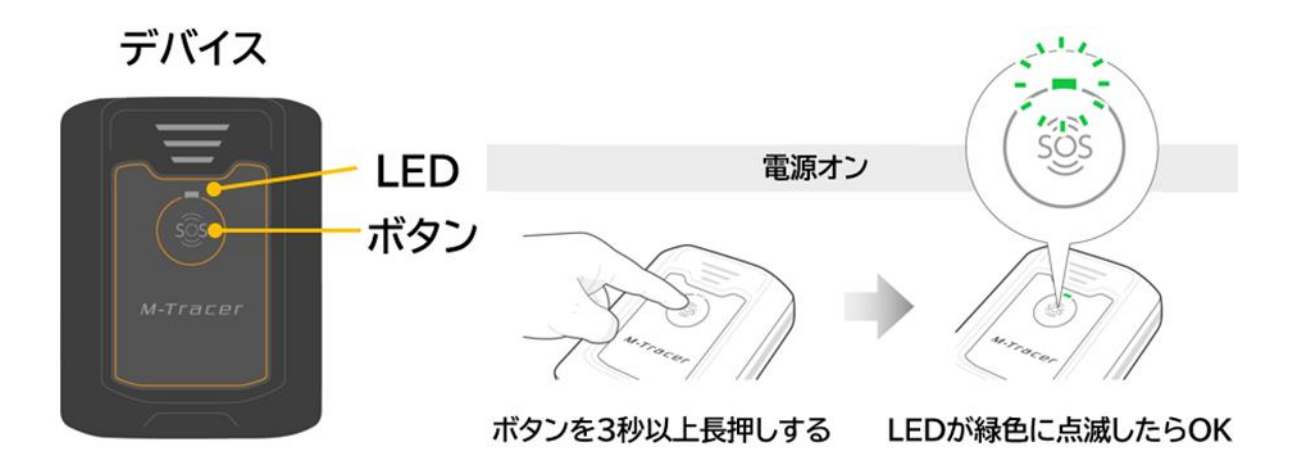

| $\triangleright$ | デバイスの状態は正面の LED | の点灯状態で確認できます。 | 。下表を参考に確認してください。 |
|------------------|-----------------|---------------|------------------|
|------------------|-----------------|---------------|------------------|

| 状態   | デバイスの状態                                                                                         | LEDの点灯状態           |     |
|------|-------------------------------------------------------------------------------------------------|--------------------|-----|
| 電源オフ | 未使用                                                                                             | 消灯                 | SÔS |
| 電源オン | 未計測                                                                                             | 緑色に点滅<br>(1秒間に1回)  | SOS |
|      | GPS信号受信・時刻同期中<br>※この状態では計測できません。<br>上記の未計測状態になるまでお待ちください。                                       | 緑色に点滅<br>(1秒間に2回)  | SOS |
|      | 計測中                                                                                             | 緑色に点滅<br>(1秒間に3回)  | SOS |
|      | ストレージ容量の空きが不足<br>※この状態では計測できません。<br>デバイス内のデータのアップロード<br>が必要です。<br>アップロード手順:<br>3-2.データをアップロードする | 緑色➡オレンジ色<br>に交互に点滅 |     |
| 充電時  | 充電が不十分                                                                                          | オレンジ色に点灯           | sôs |
|      | 充電が十分                                                                                           | 緑色に点滅              | SOS |
|      | 充電が完了                                                                                           | 緑色に点灯              | SÔS |

# 2-5.デバイスの電源をオフする

デバイスの電源をオフする場合は、正面のボタンを3秒以上長押ししてください。 LED が消灯したら電源オフ完了です。

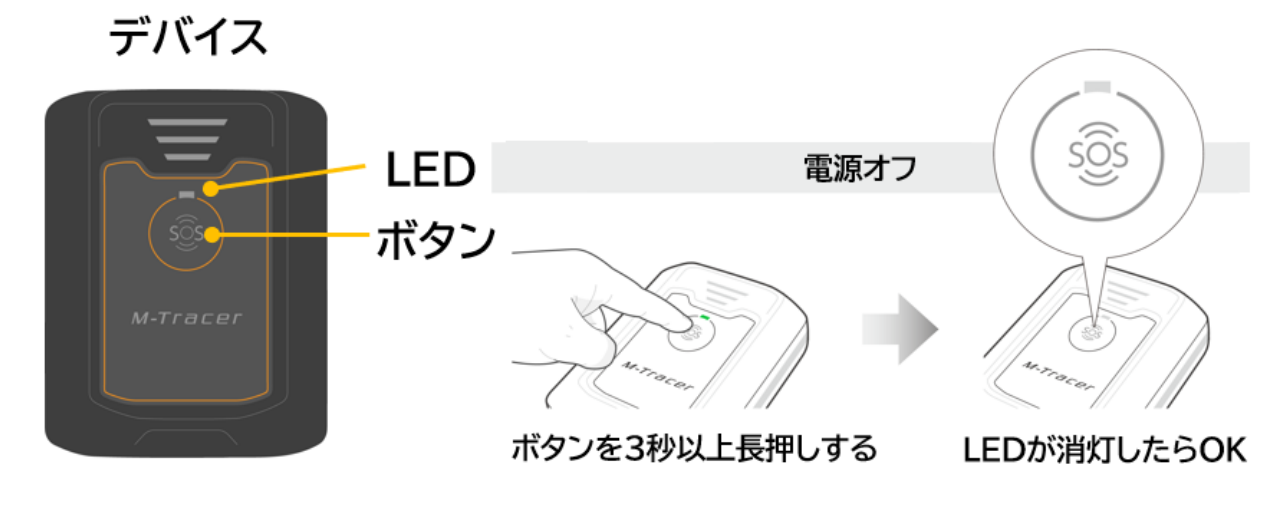

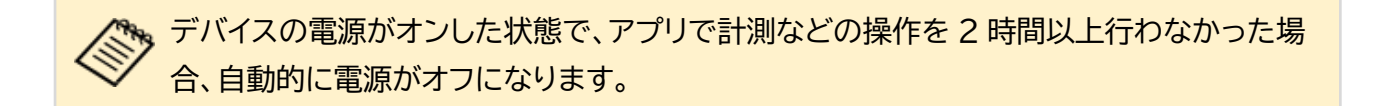

## 3.RevUp Physical を使う

タブレット用アプリ『RevUp Physical』の操作方法について説明します。

炎天下などの高温環境下でタブレットの放置やアプリ使用はお控えください。 タブレットの温度上昇によってアプリが正常に動作しないおそれがあります。

#### 【項目】

3-1.種目を計測する
3-2.計測データをアップロードする
3-3.計測結果を確認する
3-4.レポートを確認する
3-5.各種設定を変更する
3-6.通知を確認する
3-7.デバイスをアップデートする
3-7.デバイスをペアリングする(ログイン時以外)
3-9.デバイスとプレイヤーの紐付けする
3-10.デバイスとプレイヤーの紐付けを解除する
3-11.デバイスとプレイヤーの紐付けを解除する
3-12.アプリに関する情報を確認する
3-13.マニュアルを確認する
3-14.ログアウトする
3-15.パスワードを再設定する

### 3-1.種目を計測する

### 3-1-1.計測の準備をする

#### ■デバイス、タブレットを充電する

計測を行う前にデバイスおよびタブレットを充電してください。 デバイスの充電方法:2-2.デバイスを充電する

#### ■デバイス、タブレット、装着品を準備する

計測に必要なデバイス、タブレット、装着品を準備してください。 また、目印となるマーカーコーンがあると、種目計測がしやすくなります。

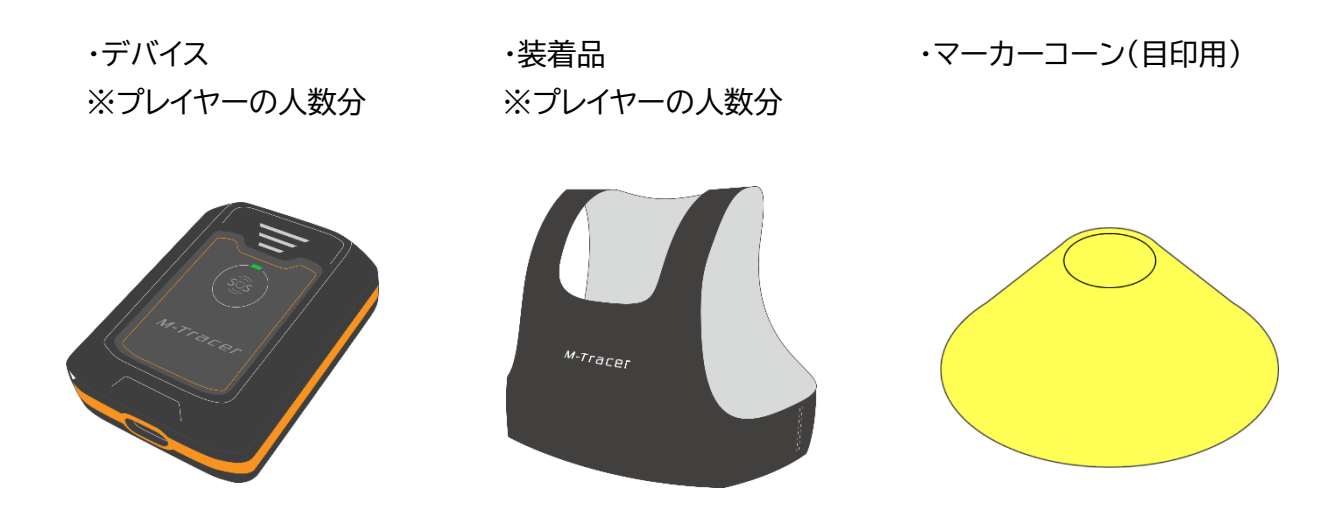

### 3-1.種目を計測する

#### ■場所を準備する

- ▶ 種目計測(スプリント、ジャンプ、サイドステップ)に必要な場所を確保してください。
- 計測場所は、周りに障害物や危険等がない安全な場所を確保してください。 ※下図は1人分の広さを示しています。同時計測する人数に応じて場所を確保してください。
- ・スプリント

屋外で 30m 以上のスペースを確保 スタートとゴールにコーンを設置

・ジャンプ

勢いよくジャンプができるスペースを確保 必要に応じてコーンを設置 (推奨:2m×2m)

・サイドステップ 1m 間隔でコーンを3つ設置

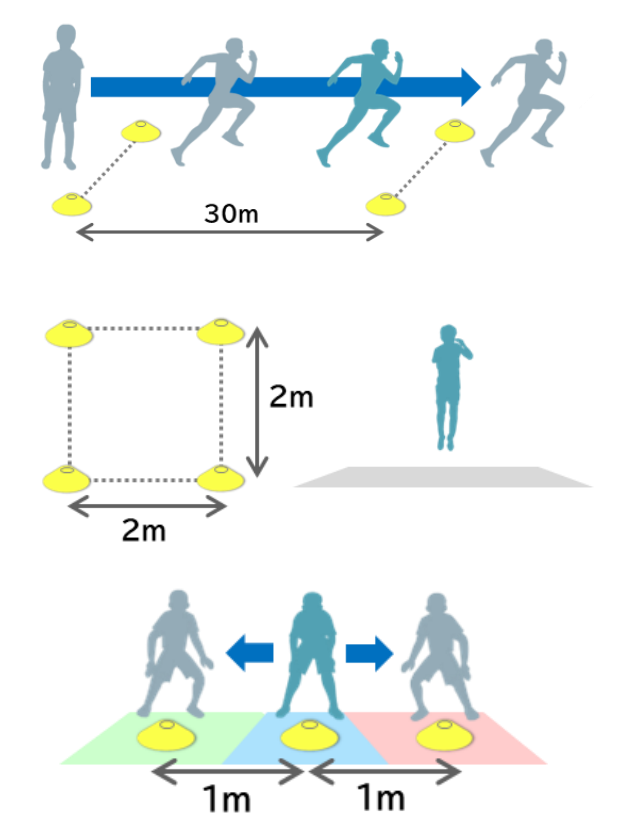

#### ■屋外に出る

デバイスを持った状態で、運動場などの屋外に出て ください。

#### ■デバイスの電源をオンする

デバイスのボタンを3秒以上長押しして電源をオンしてください。 デバイスの電源オン方法:2-3.デバイスの電源をオンする

デバイスの電源をオンすると、GPS 信号による時刻同期が行われます。 GPS 信号の受信が必要なため、電源オンは開けた屋外で実施して下さい。 時刻同期が完了するまでは計測開始ができません。 時刻同期が完了したかどうかはデバイスの LED の点灯状態で確認してください。 確認方法:2-4.デバイスの状態を確認する

#### ■デバイスを装着する

デバイスの充電端子を下向きにして装着品背面のポケットに入れてから、上半身に装着してください。

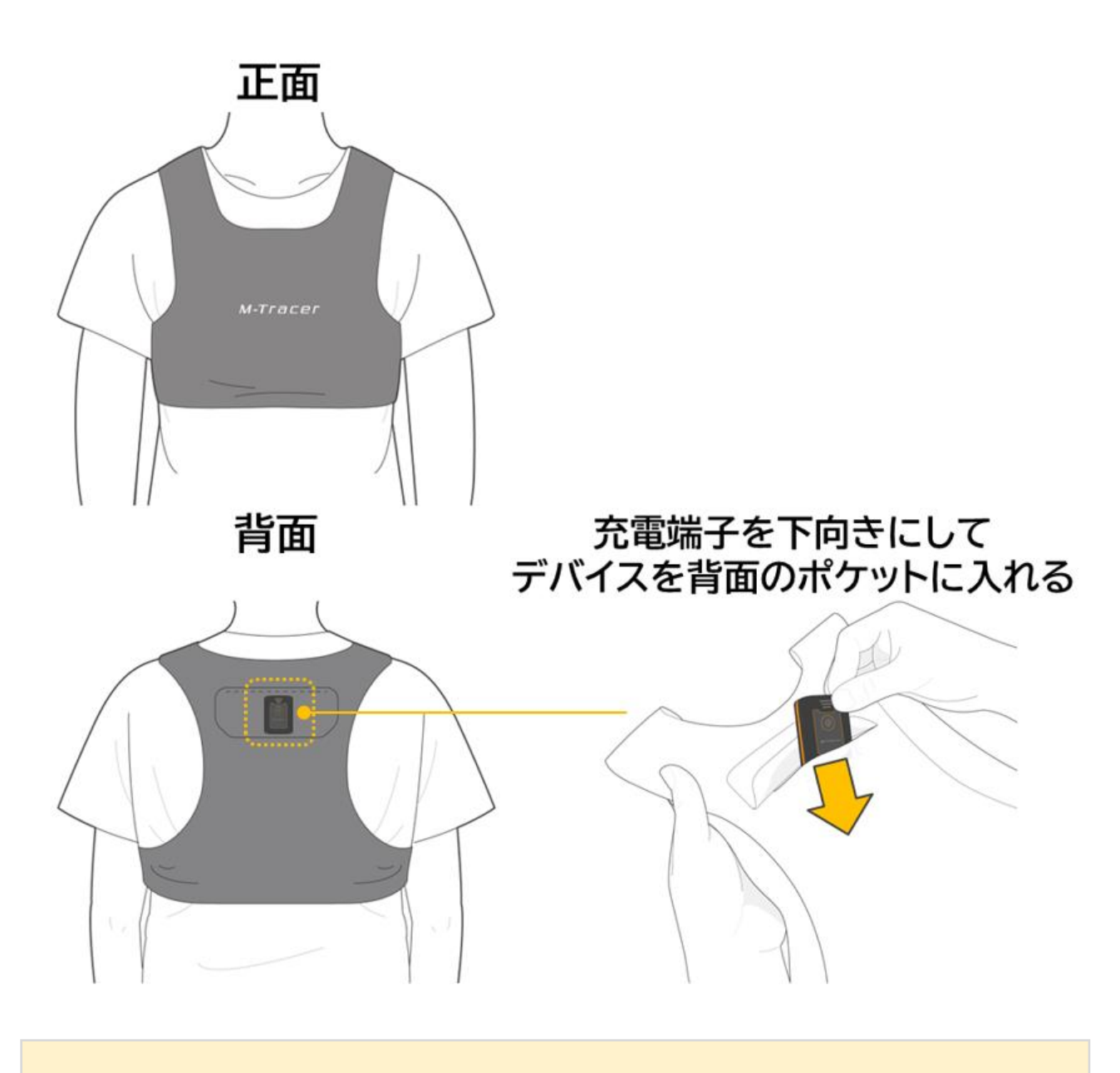

計測中にデバイスが動かないように、身体に密着するサイズの装着品を利用してください。 装着品が動くと正確に計測できなかったり、計測が失敗したりするおそれがあります。
#### ■タブレットの Bluetooth 設定をオンにする

タブレットの Bluetooth 設定をオンにしてください。
 設定方法は使用するタブレットのマニュアルをご確認ください。

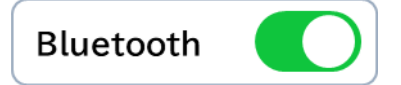

#### ■デバイスとタブレットを近づける

デバイスとタブレットが Bluetooth 通信を正常に行える範囲は10m以内です。
 プレイヤーに装着したデバイスとタブレットの距離が 10m 以内になるように近づいてください。

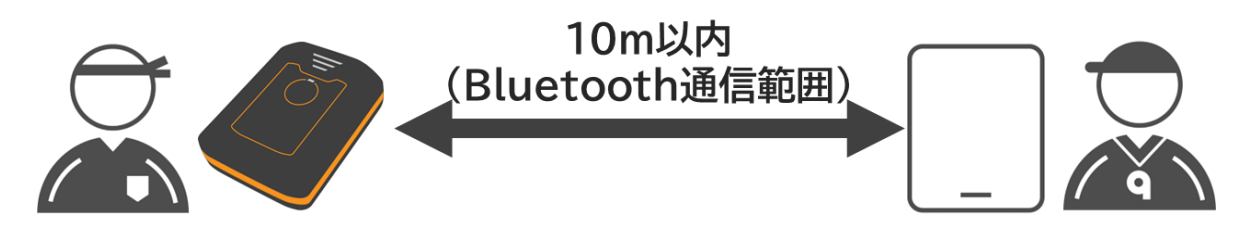

■アプリを起動する

アプリを起動して、登録済のアカウントでログインしてください。 ホーム画面が表示されていることを確認してください。

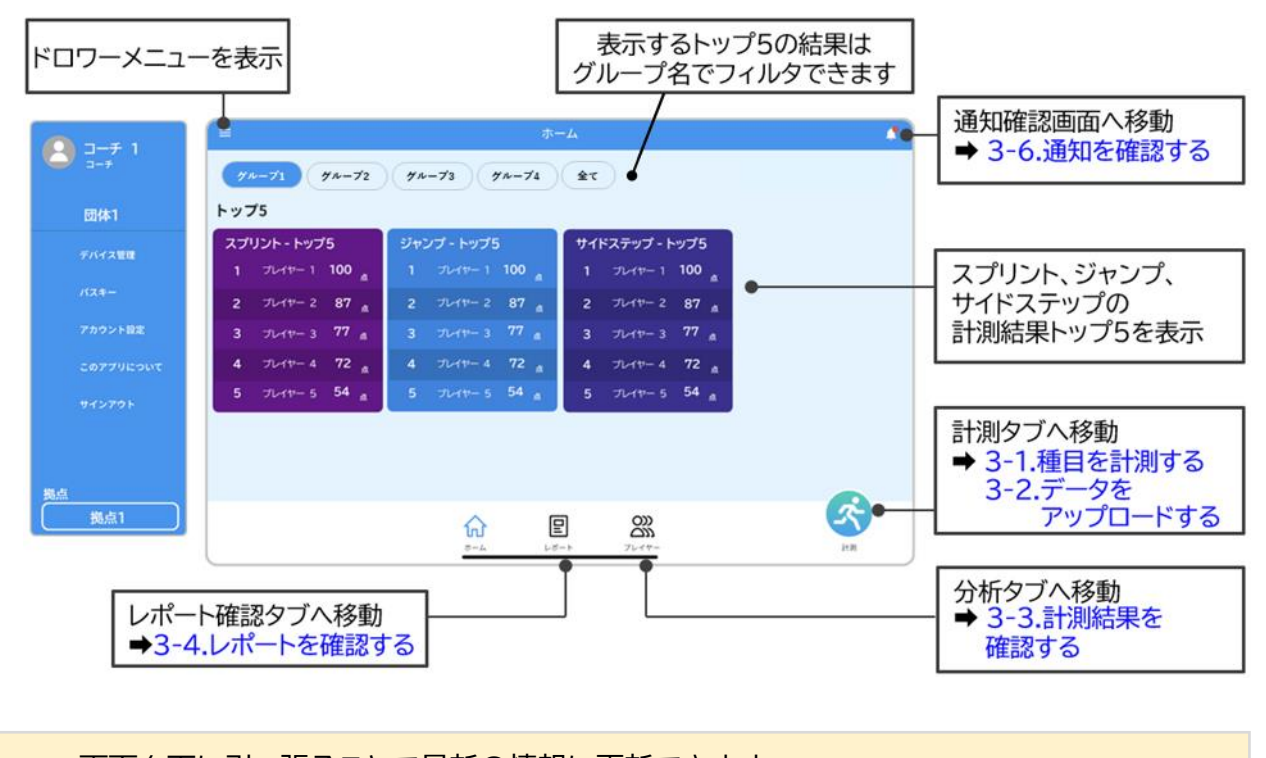

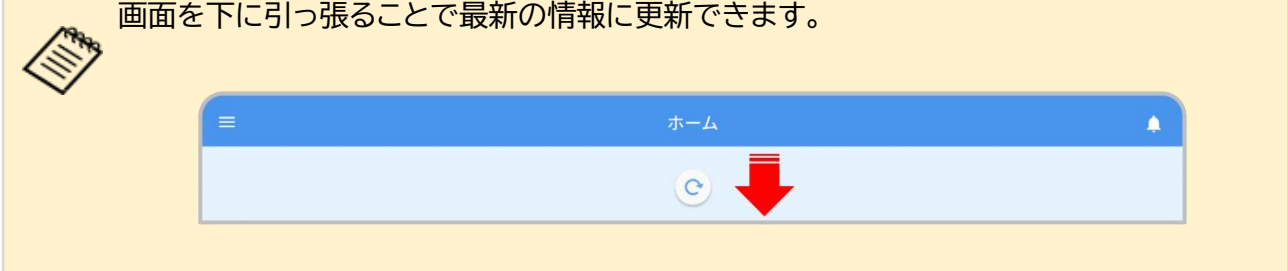

## 3-1-2.計測するプレイヤー・種目を決める

#### ■計測画面を開く

▶ アプリのホーム画面で『計測』ボタンをタップしてください。

| =                         | 赤-                    | -L                         |      |
|---------------------------|-----------------------|----------------------------|------|
| グループ1 グループ2 3             | パルーブ3 グルーブ4 全て        |                            |      |
| トップ5                      |                       |                            |      |
| スプリント - トップ5              | ジャンプ - トップ5           | サイドステップ - トップ5             |      |
| 1 プレイヤー 1 100 直           | 1 プレイヤー 1 100 点       | 1 プレイヤー 1 100 <sub>点</sub> |      |
| 2 プレイヤー 2 87 <sub>点</sub> | 2 プレイヤー 2 87 <u>a</u> | 2 プレイヤー 2 87 <sub>点</sub>  |      |
| 3 プレイヤー 3 77 点            | 3 JUAR- 3 77 🚊        | 3 プレイヤー 3 77 <u>点</u>      |      |
| 4 プレイヤー 4 72 <sub>点</sub> | 4 プレイヤー 4 72 <u>点</u> | 4 プレイヤー 4 72 <sub>点</sub>  |      |
| 5 プレイヤー 5 54 点            | 5 プレイヤー 5 54 <u>a</u> | 5 プレイヤー 5 54 <u>a</u>      |      |
|                           |                       |                            |      |
|                           |                       |                            |      |
|                           |                       |                            |      |
|                           |                       |                            | 2+30 |

#### ■プレイヤーを選択する

『データ計測』画面で計測するプレイヤーのアイコンをタップしてください。最大 10 名まで同時選択できますが、推奨人数は 7 名までです(詳細は下記参照)。選択したプレイヤーは黄色枠で囲われます。画面上部のグループ名アイコンをタップすると、所属するプレイヤーのみをフィルタ表示できます。

計測全体でかかる時間を削減する工夫 タブレットと計測機器との通信の関係で、8名以上同時に計測する場合は、計測開始までの時間が長くなります。8名以上の計測を推奨するケースは、7名ごとにプレイヤーを分ける際に端数が生じる場合です。例えば、15名を計測する場合、7名、7名、1名の3組に分けて計測するよりも、7名と8名の2組に分けて計測したほうが、トータルで計測にかかる時間を短くすることができます。

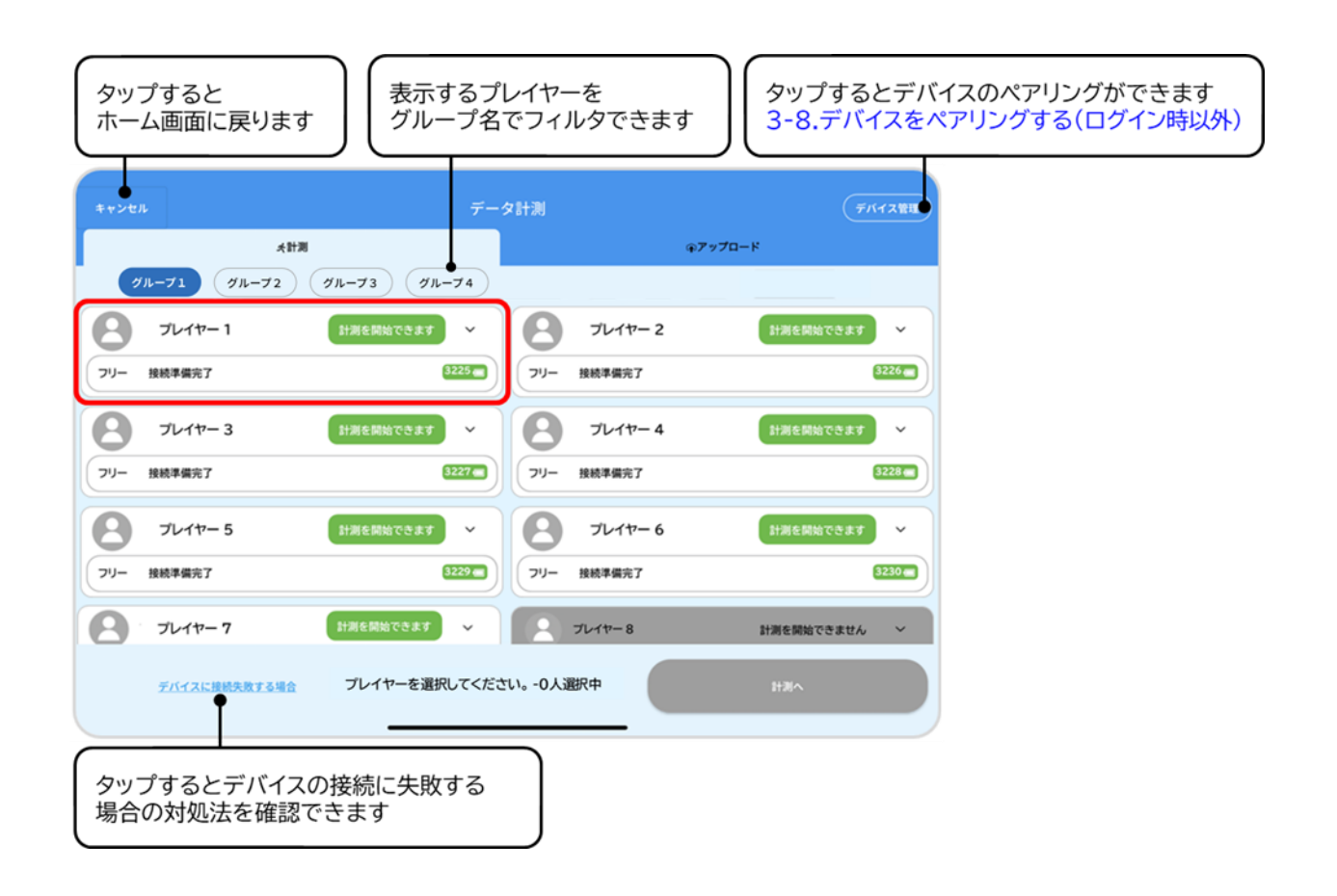

3-1.種目を計測する

▶ デバイス状態の表示切り替え

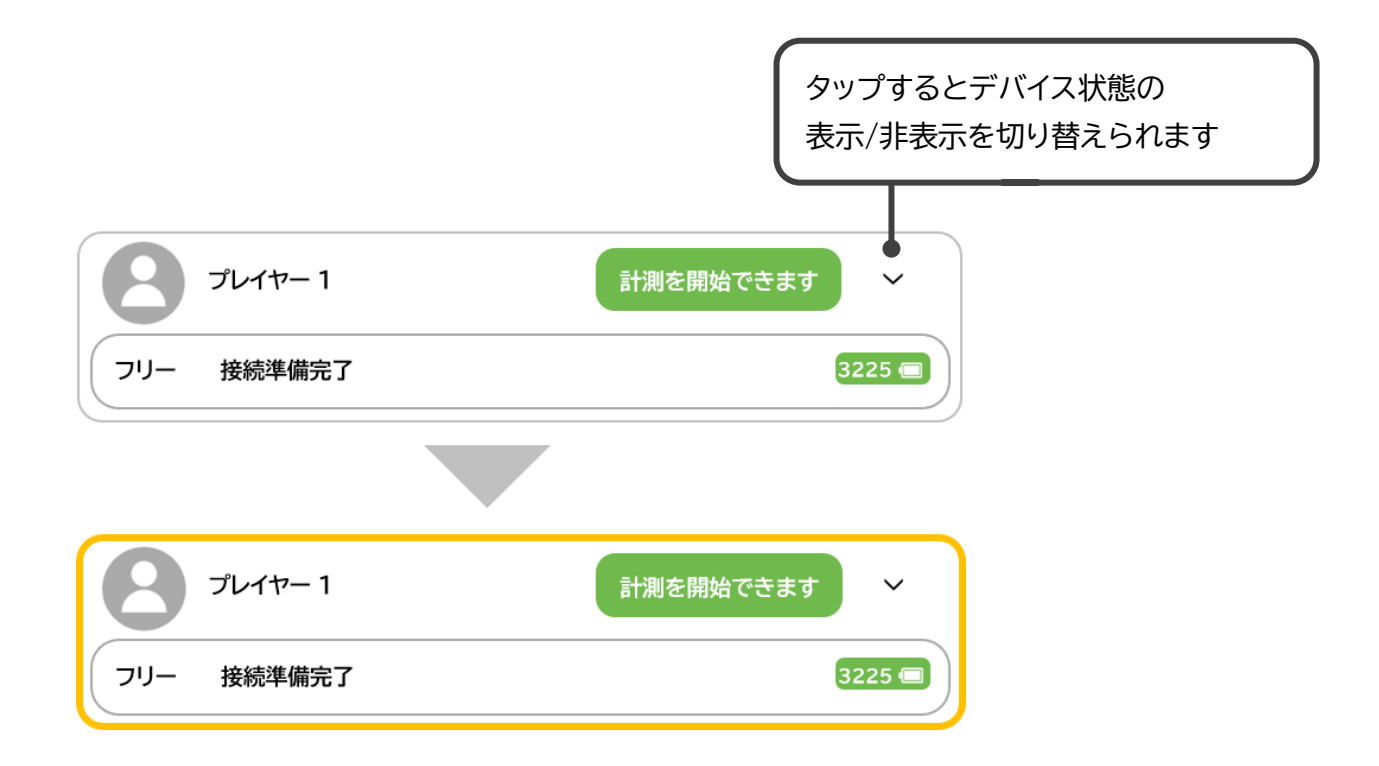

プレイヤーアイコンの表示の見方<計測できる状態>

| 8 7677-1   | 計測を開始できます | $\sim$ |
|------------|-----------|--------|
| フリー 接続準備完了 | 3200      |        |

<計測できない状態>

| 2 プレイヤー1 | 機器を検索してい | ます   | $\sim$                  |
|----------|----------|------|-------------------------|
| 機器を検索し   | ています     | 3200 | $\overline{\mathbf{A}}$ |
|          |          |      |                         |

選択可能なプレイヤーを示しています。 タップすると選択され、黄色枠で囲われます。

- プレイヤーに登録されているデバイスを検索中です。 検索が完了するまで選択できません。 5 分以上経過しても表示が変わらない場合は以下を
- 5 万以工程週しても表示が変わらない場合は以下を 確認してください。
- ・デバイスの電源がオンになっているか
- ・デバイスとタブレットが 10m 以上離れていないか

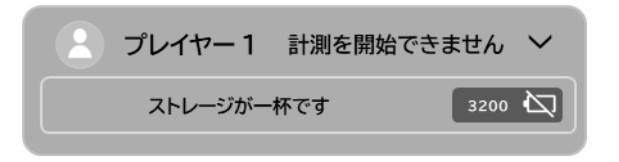

デバイスのストレージ容量に空きが無い状態です。 データをアップロードするまで選択できません。 アップロード方法:3-2.計測データをアップロードする

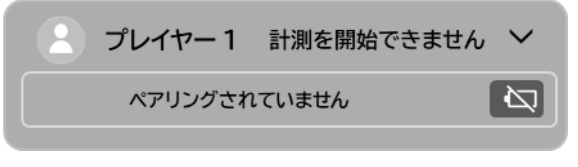

デバイスがプレイヤーにペアリングされていない状態 です。デバイスとタブレットをペアリングし、デバイス とプレイヤーと紐付けするまで選択できません。 ペアリング方法: 3-8.デバイスとタブレットをペアリングする(ログイン 時以外) プレイヤーとの紐付け方法: 3-9.デバイスとプレイヤーとの紐付けする

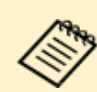

デバイスの接続に失敗する場合は、データ計測画面左下の『デバイスに接続失敗する場合』 をタップして、画面の指示に従ってデバイスを操作してください。 解決しない場合は、本書の 6-1.基本的な動作に関する困りごとをご確認ください。 それでも解決しない場合は所属する団体の管理者へお問い合わせください。 > プレイヤーの選択が完了したら『計測へ』ボタンをタップしてください。

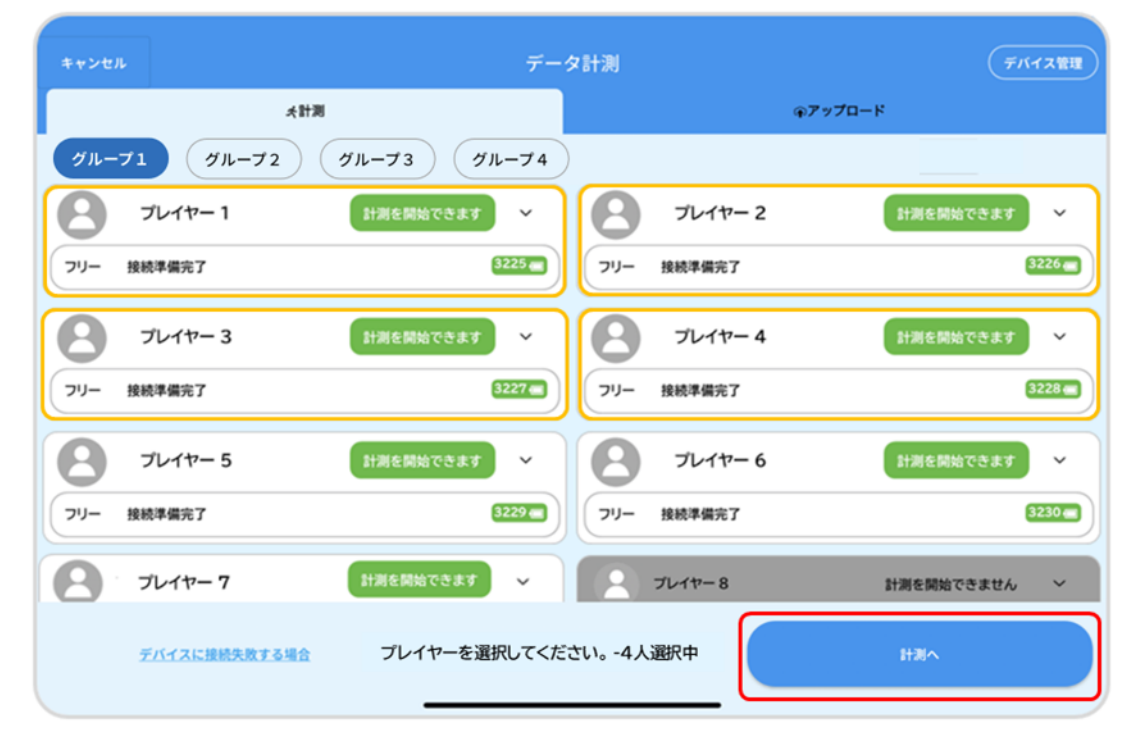

■種目を選択する

> 『計測種目の選択』画面で計測する種目の『決定』ボタンをタップしてください。

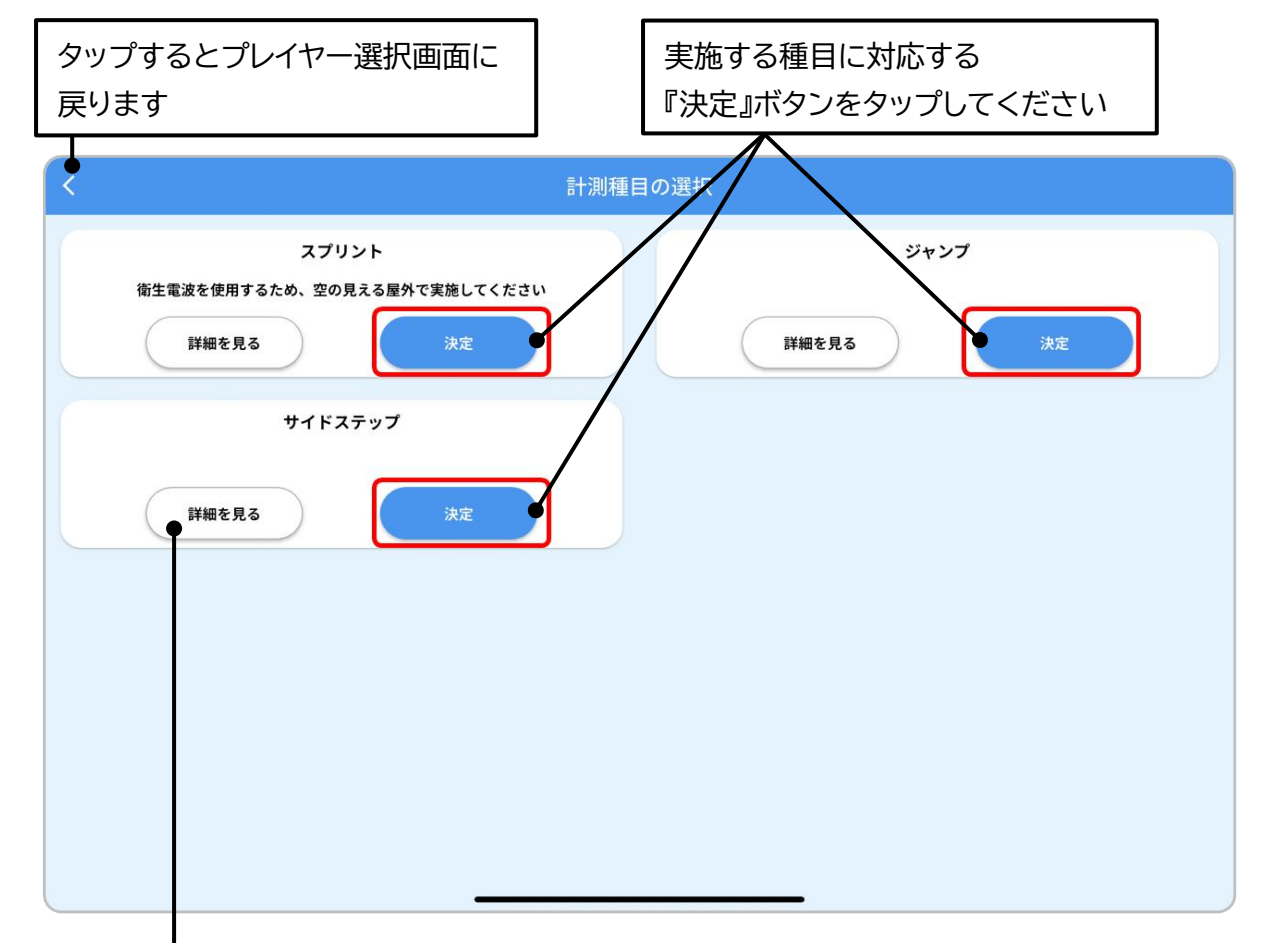

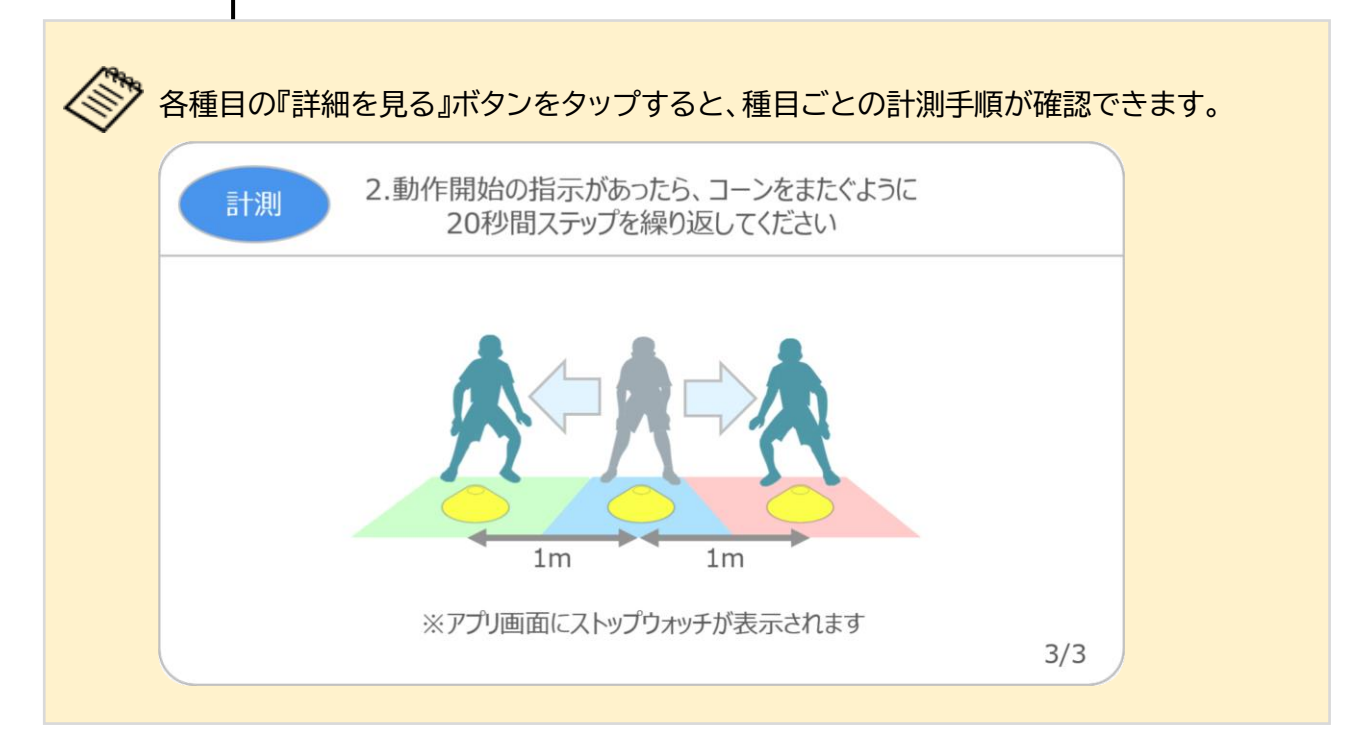

### 3-1-3.種目を計測する

■プレイヤーの位置を決める

各種目の計測開始位置に立つようにプレイヤーに指示してください。 ・スプリント・・・30m コースのスタート位置

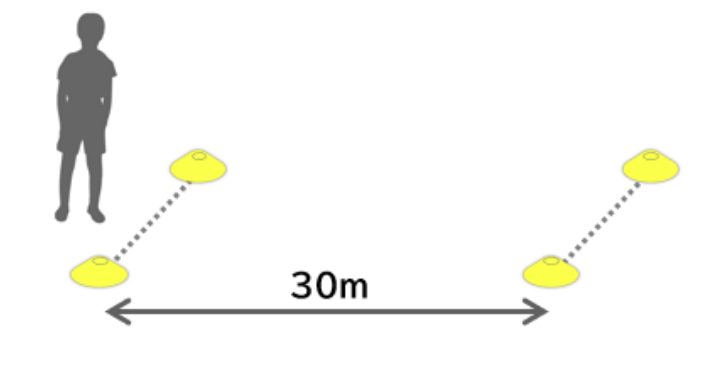

・ジャンプ・・・勢いよくジャンプできる場所

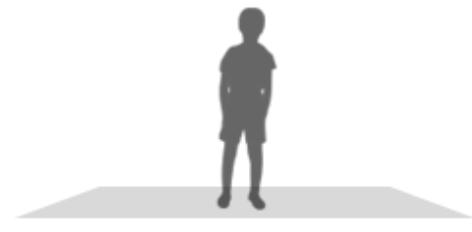

・サイドステップ・・・3 つのコーンの中心位置

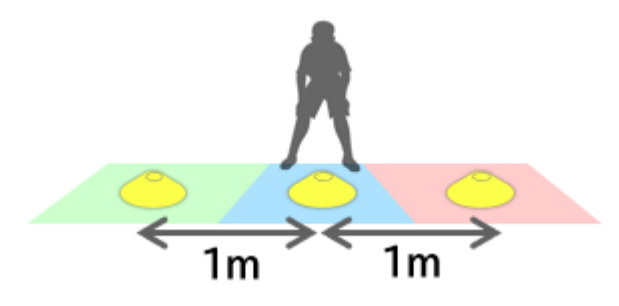

> 計測の開始や終了操作を行うときは、プレイヤーに装着したデバイスとタブレットの距離が10m 以内になるように近づいてください。

一度 10m 以上離れた場合でも、再度 10m 以内まで近づくと再接続されます。

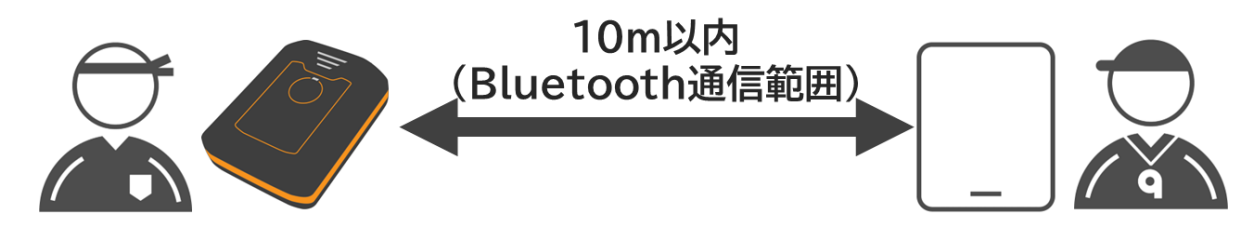

■デバイスの状態を確認する

▶ 『種目計測-準備完了』画面で全てのプレイヤーのアイコンに『準備完了』と表示されていることを 確認してください。確認が終わったら、『計測開始』ボタンをタップしてください。

| タップすると計測種目の選択画面に         | こ戻ります                                                                                                    |
|--------------------------|----------------------------------------------------------------------------------------------------|
| و کې                     | ャンプ計測 - 準備完了                                                                                                    |
| タープレイヤー1 準備完了            | → プレイヤー2 準備完了 ~                                                                                                    |
| フリー 準備完了                 | 3225 3 フリー 準備完了 3226 3226 3226 3226 3226 3226 3226 322                                                                                                    |
| <b>タ</b> プレイヤー3 準備完了     | → フレイヤー4 準備完了 ~                                                                                                    |
| フリー 準備完了                 | 3227 - 準備完了 3228 - 3228 - 3227 - 3228 - 3228 - 322 |
| H                        | 記の条件で計測を開始します                                                                                                    |
|                          | \$ <b>1</b> 3010956                                                                                                    |
| デバイスに接続失敗する場             | 場合                                                                                                    |
| タップするとデバイスの接線の対処法を確認できます | 売に失敗する場合                                                                                                    |

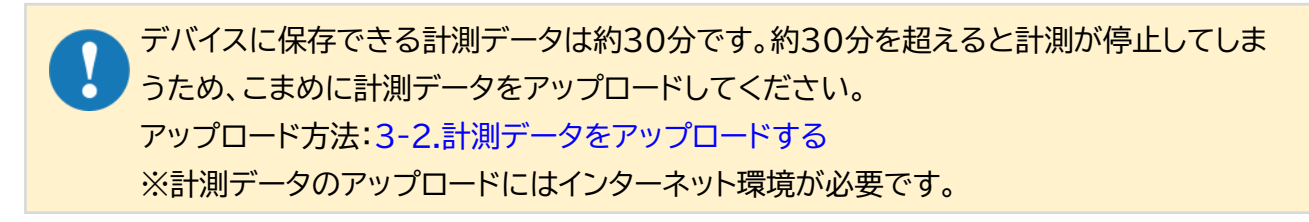

プレイヤーアイコンの表示の見方
 <計測を開始できる状態>

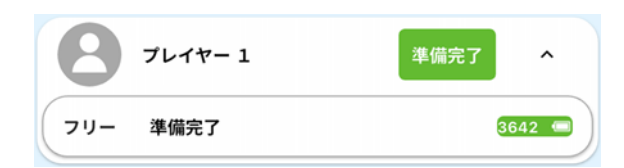

<計測を開始できない状態>

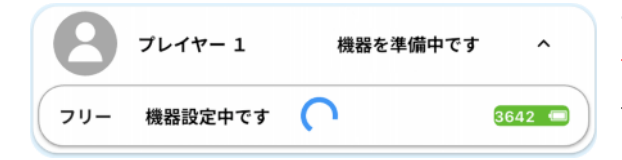

アレイヤー 1 機器を検索しています ∧
 フリー 機器を検索しています
 3642 
 3642 
 3642
 3642
 3642
 3642
 3642
 3642
 3642
 3642
 3642
 3642
 3642
 3642
 3642
 3642
 3642
 3642
 3642
 3642
 3642
 3642
 3642
 3642
 3642
 3642
 3642
 3642
 3642
 3642
 3642
 3642
 3642
 3642
 3642
 3642
 3642
 3642
 3642
 3642
 3642
 3642
 3642
 3642
 3642
 3642
 3642
 3642
 3642
 3642
 364
 364
 364
 364
 364
 364
 364
 364
 364
 364
 364
 364
 364
 364
 364
 364
 364
 364
 364
 364
 364
 364
 364
 364
 364
 364
 364
 364
 364
 364
 364
 364
 364
 364
 364
 364
 364
 364
 364
 364
 364
 364
 364
 364
 364
 364
 364
 364
 364
 364
 364
 364
 364
 364
 364
 364
 364
 364
 364
 364
 364
 364
 364
 364
 364
 364
 364
 364
 364
 364
 364
 364
 364
 364
 364
 364
 364
 364
 364
 364
 364
 364
 364
 364
 364
 364
 364
 364
 364
 364
 364
 364
 364
 364
 364
 364
 364
 364
 364
 364
 364
 364
 364
 364
 364
 364
 364
 364
 364
 364
 364
 364
 364
 364
 364
 364
 364
 364
 364
 364
 364
 364
 364
 364
 364
 364
 364
 364
 364
 364
 364
 364
 364
 364
 364
 364
 364
 364
 364
 364
 364
 364
 364
 364
 364
 364
 364
 364
 364
 364
 364
 364
 364
 364
 364
 364
 364
 364
 364
 364
 364
 364
 364
 364
 364
 364
 364
 364
 364
 364
 364
 364
 364
 364
 364
 364
 364
 364
 364
 364
 364
 364
 364
 364
 364
 364
 364
 364
 364
 364
 364
 364
 36

デバイスの準備が完了したプレイヤーを示しています。

デバイスの位置情報の設定や時刻同期中です。 設定が完了するまで計測を開始できません。 設定が完了するまでしばらくお待ちください。

デバイスを検索している状態です。 検索が完了するまで計測を開始できません。 一定時間経過しても表示が変わらない場合は以下を 確認してください。 ・デバイスの電源がオンになっているか ・デバイスとタブレットが 10m 以上離れていないか

デバイスの接続に失敗する場合は、画面左下の『デバイスに接続失敗する場合』を タップして、画面の指示に従ってデバイスを操作してください。 解決しない場合は本書の 6-1.基本的な動作に関する困りごとをご確認ください。 それでも解決しない場合は所属する団体の管理者へお問い合わせください。 ■種目計測を行う

『種目計測-計測中』画面に表示された全てのプレイヤーのアイコンに『動作を開始できます』と表示 されるまで、プレイヤー全員に種目開始位置で静止\*するように指示してください。 \*立ったまま身体を動かさず、じっとしている状態

| タップ        | すると『種目詞            | 計測-準備完了』画面                 | に戻ります           |               |                   |                    |            |
|------------|--------------------|----------------------------|-----------------|---------------|-------------------|--------------------|------------|
|            |                    |                            |                 |               |                   |                    |            |
| <          |                    | ジャン                        | ンプ計測 - 計測中      | 1             |                   |                    |            |
| 8          | プレイヤー 1            | 動作準備中です                    | ~ <b>8</b>      | プレイヤー         | 2                 | 動作準備中です            | ~          |
| -ניכ       | 静止してください           | 3225                       | -ניכ            | 静止してく         | ください              |                    | 3226 🚍     |
| 8          | プレイヤー 3            | 動作準備中です                    | - 8             | プレイヤー         | 4                 | 動作準備中です            | ~          |
| -ניכ       | 静止してください           | 3227                       | עיכ 🔽           | 静止してく         | ください              |                    | 3228 🔲     |
|            |                    |                            |                 |               |                   |                    |            |
|            |                    |                            |                 |               |                   |                    |            |
|            |                    |                            |                 |               |                   |                    |            |
|            |                    |                            |                 |               |                   |                    |            |
|            |                    | デバイスを選                     | 択して、計測停止ができ     | きます。          |                   |                    |            |
|            |                    |                            | すべて計測停止         |               |                   |                    |            |
|            |                    | デバイスに接続失                   | <u>敗する場合</u>    |               |                   | すべて                | 計測破棄       |
|            |                    |                            |                 |               |                   | _                  |            |
|            |                    | タップするとデバ                   | イスの接続           | こ失敗           | する場合              |                    |            |
|            |                    | の対処法を確認て                   | ごきます            |               |                   |                    |            |
|            |                    |                            |                 |               |                   |                    |            |
| <b>₽</b> ₽ | ▲日計測_淮店            |                            |                 | <mark></mark> | <sub>アい</sub> プが主 | テナわます              |            |
|            |                    | 「ボタンをタップした                 | 日、以下の<br>後、デバイ  | へりり ス側で       | 計測を停止             | 小Citay。<br>totow要t | 。<br>バあるたと |
| 。<br>度     | 電源をオフに             | して(計測停止)、再                 | 度電源をオ           | ンにして          | てください             | 。                  |            |
| C          |                    |                            |                 |               |                   |                    |            |
|            | 計測中のデバイ<br>戻った場合は、 | スかありますが、戻りる<br>デバイスの電源をオフト | ますか?<br>こし、計測を1 | 停止して          | ください。             |                    |            |
|            |                    |                            |                 |               |                   |                    |            |

キャンセル

プレイヤーアイコンの表示の見方<動作を開始できる状態>

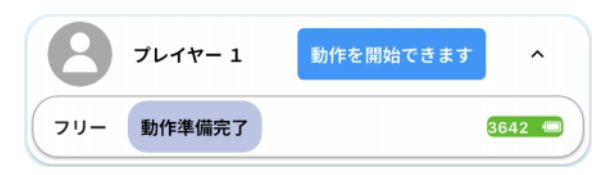

#### <動作を開始できない状態>

フリー

機器を検索しています

| プレイヤー 1 動作準備中です へ      |
|------------------------|
| フリー 静止してください 3642 😑    |
| フレイヤー 1 動作準備中です へ      |
| フリー 位置情報取得中 3642 📼     |
|                        |
| プレイヤー1 機器を準備中です ^      |
| フリー 機器設定中です 🜔 3642 😑 - |
|                        |
| フレイヤー 1 機器を検索しています ^   |

動作を開始できるプレイヤーを示しています。

プレイヤーの位置情報取得や静止判定を行っている 状態です。

これらの表示が出ている間は動作を開始しないでください。

表示が『動作を開始できます』に切り替わるまで プレイヤーに種目開始位置で静止するように指示してくだ さい。

デバイスを検索している状態です。 検索が完了するまで動作を開始しないでください。 一定時間経過しても表示が変わらない場合は以下を 確認してください。 ・デバイスの電源がオンになっているか ・デバイスとタブレットが 10m 以上離れていないか

デバイスの接続に失敗する場合は、画面左下の『デバイスに接続失敗する場合』を
 タップして、画面の指示に従ってデバイスを操作してください。
 解決しない場合は本書の 6-1.基本的な動作に関する困りごとをご確認ください。
 それでも解決しない場合は所属する団体の管理者へお問い合わせください。

3642 🖾

全てのプレイヤーのアイコンに『動作を開始できます』と表示されたら、プレイヤー全員に種目の 開始を指示してください。

※計測中は下記のストップウォッチ機能以外のアプリ画面は操作しないでください。

| <    |         | ジャンプ語       | 十測 - 計測中   | -               |             |          |
|------|---------|-------------|------------|-----------------|-------------|----------|
| 8    | プレイヤー 1 | 動作を開始できます   | 8          | プレイヤー 2         | 動作を開始できます   | <b>`</b> |
| -ניכ | 動作準備完了  | 3225 🔳      | -עיכ       | 動作準備完了          |             | 3226 🔳   |
| 8    | プレイヤー 3 | 動作を開始できます   | 8          | プレイヤー 4         | 動作を開始できます   | ~        |
| -ניכ | 動作準備完了  | 3227 🗃      | -ניכ       | 動作準備完了          |             | 3228 🔳   |
|      |         |             |            |                 |             |          |
|      |         |             |            |                 |             |          |
|      |         |             |            |                 |             |          |
|      |         | デバイスを選択して   | 計測停止がで     | * <b>= 1</b> .  |             |          |
|      |         | すべて         | 計測停止       | - <b>UN 2</b> 0 |             |          |
|      |         | デバイスに接続失敗する | <u> 場合</u> |                 | <b>ক</b> ংশ | て計測破棄    |

時間のカウントを必要とする種目の計測中は、画面右上にストップウォッチが表示されます。 『開始』ボタンをタップすると、時間のカウントアップが開始されます。 また、時間のカウントアップ中は『開始』ボタンが『リセット』ボタンに切り替わります。 カウントアップを停止または中止する場合は『リセット』ボタンをタップしてください。

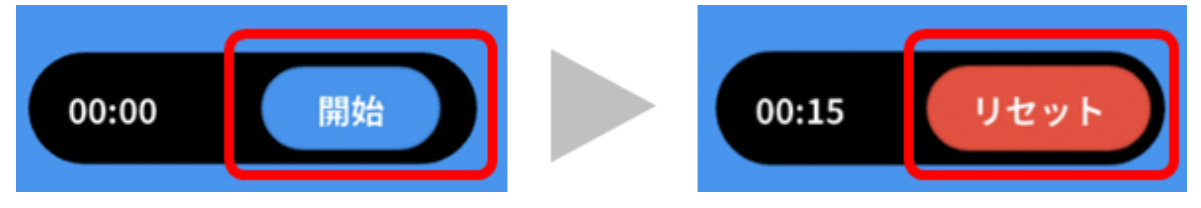

#### ■計測種目の実施内容

> スプリント・・・ゴールに向かって 30m 走り抜ける

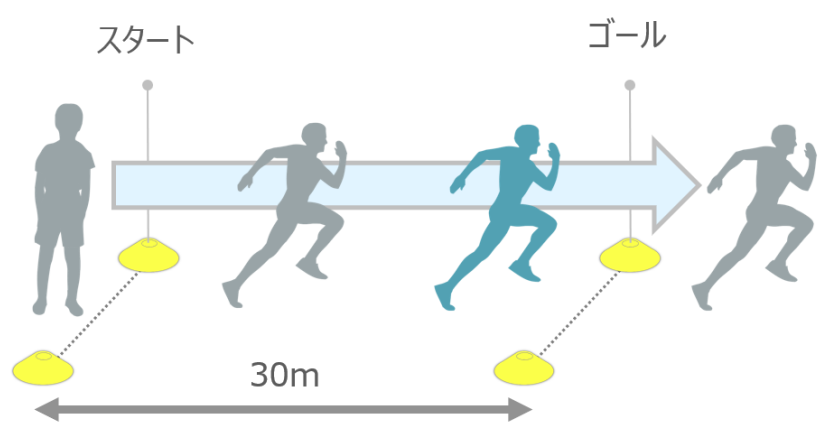

▶ ジャンプ・・・勢いよく1回垂直にジャンプする

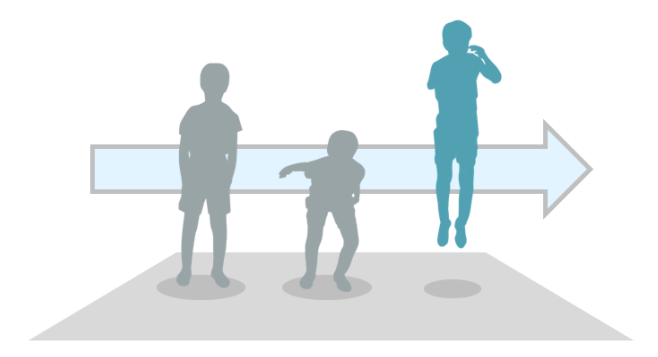

サイドステップ・・・20 秒間ステップを繰り返す
 ※時間のカウントにはアプリのストップウォッチ機能をご活用いただけます。

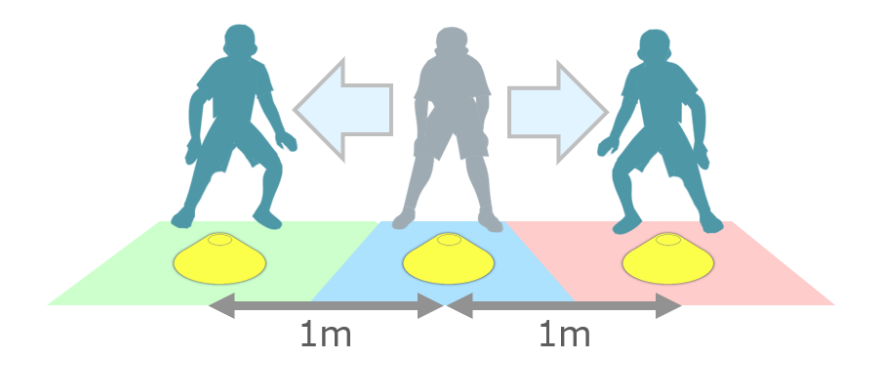

### 3-1-4.計測を中止する

プレイヤーが転倒する、途中で動作を止めてしまうなど、予期せぬアクシデントによって種目を正し く実施できなかったときは以下の手順で計測を中止できます。

計測を中止する場合は、中止するプレイヤーのデバイスとタブレットの距離が 10m 以内になるように近づいてください。

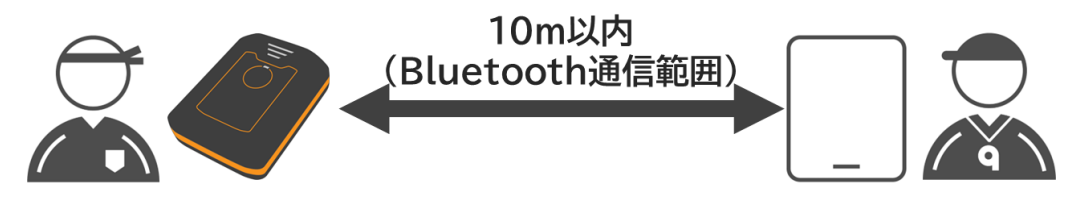

■特定のプレイヤーの計測を中止する

計測に失敗したプレイヤーのアイコンをタップしてください(複数選択可)。 選択したプレイヤーのアイコンが黄色枠で囲われます。

| 8 プレイヤー1   | 動作を開始できます | ~      |
|------------|-----------|--------|
| フリー 動作準備完了 |           | 3225 🔳 |

> プレイヤーの選択が完了したら、『計測破棄』ボタンをタップしてください。

| <    |         |               | ジャンプ計    | 測 - 計測中       |                   |           |        |
|------|---------|---------------|----------|---------------|-------------------|-----------|--------|
| 8    | プレイヤー 1 | 動作を開始できます     |          | 8             | プレイヤー 2           | 動作を開始できます | ~      |
| -ניכ | 動作準備完了  |               | 3225     | -ניכ          | 動作準備完了            |           | 3226 💼 |
| 8    | プレイヤー 3 | 動作を開始できます     | ~        | 8             | プレイヤー 4           | 動作を開始できます | ~      |
| -עיכ | 動作準備完了  |               | 3227 (=  | -ניכ          | 動作準備完了            |           | 3228 💼 |
|      |         |               |          |               |                   |           |        |
|      |         |               |          |               |                   |           |        |
|      |         |               |          |               |                   |           |        |
|      |         |               |          |               |                   |           |        |
|      |         | デバイ           | スを選択して、  | 計測停止ができ<br>©止 | रे <b>इ. ज्</b> . |           |        |
|      |         |               | 61/83    | 191L          |                   |           |        |
|      |         | <u>デバイス</u> ( | こ接続失敗する場 | 合             |                   | 8         | +測破棄   |

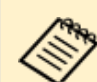

特定のプレイヤーの計測を中止しても、他のプレイヤーの計測は継続します。 計測が終了したら 3-1-5.計測を終了するの手順に従って終了操作を行ってください。

#### ■全てのプレイヤーの計測を中止する

どのプレイヤーも選択されていない場合は、『種目名-計測中』画面の下部に『すべて計測破棄』ボタンが表示されます。全てのプレイヤーの計測を中止する場合にタップしてください。

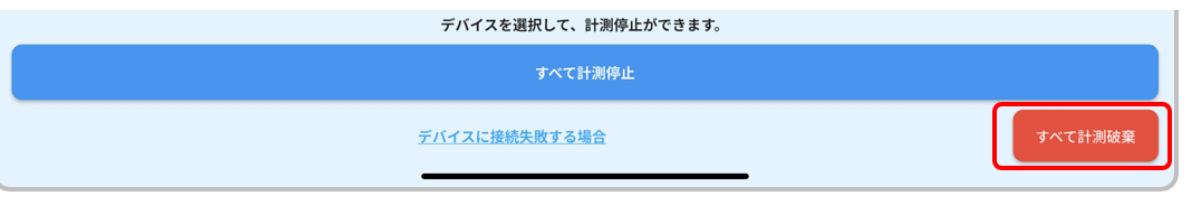

計測中止を確認するポップアップが表示されるので、問題なければ『破棄』ボタンをタップしてください。

計測中止が完了するまでは、プレイヤーのアイコンに『計測停止中です』と表示されます。

| 計測を破棄しますか? | (今回計測したデータは破棄されます) |
|------------|--------------------|
| 破棄         | (キャンセル)            |
| 8 プレイヤー1   | 計測停止中です 🗸 🗸 🗸      |
| フリー 計測停止中  | 3225 🗐             |

> 計測中止が完了するとポップアップが表示されます。 計測状況に応じてポップアップ上の各種ボタンをタップしてください。

| 計測が完了しました。  |   |
|-------------|---|
| もう一度ジャンプを計測 |   |
| 種目の変更       |   |
| 選手の変更       |   |
| 終了          | ) |

- ▶ 『もう一度〇〇(種目名)を計測』ボタンをタップした場合:P.83『種目計測を行う』へ
- ▶ 『種目の変更』ボタンをタップした場合:P.79『種目を選択する』へ
- ▶ 『選手の変更』ボタンをタップした場合:P.76『プレイヤーを選択する』へ
- ▶ 『終了』ボタンをタップした場合:ホーム画面に戻ります。

## 3-1-5.計測を終了する

全てのプレイヤーが動作を完了したことを確認したら、以下の手順で計測を終了してください。

> プレイヤーに装着したデバイスとタブレットの距離が 10m 以内になるように近づいてください。

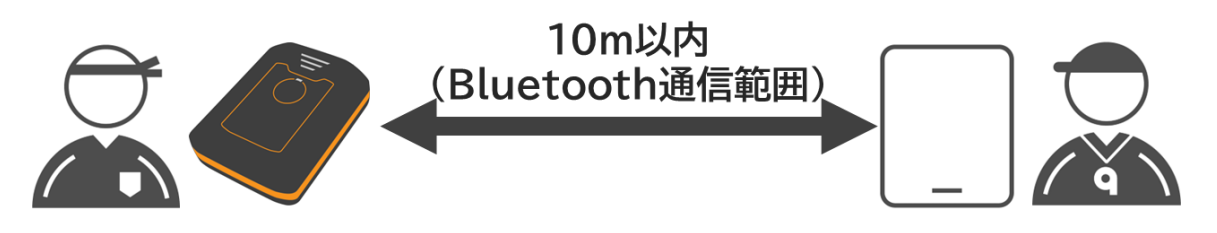

■全てのプレイヤーの計測を終了する

> 『種目名-計測中』画面下部の『すべて計測停止』ボタンをタップしてください。

| <    |                              |           | ジャンプ計    | 測 - 計測中 |         |           |          |
|------|------------------------------|-----------|----------|---------|---------|-----------|----------|
| 8    | プレイヤー 1                      | 動作を開始できます | <b>`</b> | 8       | プレイヤー 2 | 動作を開始できます | •        |
| -עיכ | 動作準備完了                       |           | 3225     | -ניכ    | 動作準備完了  |           | 3226 🔳   |
| 8    | プレイヤー 3                      | 動作を開始できます | ~        | 8       | プレイヤー 4 | 動作を開始できます | <b>`</b> |
| -ניכ | 動作準備完了                       |           | 3227 🗖   | -ניכ    | 動作準備完了  |           | 3228 🔳   |
|      |                              |           |          |         |         |           |          |
|      |                              |           |          |         |         |           |          |
|      |                              |           |          |         |         |           |          |
|      |                              | = 1.1     | フた澤切して「  | は測信止ができ | **      |           |          |
|      |                              | 7/1       | へを選択して、  | 測停止     | σ ¥°    |           |          |
|      | <u>デバイスに接続失敗する場合</u> すべて計測破棄 |           |          |         |         |           |          |

■個別に計測を終了する

『種目名-計測中』画面に表示されているプレイヤーのアイコンをタップしてください。 選択したプレイヤーのアイコンが黄色枠で囲われます。

| 2レイヤー1    | 動作を開始できます 🗸 🗸 |
|-----------|---------------|
| フリー動作準備完了 | 3225 🗐        |

プレイヤーの選択が完了したら、『計測停止』ボタンをタップしてください。 計測を停止中のプレイヤーには『計測停止中です』と表示され、計測が停止したプレイヤーは画面上 に表示されなくなります。

| <     |         |              | ジャンプ計    | 測 - 計測中 |                   |          |                |
|-------|---------|--------------|----------|---------|-------------------|----------|----------------|
| 8     | プレイヤー 1 | 動作を開始できます    | •        | 8       | プレイヤー 2           | 動作を開始できま | <b>रेक</b> र   |
| -ניכ  | 動作準備完了  |              | 3225 🔳   | -ניכ    | 動作準備完了            |          | 3226 🔳         |
| 8     | プレイヤー 3 | 動作を開始できます    |          | 8       | プレイヤー 4           | 動作を開始できま | <b>हेव्र</b> ~ |
| -ניכ  | 動作準備完了  |              | 3227     | -ניכ    | 動作準備完了            |          | 3228 🔳         |
|       |         |              |          |         |                   |          |                |
|       |         |              |          |         |                   |          |                |
|       |         |              |          |         |                   |          |                |
|       |         | デバイ          | えを選択して、  | 計測停止ができ | ます。               |          |                |
|       |         |              | 計測       | 停止      |                   |          |                |
|       |         | <u>デバイス(</u> | こ接続失敗する場 |         |                   |          | 計測破棄           |
|       |         |              |          |         |                   |          |                |
| 8     | プレイヤー 1 |              | 計測       | 停止中で    | <del>ज</del> ्र ~ |          |                |
| עיד)– | 計測停止中   |              |          |         | 3225 🔳            |          |                |

全てのプレイヤーの計測停止が完了すると、計測完了のポップアップが表示されます。 計測状況に応じてポップアップ上の各種ボタンをタップしてください。

|   | 計測が完了しました。  |   |
|---|-------------|---|
|   | もう一度ジャンプを計測 |   |
|   | 種目の変更       |   |
|   | 選手の変更       |   |
| ( | 終了          | ) |

- ▶ 『もう一度○○(種目名)を計測』ボタンをタップした場合:P.83『種目計測を行う』へ
- > 『種目の変更』ボタンをタップした場合:P.79『種目を選択する』へ
- ▶ 『選手の変更』ボタンをタップした場合:P.76『プレイヤーを選択する』へ
- 『終了』ボタンをタップした場合: 『計測したデータをアップロードしますか?』のポップアップが表示されます。 データをすぐにアップロードするか、後ほどアップロードするかを選択してください。

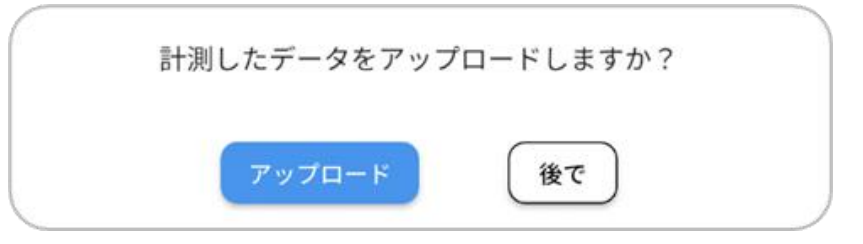

- ▶ 『アップロード』ボタンをタップした場合:P.95『アップロード画面を表示する』へ
- ▶ 『後で』ボタンをタップした場合:ホーム画面に戻ります。

■デバイスを回収する

▶ 全てのプレイヤーの種目計測が終了したら、プレイヤーからデバイスと装着品を回収してください。

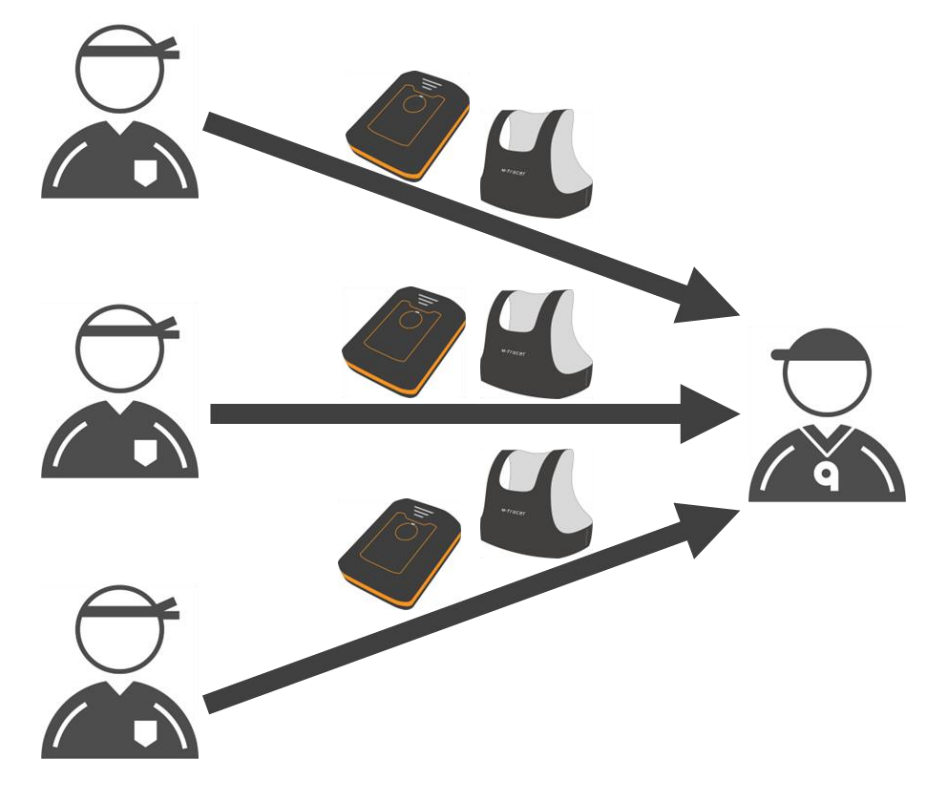

■デバイスの電源をオフする

計測停止後、時間を空けずにアップロードを行う予定であれば電源をオンのままにしてくだ
 さい。

> デバイスのボタンを3秒以上長押しして、電源をオフしてください。

#### デバイス

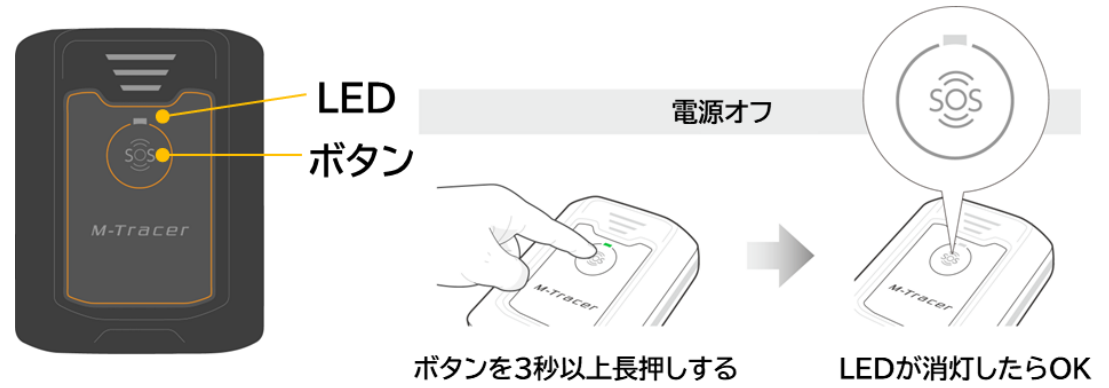

## 3-2.計測データをアップロードする

### 3-2-1.アップロードの準備をする

■インターネット環境を準備する

計測データのアップロードにはインターネット環境が必要です。 タブレットがインターネットに接続されていることを確認してください。 設定方法は使用するタブレットのマニュアルをご確認ください。

■タブレットの Bluetooth 設定をオンにする

タブレットの Bluetooth 設定をオンにしてください。
 設定方法は使用するタブレットのマニュアルをご確認ください。

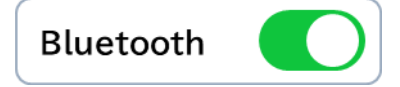

■デバイスの準備をする

> 計測に使用したデバイスをタブレットから10m以内に近づけてください。

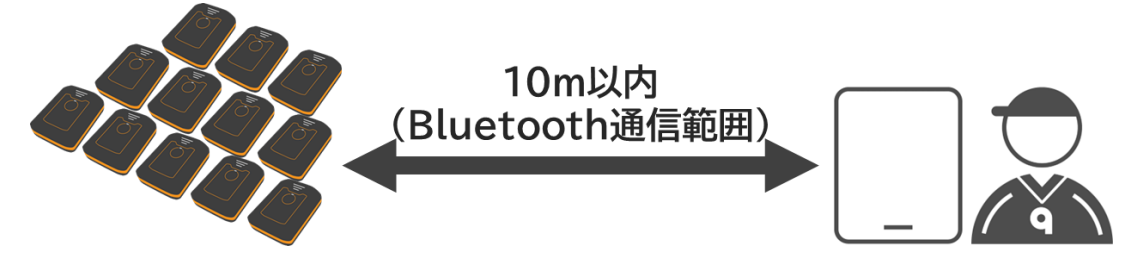

デバイスのボタンを3秒以上長押しして、電源をオンしてください。 デバイスの電源オン方法:2-3.デバイスの電源をオンする

## 3-2.計測データをアップロードする

## 3-2-2.アップロードする

■アップロード画面を表示する

▶ アプリのホーム画面で『計測』ボタンをタップしてください。

| =                         | ホ-                        | -14                   |      |
|---------------------------|---------------------------|-----------------------|------|
| グループ1 グループ2 ク             | イルーブ3 グルーブ4 全て            |                       |      |
| トップ5                      |                           |                       |      |
| スプリント - トップ5              | ジャンプ - トップ5               | サイドステップ - トップ5        |      |
| 1 プレイヤー 1 100 点           | 1 プレイヤー 1 100 点           | 1 プレイヤー1 100 点        |      |
| 2 プレイヤー 2 87 <sub>点</sub> | 2 プレイヤー 2 87 <sub>点</sub> | 2 プレイヤー 2 87 点        |      |
| 3 プレイヤー 3 77 点            | 3 プレイヤー 3 77 点            | 3 プレイヤー 3 77 点        |      |
| 4 プレイヤー 4 72 <sub>点</sub> | 4 プレイヤー 4 72 点            | 4 プレイヤー 4 72 点        |      |
| 5 プレイヤー 5 54 点            | 5 プレイヤー 5 54 <sub>点</sub> | 5 プレイヤー 5 54 <u>a</u> |      |
|                           |                           |                       |      |
|                           |                           |                       |      |
|                           |                           |                       |      |
|                           |                           |                       | 1+30 |

『データ計測』画面で『アップロード』タブをタップしてください。 未アップロードがある場合、『アップロード』タブに未アップロード全件数が表示され、デバイス一覧 にデバイスの未アップロード件数が表示されます。

|            |                            | 『アップロード』タブ            |                                            |   |
|------------|----------------------------|-----------------------|--------------------------------------------|---|
| キャンセル      | データ                        | 计測                    | デバイス管理                                     |   |
| ≮計測        |                            | ・         ・         ・ | ード 💶 未アップロードデータ数                           |   |
| 3642       | 未アップロード 2件 へ               | 3643                  | 未アップロード 2件 へ                               |   |
| 未アップロード 2件 | 3642 🖛                     | 未アップロード               | 3643                                       |   |
| 3644       | 未アップロード 2件 へ               | 3645                  | <sup>★アップロード 2件</sup> ● デバイスの<br>未アップロード件数 | 攵 |
| *アップロード 2件 | 3644                       | 未アップロード               | 3845                                       |   |
| 3646       | 未アップロード 2件 🔷 🔨             | 3647                  | 未アップロード 2件 へ                               |   |
| *アップロード 2件 | 3646 🛥                     | 未アップロード               | 3647 -                                     |   |
| 3648       | 未アップロード 2件 へ               | 3649                  | 未アップロード 0件 へ                               |   |
|            | 選択してアップロードするには、<br>い。<br>ー | デバイスを選択して下さ           | <del>す</del> べてアップロード                      |   |

#### ■アップロードをする

▶ アップロードするデバイスを選択し、『アップロード』ボタンをタップしてください。

| キャンセル | データ                  | 計測 デバイス管理                       |
|-------|----------------------|---------------------------------|
|       | メ計測                  | ⊕アップロード 🛂                       |
| 3642  | 未アップロード 2件 へ         | → 3643 未アップロード 2件 へ             |
|       | 未アップロード 2件<br>3642 💷 | <b>未アップロ</b> −ド2件<br>3043 ●     |
| 3644  | 未アップロード 2件 へ         |                                 |
|       | 未アップロード 2件<br>3644 🖜 | 未アップロード 2件           9645 (***) |
| 3646  | 未アップロード 2件 へ         |                                 |
|       | 未アップロード 2件<br>3646 🖜 | 朱アップロード 2件 3647                 |
| 3648  | 未アップロード 2件 へ         | 3649 未アップロード 0件 へ               |
|       | プレイヤーを選択してください       | № - 2人選択中 アップロード                |

プレイヤーが1人も選択されていないときは『すべてアップロード』ボタンが表示されます。
 タップするとペアリングされている全てのデバイスの未アップロードデータがアップロードされます。

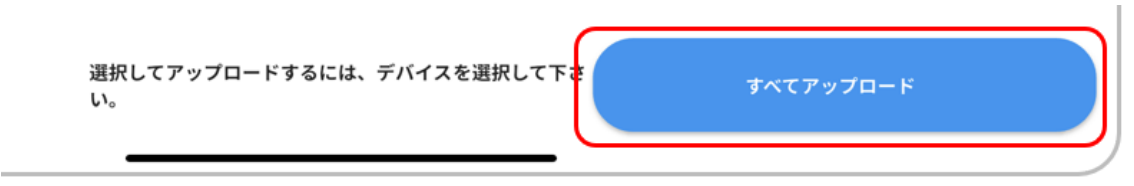

## 3-2.計測データをアップロードする

 $\triangleright$ 

- > アップロードが始まると接続状態のデバイスの未アップロードデータが全てアップロードされます。
- 計測データのアップロード状況はプログレスバーで表示されます。緑色のバーが右端まで到達すると、計測データ1件のアップロードが完了します(未アップロード件数が0件になるまで繰り返されます)。

3642 📼

| 3642     | 未アップロード 2件        | ^      |
|----------|-------------------|--------|
|          | 未アップロード 2件 🌙      | 3642 📼 |
| 未アップロード数 | が0件になったら、アップロード完了 | です。    |
| 3642     | 未アップロード 0件        | • •    |
|          | 未アップロード 0件        |        |

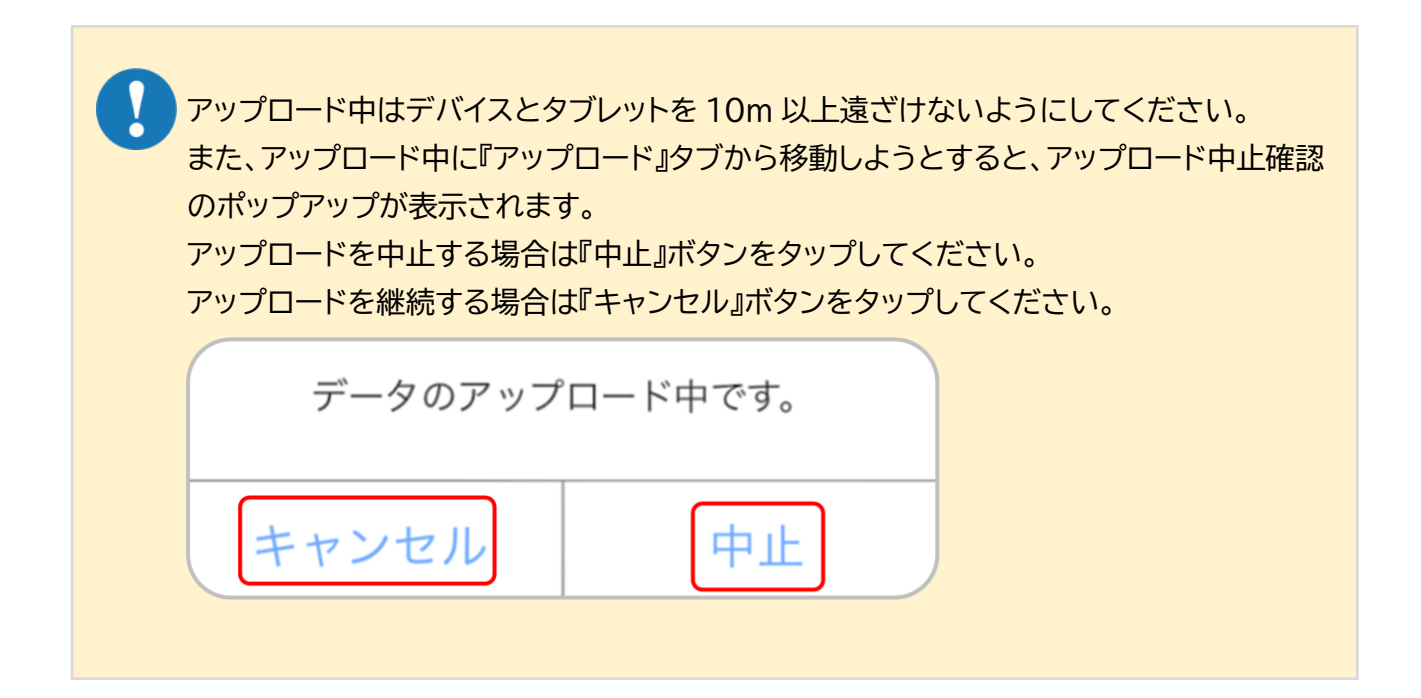

# 3-2.計測データをアップロードする

次回の種目計測までに『アップロード』タブ右上に赤丸で表示された未アップロードデータ数が0 件になるようにデータのアップロードを完了してください。

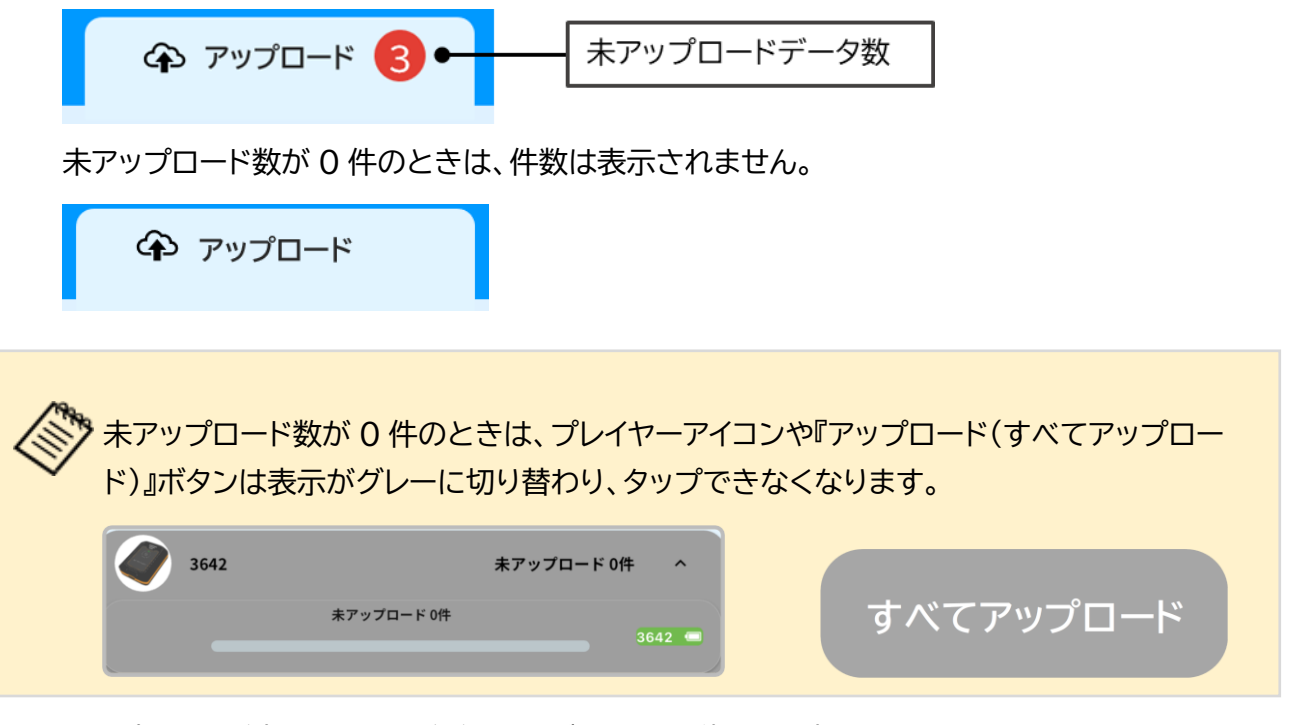

アップロードが完了したら、デバイスのボタンを3秒以上長押しして、電源をオフしてください。 デバイスの電源オフ方法:2-5.デバイスの電源をオフする

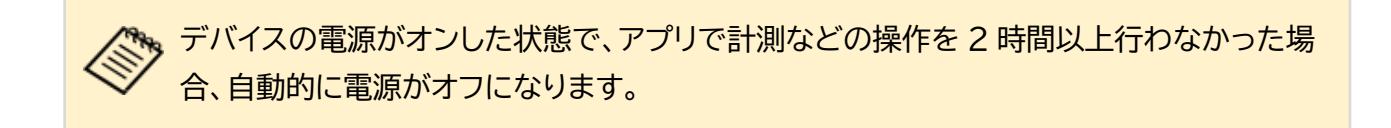

#### ■インターネット環境を準備する

プレイヤーの計測結果の確認や情報の更新にはインターネット環境が必要です。 タブレットがインターネットに接続されていることを確認してください。 設定方法は使用するタブレットのマニュアルをご確認ください。

#### 3-3-1.最新の計測結果を確認する

▶ 画面下部の『プレイヤー』アイコンをタップしてください。

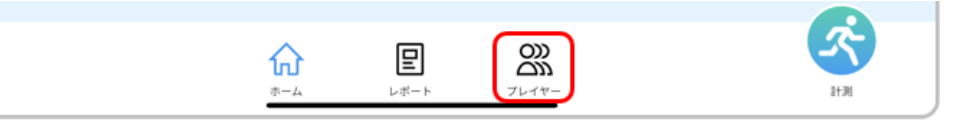

『プレイヤー』画面で計測データを確認したいプレイヤーのアイコンをタップしてください。 プレイヤーの個人データ確認画面が表示されます。

| ≡ プレイヤー             |              |                |                |
|---------------------|--------------|----------------|----------------|
| 全て グループ1 グループ2 グループ | ブ3 グループ4     |                |                |
| B JL17-1 > B JL17   | -2 > 8 プレイヤー | -3 > 8 JU17-   | 4 > 8 プレイヤー5 > |
| 8 JL17-6 > 8 JL17   | -7 > 8 JU17- | -8 > 8 JU17-   | 9 > 8 プレイヤー10> |
|                     |              |                |                |
|                     |              |                |                |
|                     |              |                |                |
|                     |              |                |                |
|                     |              |                |                |
|                     |              | 2000<br>7-1-7- | itä.           |

| 画面を下に引っ張ることで最新の情報に更新できます。 |         |  |  |  |
|---------------------------|---------|--|--|--|
|                           | = プレイヤー |  |  |  |
|                           | © 🕂     |  |  |  |
|                           |         |  |  |  |

### 3-3.計測結果を確認する

- プレイヤーの個人データ確認画面では最新の計測結果が確認できます。
  - ・最新状況・・・種目の最新の計測結果
  - ・レポートー覧・・・計測データから作成された各種目のレポート一覧
  - ・分析・・・種目の計測項目ごとの計測結果の推移のグラフ

| <                                    | プレイヤー 1 (2)                      |                                 |                                  |  |
|--------------------------------------|----------------------------------|---------------------------------|----------------------------------|--|
| 最新状況                                 |                                  |                                 |                                  |  |
| ジャンプ                                 | プレイヤー 1                          | サイドステップ                         | プレイヤー 1                          |  |
| 74 点 ジャンプの高さ [cm]<br>37              | 🔶 🔪                              | 98点 ステップ回数周目                    |                                  |  |
| 會提出済                                 | 2023/11/13 10:12                 | <b>ロ</b> コメント済                  | 2023/11/10 15:12                 |  |
| スプリント<br>  <u>ト</u> ップスピード[km/h]     | プレイヤー 1                          |                                 |                                  |  |
| 40<br>スタートダッシュ[km/h]<br>32           | 2023/11/10 14:57                 |                                 |                                  |  |
| レポート一覧                               |                                  |                                 | 一覧表示                             |  |
| 74 <u>点</u> ジャンプ<br>自 <sup>提出済</sup> | プレイヤー 1 2023/11/13 10:12         | 55 <u>a</u> (ジャンプ)              | プレイヤー 1<br>2023/11/13 10:12      |  |
| 80 <u>a</u> スプリント                    | プレイヤー 1<br>><br>2023/11/13 10:12 | 98 <sub>点</sub> サイドステップ<br>日提出済 | プレイヤー 1<br>><br>2023/11/13 10:12 |  |
| 分析                                   |                                  |                                 | 一覧表示                             |  |
| スプリント - 総合評価                         |                                  | iii                             | 新                                |  |
|                                      |                                  |                                 | ★ 最適ゾーン                          |  |
| 10/1 11/2 11/10                      | 11/12                            | 11/30 12/1 12                   | 2/3                              |  |
|                                      | <u>ہ</u>                         | 2 23                            | Ś                                |  |
| l                                    | ホームレオ                            | ート プレイヤー                        | 11-30j                           |  |

- 最新状況またはレポート一覧の各項目あるいは『一覧表示』ボタンをタップするとプレイヤー個人の レポートの確認ができます。 確認方法:3-4.レポートを確認する
- 分析の『一覧表示』ボタンをタップすると種目の計測項目のデータ推移を確認できます。 確認方法:3-3-2.分析結果の推移を確認する
- 画面右上の アイコンをタップするとプレイヤー情報の変更ができます。 確認方法:3-3-3.プレイヤー情報を更新する

## 3-3-2.分析結果の推移を確認する

『プレイヤー名-分析』画面では種目の計測項目のデータ推移をグラフで確認できます。 画面上部のボタンで表示期間・種目の表示方法の変更が可能です。

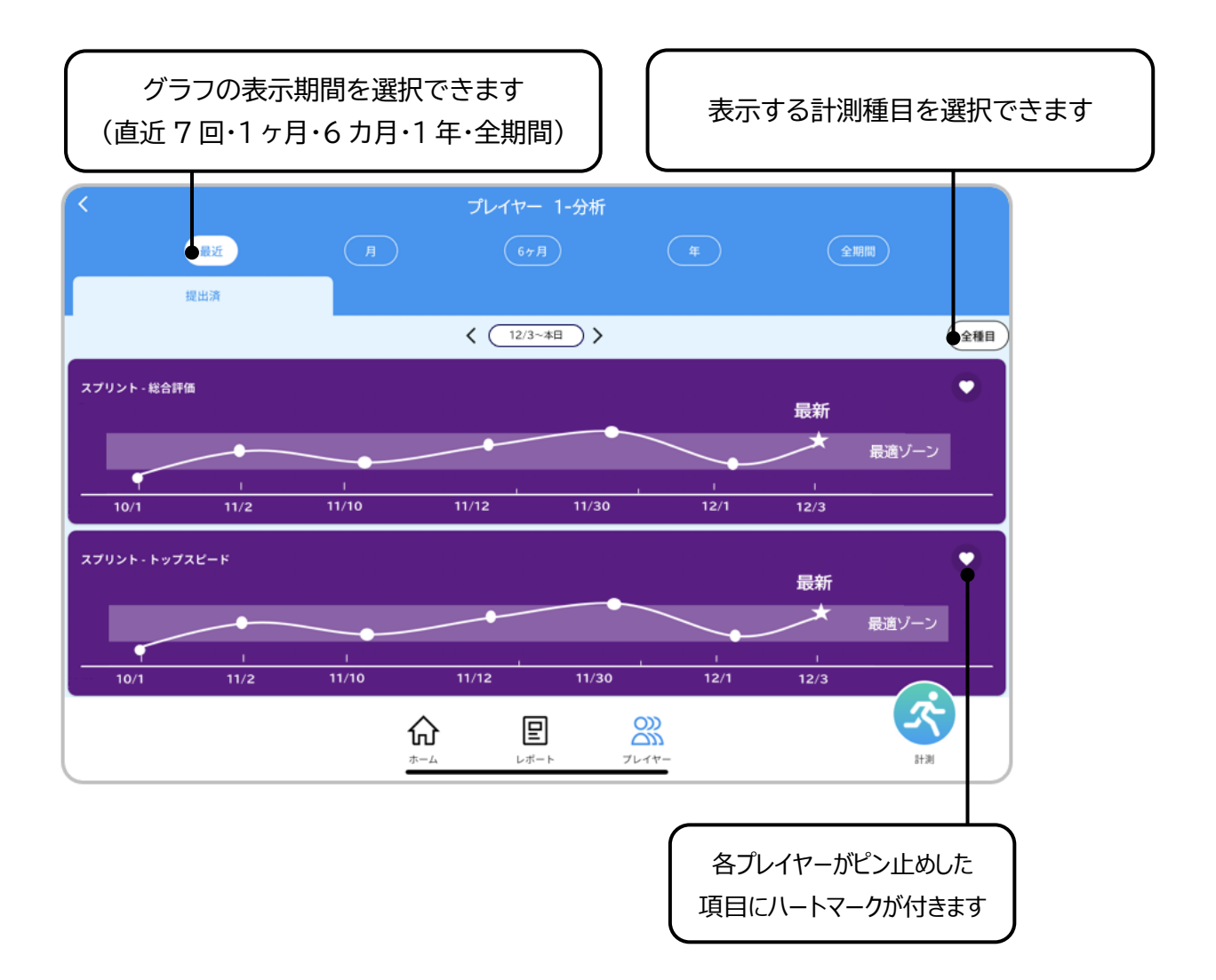

### 3-3-3.プレイヤー情報を更新する

プレイヤー情報の変更にはアカウント登録時に設定した4桁のパスキー入力が必要です。 パスキー入力ポップアップに4桁の数字を入力し、『OK』ボタンをタップしてください。 パスキーの再設定方法:3-5-2.パスキーを変更する

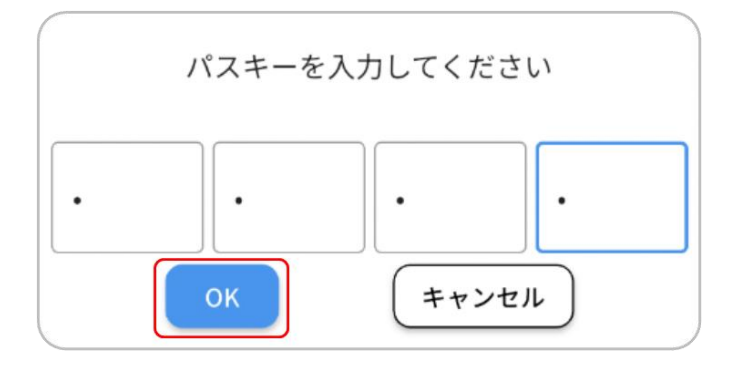

『プロフィール情報の更新』画面ではプレイヤーの写真変更と身長情報の編集ができます。 写真を変更する場合は、『+写真選択』をタップし、画像フォルダから写真を選択してください。 身長情報を編集する場合は、『身長』欄にプレイヤーの最新の身長[cm](小数点第一位まで)を記 入してください。

編集が完了したら、画面右上の『更新』ボタンをタップしてください。

| < | プロフィール情報の更新       | 更新 |
|---|-------------------|----|
|   | <b>8</b><br>+写真選択 |    |
|   | 名前                |    |
|   | プレイヤー 1           |    |
|   | フリガナ              |    |
|   | プレイヤー イチ          |    |
|   | 生年月日              |    |
|   | 2010-01-01        |    |
|   | 性別                |    |
|   | 男                 |    |
|   | 身長                |    |
|   | 身長[cm]            |    |
|   |                   |    |
|   |                   |    |

3-4.レポートを確認する

### 3-4-1.レポート一覧を表示する

ホーム画面で『レポート』アイコンをタップしてください。

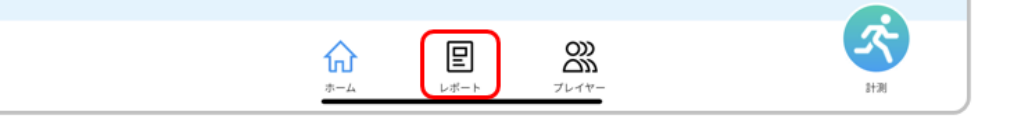

> 『レポート一覧』画面ではプレイヤーの計測データから作成されたレポートが一覧表示されます。

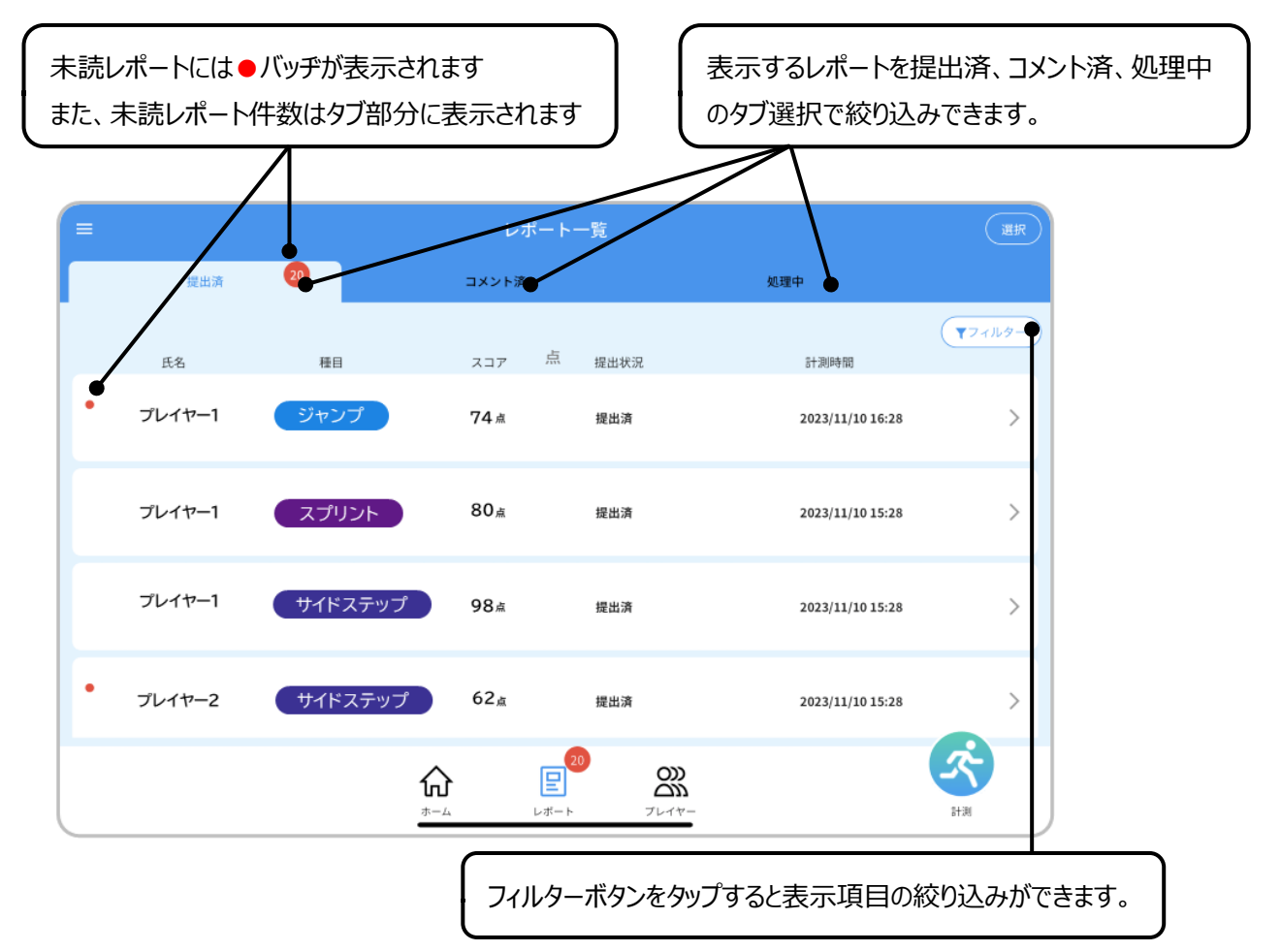

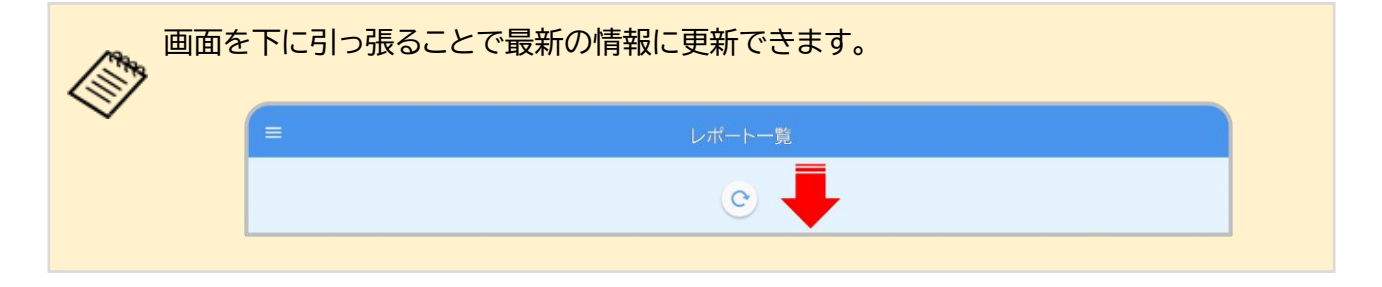

### 3-4.レポートを確認する

『フィルタ』ボタンをタップすると下記の項目別にレポートをフィルタすることができます。 絞り込みたい項目を選択してから『適用』ボタンをタップしてください。

【項目】

- ・ グループ ※複数選択できます
- ・ 種目 ※複数選択できます
- ・ 日付 ※開始日、終了日を指定した絞り込み、または両方を指定した期間での 絞り込みが可能です。
- ・ 1日の最新レポートのみ表示

『リセット』ボタンをタップすると項目の選択状況がリセットされ、 すべてのレポートが表示された状態に戻ります。

| キャンセル                                                                                                    | עלאל אין אין אין אין אין אין אין אין אין אין |
|----------------------------------------------------------------------------------------------------|----------------------------------------------|
| グループ<br>全て グループ1 グループ2 グループ3<br>種目<br>全て スプリント ジャンプ サイドステップ<br>日付<br>開始日 ¥7日<br>■ 11/13 x - ♥112/13<br>その他<br>○ 1日の最新レポートのみ表示<br>※種目ごとに利定します | グループ4<br>x                                   |
|                                                                                                    | 通用                                           |

## 3-4-2.レポート確認画面を表示する

『レポート一覧』画面でリストから内容を確認したいレポートをタップしてください。 レポート内容の確認画面が表示されます。

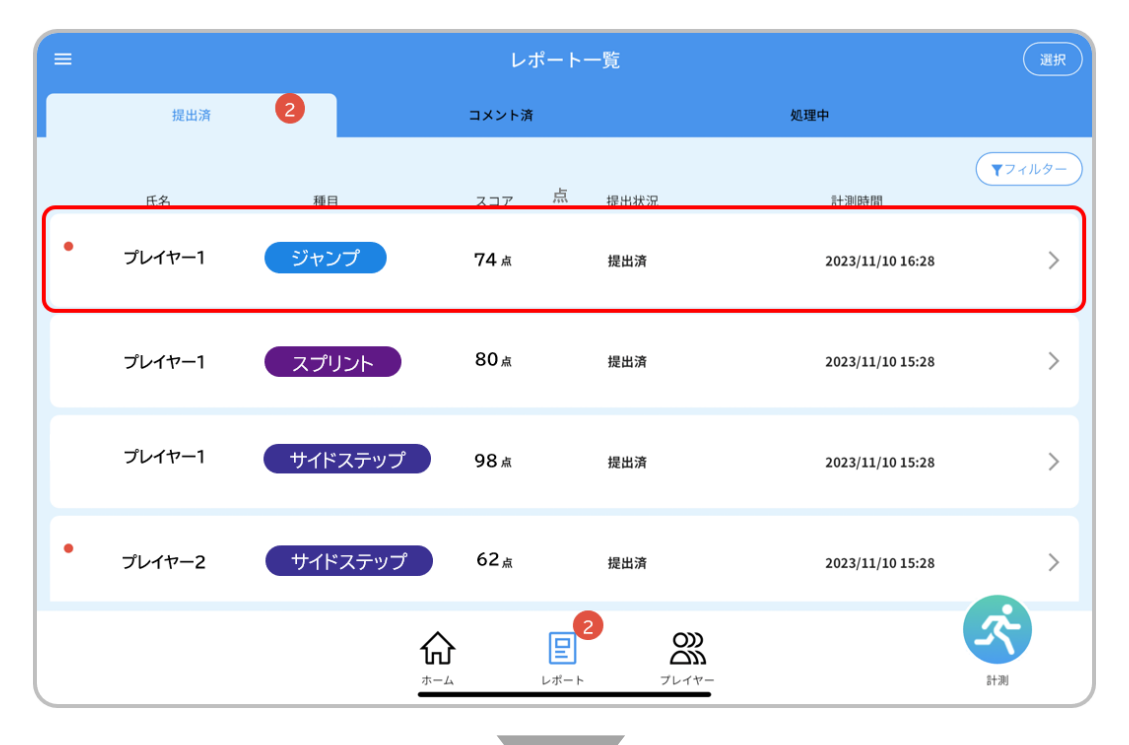

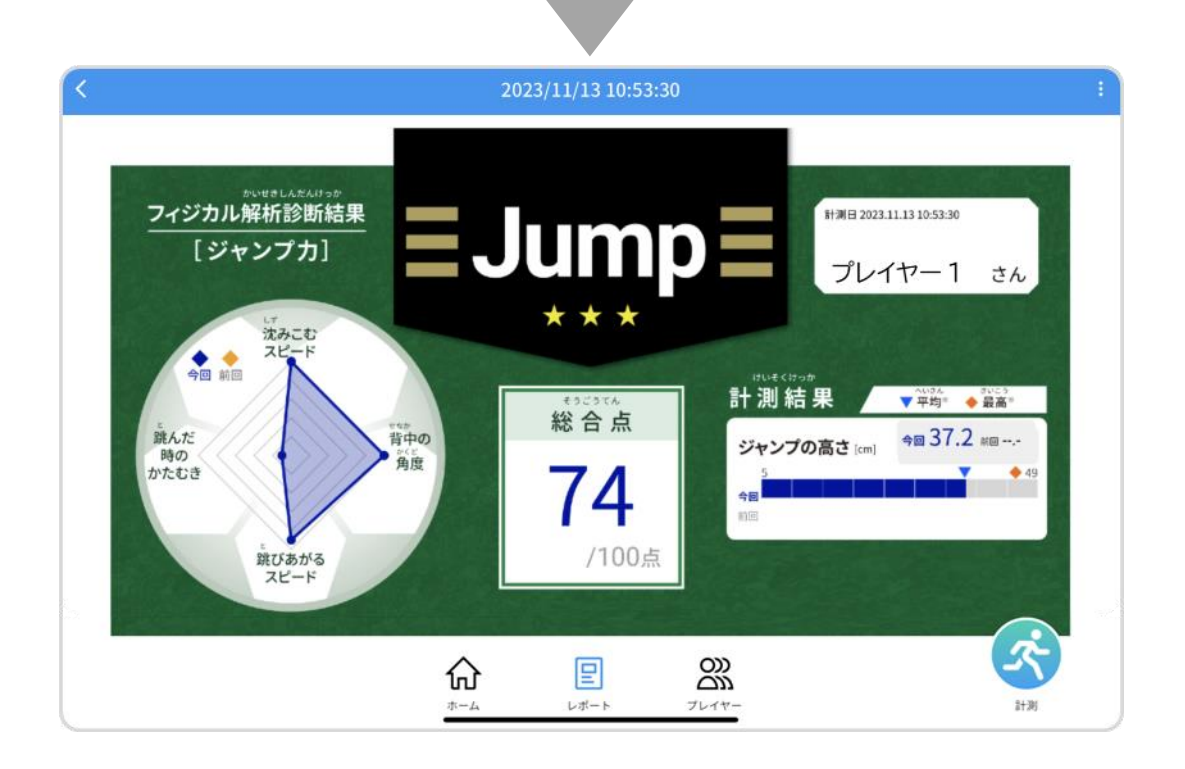

### 3-4-3.レポートの内容を確認する

レポート内容の確認画面ではプレイヤーの計測結果を総合点で定量化するとともに、各種目のフォーム診断結果が記載されたレポートを確認できます。レポートの総合点やフォーム診断結果は小学生を対象としております。

総合点は100点満点で以下が各学年の平均目安となります。

| 学年    | 1 年生 | 2 年生 | 3 年生 | 4 年生 | 5 年生 | 6 年生 |
|-------|------|------|------|------|------|------|
| 点数の目安 | 50   | 60   | 66   | 71   | 79   | 85   |

計測結果はプレイヤーの結果と、所属団体同学年の平均値・最高値を比較して表示しております。 フォーム診断結果は10段階のレーダーチャートにて表示され、10段階のスコアから金、銀、銅のメダ ルが付きます。

計測結果の平均値・最高値は、前日までに所属団体が計測したレポートから集計されます。 練習などを誤って計測してしまった場合は、そのレポートも集計されます。誤って計測した場合 はレポートを削除してください。

レポートの削除方法:3-4-6.レポートを削除する

3-4.レポートを確認する

■ 各種目のレポートの見方

#### 【スプリント】

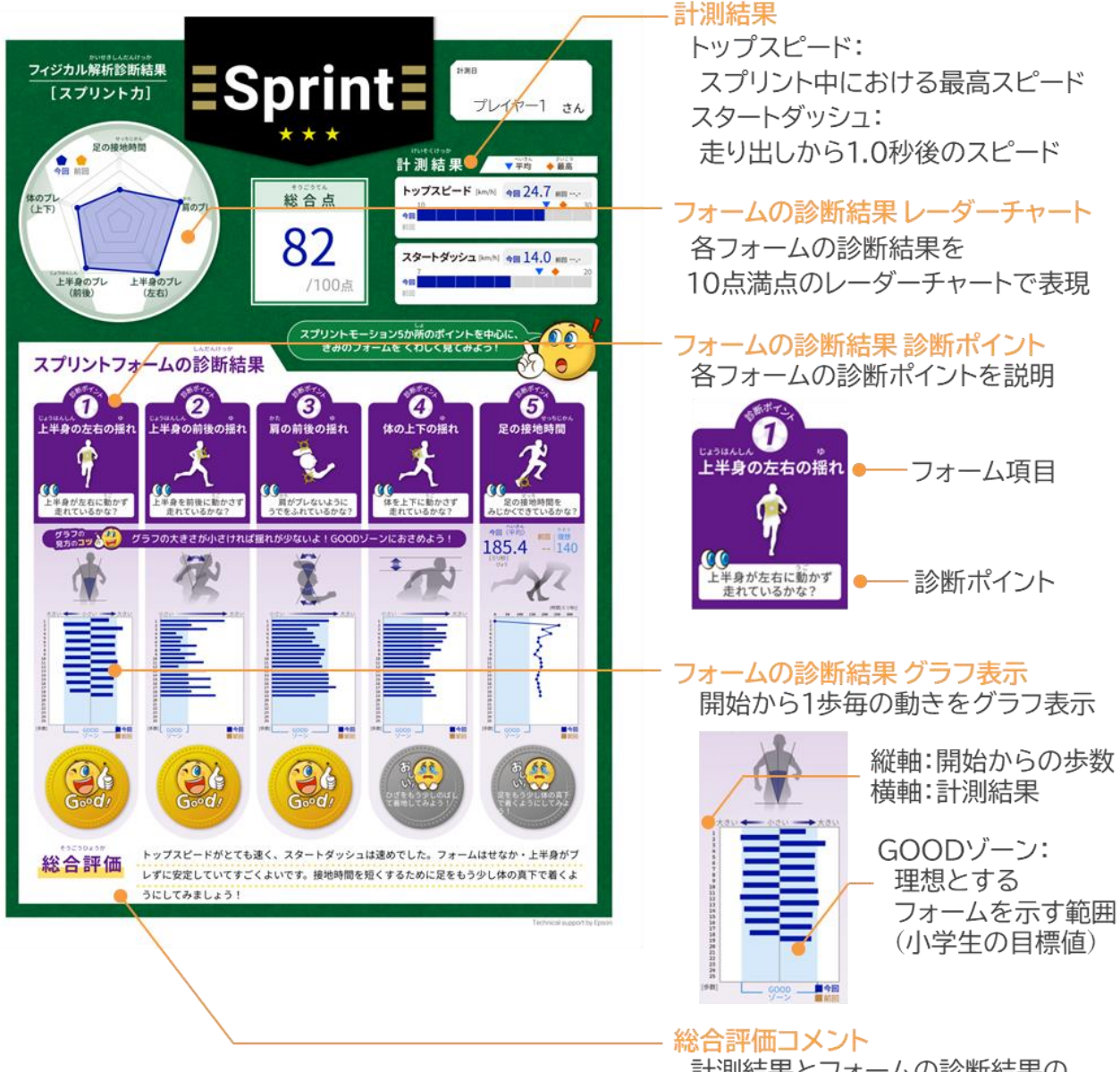

計測結果とフォームの診断結果の 評価コメント(編集可能) 3-4-4.レポートのコメントを編集する
### 3-4.レポートを確認する

【ジャンプ】

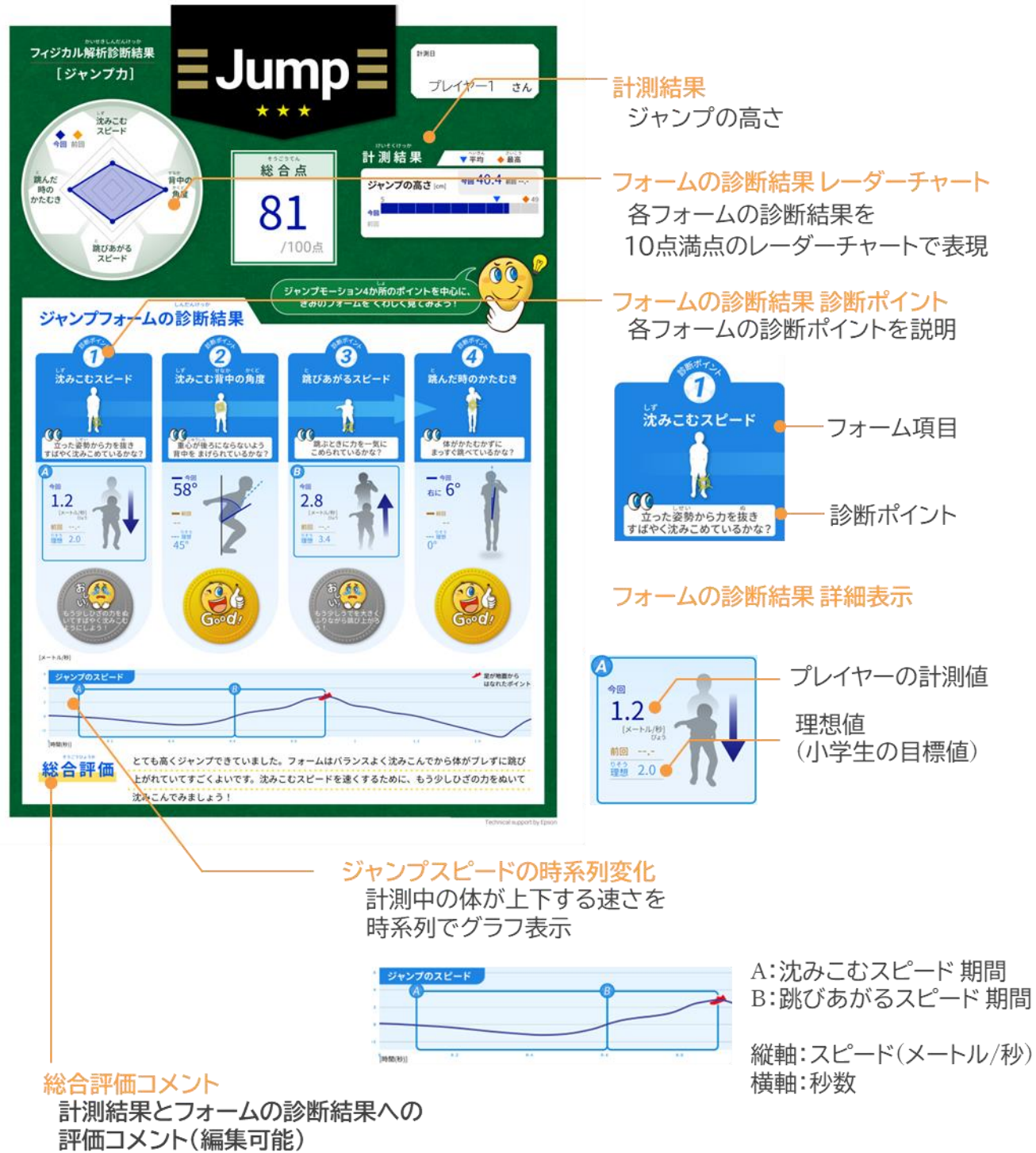

評価コメノト(編集可能) 3-4-4.レポートのコメントを編集する

## 3-4.レポートを確認する

#### 【サイドステップ】

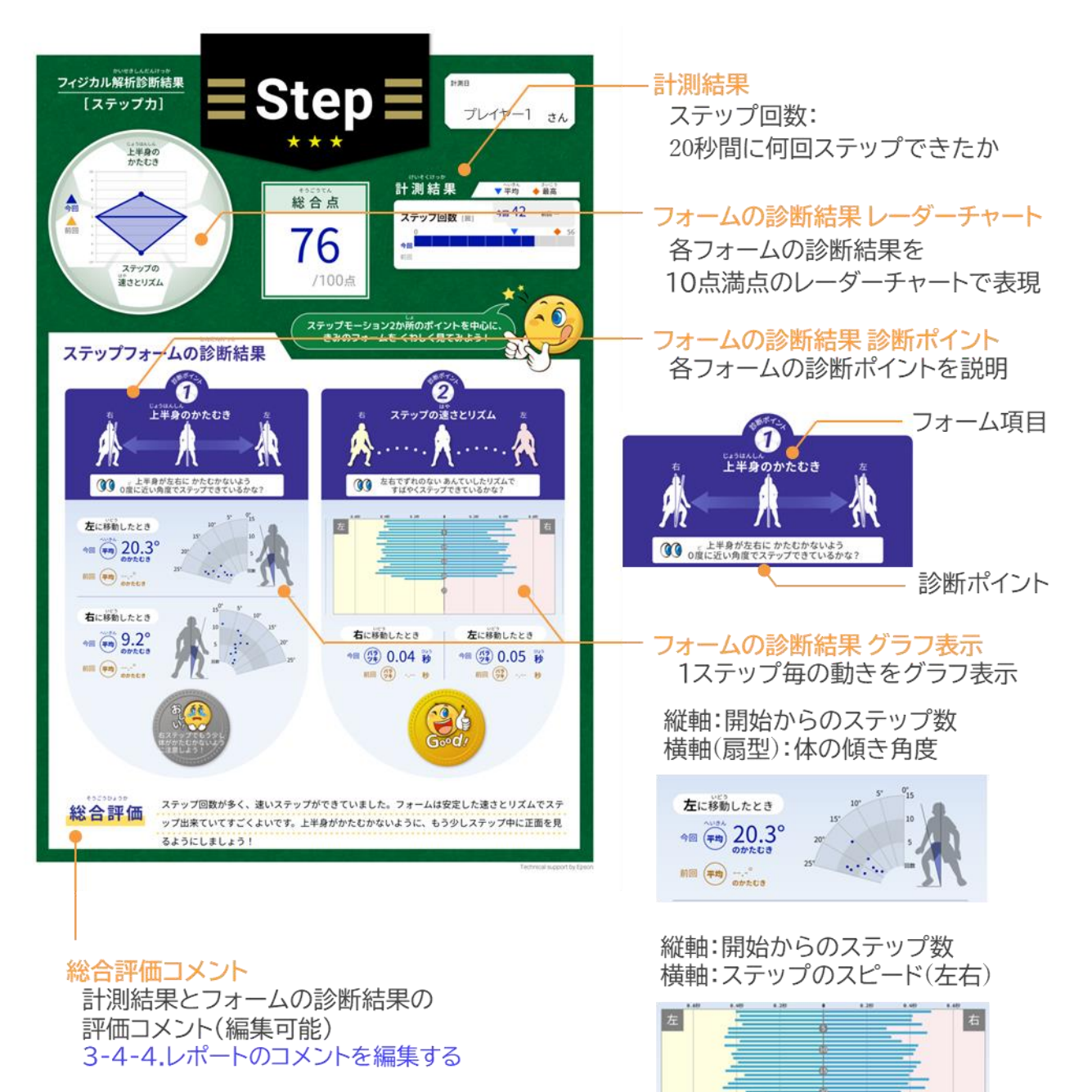

## 3-4-4.レポートのコメントを編集する

レポート下部の総合評価コメントには自動生成されたコメントがあらかじめ入力されています。 指導内容に応じて自動生成コメントの候補選択、あるいは自由文入力による編集が可能です。

▶ レポート確認画面右上の アイコンをタップしてください。

| <                                                                                                    | 2023/11/13 10:53:30 | - |
|----------------------------------------------------------------------------------------------------|---------------------|---|
| DECALADOR<br>DAVIDADIS<br>DAVIDADIS |                     |   |
|                                                                                                    |                     |   |

▶ 画面右上に表示されたウインドウから『総合評価コメントの変更』をタップしてください。

| PDF表示       |  |
|-------------|--|
| 総合評価コメントの変更 |  |
| 削除          |  |

# 3-4.レポートを確認する

総合評価コメント編集用のポップアップが表示されるので、指導内容に応じてコメントの切り替え または入力を行ってください。

コメントの編集が完了したら『OK』ボタンをタップしてください。

|                                           |                            |                        |                         | 1/13 10:53:30     |           |           |          |       |
|-------------------------------------------|----------------------------|------------------------|-------------------------|-------------------|-----------|-----------|----------|-------|
|                                           |                            | 45                     |                         |                   |           | U         | - 13     |       |
| メントの変更<br>● 【候補1】高くジ<br>くするために、C          | ジャンプできていました<br>♪ざの力をぬいて沈みこ | 。フォームはすは<br>むともっとよくな   | 『やくバランスの』<br>『ります!      | よい沈みこみからい         | きおいよく跳び上が | れていてすごくよい | です。沈みこむス | ピードを逮 |
| <ul> <li>【候補2】高くジ<br/>させるために、背</li> </ul> | ジャンプできていました<br>皆すじをのばしながらシ | 。フォームはすは<br>みこむともっとよ   | 、<br>やくバランスの<br>、くなります! | よい沈みこみからい         | きおいよく跳び上が | れていてすごくよい | です。沈みこむし | せいを安定 |
| ○ 【候補3】高くジ<br>速くするために、                    | ジャンプできていました<br>うでを大きくふり上に  | :。フォームはすは<br>『ながら跳び上がる | 『やくバランスの』<br>らともっとよくな   | よい沈みこみからい<br>ります! | きおいよく跳び上が | れていてすごくよい | です。跳び上がる | スピードを |
|                                           |                            | OK                     |                         |                   | ++>+      | μ         |          |       |
| 自由入力は                                     | 129 文字まて<br><sup>,</sup>   | ミコメントをノ                | 入力できま                   | す。                |           |           |          |       |
|                                           | 1 + 1 - 7 / 1 - 1          | · (100++               | ウナス)                    |                   |           |           |          |       |

> レポート下部の総合評価のコメントが変更されるので、内容を確認してください。

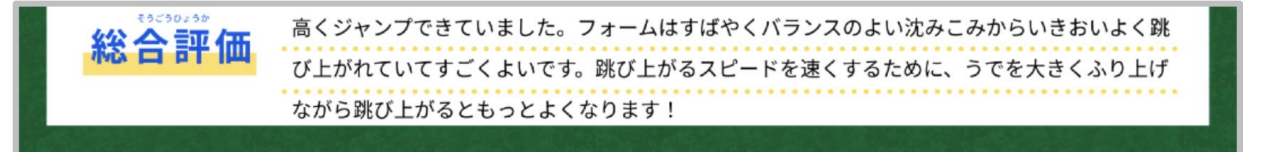

## 3-4.レポートを確認する

### 3-4-5.レポートを印刷する

■レポートを1枚ずつ印刷する

▶ レポート確認画面右上の Pイコンをタップしてください。

|                                                                                                    | 2(       | 023/11/13 10:53::           | 30                                                                                                    |                                                        |
|----------------------------------------------------------------------------------------------------|----------|-----------------------------|----------------------------------------------------------------------------------------------------|--------------------------------------------------------|
| Dreat Land<br>フィジカル解析診断結果<br>「ジャンプカ」<br>・<br>、<br>、<br>、<br>、<br>、<br>、<br>、<br>、<br>、<br>、<br>、<br>、<br>、 | 。中の、強度   | いためでは<br>総合点<br>74<br>/100点 | D<br>H##8 2023.11.13 10<br>プレイヤ-<br>かっ<br>計測結果 ♥<br>ジャンプの高さ [cm] ●<br>5<br>48<br>10<br>10<br>10<br>10<br>10<br>10<br>10<br>10<br>10<br>10 | 253.30<br>- 1 さん<br>均 <sup>253</sup> ◆ 2015<br>37.2 HE |
|                                                                                                    | <b>ہ</b> |                             | 2000<br>72-17-                                                                                                    | 2+38                                                   |

▶ 画面右上に表示されたウインドウから『PDF 表示』をタップしてください。

| PDF表示       | ] ] |
|-------------|-----|
| 総合評価コメントの変更 |     |
| 削除          |     |

 タブレットにインストールされている PDF ビューアーアプリを選択する ポップアップが表示されます。
 PDF ビューアーアプリを起動し、レポートを印刷してください。
 印刷手順は PDF ビューアーアプリのマニュアルをご確認ください。

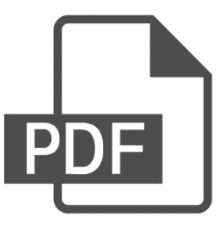

3-4.レポートを確認する

#### ■レポートをまとめて印刷する

▶ 『レポート一覧』画面右上の『選択』ボタンをタップしてください。

| = |        |         | レオ              | ペート 一覧 |                  | 選択     |
|---|--------|---------|-----------------|--------|------------------|--------|
|   | 提出済    | 2       | コメント済           |        | 処理中              |        |
|   | 氏名     | 種目      | スコア             | 点 提出状況 | 計測時間             | マフィルター |
| • | プレイヤー1 | ジャンプ    | 74 点            | 提出済    | 2023/11/10 16:28 | >      |
|   | プレイヤー1 | スプリント   | 80点             | 提出済    | 2023/11/10 15:28 | >      |
|   | プレイヤー1 | サイドステップ | 98点             | 提出済    | 2023/11/10 15:28 | >      |
| • | プレイヤー2 | サイドステップ | 62 <sub>点</sub> | 提出済    | 2023/11/10 15:28 | >      |
|   |        |         | <b>कि</b>       |        |                  | 計測     |

▶ 印刷したいレポートのアイコン左側のチェックボックスをタップしてチェックを入れてください。

| チェックボックス    |         |                 |      |                  |                  |
|-------------|---------|-----------------|------|------------------|------------------|
| =           |         | レポー             | ト一覧  |                  | ( <b>キャンセル</b> ) |
| 提出済         | 2       | コメント済           |      | 処理中              |                  |
| □ 全選択<br>氏名 | 種目      | スコア             | 提出状況 | 計測時間             | <b>T</b> 77119-  |
| プレイヤー1      | ジャンプ    | <b>74</b> Å     | 提出済  | 2023/11/13 10:53 | >                |
| □ プレイヤー1    | スプリント   | 80 <u>å</u>     | 提出済  | 2023/11/13 10:12 | >                |
| □ プレイヤー1    | サイドステップ | 98 <u>á</u>     | 提出済  | 2023/11/10 16:28 | >                |
| ●□ プレイヤー2   | サイドステップ | 62 <sub>点</sub> | 提出済  | 2023/11/10 15:28 | >                |
| 削除          | _       |                 |      | 選択したレポートをPI      | DFで表示            |

チェックを入れ終わったら、『選択したレポートを PDF で表示』ボタンをタップしてください。  $\geq$ 

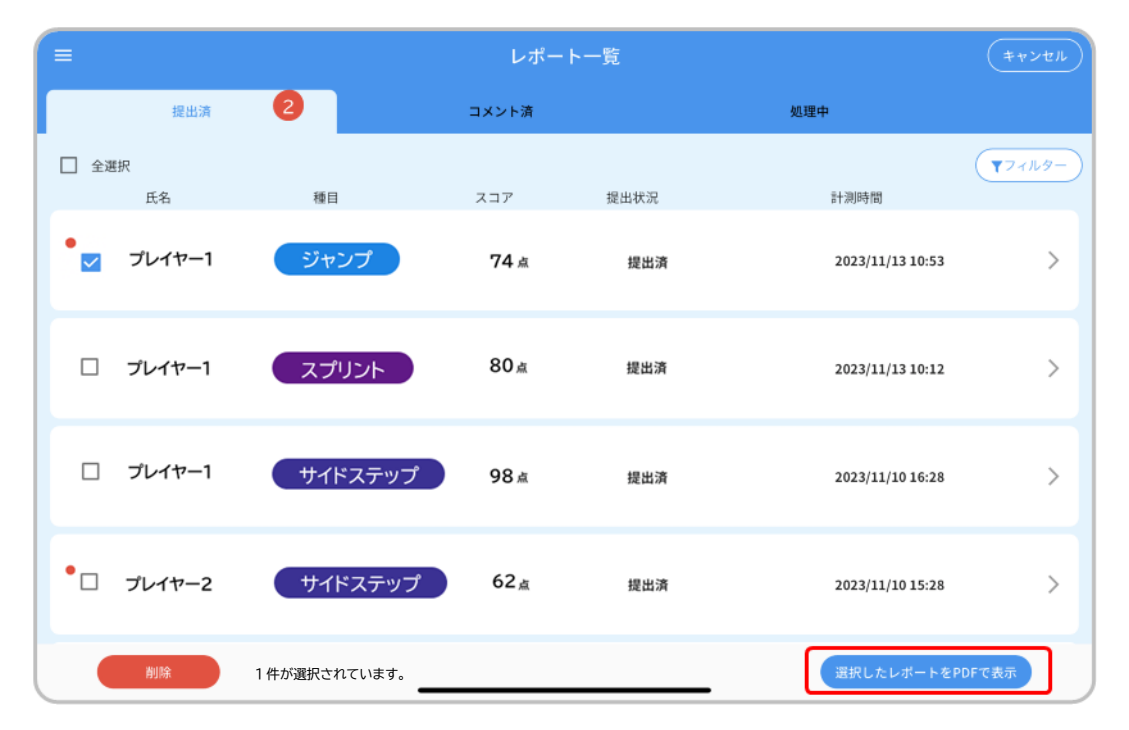

- タブレットにインストールされている PDF ビューアーアプリを選択する  $\geq$
- ▶ ポップアップが表示され、レポート取得が完了すると、「表示する」ボタンと「送信する」ボタンが選 択可能になります。
  - ✓ 「表示する」を選択する場合

表示された選択肢から「"ファイル"に保存」を選択して保存してください。 その後、PDF ビユーアーアプリを起動し、ダウンロードしたファイルを選択して、レポートを印刷し てください。印刷手順は PDF ビューアーアプリマニュアルをご確認ください。

✓ 「送信する」を選択する場合

「送信」ボタンを押すと、アカウントのメールアドレスへ PDF ファイルダウンロード用のメールが 送信されます(メール送信後、アプリ上にファイルを保存可能です)。 迷惑メール対策でドメイン指定を行っている場合、メールを受信できない場合がございます。 「@exc.epson.co.jp」を受信設定してください。

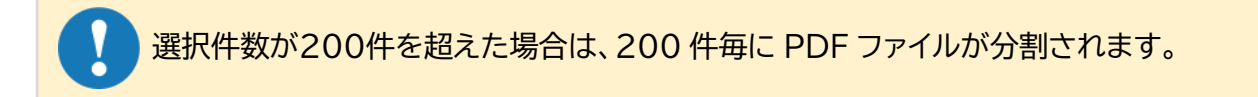

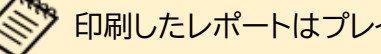

印刷したレポートはプレイヤーに配布し、指導や練習にご活用ください。

## 3-4.レポートを確認する

# 3-4-6.レポートを削除する

■レポートを1枚ずつ削除する

▶ レポート確認画面右上の アイコンをタップしてください。

| < | 2023/11/13 10:53:30                                                                   | 1 |
|---|---------------------------------------------------------------------------------------|---|
|   | <section-header><text><text><text><text></text></text></text></text></section-header> |   |
|   |                                                                                       |   |

▶ 画面右上に表示されたウインドウから『削除』をタップしてください。

| PDF | 表示        |  |
|-----|-----------|--|
| 総合  | 計価コメントの変更 |  |
| 削除  | ł         |  |

### 3-4.レポートを確認する

パスキー入力ポップアップが表示されるので、4桁の数字を入力し、『OK』ボタンをタップしてください。

パスキーの再設定方法:3-5-2.パスキーを変更する

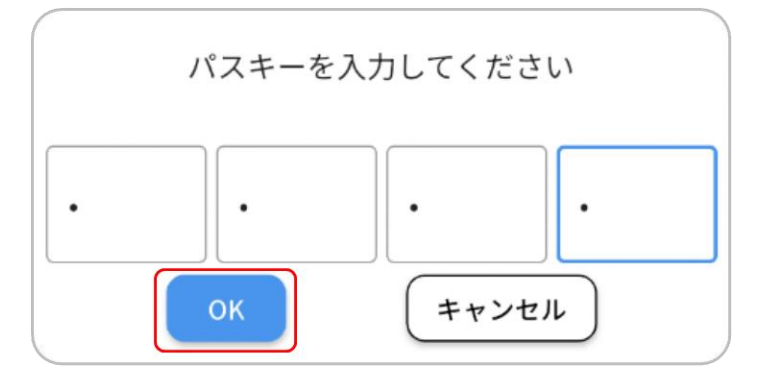

▶ 削除確認のポップアップが表示されるので、『削除』ボタンをタップしてください。

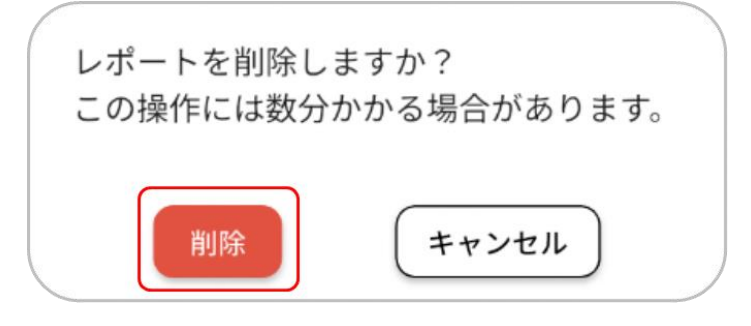

▶ レポートが削除されると『レポート一覧』画面が表示されます。

|   |          |        | レポ              | ート一覧                                                               |                  | 選択              |
|---|----------|--------|-----------------|--------------------------------------------------------------------|------------------|-----------------|
| Γ | 提出済      | 2      | コメント済           |                                                                    | 処理中              |                 |
|   | 氏名       | 種目     | スコア             | 点 提出状況                                                             | 計測時間             | <b>T</b> 71119- |
|   | □ プレイヤー1 | スプリント  | 点 08            | 提出済                                                                | 2023/11/10 16:28 | >               |
|   | 🗌 プレイヤー1 | サイドステッ | ップ 98点          | 提出済                                                                | 2023/11/10 15:28 | >               |
| • | □ プレイヤー2 | サイドスティ | ソプ 62 点         | 提出済                                                                | 2023/11/10 15:28 | >               |
| • | □ プレイヤー2 | ジャンプ   | 59 <sub>Å</sub> | 提出済                                                                | 2023/11/10 15:28 | >               |
|   |          |        |                 | 2<br>2<br>2<br>2<br>2<br>2<br>2<br>2<br>2<br>2<br>2<br>2<br>2<br>2 |                  | 計測              |

3-4.レポートを確認する

#### ■レポートをまとめて削除する

▶ 『レポート一覧』画面右上の『選択』ボタンをタップしてください。

| = |        |         | レオ              | ペート 一覧 |                  | 選択     |
|---|--------|---------|-----------------|--------|------------------|--------|
|   | 提出済    | 2       | コメント済           |        | 処理中              |        |
|   | 氏名     | 種目      | スコア             | 点 提出状況 | 計測時間             | マフィルター |
| • | プレイヤー1 | ジャンプ    | 74 点            | 提出済    | 2023/11/10 16:28 | >      |
|   | プレイヤー1 | スプリント   | 80点             | 提出済    | 2023/11/10 15:28 | >      |
|   | プレイヤー1 | サイドステップ | 98点             | 提出済    | 2023/11/10 15:28 | >      |
| • | プレイヤー2 | サイドステップ | 62 <sub>点</sub> | 提出済    | 2023/11/10 15:28 | >      |
|   |        |         | <b>कि</b>       |        |                  | 計測     |

▶ 削除したいレポートのアイコン左側のチェックボックスをタップしてチェックを入れてください。

| チェックボックス    |         |                 |      |                  |                 |
|-------------|---------|-----------------|------|------------------|-----------------|
| =           |         | レポー             | ト一覧  |                  | ( <b>*</b> +>セル |
| 提出済         | 2       | コメント済           |      | 処理中              |                 |
| □ 全選択<br>氏名 | 種目      | スコア             | 提出状況 | 計測時間             | <b>T</b> 77119- |
| プレイヤー1      | ジャンプ    | <b>74</b> Å     | 提出済  | 2023/11/13 10:53 | >               |
| □ プレイヤー1    | スプリント   | 80 <u>å</u>     | 提出済  | 2023/11/13 10:12 | >               |
| □ プレイヤー1    | サイドステップ | 98点             | 提出済  | 2023/11/10 16:28 | >               |
| ●□ プレイヤー2   | サイドステップ | 62 <sub>点</sub> | 提出済  | 2023/11/10 15:28 | >               |
| 削除          |         |                 |      | 選択したレポートをPI      | DFで表示           |

▶ チェックを入れ終わったら、『削除』ボタンをタップしてください。

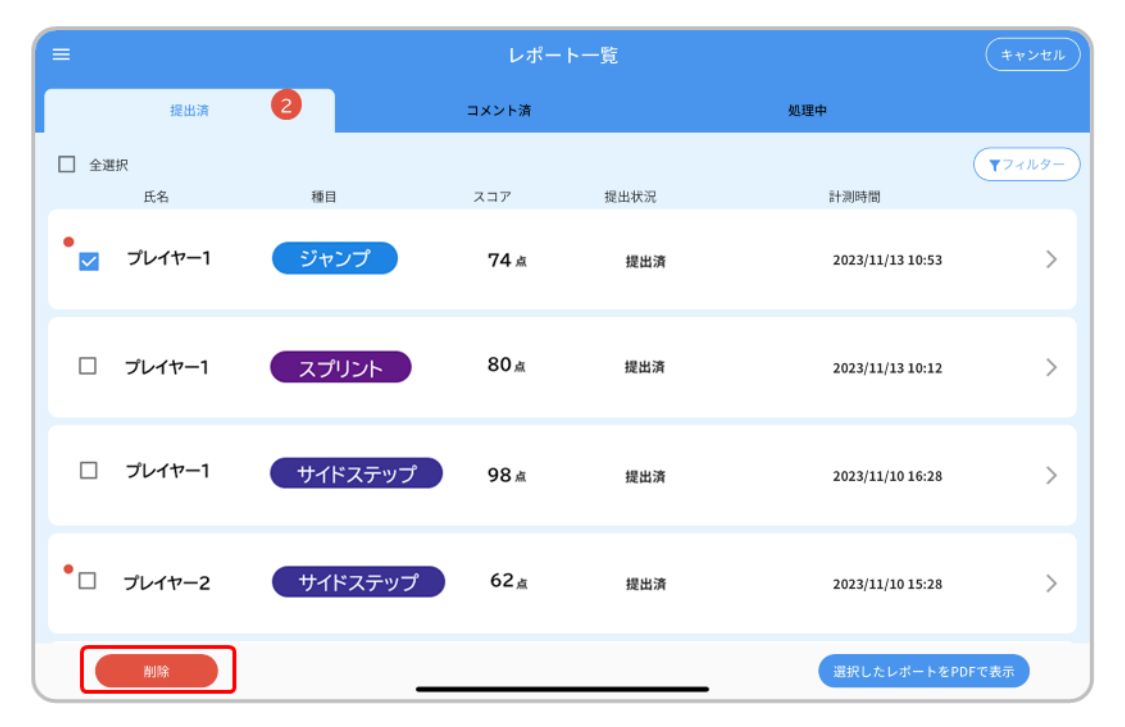

パスキー入力ポップアップが表示されるので、4 桁の数字を入力し、『OK』ボタンをタップしてください。

パスキーの再設定方法:3-5-2.パスキーを変更する

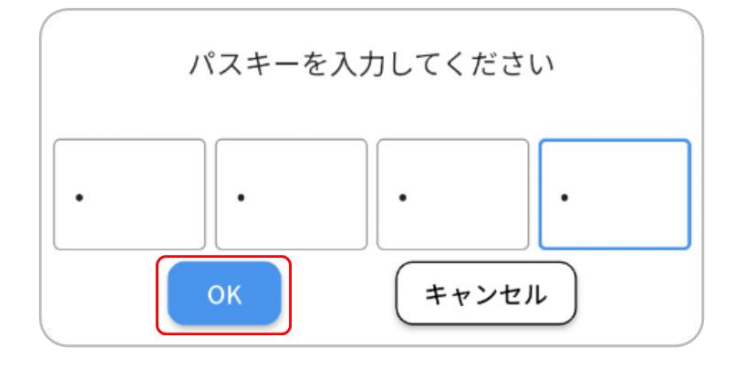

) 削除確認のポップアップが表示されるので、『削除』ボタンをタップしてください。

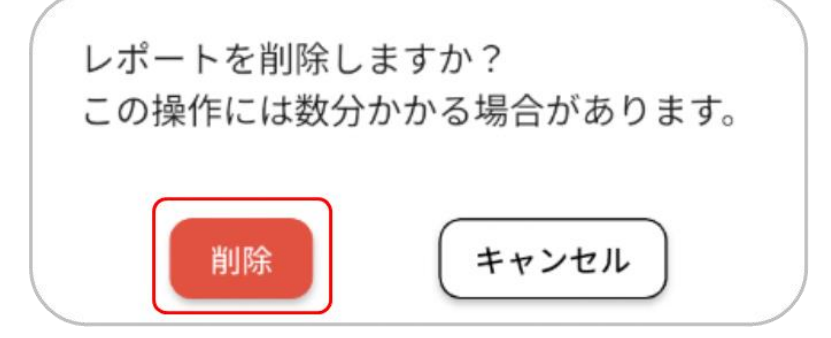

▶ レポートが削除されると『レポート一覧』画面が再表示されます。

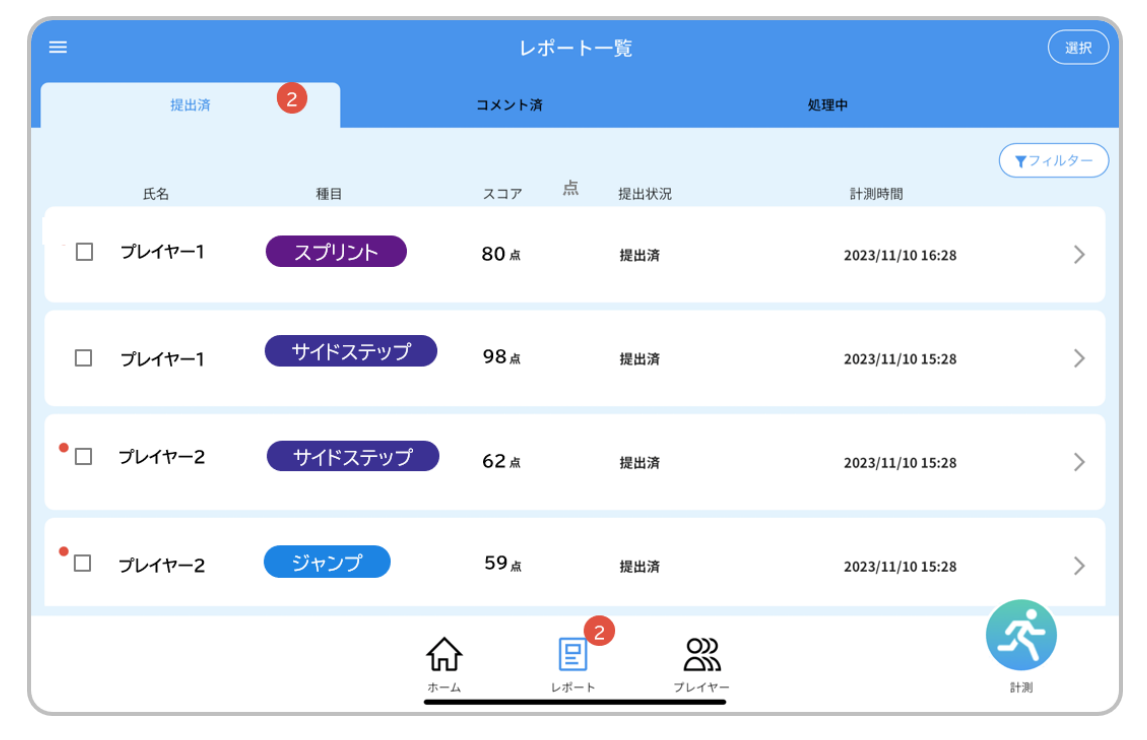

### 3-5-1.アイコンを変更する

■ドロワーメニューを表示する

アプリのホーム画面左上の=ボタンをタップしてください。 画面左側にドロワーメニューが表示されます。

|                           | ホーム                                           |                 |  |  |  |  |
|---------------------------|-----------------------------------------------|-----------------|--|--|--|--|
| <i>サルーブ1 サルーブ2 サル</i>     | グルーブ1 グルーブ2 グルーブ3 グルーブ4 全て                    |                 |  |  |  |  |
| トップ5                      |                                               |                 |  |  |  |  |
| スプリント - トップ5              | ジャンプ - トップ5 サイドステップ - トップ5                    |                 |  |  |  |  |
| 1 プレイヤー 1 100 点           | 1 プレイヤー 1 100 <u>点</u> 1 プレイヤー 1 100 <u>点</u> |                 |  |  |  |  |
| 2 ブレイヤー 2 87 <sub>点</sub> | 2 ブレイヤー 2 87 <u>点</u> 2 ブレイヤー 2 87 <u>点</u>   |                 |  |  |  |  |
| 3 プレイヤー 3 77 点            | 3 JUTE-3 77 a 3 JUTE-3 77 a                   |                 |  |  |  |  |
| 4 プレイヤー 4 72 <sub>点</sub> | 4 プレイヤー 4 72 点 4 プレイヤー 4 72 点                 |                 |  |  |  |  |
| 5 プレイヤー 5 54 点            | 5 プレイヤー 5 54 <u>a</u> 5 プレイヤー 5 54 <u>a</u>   |                 |  |  |  |  |
|                           |                                               |                 |  |  |  |  |
|                           |                                               |                 |  |  |  |  |
|                           |                                               |                 |  |  |  |  |
|                           |                                               |                 |  |  |  |  |
|                           | ホームレポートプレイヤー                                  | \$ <b>1</b> .90 |  |  |  |  |

| <u></u> ⊐_ <u></u> ≠1 | ホーム                                           | <b>*</b> |
|-----------------------|-----------------------------------------------|----------|
| · <b>○</b>            | -73) 194-74 27                                |          |
| 団体1                   |                                               |          |
| デバイス管理                | ジャンプ - トップ5 サイドステップ - トップ5                    |          |
| バスキー                  | 1 フレイヤー 1 100 <u>a</u> 1 フレイヤー 1 100 <u>a</u> |          |
| アカウント設定               | 2 ブレイヤー 2 87 点 2 ブレイヤー 2 87 点                 |          |
| このアプリについて             | 3 ブレイヤー 3 77 点 3 ブレイヤー 3 77 点                 |          |
| マニュアル                 | 4 プレイヤー 4 72 <u>点</u> 4 プレイヤー 4 72 <u>点</u>   |          |
|                       | 5 JU17-5 54 ± 5 JU17-5 54 ±                   |          |
| LUT VF                |                                               |          |
| 幾点                    |                                               |          |
| 拠点1                   |                                               |          |
|                       |                                               | 25       |
|                       | ホームレポートプレイヤー                                  | 計測       |

ドロワーメニューのコーチ名をタップしてください。

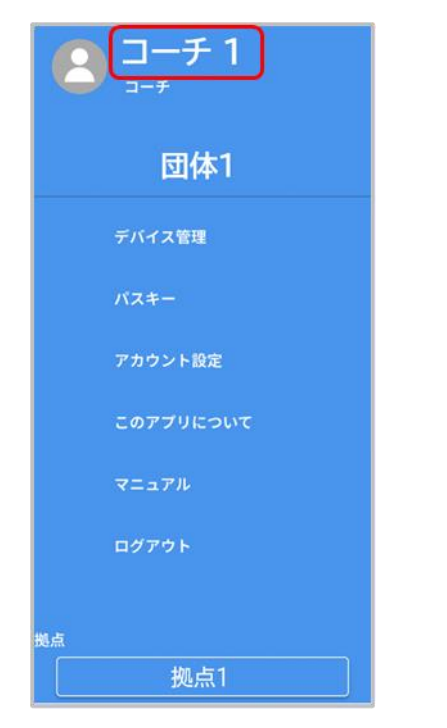

パスキー入力ポップアップが表示されるので、4 桁の数字を入力し、『OK』ボタンをタップしてください。

パスキーの再設定方法:3-5-2.パスキーを変更する

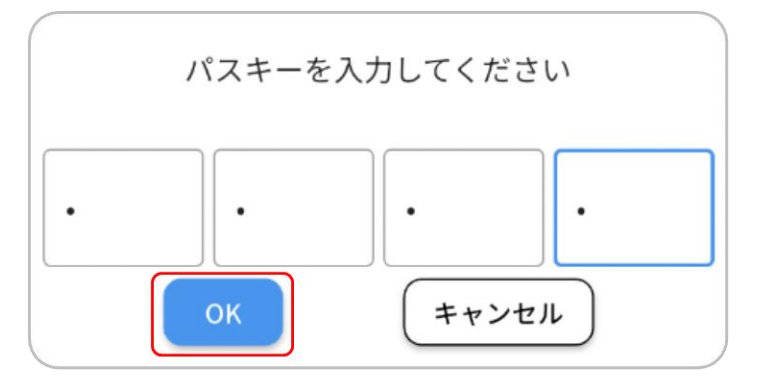

『コーチ情報設定』画面で『+写真選択』をタップしてください。 写真は、カメラ撮影またはアルバムからの画像選択によって更新できます。

| < | プロフィール情報の更新 | 更新 |
|---|-------------|----|
|   | -写真进択       |    |
|   | 名前          |    |
|   | コーチ 1       |    |
|   | フリガナ        |    |
|   | コーチ イチ      |    |
|   | 生年月日        |    |
|   | 1980-01-01  |    |
|   |             |    |
|   |             |    |
|   |             |    |
|   |             |    |

> 変更が完了したら、画面右上の『更新』ボタンをタップしてください。

| < | プロフィール情報の更新       | 更新 |
|---|-------------------|----|
|   | <b>-</b> 写真選択     |    |
|   | 名前                |    |
|   | ⊐− <del>7</del> 1 |    |
|   | フリカナ              |    |
|   | 生年月日              |    |
|   | 1980-01-01        |    |
|   |                   |    |
|   |                   |    |
|   |                   |    |

#### 3-5-2.パスキーを変更する

- ▶ ホーム画面左上の=ボタンをタップしてください。ドロワーメニューが表示されます。
- ドロワーメニューの『パスキー』をタップしてください。

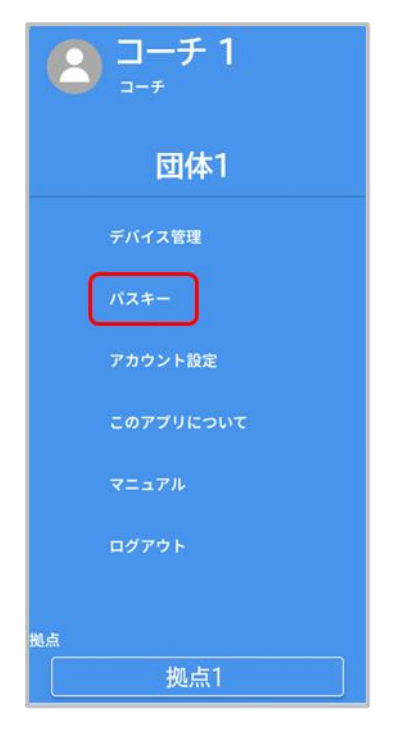

『パスキーの変更』画面で新しいパスキーを確認含めて2回入力してください。 入力が完了したら、『パスキーの更新』ボタンをタップしてください。

| < |     | N7     | (キーの変更 |   |  |
|---|-----|--------|--------|---|--|
|   |     |        |        |   |  |
|   | 新しい | パスキー   |        |   |  |
|   | •   |        | •      | • |  |
|   | 新しい | パスキー   | (確認)   |   |  |
|   | •   |        |        |   |  |
|   |     |        |        |   |  |
|   |     |        |        |   |  |
|   |     | パス     | キーの更新  | f |  |
|   |     | 10.000 |        |   |  |
|   |     |        |        |   |  |
|   |     |        |        |   |  |
|   | -   |        |        |   |  |

3-5.各種設定を変更する

パスキーの変更完了には、アプリへの再ログインが必要になります。 ログイン画面が表示されるので、IDとパスワードを入力し、『ログイン』ボタンをタップしてください。

|   |                                               | ☆ を押すと入力内容が<br>確認できます。 |
|---|-----------------------------------------------|------------------------|
| < | ログイン                                          |                        |
|   | パスキーの変更を完了するため、ログインして<br>ID<br>パスワード<br>パスワード | てください。<br>()           |
|   | ログイン<br>パスワードをお忘れの場合                          |                        |
|   |                                               |                        |

パスキーの変更が完了すると変更完了のポップアップが表示されます。 OK ボタンをタップするとホーム画面に戻ります。

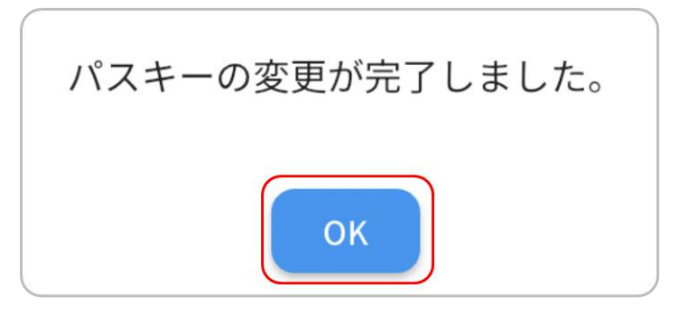

### 3-5-3.アカウントの設定を変更、削除する

- ▶ ホーム画面左上の=ボタンをタップしてください。ドロワーメニューが表示されます。
- ドロワーメニューの『アカウント設定』をタップしてください。

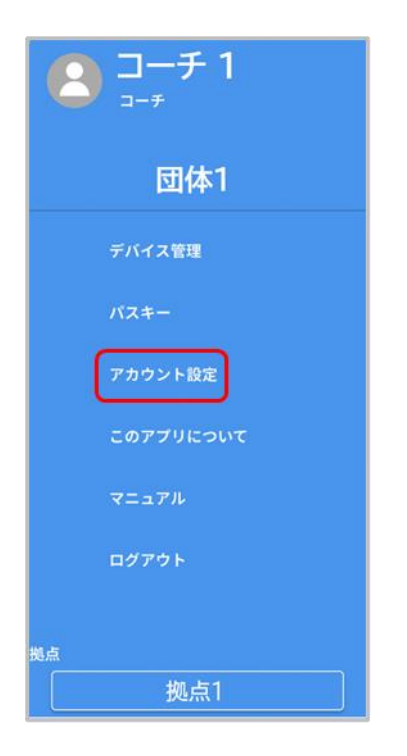

パスキー入力ポップアップが表示されるので、4桁の数字を入力し、『OK』ボタンをタップしてください。

パスキーの再設定方法:3-5-2.パスキーを変更する

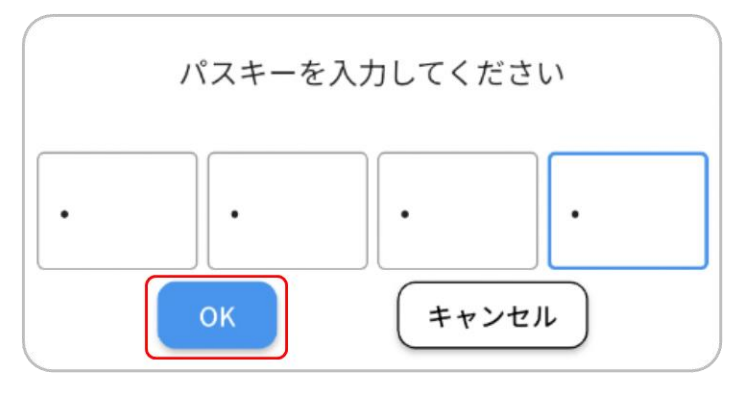

### 3-5.各種設定を変更する

『アカウント管理』画面ではアカウント情報の変更、削除ができます。 アカウント情報の変更を変更する場合:P.127 アカウント情報を変更する アカウントを削除する場合:P.129 アカウントを削除する

| < | アカウント管理    |   |  |
|---|------------|---|--|
|   | アカウント情報の変更 | > |  |
|   | アカウント削除    | > |  |
|   |            |   |  |
|   |            |   |  |
|   |            |   |  |
|   |            |   |  |
|   |            |   |  |
|   |            |   |  |
|   |            |   |  |
|   |            |   |  |
|   |            | _ |  |

#### ■アカウント情報を変更する

- アカウント情報の変更にはインターネット環境が必要です。 タブレットがインターネットに接続されていることを確認してください。 設定方法は使用するタブレットのマニュアルをご確認ください。
- > アカウント管理画面で『アカウント情報の変更』をタップしてください。

| < | アカウント管理           |
|---|-------------------|
|   | アカウント情報の変更     >  |
|   | アカウント削除         > |
|   |                   |
|   |                   |
|   |                   |
|   |                   |
|   |                   |
|   |                   |
|   |                   |
|   |                   |
|   |                   |
|   |                   |
|   |                   |

『アカウント情報の変更』画面で新しく登録するメールアドレスを入力してください。 入力が完了したら『更新』ボタンをタップしてください。

| < | アカウント情報の変更                       |  |
|---|----------------------------------|--|
|   | <sup>メールアドレス</sup><br>新しいメールアドレス |  |
|   |                                  |  |
|   |                                  |  |
|   | 更新                               |  |

3-5.各種設定を変更する

- 入力したメールアドレス宛に認証コードが連絡されるので確認してください。
   ※「@exc.epson.co.jp」を受信できるように設定してください。
- 『認証コードの入力』画面で認証コードを入力してください。 入力が完了したら、『認証コードの確認』ボタンをタップしてください。

| < | 認証コードの入力                                                    |
|---|-------------------------------------------------------------|
|   | 認証コードを送信しました。<br>ご確認頂き、認証コードを以下にご入力ください。<br>認証コード<br>記記正コード |
|   | 認証コードの確認                                                    |
|   |                                                             |
|   |                                                             |

メールアドレスの更新が完了するとポップアップが表示されます。 『OK』ボタンをタップするとポップアップが消え、アカウント管理画面に戻ります。

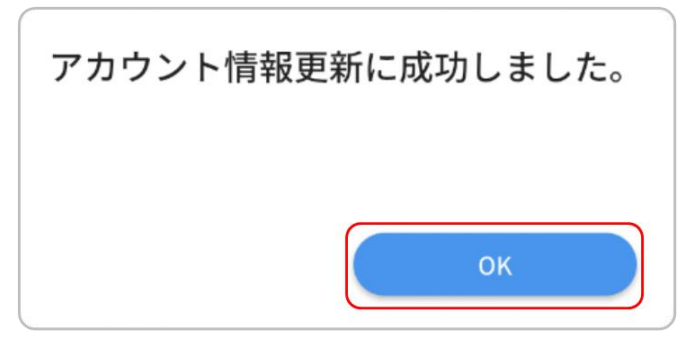

#### ■アカウントを削除する

> アカウント管理画面で『アカウント削除』をタップしてください。

| < | アカウント管理                              |
|---|--------------------------------------|
| ſ | アカウント情報の変更     >       アカウント削除     > |
| C |                                      |
|   |                                      |
|   |                                      |
|   |                                      |
|   |                                      |

アカウント削除確認のポップアップが2回表示されます。
 削除する場合は『削除』ボタンを2回タップしてください。

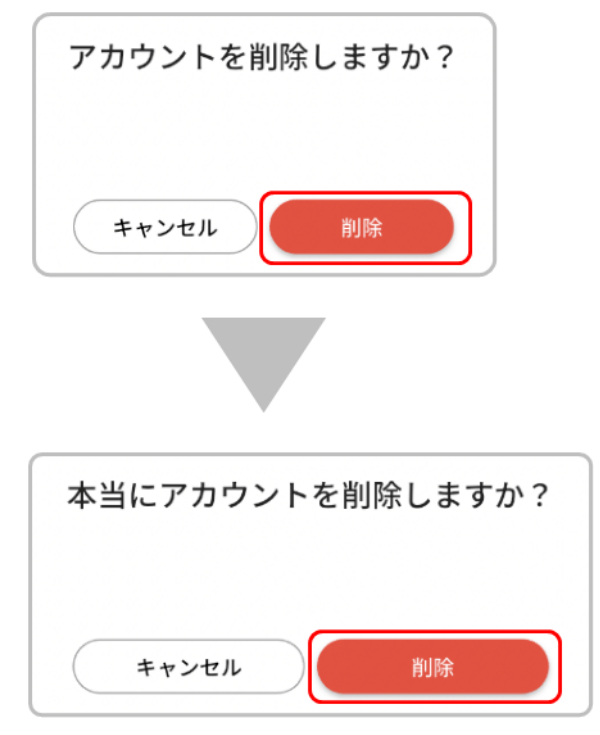

アカウントの削除が完了するとポップアップが表示されます。 『OK』ボタンを押すとログイン画面に戻ります。

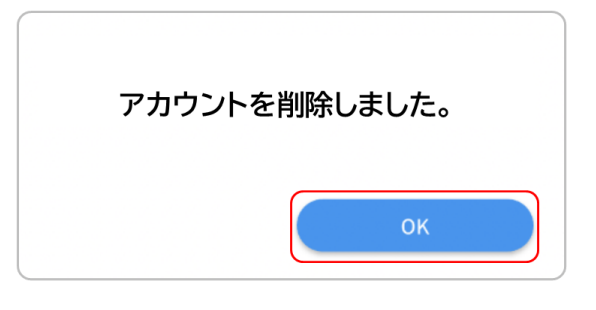

アカウント削除後にアプリを使用する場合、別のアカウントでログインするか、 新規アカウントの登録、ログインが必要になります。 ・別のアカウントでログインする場合:1-3-7.ログインする(2回目以降) ・新規アカウントを登録する場合:1-3-4.ログインする(初回)

#### 3-5-4.拠点を変更する

- ▶ ホーム画面左上の = ボタンをタップしてください。ドロワーメニューが表示されます。
- ▶ ドロワーメニューの『拠点』をタップしてください。

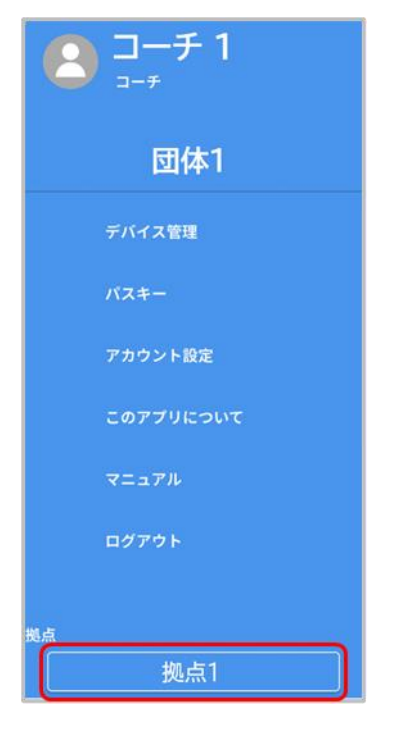

コーチのアカウント情報に登録されている拠点がポップアップで一覧表示されます。変更したい拠点名 を選んでタップしてください。

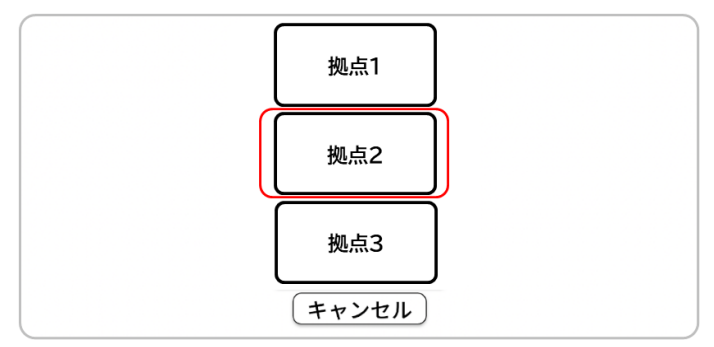

▶ ドロワーメニューの『拠点』が選択した拠点名に変更されたことを確認してください。

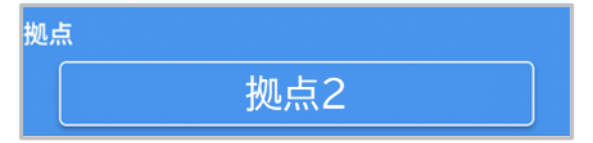

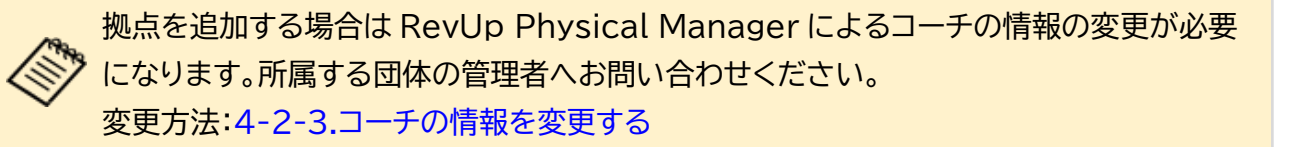

アプリにはアップデートやメンテナンスに関する通知が届くことがあります。 未読の通知がある場合、ホーム画面右上の、マーク上に●バッヂが表示されます。 通知を確認する際は、、マークをタップしてください。

| =                         | ホー                        | -L                        | <b>*</b> |
|---------------------------|---------------------------|---------------------------|----------|
| グループ1 グループ2 グルー           | -ブ3 グルーブ4 全て              |                           |          |
| トップ5                      |                           |                           |          |
| スプリント - トップ5              | ジャンプ - トップ5               | サイドステップ - トップ5            |          |
| 1 プレイヤー 1 100 <u>a</u>    | 1 プレイヤー 1 100 🙇           | 1 プレイヤー 1 100 <u>点</u>    |          |
| 2 プレイヤー 2 87 点            | 2 プレイヤー 2 87 <sub>点</sub> | 2 プレイヤー 2 87 <sub>点</sub> |          |
| 3 プレイヤー 3 77 点            | 3 JUTY-3 77 a             | 3 プレイヤー 3 77 点            |          |
| 4 プレイヤー 4 72 点            | 4 プレイヤー 4 72 点            | 4 プレイヤー 4 72 <sub>点</sub> |          |
| 5 プレイヤー 5 54 <sub>点</sub> | 5 プレイヤー 5 54 <sub>点</sub> | 5 プレイヤー 5 54 <sub>点</sub> |          |
|                           |                           |                           |          |
|                           |                           |                           |          |
|                           |                           |                           | ~        |
|                           |                           |                           | 5+31     |
|                           | -7                        |                           | 1140     |

未読の通知がある場合は ●バッヂが表示されます ▶ 『通知』画面で確認したい項目をタップしてください。通知の内容を確認できます。

| <b>〈</b> 通知                                          |              |
|------------------------------------------------------|--------------|
| サーバーメンテナンスのお知らせ                                      | 2023/10/04 > |
| アプリアップデートのお願い                                        | 2023/10/03 > |
|                                                      |              |
|                                                      |              |
|                                                      |              |
|                                                      |              |
|                                                      |              |
|                                                      |              |
|                                                      |              |
|                                                      |              |
|                                                      |              |
|                                                      | _            |
|                                                      |              |
| 通知                                                   |              |
| 2023/10/04 00:00                                     |              |
| サーバーメンテナンスのお知らせ                                      |              |
| いつもRevUp Physicalをご利用いただき、<br>誠にありがとうございます。          |              |
| 下記の期間でサーバーメンテナンスを行います。<br>この期間はアプリケーションがご利用できなくなります。 |              |
| メンテナンス期間:<br>202X/XX/XX 00:00 ~ 202X/XX/XX 10:00     |              |
| ご迷惑をおかけしますが、よろしくお願いします。                              |              |
|                                                      |              |
|                                                      |              |
|                                                      |              |
|                                                      |              |
|                                                      | _            |

デバイスは動作に必要なファームウェアのアップデートが必要になる場合があります。 アップデートの通知が届いたら、以下の手順でファームウェアのアップデートを行ってください。

■インターネット環境を準備する

アップデートにはインターネット環境が必要です。 タブレットがインターネットに接続されていることを確認してください。 設定方法は使用するタブレットのマニュアルをご確認ください。

■タブレットの Bluetooth 設定をオンにする

タブレットの Bluetooth 設定をオンにしてください。
 設定方法は使用するタブレットのマニュアルをご確認ください。

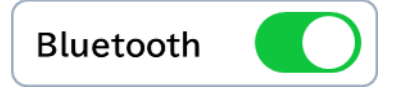

> アップデートするデバイスをタブレットから10m以内に配置してください。

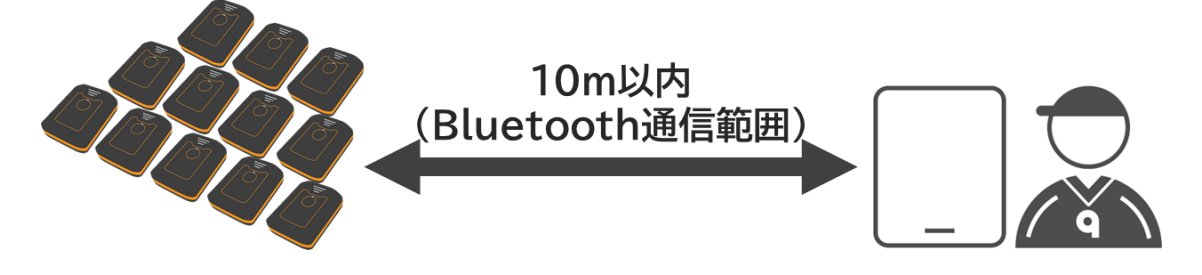

デバイスのボタンを3秒以上長押しして電源をオンしてください。
 デバイスの電源オン方法:2-3.デバイスの電源をオンする

- ▶ ホーム画面左上の=ボタンをタップしてください。ドロワーメニューが表示されます。
- ▶ ドロワーメニューから『デバイス管理』をタップしてください。

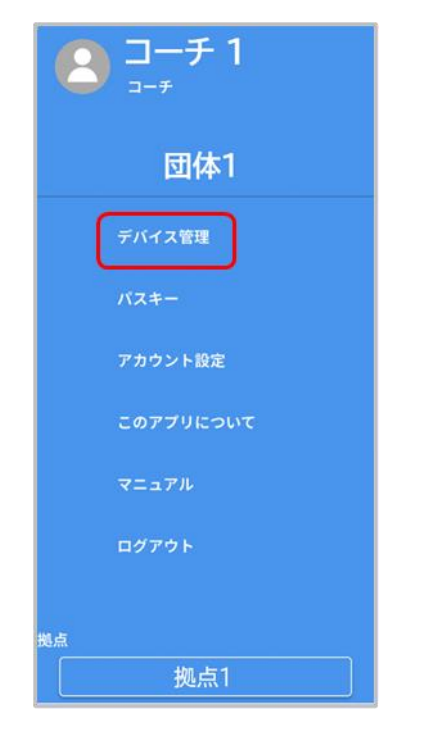

▶ デバイス紐付け画面の右上の ボタンをタップしてください。

| <    | デバイ     | イス紐付け                      |
|------|---------|----------------------------|
|      | ペアリング   | プレイヤーとの紐付け                 |
|      | ペアリング解除 | ペアリング解除                    |
| 3642 | 3642 📼  | 3643 5643 •                |
|      | ペアリング解除 | ペアリング解除                    |
| 3644 | 3644 🖏  | 3645 3645 -                |
|      | ペアリング解除 | ペアリング解除                    |
| 3646 | 3646 🖄  | 3647 3647                  |
|      | ペアリング解除 | ペアリング解除                    |
| 3648 | 3648 🖾  | 3649 <b>3</b> 649 <b>3</b> |
|      | ペアリング報路 |                            |
|      | ~7      | リングする                      |

▶ 『すべてのデバイスをファームウェアアップデート』をタップしてください。

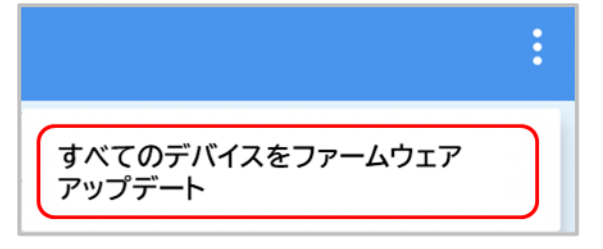

デバイスのファームウェアバージョンを確認できる画面が表示されます。
 最新バージョンより古いデバイスがアップデートできます。
 『アップデート』ボタンをタップしてください。

(アップデートできるデバイスがない場合はアップデートボタンをタップできません。)

| <      |             |                        | デバイ    | ス情報 |      |                        |        |
|--------|-------------|------------------------|--------|-----|------|------------------------|--------|
|        | 3632        | ファームウェア:<br>Ver.0.8.24 | 3632 🗖 |     | 3633 | ファームウェア:<br>Ver.0.8.24 | 3633 💶 |
|        | 3637        | ファームウェア:<br>Ver.0.8.24 | 3637 🗖 |     | 3638 | ファームウェア:<br>Ver.0.8.24 | 3638 🗖 |
|        | 3639        | ファームウェア:<br>Ver.0.8.24 | 3639 🗖 |     | 3Z12 | ファームウェア:<br>Ver.0.8.24 | 3Z12 🗬 |
|        | 3Z44        | ファームウェア:<br>Ver.1.0.1  | 3Z44 📼 |     | 3Z46 | ファームウェア:<br>Ver.0.8.24 | 3Z46 📼 |
|        | 3Z51        | ファームウェア:<br>           | 3251 🔳 |     | 3Z52 | ファームウェア:<br>Ver.0.8.24 | 3252 🗬 |
|        | 3Z55        | ファームウェア:<br>Ver.1.0.1  | 3255 🗖 |     | 3Z58 | ファームウェア:<br>Ver.0.8.24 | 3258 📼 |
|        |             |                        |        |     |      |                        |        |
|        |             |                        |        |     |      |                        |        |
| 現在の最新  | ファームウェアバージョ | ンは1.0.02です。            |        |     |      |                        |        |
| 現在11台を | 最新バージョンへアップ | デートできます。               |        |     |      | アップデート                 |        |

▶ アップデート開始確認のポップアップが表示されます。

画面の指示に従ってデバイスに充電ケーブルを接続してから『開始』ボタンをタップしてください。

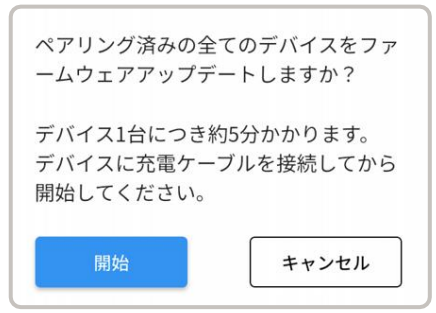

アップデートが実行され、進行度はプログレスバーで表示されます。
 アップデートを中止する場合は『キャンセル』ボタンをタップしてください。

|                                            |       |              | アップデートの進行状況は<br>プログレスバーで表示されます | - |
|--------------------------------------------|-------|--------------|--------------------------------|---|
| ÷                                          | アップデー | - ト進捗状況      |                                |   |
| 3632                                       | )     | 3633         |                                |   |
| 3637                                       | )     | 3638         |                                |   |
| 3639                                       | )     | <b>3</b> Z12 |                                |   |
| 3Z44                                       | )     | 3Z46         |                                |   |
| 3Z51                                       | )     | 3252         | )                              |   |
| 3Z55                                       |       | 3258         |                                |   |
|                                            |       |              |                                |   |
|                                            |       |              |                                |   |
| デバイスをver 1.0.02に更新してい:<br>r ーブルを外さないでください。 | ます。   |              | キャンセル                          |   |

エラーが表示された端末がある場合は、他のデバイスのアップデートが終了したのを確認した後に、キャンセルボタンをタップし再度アップデートを実行してください。

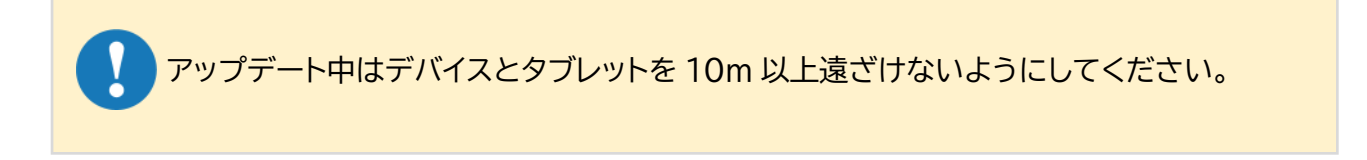

アップデートが完了すると完了通知のポップアップが表示されるので、『OK』ボタンをタップしてください。

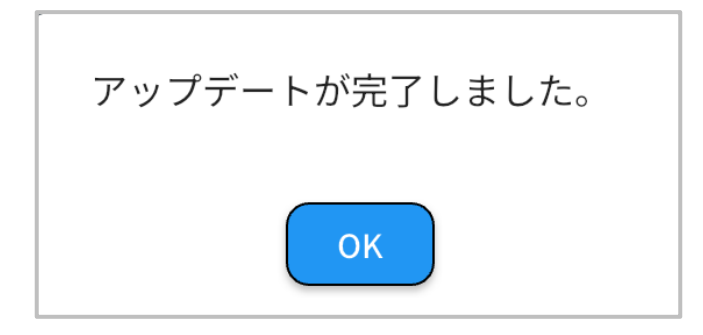

アップデートが完了したら、デバイスのボタンを3秒以上長押しして、電源をオフしてください。 デバイスの電源オフ方法:2-5.デバイスの電源をオフする

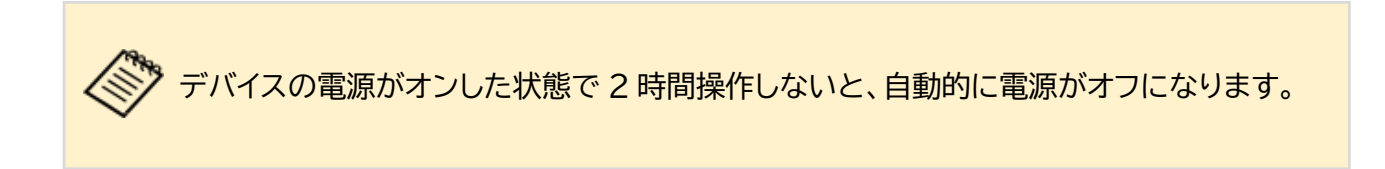

# 3-8.デバイスとタブレットをペアリングする(ログイン時以外)

デバイスとタブレットをペアリングする場合は、以下の操作によりデバイス管理からデバイス紐付け 画面を開き、ペアリングしてください。ペアリング方法については、『1-3-5.デバイスとタブレットを ペアリングする』をご参照ください。

- ▶ ホーム画面左上の = ボタンをタップしてください。ドロワーメニューが表示されます。
- ドロワーメニューから『デバイス管理』をタップしてください。

| □-チ1<br>□-チ          |
|----------------------|
| 団体1                  |
| デバイス管理               |
| バスキー                 |
| アカウント設定              |
| このアプリについて            |
| マニュアル                |
| ログアウト                |
|                      |
| <sub>拠点</sub><br>拠点1 |

3-9. デバイスとプレイヤーを紐付けする(初回ログイン時以 外)

デバイスとプレイヤーを紐付けする場合は、以下の操作によりデバイス管理からデバイス紐付け画 面を開き、プレイヤーと紐付けしてください。紐付けの方法については、『1-3-6.デバイスとプレイ ヤーを紐付けする』をご参照ください。

- ▶ ホーム画面左上の=ボタンをタップしてください。ドロワーメニューが表示されます。
- ドロワーメニューから『デバイス管理』をタップしてください。

| □-チ1<br>□-ヂ |
|-------------|
| 団体1         |
| デバイス管理      |
| パスキー        |
| アカウント設定     |
| このアプリについて   |
| マニュアル       |
| ログアウト       |
|             |
| 拠点          |
| 拠点1         |

## 3-10.デバイスのペアリングを解除する

デバイスのペアリングを解除する場合は以下の手順でアプリを操作してください。

ペアリングの解除はデバイスの電源がオフした状態でも実施できます。

- ▶ ホーム画面左上の=ボタンをタップしてください。ドロワーメニューが表示されます。
- ▶ ドロワーメニューから『デバイス管理』をタップしてください。

| 3→チ1<br>→                                           |
|-----------------------------------------------------|
| 団体1                                                 |
| デバイス管理                                              |
| パスキー                                                |
| アカウント設定                                             |
| このアプリについて                                           |
| マニュアル                                               |
| ログアウト                                               |
|                                                     |
| <sup>斑点</sup> – – – – – – – – – – – – – – – – – – – |

## 3-10.デバイスのペアリングを解除する

- ▶ デバイス紐付け画面でペアリングタブをタップしてください。
- > タブレットとペアリングしているデバイスが一覧で表示されます。
- ペアリングを解除するデバイスの『ペアリング解除』のボタンをタップしてペアリングを解除してください。

| <    | デバイス紐   | けけ    |         |
|------|---------|-------|---------|
| ~    | アリング    | プレイヤー | -との紐付け  |
|      | ペアリング解除 |       | ペアリング解除 |
| 3642 | 3642 -  | 3643  | 3643 📟  |
|      | ペアリング解除 |       | ペアリング解除 |
| 3644 | 3644 📼  | 3645  | 3645 🛥  |
|      | ペアリング解除 |       |         |
| 3646 | 3646    |       |         |
|      |         |       |         |
|      |         |       |         |
|      |         |       |         |
|      | ペアリングス  | 5     |         |

プレイヤーと紐付けされているデバイスのペアリングを解除した場合、プレイヤーとデバ イスの紐付けも解除されます。

▶ ペアリング解除確認のポップアップが表示されるので、『解除』ボタンをタップしてください。

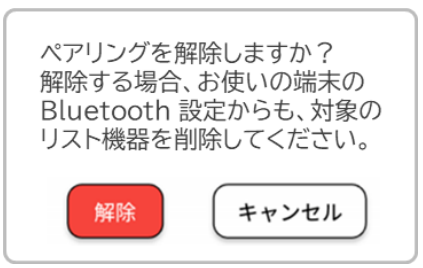

解除が完了すると完了通知のポップアップが表示されます。 『OK』ボタンをタップすると『デバイス紐付け』画面が表示されます。

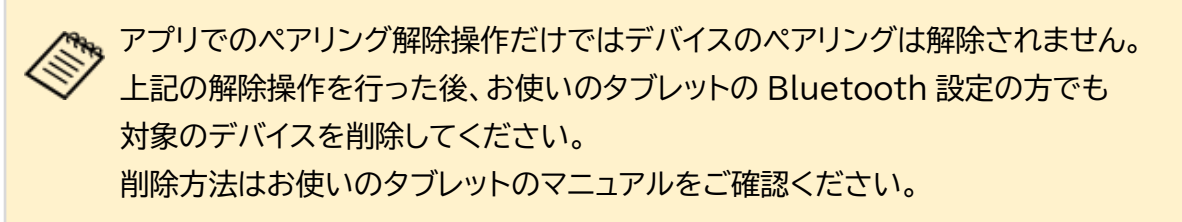

# 3-11.デバイスとプレイヤーの紐付けを解除する

デバイスとプレイヤーの紐付けを解除する場合は以下の手順でアプリを操作してください。

デバイスとプレイヤーの紐付けの解除はデバイスの電源がオフした状態でも実施できます。

- ▶ ホーム画面左上の=ボタンをタップしてください。ドロワーメニューが表示されます。
- ドロワーメニューから『デバイス管理』をタップしてください。

| 2→チ1<br>→<br>→ |
|----------------|
| 団体1            |
| デバイス管理         |
| パスキー           |
| アカウント設定        |
| このアプリについて      |
| マニュアル          |
| ログアウト          |
| шa             |
| 拠点1            |
# 3-11.デバイスとプレイヤーの紐付けを解除する

- ▶ デバイス紐付け画面でプレイヤーとの紐付けタブをタップしてください。
- プレイヤー一覧が表示され、『デバイス準備完了』と表示されているプレイヤーは、デバイスとプレイヤーが紐付いています。
- ▶ デバイスとの紐付けを解除するプレイヤーをタップしてください。

| <               | デバイス       | 紐付け              |          |  |  |  |  |
|-----------------|------------|------------------|----------|--|--|--|--|
| ~7              | リング        | プレイヤー            | -との紐付け   |  |  |  |  |
| 11-74 11-73 11. | ループ2 グループ1 |                  |          |  |  |  |  |
| 7177-1          | デバイス準備完了   | <b>8</b> プレイヤー 2 | デバイス準備完了 |  |  |  |  |
| フリー ペアリング済      | 3642 📼     | フリー ペアリング済       | 3643 -   |  |  |  |  |
| 8 7677-3        | デバイス準備完了   | B 7677-4         | デバイス準備完了 |  |  |  |  |
| フリー ペアリング済      | 3644 🛥     | フリー ペアリング演       | 3645 👄   |  |  |  |  |
| B 7L17-5        | デバイス準備完了   | B 7614-6         | デバイス準備完了 |  |  |  |  |
| フリー ペアリング済      | 3646       | フリー ペアリング済       | 3647 🛥   |  |  |  |  |
| B 7644-7        | デバイス準備完了   | B 717-8          | デバイス準備完了 |  |  |  |  |
| フリー ペアリング済      | 3648 📼     | フリー ペアリング済       | 3649 📼   |  |  |  |  |
|                 |            |                  |          |  |  |  |  |

デバイスの紐付け解除確認のポップアップが表示されるので、『外す』ボタンをタップしてください。

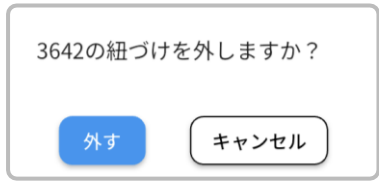

- ▶ 解除が完了すると完了通知のポップアップが表示されます。
- ▶ 『OK』ボタンをタップすると『デバイス紐付け』画面が表示されます。

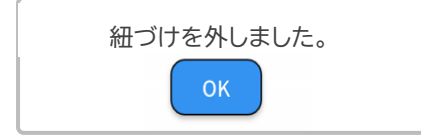

- ▶ ホーム画面左上の=ボタンをタップしてください。ドロワーメニューが表示されます。
- ▷ ドロワーメニューの『このアプリについて』をタップしてください。

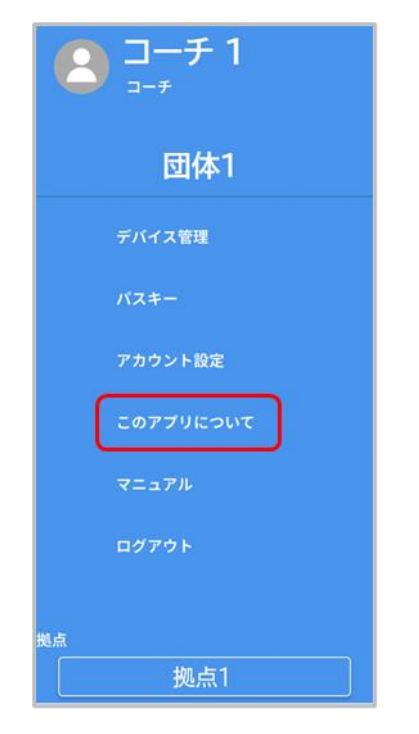

▶ 『このアプリについて』画面では RevUp Physical に関する利用規約やライセンスの情報が項目 表示されています。確認したい項目をタップすると、内容が確認できます。

| RevUp Physical                                                                                         | < | このアプリについて                                                                             |   |
|----------------------------------------------------------------------------------------------------|---|---------------------------------------------------------------------------------------|---|
| ソフトウェア利用規約       >         サービス利用規約       >         ブライバシーステートメント       >         オーブンソースライセンス       > |   | RevUp Physical<br>X.X.X ver<br>©Seiko Epson Corporation 2023.<br>All rights reserved. |   |
| サービス利用規約     >       ブライバシーステートメント     >       オーブンソースライセンス     >                                      |   | ソフトウェア利用規約                                                                            | > |
| ブライバシーステートメント     >       オーブンソースライセンス     >                                                           |   | サービス利用規約                                                                              | > |
| オーブンソースライセンス >                                                                                         |   | ブライバシーステートメント                                                                         | > |
|                                                                                                    |   | オーブンソースライセンス                                                                          | > |
|                                                                                                    |   |                                                                                       |   |
|                                                                                                    |   |                                                                                       |   |
|                                                                                                    |   |                                                                                       |   |

# 3-11.マニュアルを確認する

- マニュアルの確認にはインターネット環境が必要です。 タブレットがインターネットに接続されていることを確認してください。 設定方法は使用するタブレットのマニュアルをご確認ください。
- ▶ ホーム画面左上の= ボタンをタップしてください。ドロワーメニューが表示されます。
- ▶ ドロワーメニューの『マニュアル』をタップしてください。

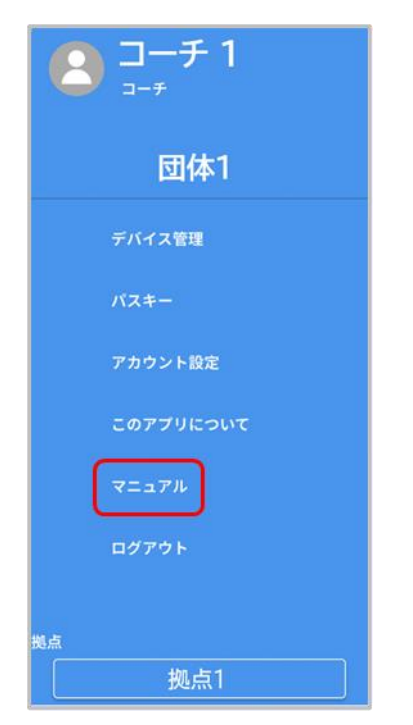

本サービスのマニュアルが Web ブラウザで表示されます。 画面左上の『完了』をタップするとホーム画面に戻ります。

- ▶ ホーム画面左上の=ボタンをタップしてください。ドロワーメニューが表示されます。
- ▷ ドロワーメニューの『ログアウト』をタップしてください。

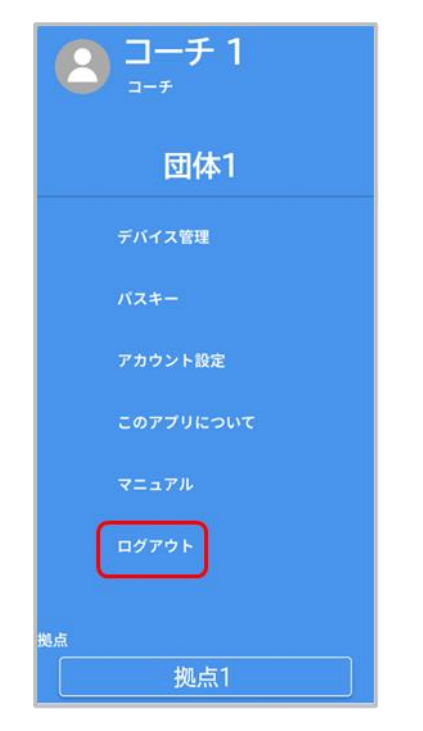

▶ 確認のポップアップが表示されるので『ログアウト』ボタンをタップしてください。

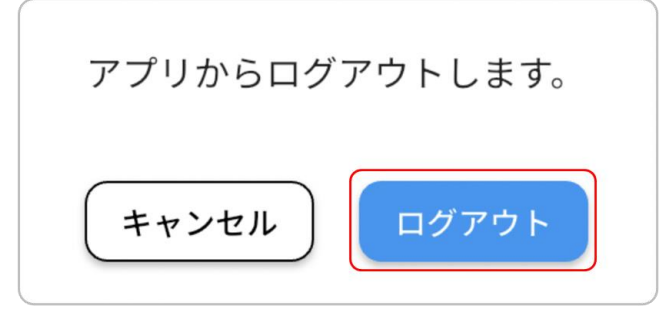

> ログアウトが完了するとログイン画面が表示されます。

|          | ログイン         |
|----------|--------------|
|          |              |
| Real ,   | パスワード        |
|          | (            |
|          | ログイン         |
|          | パスワードをお忘れの場合 |
|          | #thi         |
| 💊 RevUp  | G Googleで続ける |
| Physical | ↓ Appleで続ける  |
|          | または          |
|          | アカウント登録      |

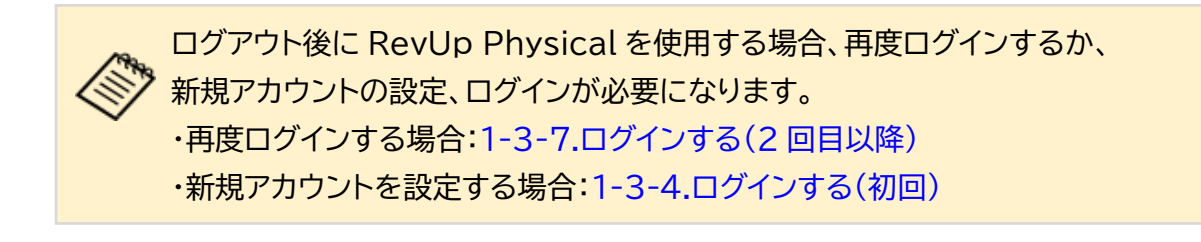

パスワードを忘れてしまった場合など、パスワードを再設定する場合は以下の手順で設定してください。

| > [ | ログイン画面に表示されている『パスワードをお忘れの場合』をタ | ップしてください。 |
|-----|--------------------------------|-----------|
|-----|--------------------------------|-----------|

|          | ログイン                |
|----------|---------------------|
|          |                     |
|          | パスワード               |
| . Stel   | 0                   |
|          | ログイン                |
|          | <u>パスワードをお忘れの場合</u> |
| Revillo  | #たは                 |
| Physical | G Googleで続ける        |
|          | <b>体</b> Appleで続ける  |
|          | st.t                |
|          | アカウント登録             |

▶ 『パスワードをリセット』画面で ID を入力し、『送信』ボタンをタップしてください。

| < | パスワードをリセット |
|---|------------|
|   | ID         |
|   |            |
|   |            |
|   |            |
|   |            |
|   | 送信         |

ログイン ID と紐づいた入力したメールアドレス宛に認証コードが連絡されるので確認してください。

※「@exc.epson.co.jp」を受信できるように設定してください。

『パスワードを変更』画面で認証コード、新しいパスワード(確認含めて2回)を入力し、『送信』ボタンをタップしてください。

| < | パスワードを変更                                 | ☞ を押すと入力内容を<br>確認できます。 |
|---|------------------------------------------|------------------------|
|   | 認証コード<br>記証コード<br>新しいバスワード               |                        |
|   | 新しいパスワード で<br>パスワードの確認<br>新しいパスワード(確認用)で |                        |
|   |                                          |                        |
|   |                                          |                        |
|   | 送信                                       |                        |

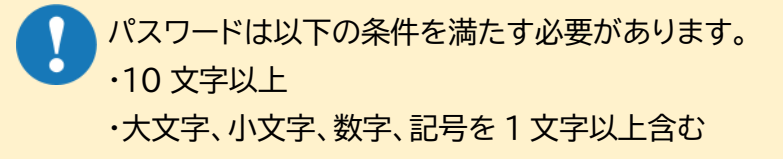

パスワードの変更が完了すると完了通知のポップアップが表示されます。 『OK』ボタンをタップするとログイン画面に移動します。

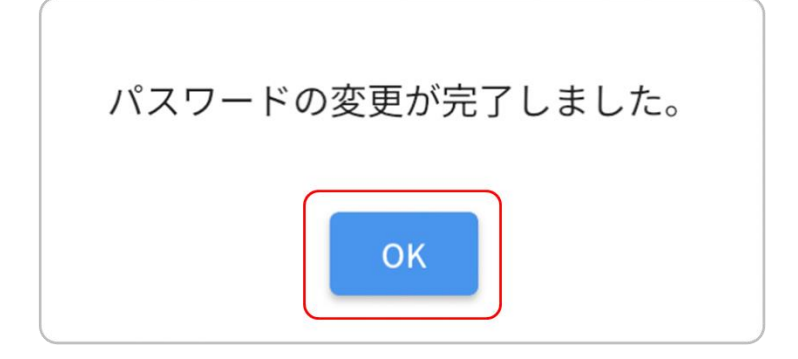

### 4.RevUp Physical Manager を使う

Webアプリ『RevUp Physical Manager』の操作方法について説明します。 【項目】 4-1.プレイヤーを管理する 4-2.コーチを管理する 4-3.グループを管理する 4-4.デバイスを管理する 4-5.管理者を管理する 4-6.拠点を管理する

4-7.各種情報を確認する

4-8.ログアウトする

4-9.パスワードを再設定する

プレイヤーの管理は『プレイヤー設定』タブ(一括追加は『システム設定』タブ)で行うことができます。 プレイヤーの登録、アカウント登録キーのダウンロード、登録情報の変更、削除などが可能です。

#### 4-1-1.プレイヤーを追加する

> 『プレイヤー一覧』画面で『新規プレイヤー追加』ボタンをクリックしてください。

| NevUp            |             |         |      |              | 管理者1      | - 💬         | 団体1          |
|------------------|-------------|---------|------|--------------|-----------|-------------|--------------|
| Physical Manager | 拠点1@団体1 > ; | プレイヤー設定 |      |              |           |             |              |
|                  |             |         |      | Q            |           |             |              |
| プレイヤー設定          | グループ すべ     | ιτ<br>  |      | ・<br>プレイヤー朝餘 | 新規プレイヤー追加 | アカウント       | ~豊身キーのダウンロード |
| グループ設定           | ■ 名前 -      | フリガナ    | 生年月日 | 11期 デバイスル    | 國語        | クループ アカウント型 | 3X 0         |
| デバイス設定           |             |         |      |              |           |             |              |
| コーチ設定            |             |         |      |              |           |             |              |
| システム設定           |             |         |      |              |           |             |              |
| ▼ Rå1            |             |         |      |              |           |             |              |

『プレイヤー追加』画面の表示に従って、プレイヤーの情報を入力または選択してください。 入力・選択が完了したら『保存』ボタンをクリックしてください。

| RevUp   | 管理者 1 ・                                              |
|---------|------------------------------------------------------|
| プレイヤー設定 | 名前 💶 姓 フレイヤー 名 1<br>フリガナ 💶 セイ フレイヤー <sup>メイ</sup> イチ |
| グループ設定  | 生年月日     2010/01/01       性別     ● 男 ○ 女 ○ その他       |
| デバイス設定  | 身長 150 cm                                            |
| コーチ設定   | <b>拠点</b> 図 現点1 目 現点2 目 現点3 目 現点4                    |
| システム設定  | グループ グループ1@拠点1<br>3KBR                               |
|         | **                                                   |
|         | 展る Q(拼                                               |

▶ 『プレイヤー設定』画面を開いて、入力したプレイヤー情報が追加されていることを確認してください。

プレイヤー情報を変更する場合:4-1-4.プレイヤーの情報を変更する

| 🔥 RevUp          |             |         |            |        |         | 管理者:        | •    | <b></b>  | 団体1        |
|------------------|-------------|---------|------------|--------|---------|-------------|------|----------|------------|
|                  | 拠点1@団体1 > プ | レイヤー設定  |            |        |         |             |      |          |            |
|                  | 名前・フリガナ     |         |            | Q      |         |             |      |          |            |
| -11. (b) - 50 cb | グループ すべて    |         |            |        | •       |             |      |          |            |
| プレイヤー設定          |             |         |            | プレイヤ   | 7一削除    | 新規プレイヤー     | 追加   | アカウント登   | 録キーのダウンロード |
| グループがお           | 2.前一        | フリガナ    | 生在日日       | et 131 | ≓バイスID  | <b>8.</b> 5 | 11-7 | マカウントの日  | VT.        |
|                  | - ブレイヤー 1   | プレイヤーイチ | 2010/01/01 |        | 7777740 | 机点1         | グルー  | *94      |            |
| デバイス設定           |             | 2011 12 | 2010101101 | ~      |         | 242101      |      | - Caller |            |
|                  |             |         |            |        |         |             |      |          |            |
| コーチ設定            |             |         |            |        |         |             |      |          |            |
|                  |             |         |            |        |         |             |      |          |            |
| システム設定           |             |         |            |        |         |             |      |          |            |
|                  |             |         |            |        |         |             |      |          |            |
|                  |             |         |            |        |         |             |      |          |            |
| ▼ 開放1            |             |         |            |        |         |             |      |          |            |
|                  |             |         |            |        |         |             |      |          |            |
|                  |             |         |            |        |         |             |      |          |            |

# 4-1-2.プレイヤーを一括追加する

▶ 『システム設定』タブの『新規プレイヤーの一括登録』をクリックしてください。

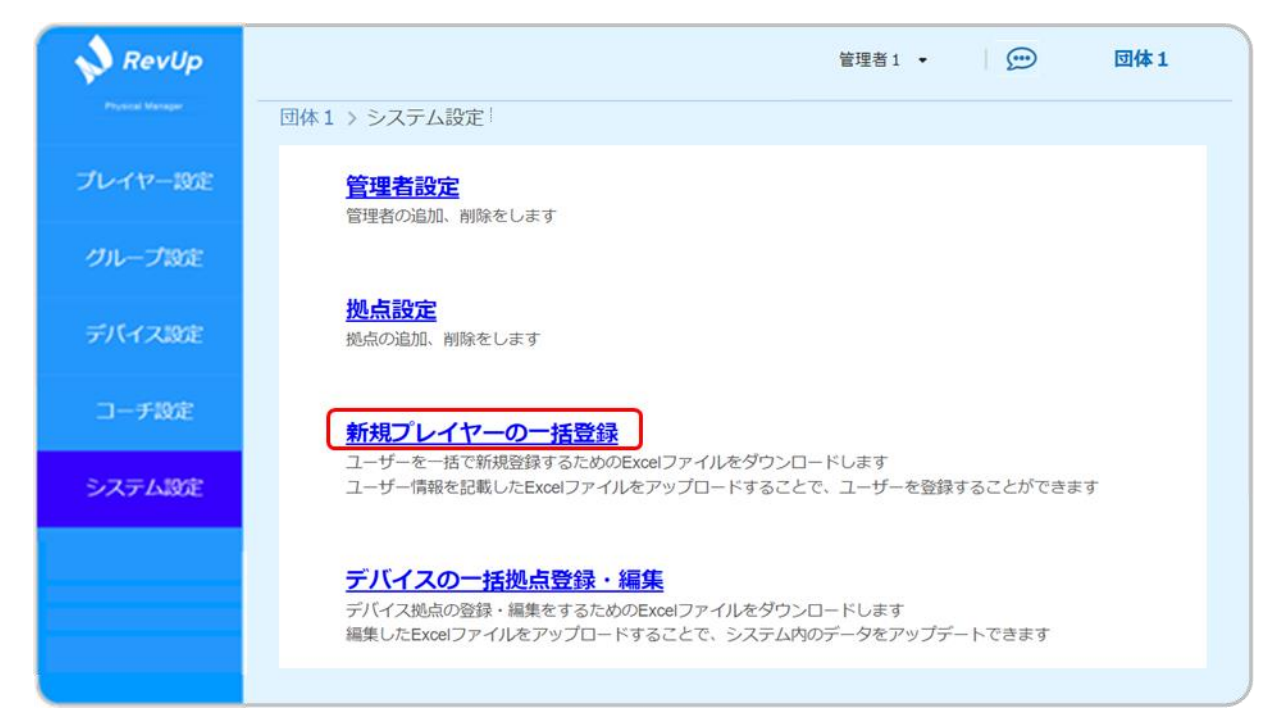

『新規プレイヤーの一括登録』画面で『Excel ファイルのダウンロード』ボタンをクリックしてください。プレイヤー一括登録用の Excel ファイルがお使いの PC にダウンロードされます。

| RevUp   | <ul> <li>管理者1・</li> <li>(□)</li> <li>□(1 &gt; システム設定 &gt; ブレイヤーの一括登録</li> <li>新規プレイヤーの一括登録</li> </ul> | プレイヤー<br>一括登録用<br>Excelファイル |
|---------|----------------------------------------------------------------------------------------------------|-----------------------------|
| プレイヤー設定 | ■ 新規プレイヤーー括登録用Excelファイルのダウンロード                                                                        |                             |
| グループ設定  | ★ Excelファイルのダウンロード                                                                                    | ┝╸┙┓╴                       |
| デバイス設定  | ■ 新規プレイヤーー搭登録用Excelファイルのアップロード                                                                        |                             |
| コーチ設定   | ここにファイルをドラッグ&ドロップ                                                                                     |                             |
| システム設定  | ファイルを選択                                                                                               |                             |
|         | アップロード                                                                                                |                             |

プレイヤーー括登録用 Excel ファイルの初期ファイル名は『新規プレイヤーの一括登録.xlsx』です。必要に応じてファイル名を変更してください。

> プレイヤーー括登録用 Excel ファイルに必要事項を記入してください。

【記入方法·記入例】

|   | 必須                             |                 |                         |                           | 任意         |                  |            |           |                 |    |  |
|---|--------------------------------|-----------------|-------------------------|---------------------------|------------|------------------|------------|-----------|-----------------|----|--|
|   | A・B列 C・D列                      |                 | E列                      | F列                        | G列         | H列               | I列         | J列        |                 |    |  |
|   | プレイヤー名(全角)<br>A列・・・姓<br>B列・・・名 |                 | フリ<br>(カタ<br>C列・<br>D列・ | ガナ<br>カナ)<br>・・セイ<br>・・メイ | 生年月日       | 性別               | 身長<br>[cm] | 所属<br>拠点名 | 所属<br>グループ<br>名 | ХŦ |  |
| - |                                |                 |                         | L                         |            |                  |            |           |                 |    |  |
|   | А                              | В               | С                       | D                         | E          | F                | G          | Н         | I.              | J  |  |
| 1 | 姓 <sup>*1</sup>                | 名 <sup>*1</sup> | セイ*1                    | メイ*1                      | 生年月日*1     | 性別 <sup>*1</sup> | 身長         | 所属拠点名     | 所属グループ名         | メモ |  |
| 2 | プレイヤー                          | 1               | プレイヤー                   | イチ                        | 2010-01-01 | 男                | 140.0      | 拠点1       | グループ1           |    |  |
| 3 | プレイヤー                          | 2               | プレイヤー                   | =                         | 2010-01-02 | 男                | 141.0      | 拠点1       | グループ2           |    |  |
| 4 | プレイヤー                          | 3               | プレイヤー                   | サン                        | 2010-01-03 | 女                | 142.0      | 拠点1       | グループ3           |    |  |
| 5 | プレイヤー                          | 4               | プレイヤー                   | ヨン                        | 2010-01-04 | その他              | 143.0      | 拠点1       | グループ4           |    |  |
| 6 |                                |                 |                         |                           |            |                  |            |           |                 |    |  |
| 7 |                                |                 |                         |                           |            |                  |            |           |                 |    |  |
| 8 |                                |                 |                         |                           |            |                  |            |           |                 |    |  |

必要事項を記入したプレイヤーー括登録用 Excel ファイルを『新規プレイヤーの一括登録』画面の 点線枠の中にドラッグ&ドロップするか、『ファイルを選択』ボタンを押して選択してください。 ※プレイヤー数が 1,000 件を超える場合は、複数回に分けて Excel ファイルを登録してください。

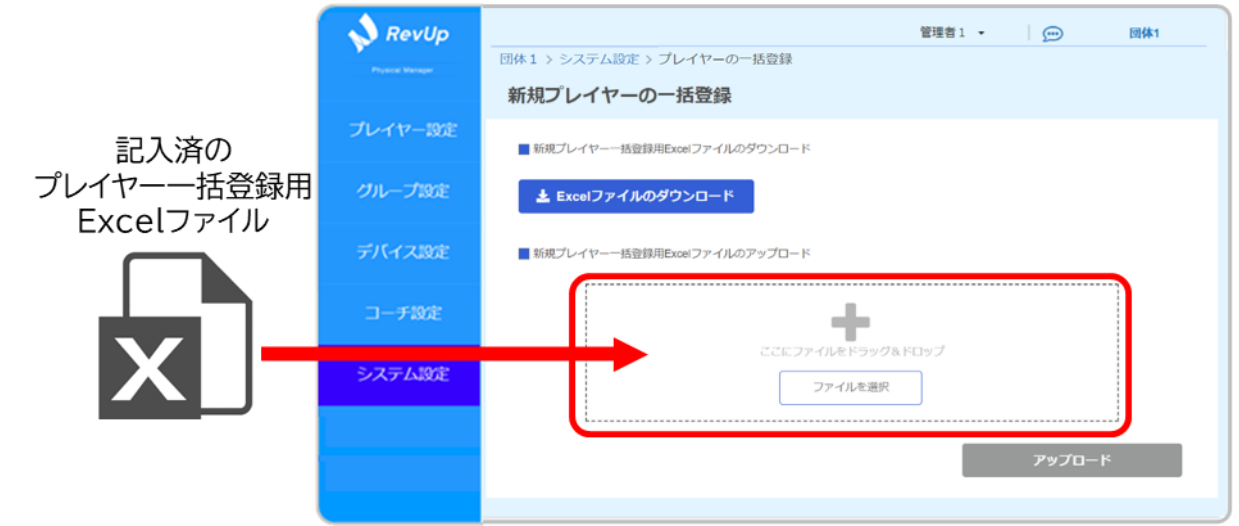

> ファイル選択が完了すると、画面上にファイル名が表示されます。

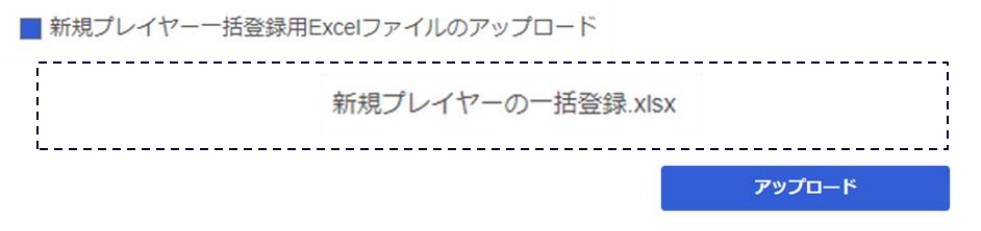

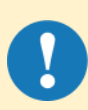

選択した Excel ファイルの記載内容に誤りがある場合、以下のポップアップが表示されま す。『閉じる』ボタンをクリックするとポップアップが閉じ、『新規プレイヤーの一括登録』画面 に戻ります。

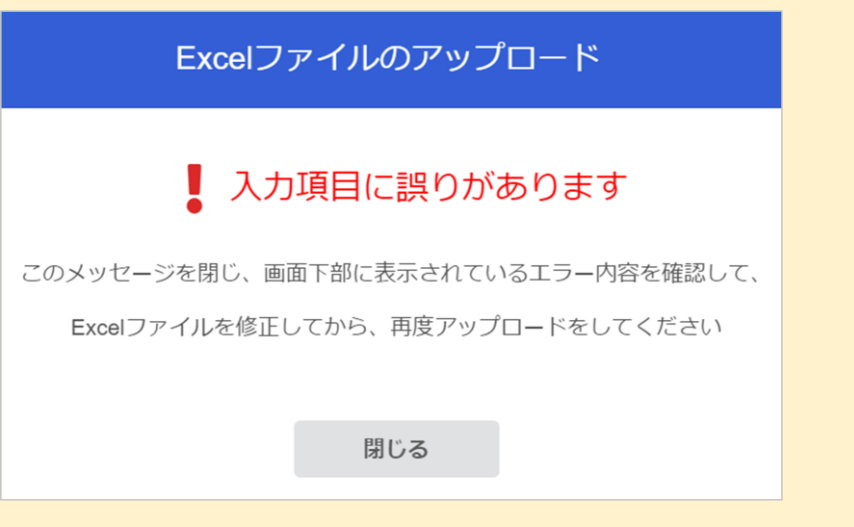

また、『アップロード』ボタンの下に記載内容の誤りの詳細を示すエラー表示が出ます。 表示内容を確認し、プレイヤーー括登録用 Excel ファイルを修正してから 再度 Excel ファイルの選択を行ってください。

| エラー表示<br>プレイヤー 1: 姓名は全角で入力してください |
|----------------------------------|
| プレイヤー1: 姓名は全角で入力してください           |
|                                  |
| プレイヤー1: 拠点1とグループ1が存在しません         |
| プレイヤー1: 拠点1にグループ1が存在しません         |
| プレイヤー2: 姓名は全角で入力してください           |
| プレイヤー2: 拠点2とグループ2が存在しません         |
| プレイヤー2: 拠点2にグループ2が存在しません         |

> ファイル選択が完了したら、『アップロード』ボタンをクリックしてください。

| 新規プレイヤーの一括登録                   |
|--------------------------------|
| ■ 新規プレイヤーー括登録用Excelファイルのダウンロード |
| ★ Excelファイルのダウンロード             |
| ■ 新規プレイヤーー括登録用Excelファイルのアップロード |
| 新規プレイヤーの一括登録.xlsx              |
| アップロード                         |

アップロードが完了すると完了通知用のポップアップが表示されます。 『閉じる』ボタンをクリックするとポップアップが閉じ、『新規プレイヤーの一括登録』画面に戻り ます。

| Excelファイルのアップロード |
|------------------|
| データを更新しました       |
| 閉じる              |

▶ 『プレイヤー設定』画面を開いて、Excel ファイルに記載したプレイヤー情報が正しく追加されているかを確認してください。

プレイヤー情報を変更する場合:4-1-4.プレイヤーの情報を変更する

| 💊 RevUp          |                 |         |            |         | 管理者1 ▼    | 6    | → 団体1          |
|------------------|-----------------|---------|------------|---------|-----------|------|----------------|
| Protect Variable | 拠点1@団体1 > プレ    | イヤー設定   |            |         |           |      |                |
|                  | 名前・フリガナ         |         |            | Q       |           |      |                |
| プレイヤー設定          | グループ すべて        |         | _          | •       |           |      |                |
|                  |                 |         |            | プレイヤー剤除 | 新規プレイヤー追加 | アカ   | ウント登録キーのダウンロード |
| グループ設定           | □ 名前            | フリガナ    | 生年月日 🔺     | 性別 デバイス | ID 拠点     | グループ | アカウント登録 メモ     |
|                  | <u> プレイヤー①</u>  | プレイヤー   | 2010/01/01 | 男       | 拠点1       | グルー  | 未登録            |
| デバイス設定           | □ <u>プレイヤー②</u> | プレイヤー ニ | 2010/01/02 | 男       | 拠点1       | グルー  | 未登録            |
| コーチ設定            | <u>プレイヤー③</u>   | プレイヤー   | 2010/01/03 | 女       | 拠点1       | グルー  | 未登録            |
|                  | <u>プレイヤー④</u>   | プレイヤー   | 2010/01/04 | その他     | 拠点1       | グルー  | 未登録            |
| システム設定           |                 |         |            |         |           |      |                |
|                  |                 |         |            |         |           |      |                |
|                  |                 |         |            |         |           |      |                |
| ▼ 第位1            |                 |         |            |         |           |      |                |
|                  |                 |         |            |         |           |      |                |
|                  |                 |         |            |         |           |      |                |

# 4-1-3.アカウント登録キーをダウンロードする

『RevUp Physical』アプリ用プレイヤーアカウントの登録に必要なアカウント登録キー(『サービス 利用開始の手引き』)がダウンロードできます。

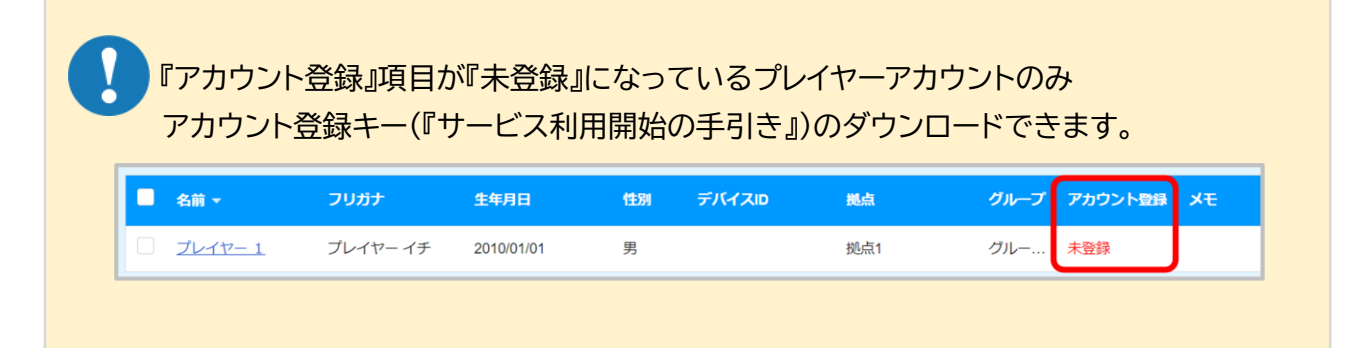

『プレイヤー設定』画面でアカウント登録キーをダウンロードするプレイヤーの名前の左側のチェックボックスをクリックして、チェックを入れてください(チェックしたプレイヤーの件数が表示されます)。

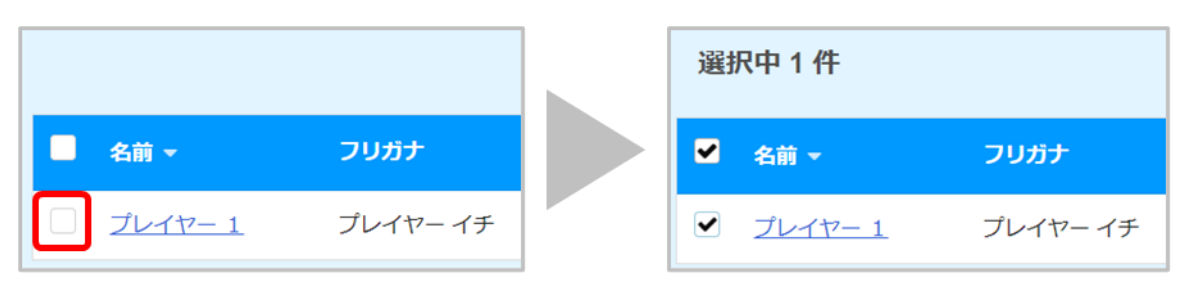

▶ チェックを入れ終わったら、『アカウント登録キーのダウンロード』ボタンをクリックしてください。

| 🔥 RevUp         |                 |          |            |       |        | 管理者    | 1 •  | <b></b> | 団体1         |
|-----------------|-----------------|----------|------------|-------|--------|--------|------|---------|-------------|
| Protect Manager | 拠点1@団体1 > フ     | レイヤー設定   |            |       |        |        |      |         |             |
|                 | 名前・フリガナ         |          |            | Q     |        |        |      |         |             |
| -11. Jan 10.00  | グループ すべて        | 5        |            |       | •      |        |      |         |             |
| プレイパー設定         | 選択中1件           |          |            | ブ     | レイヤー削除 | 新規プレイ  | ヤー追加 | アカウント   | 豆録キーのダウンロード |
| グループ設定          |                 |          |            |       |        |        |      |         |             |
| The Stand       | ▲ 名前 ▼          | フリガナ     | 生年月日       | 1972) | デバイスID | 85.cli | グループ | アカウント登録 | Э£          |
| ゴボノコのゆ          | ✓ <u>ブレイヤー1</u> | プレイヤー イチ | 2010/01/01 | 男     |        | 搅点1    | グルー  | 未登録     |             |
| テハイス設定          |                 |          |            |       |        |        |      |         |             |
|                 |                 |          |            |       |        |        |      |         |             |
| コーチ設定           |                 |          |            |       |        |        |      |         |             |
|                 |                 |          |            |       |        |        |      |         |             |
| システム設定          |                 |          |            |       |        |        |      |         |             |
|                 |                 |          |            |       |        |        |      |         |             |
|                 |                 |          |            |       |        |        |      |         |             |
| ✓ 8.61          |                 |          |            |       |        |        |      |         |             |
|                 |                 |          |            |       |        |        |      |         |             |
|                 |                 |          |            |       |        |        |      |         |             |

- ▶ ダウンロード確認のポップアップが表示されるので『はい』ボタンをクリックしてください。
- ▶ 『アカウント登録』の項目が未登録になっているプレイヤーのアカウント登録キー(『サービス利用開始の手引き』の PDF ファイル)がお使いの PC のダウンロードフォルダにダウンロードされます。

| アカウント登録キーのダウンロード              | サービス利用開始の手引き |
|-------------------------------|--------------|
| 未登録プレイヤーのアカウント登録キーのみダウンロードします |              |
| キャンセル はい                      | → PDF        |

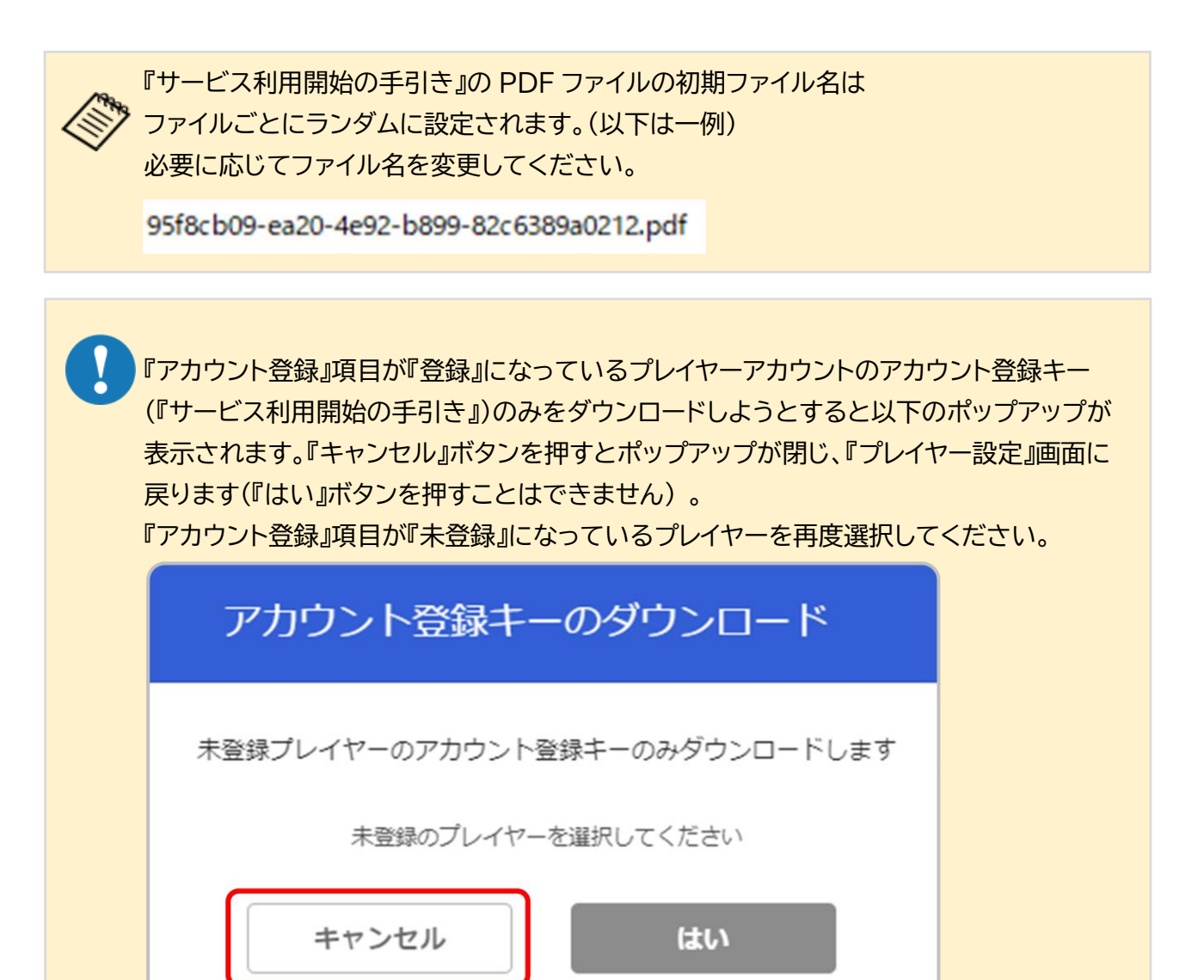

■サービス利用開始の手引きを確認する

 ダウンロードした『サービス利用の手引き』の PDF ファイルを開き、以下の情報が記載されている ことを確認してください。
 ①アカウント登録に必要な情報

 -プレイヤーの氏名、フリガナ
 -ユーザー確認キー
 -アカウント登録キー

| 💊 RevUp                                                                                                    | サービス利用開始の手引き                                                                                                    |
|----------------------------------------------------------------------------------------------------|----------------------------------------------------------------------------------------------------|
| ※お子さまへ おうち                                                                                                    | の人といっしょにみてね!                                                                                                    |
| フィジカル上達支援サービ<br>本サービスを利用するにあ                                                                                                    | ス RevUp Physical Trainer(以下本サービス)へのご参加ありがとうございます。<br>たり、下記の手順に従ってアプリのインストールとアカウント登録の実施をお願いします。                                                                     |
| 以下は利用者様が本サービ<br>① ご本人様お名前<br>② ユーザー確認キー<br>③ アカウント登録キー<br>④ 機器のシリアル番号                                                                           | スのアカウント登録に必要な情報です。お名前が合っているかご確認下さい。<br>フリガナ フリガナ<br>氏名 コーチ氏名<br>ユーザー確認キー<br>アカウント登録キー<br>*1                                                                        |
| ■ RevUp Physical Trainer<br>アプリダウンロードリンク<br>URLICアクセスしてご確認                                                                                      | ボータルサイトのご案内<br>や、ご利用方法に関するマニュアルについては、以下のQRコードを読み込むか、下記<br>下さい。<br>RevUp Physical Trainerボータルサイト<br>https://mot.mts.epson.biz/physical/main/portal/ja-JP/index.html |
| アプリのダウンロードは、<br>ダウンロード下さい。<br>保護者の方向け<br>RevUp Physical<br>Cetramotorae<br>Service Physical<br>Cetramotorae<br>Cetramotorae<br>Service Physical | ポータルサイトの下図「保護者の方向け」の各ストアサイトへのリンクボタンから                                                                                                    |
| ご利用方法に関するマニュ                                                                                                    | アルは、ポータルサイトまたはアプリからご確認下さい。<br>以上                                                                                                    |
| <sup>r</sup> RevUpj                                                                                                    | および「RevUpブランドロゴ」は、セイコーエブソン株式会社の商標です。 © Seiko Epson Corp. 2024                                                                                                    |

# 4-1-4.プレイヤーの情報を変更する

▶ 『プレイヤー一覧』画面で登録情報を編集したいプレイヤーの名前をクリックしてください。

| 📣 RevUp          |                  |          |            |       |        | 管理者1    | •    | <u></u> | 団体1        |
|------------------|------------------|----------|------------|-------|--------|---------|------|---------|------------|
| Physical Manager | 提点1@団体1 > プレ     | ノイヤー設定   |            |       |        |         |      |         |            |
|                  | 名前・フリガナ          |          |            | Q     |        |         |      |         |            |
| プレイヤー設定          | グループ すべて         |          |            |       | •      |         |      |         |            |
|                  |                  |          |            | プレイキ  | 一削除    | 新規プレイヤー | 自加   | アカウント登  | 録キーのダウンロード |
| グループ設定           | - 名前 -           | フリガナ     | 生年月日       | 11237 | デバイスID | and a   | グループ | アカウント登録 | жŧ         |
|                  | □ <u>ブレイヤー 1</u> | プレイヤー イチ | 2010/01/01 | 男     |        | 搅点1     | グルー  | 未登録     |            |
| デバイス設定           |                  |          |            |       |        |         |      |         |            |
|                  |                  |          |            |       |        |         |      |         |            |
| コーチ設定            |                  |          |            |       |        |         |      |         |            |
| 5.77 = 1 10sh    |                  |          |            |       |        |         |      |         |            |
| システム設定           |                  |          |            |       |        |         |      |         |            |
|                  |                  |          |            |       |        |         |      |         |            |
|                  |                  |          |            |       |        |         |      |         |            |
| × 1000           |                  |          |            |       |        |         |      |         |            |
|                  |                  |          |            |       |        |         |      |         |            |
|                  |                  |          |            |       |        |         |      |         |            |

▶ 『プレイヤー情報』画面で『編集』ボタンをクリックしてください。

| RevUp   | -<br>拠点1@団体1 > プレイヤー設定 > ブ | ゲレイヤー情報    | 管理者1 • 💬 団体1 |
|---------|----------------------------|------------|--------------|
| プレイヤー設定 |                            | 6 ±        |              |
| グループ設定  |                            | 名前<br>フリガナ | プレイヤー イチ     |
| デバイス設定  |                            | 生年月日       | 2010/01/01   |
|         | ★ 木豆醇                      | 性別<br>身長   | 男<br>150cm   |
| コーチ設定   |                            | 拠点         | 拠点1          |
| システム設定  |                            | グループ       | グループ1@拠点1    |
|         |                            | Xt         |              |
| • Rdi 1 |                            | 戻る         | 編集           |

『プレイヤー編集』画面で登録情報を編集してください。 編集が完了したら『保存』ボタンをクリックしてください。

| 💊 RevUp          | 管理者1 ・ 団体1 拠点1の団体1 > プレイヤー設定 > プレイヤー情報 > プレイヤー編集 |
|------------------|--------------------------------------------------|
| Physical Manager | 名前 1 2 2 2 2 2 2 2 2 2 2 2 2 2 2 2 2 2 2         |
| プレイヤー設定          | フリガナ 🕶 セイ ブレイヤー メイ イチ                            |
| グループ設定           | 生年月日 (41) 2010/01/01                             |
| デバイフやま           |                                                  |
| JTAT ABOE        | 送点1 近点2 送点3 近点4                                  |
| コーチ設定            | <b>グループ</b> グループ1@拠点1                            |
| システム設定           | NUR                                              |
|                  | ×ŧ                                               |
| י א∆1            |                                                  |
|                  | 戻る<br>Q(打                                        |

▶ 『プレイヤー情報』画面が再表示されるので、編集内容が反映されていることを確認してください。

| 🔷 RevUp          |                       |        | 管理者1 🗸 💬   | 団体1 |
|------------------|-----------------------|--------|------------|-----|
| Physical Managar | 拠点1@団体1 > プレイヤー設定 > プ | レイヤー情報 |            |     |
|                  |                       |        |            |     |
| プレイヤー設定          |                       |        |            |     |
|                  |                       | 名前     | プレイヤー 1    |     |
| グループ設定           |                       | フリガナ   | プレイヤー イチ   |     |
|                  |                       | 生年月日   | 2010/01/01 |     |
| デバイス設定           | 🗶 未登録                 | 性別     | 男          |     |
|                  |                       | 身長     | 150cm      |     |
| コーナ設定            |                       | 拠点     | 抛点1        |     |
| システム設定           |                       | グループ   | グループ1@拠点1  |     |
|                  |                       | メモ     |            |     |
|                  |                       |        |            |     |
| ✓ 第点1            |                       |        |            |     |
|                  |                       | 戻る     | 編集         |     |
|                  |                       |        |            |     |

## 4-1-5.プレイヤーを削除する

▶ 『プレイヤー一覧』画面で登録情報を削除したいプレイヤーの名前の左側にあるチェックボックスに チェックを入れてください。

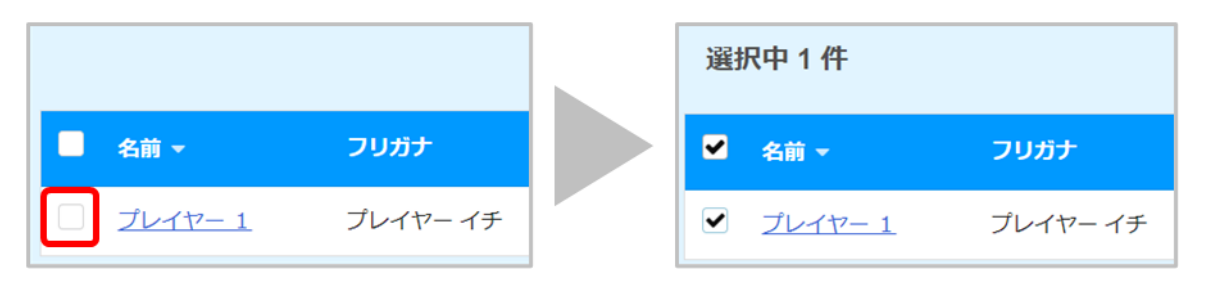

▶ チェックを入れ終わったら、『プレイヤー削除』ボタンをクリックしてください。

| 📣 RevUp        |                                                                                                    |          |            |       |        | 管理者1   | •    | <u></u> | 団体1         |
|----------------|----------------------------------------------------------------------------------------------------|----------|------------|-------|--------|--------|------|---------|-------------|
| Provid Venator | 视点1@団体1 > つ                                                                                                    | プレイヤー設定  |            |       |        |        |      |         |             |
|                | 名前・フリガナ                                                                                                    |          |            | Q     |        |        |      |         |             |
| プレイヤー設定        | グループ すべ                                                                                                    | τ        |            |       | •      |        |      |         |             |
|                | 選択中1件                                                                                                    |          |            | 7     | レイヤー削除 | 新規プレイヤ | 一追加  | アカウント   | 登録キーのダウンロード |
| グループ設定         | - 8.0 ×                                                                                                    | フリガナ     | 生年月日       | 11.23 | デバイスル  | 85.43  | グループ | アカウント登録 | ¥ŧ          |
| THE CONTRACT   | ✓ <u><u><u></u></u><u></u><u></u><u></u><u></u><u></u><u></u><u></u><u></u><u></u><u></u><u></u><u></u><u></u><u></u><u></u><u></u><u></u></u> | プレイヤー イチ | 2010/01/01 | 男     |        | 揽点1    | グルー  | 未登録     |             |
| テバイス設定         |                                                                                                    |          |            |       |        |        |      |         |             |
| コーチ設定          |                                                                                                    |          |            |       |        |        |      |         |             |
| システム設定         |                                                                                                    |          |            |       |        |        |      |         |             |
|                |                                                                                                    |          |            |       |        |        |      |         |             |
| v Rd1          |                                                                                                    |          |            |       |        |        |      |         |             |

) 削除確認のポップアップが表示されるので、プレイヤーの選択に誤りが無いかを確認してください。確認が終わったら、『はい』ボタンをクリックしてください。

| プレイヤー削除          |
|------------------|
| プレイヤー 1 プレイヤー イチ |
| 上記のプレイヤーを削除します   |
| キャンセル はい         |

▶ 『プレイヤー設定』画面が再表示されるので、プレイヤーが削除されたことを確認してください。

| A RevUp          |           |         |      |        |        | 管理者1     | •    | <b></b> | 団体1                |
|------------------|-----------|---------|------|--------|--------|----------|------|---------|--------------------|
| Physical Manager | 拠点1@団体1 > | プレイヤー設定 |      |        |        |          |      |         |                    |
|                  | 名前・フリガナ   |         |      | Q      |        |          |      |         |                    |
| プレイヤー設定          | グループ すべ   | <ζ.     |      |        | •      |          |      |         |                    |
|                  |           |         |      | プレイヤー  | 削除     | 新規プレイヤー追 | ba   | アカウント型  | <b>ネキーのダウンロ</b> ード |
| グループ設定           | - 名前 -    | フリガナ    | 生年月日 | 11.031 | デバイスID | 网络       | グループ | アカウント登録 | ХŦ                 |
|                  |           |         |      |        |        |          |      |         |                    |
| デバイス設定           |           |         |      |        |        |          |      |         |                    |
|                  |           |         |      |        |        |          |      |         |                    |
| コーチ設定            |           |         |      |        |        |          |      |         |                    |
| システム設定           |           |         |      |        |        |          |      |         |                    |
|                  |           |         |      |        |        |          |      |         |                    |
|                  |           |         |      |        |        |          |      |         |                    |
| ▼ 第点1            |           |         |      |        |        |          |      |         |                    |
|                  |           |         |      |        |        |          |      |         |                    |
|                  |           |         |      |        |        |          |      |         |                    |

4-2.コーチを管理する

コーチの管理は『コーチ設定』タブで行うことができます。

コーチの登録、アカウント登録キーのダウンロード、登録情報の変更、削除などが可能です。

#### 4-2-1.コーチを追加する

▶ 『コーチー覧』画面で『新規コーチ追加』ボタンをクリックしてください。

| RevUp            | 管理者1 - 団体1                     |
|------------------|--------------------------------|
| Physical Manager | 拠点1@団体1 > コーチ設定                |
|                  | 名照 - フリガナ Q                    |
| プレイヤー設定          | JN-J TAT .                     |
| グループ設定           | コーチ剤除 新規コーチ追加 アカウント登録キーのダウンロード |
| デバイス設定           | ■ 名前 フリガナ 拠点 グループ マ アカウント登録 メモ |
| コーチ設定            |                                |
| システム設定           |                                |
| ▼ Må1            |                                |

『コーチ追加』画面の表示に従って、コーチの情報を入力または選択してください。 入力、選択が完了したら『追加』ボタンをクリックしてください。

| RevUp   | 管理者 1 ▼                            |  |
|---------|------------------------------------|--|
| プレイヤー設定 | 名前 💶 姓 コーチ 名 1                     |  |
| グループ設定  |                                    |  |
| デバイス設定  | 1960/01/01<br>現点 ジ 斑点1 辺点2 斑点3 斑点4 |  |
| コーチ設定   | グループ グループ1@認点1<br>選択               |  |
| システム設定  | ×τ                                 |  |
|         |                                    |  |
| ▼ 8di1  | 戻る                                 |  |
|         |                                    |  |

4-2.コーチを管理する

▶ 『コーチ設定』画面を開いて、入力したコーチ情報が追加されていることを確認してください。 コーチ情報を変更する場合:4-2-3.コーチの情報を変更する

| 💊 RevUp          |                       |        |       |         | 管理者1 、  |           | 団体1     |
|------------------|-----------------------|--------|-------|---------|---------|-----------|---------|
| Physical Manager | 拠点1@団体1 > □           | 一チ段定   |       |         |         |           |         |
|                  | 名前・フリガナ               |        | ۹     |         |         |           |         |
| プレイヤー設定          | グループ すべて              |        | •     |         |         |           |         |
| グループ設定           |                       | ⊐−≠i   | 4A IV | 新規コーチ追加 | מ די    | カウント登録キー( | のダウンロード |
|                  | □ 名前 ▲                | フリガナ   | 拠点    | グループ    | アカウント登録 | ×ŧ        |         |
| デバイス設定           | □ <u>⊐-</u> <u>₹1</u> | コーチ イチ | 拠点1   | グループ1   | 未登録     |           |         |
| コーチ設定            |                       |        |       |         |         |           |         |
| システム設定           |                       |        |       |         |         |           |         |
|                  |                       |        |       |         |         |           |         |
| ✓ Bidi 1         |                       |        |       |         |         |           |         |
|                  |                       |        |       |         |         |           |         |
|                  |                       |        |       |         |         |           |         |

# 4-2.コーチを管理する

### 4-2-2.アカウント登録キーをダウンロードする

▶ 『RevUp Physical』アプリ用のコーチアカウント登録に必要なアカウント登録キー(『サービス利用開始の手引き』)がダウンロードできます。

『アカウント登録』項目が『未登録』になっているコーチアカウントのみ アカウント登録キー(『サービス利用開始の手引き』)のダウンロードができます。

| • | 名前 ▼         | フリガナ  | 拠点  | グループ  | アカウント登録 | ×ŧ |
|---|--------------|-------|-----|-------|---------|----|
|   | <u>コーチ 1</u> | コーチィチ | 拠点1 | グループ1 | 未登録     |    |

『コーチ設定』画面でアカウント登録キーをダウンロードするコーチの名前の左側のチェックボック スをクリックして、チェックを入れてください(チェックしたコーチの件数が表示されます)。

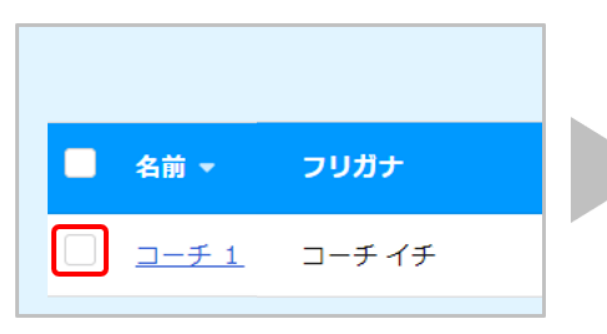

| 選択中 1 件              |        |
|----------------------|--------|
| ✔ 名前 ▼               | フリガナ   |
| ✓ <u>□-<i>∓</i>1</u> | コーチ イチ |

▶ 『アカウント登録キーのダウンロード』ボタンをクリックしてください。

| 💊 RevUp          |                                    |       | 管理      | 諸1 • 🛛 💬 | 团体1      |
|------------------|------------------------------------|-------|---------|----------|----------|
| Physical Manager | 拠点1@団体1 > コーチ                      | 段定    |         |          |          |
| プレイヤー設定          | 名前・フリカナ<br>グループ すべて                | ۹.    |         |          |          |
| グループ設定           | 選択中 1 件                            | コーチ剤除 | 所規コーチ追加 | アカウント登録キ | ーのダウンロード |
| デバイス設定           | ☑ 名前 →                             | フリガナ  | Biđi    | グループ     | アカウント登録  |
|                  | ✓ <u>¬-+1</u>                      | コーチイチ | 拠点1     | グループ 1   | 未登録      |
| コーチ設定            | $\Box = \underline{\neg - \neq 2}$ | コーチニ  | 拠点2     | グループ 2   | 未登録      |
| システム設定           | $\Box = \underline{\neg - \neq 3}$ | コーチサン | 拠点 3    | グループ 3   | 未登録      |
|                  | □ <u>⊐−<i>∓</i> 4</u>              | コーチョン | 拠点4     | グループ4    | 未登録      |
| ▼ BL\$1          |                                    |       |         |          |          |

## 4-2.コーチを管理する

- ▶ ダウンロード確認のポップアップが表示されるので『はい』ボタンをクリックしてください。
- ▶ 『アカウント登録』の項目が未登録になっているコーチのアカウント登録キー(『サービス利用開始の 手引き』の PDF ファイル)がお使いの PC のダウンロードフォルダにダウンロードされます。

| アカウント登録キーのダウンロード            | サービス利用開始の手引き |
|-----------------------------|--------------|
| 未登録コーチのアカウント登録キーのみダウンロードします |              |
| キャンセル はい                    |              |

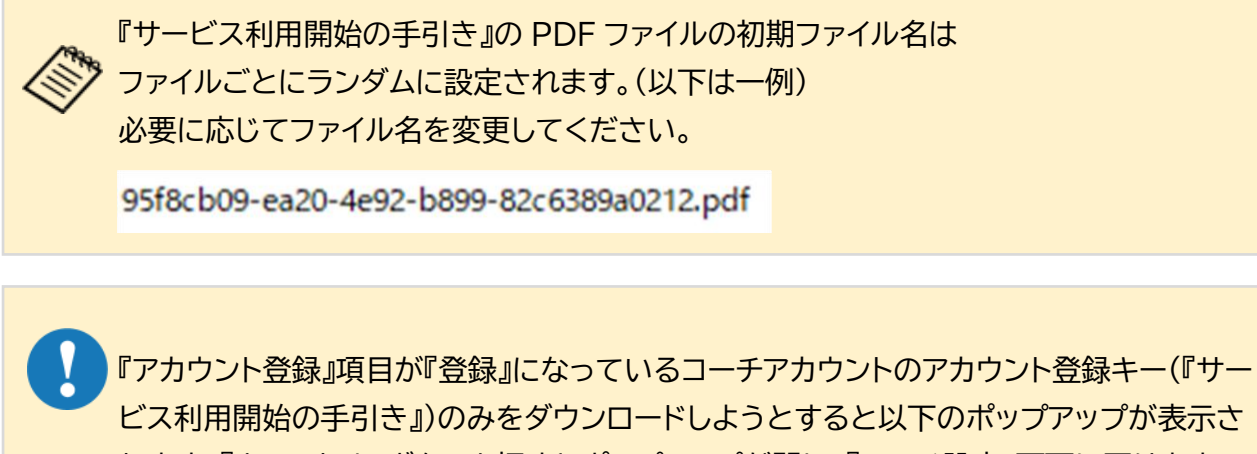

れます。『キャンセル』ボタンを押すとポップアップが閉じ、『コーチ設定』画面に戻ります (『はい』ボタンを押すことはできません)。

『アカウント登録』項目が『未登録』になっているコーチを選択してください。

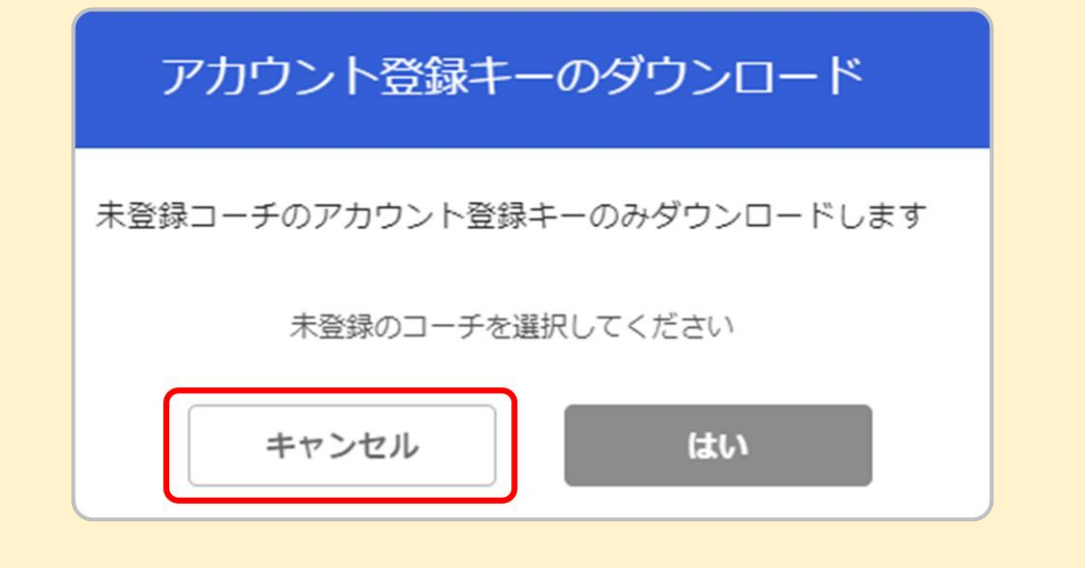

### 4-2.コーチを管理する

■サービス利用開始の手引きを確認する

ダウンロードした『サービス利用の手引き』の PDF ファイルを開き、以下の情報が記載されている ことを確認してください。 ①アカウント登録に必要な情報

-コーチの氏名、フリガナ

- -ユーザー確認キー
- -アカウント登録キー

| □ ユーザー確認キー<br>③ アカウント登録キー<br>④ 機器のシリアル番号<br>■ RevUp Physical Trainerポー<br>アプリダウンロードリンクや、                                  |                                                                                             | -テ氏名<br>-ザー確認キー<br>]ウント登録キ-                  | _                  |            |
|----------------------------------------------------------------------------------------------------|---------------------------------------------------------------------------------------------|----------------------------------------------|--------------------|------------|
| <ul> <li>シューサー幅80キー</li> <li>アカウント登録キー</li> <li>機器のシリアル番号</li> <li>RevUp Physical Trainerボー<br/>アプリダウンロードリンクや、</li> </ul> |                                                                                             | り<br>- 4 E E E E E E E E E E E E E E E E E E | -                  |            |
| <ul> <li>● 7 がシント生まれ</li> <li>● 機器のシリアル番号</li> <li>■ RevUp Physical Trainerボー</li> <li>P ブリダウンロードリンクや、</li> </ul>         | 21.44 / h.0 ~ 20                                                                            | リンド豆稣ギ                                       |                    |            |
| ■ RevUp Physical Trainerボー<br>Pプリダウンロードリンクや、                                                                              | クルサイトのご安中                                                                                   |                                              |                    |            |
|                                                                                                    | nttps://mot.mts.epson.                                                                      | biz/physical/main/po                         | rtal/ja-JP/index.h | tml        |
| フラリックステレードに、ホー<br>ボタンからダウンロード下さい<br>コーチ・管理者の方向け<br>RevUp Physical<br>32-5 138-0185                                        | ,<br>,<br>,<br>,<br>,<br>,<br>,<br>,<br>,<br>,<br>,<br>,<br>,<br>,<br>,<br>,<br>,<br>,<br>, | - 7 - 管理者の方向け,                               | 0770277            | 41 FA00000 |

# 4-2-3.コーチの情報を変更する

▶ 『コーチー覧』画面で登録情報を編集したいコーチの名前をクリックしてください。

| 💊 RevUp          |           |        |              |         | 管理者1 •       | <b></b>  | 団体1    |
|------------------|-----------|--------|--------------|---------|--------------|----------|--------|
| Physical Manager | 現点1@団体1>□ | - チ段定  |              |         |              |          |        |
|                  | 名用・フリガナ   |        | ۹            |         |              |          |        |
| プレイヤー設定          | グループ すべて  |        |              |         |              |          |        |
| グループ設定           |           | コーチ育   | 1 <b>1</b> 1 | 新規コーチ追加 | ו <i>ד</i> א | ウント登録キーの | ダウンロード |
|                  | □ 名前 ▲    | フリガナ   | <b>BESCH</b> | グループ    | アカウント登録      | ¥Ŧ       |        |
| デバイス設定           | □ ユーチ 1   | コーチ イチ | 揽点1          | グループ1   | 未登録          |          |        |
| コーチ設定            |           |        |              |         |              |          |        |
| システム設定           |           |        |              |         |              |          |        |
|                  |           |        |              |         |              |          |        |
| ▼ 単点1            |           |        |              |         |              |          |        |
|                  |           |        |              |         |              |          |        |
|                  |           |        |              |         |              |          |        |

▶ 『コーチ情報』画面で『編集』ボタンをクリックしてください。

| RevUp         | チ設定 > コーチ<br>チ設定 > コーチ | 情報         | 管理者1 • 💬 団体1     |  |
|---------------|------------------------|------------|------------------|--|
| プレイヤー設定       |                        |            |                  |  |
| グループ設定        |                        | 名前<br>フリガナ | コーチ 1<br>コーチ イチ  |  |
| デバイス設定        |                        | 生年月日       | 1980/01/01       |  |
| コーチ設定         | 🗙 未登録                  | 拠点<br>グループ | 拠点1<br>グループ1@拠点1 |  |
| システム設定        |                        | ×ŧ         |                  |  |
| <b>v R</b> å1 |                        | ₹          |                  |  |

4-2.コーチを管理する

『コーチ情報編集』画面で登録情報を編集してください。 編集が完了したら『保存』ボタンをクリックしてください。

| 💊 RevUp                            | 管理者 1 ▼                                                                                                    |
|------------------------------------|----------------------------------------------------------------------------------------------------|
| Prece Variage<br>プレイヤー設定<br>グループ設定 | 名前     ΔΞ     姓     □ーチ     名     1       フリガナ     64     セイ     □ーチ     メイ     イチ       生年月日     64     1980/01/01     1 |
| デバイス設定                             | ★ 未登録<br>拠点 拠点1 拠点2 拠点3 拠点4                                                                                               |
| コーチ設定                              | グループ グルーブ1@拠点1<br>選択                                                                                                    |
| システム設定                             | メモ                                                                                                    |
|                                    |                                                                                                    |
|                                    | 戻る保存                                                                                                    |

▶ 『コーチ情報』画面が再表示されるので、編集内容が反映されていることを確認してください。

| 💊 RevUp          |                        |      | 管理者1 • 💬   | 团体1 |
|------------------|------------------------|------|------------|-----|
| Physical Menager | 拠点1@団体1 > コーチ設定 > コーチ情 | 与中极  |            |     |
| プレイヤー設定          |                        |      |            |     |
| グループ的な           |                        | 名前   | コーチ 1      |     |
| STO STALL        |                        | フリガナ | コーチ イチ     |     |
| デバイス設定           |                        | 生年月日 | 1980/01/01 |     |
|                  | 🗙 未登録                  | 拠点   | 拠点1        |     |
| コーチ設定            |                        | グループ | グループ1@拠点1  |     |
| システム設定           |                        | メモ   |            |     |
|                  |                        |      |            |     |
|                  |                        |      |            |     |
| ♥ #41            |                        | 戻る   | 編集         |     |
|                  |                        |      |            |     |
|                  |                        |      |            |     |

4-2.コーチを管理する

#### 4-2-4.コーチを削除する

▶ 『コーチー覧』画面で登録情報を削除したいコーチの名前の左側にあるチェックボックスに チェックを入れてください。

|                           |   | 選択中 1 件         |        |
|---------------------------|---|-----------------|--------|
| ■ 名前 マ フリガナ               |   | ✔ 名前 ▼          | フリガナ   |
| □ <u>□- ≠ 1</u> □ − ≠ イ ≠ | F | ✓ <u>□- ≠ 1</u> | コーチ イチ |

▶ チェックを入れ終わったら、『コーチ削除』ボタンをクリックしてください。

| 🔊 RevUp          |                          |                       |     |         | 管理者1 ▼    | <b></b>  | 団体1     |
|------------------|--------------------------|-----------------------|-----|---------|-----------|----------|---------|
| Physical Managar | 拠点1@団体1>□                | 一チ設定                  |     |         |           |          |         |
|                  | 名用・フリガナ                  |                       | ۹   |         |           |          |         |
| プレイヤー設定          | グループ すべて                 |                       |     |         |           |          |         |
| グループ設定           |                          | <b>⊐</b> − <i>∓</i> i | 削除  | 新規コーチ追加 | מלק       | ウント登録キーの | のダウンロード |
|                  | □ 名前 ▲                   | フリガナ                  | 拠点  | グループ    | アカウント登録 > | Æ        |         |
| テバイス設定           | ✓ <u> <del>+</del></u> 1 | コーチ イチ                | 拠点1 | グループ1   | 未登録       |          |         |
| コーチ設定            |                          |                       |     |         |           |          |         |
| システム設定           |                          |                       |     |         |           |          |         |
|                  |                          |                       |     |         |           |          |         |
| ✓ #di1           |                          |                       |     |         |           |          |         |
|                  |                          |                       |     |         |           |          |         |
|                  |                          |                       |     |         |           |          |         |

) 削除確認のポップアップが表示されるので、コーチの選択に誤りが無いかを確認してください。 確認が終わったら、『はい』ボタンをクリックしてください。

| コーチ削除        |  |  |  |  |
|--------------|--|--|--|--|
| コーチ 1 コーチ イチ |  |  |  |  |
| 上記のコーチを削除します |  |  |  |  |
| キャンセル はい     |  |  |  |  |

▶ 『コーチ設定』画面が再表示されるので、コーチが削除されたことを確認してください。

| 💊 RevUp          | 管理者 1 • 団体1                    |
|------------------|--------------------------------|
| Physical Manager | 拠点1@団体1 > コーチ設定                |
|                  | 名前 - 29万分 Q                    |
| プレイヤー設定          | ·                              |
| グループ設定           | コーチ剤は 新規コーチ追加 アカウント登録キーのダウンロード |
| デバイス設定           | ● 名前 ▲ フリガナ 拠点 グループ アカウント登録 メモ |
| コーチ設定            |                                |
| システム設定           |                                |
|                  |                                |
|                  |                                |
|                  |                                |

4-3.グループを管理する

グループの管理は『グループ設定』タブで行うことができます。

グループの新規追加、削除や各グループに登録されているプレイヤーの追加、移動、削除が可能です。

#### 4-3-1.グループを追加する

▶ 『グループ一覧』画面で『グループ追加』ボタンをクリックしてください。

| 💊 RevUp           |                  | 管理者1 • 💮 团体1  |
|-------------------|------------------|---------------|
| Prysical Versegar | 拠点1@団体1 > グループ設定 |               |
| プレイヤー設定           | 拠点1              | グループ削除 グループ追加 |
| グループ設定            | ■ 名前 ▲ フリガナ      |               |
| デバイス認定            |                  |               |
| コーチ設定             |                  |               |
| システム設定            |                  |               |
| <b>₩ R</b> \$1    |                  |               |

# 4-3.グループを管理する

『グループ追加』画面で新規追加するグループ名、フリガナを入力してください。『グループの用途』 は通常利用は『通常』を、イベント利用で自動印刷機能を利用したい場合は『イベント用』を選択して 下さい。

入力が完了したら、『追加』ボタンをクリックしてください。 自動印刷機能を利用する場合:4-7.自動印刷機能を利用する

| 💊 RevUp | VSM管理者 • 確認用サービス                                                                            |
|---------|---------------------------------------------------------------------------------------------|
|         | 松本校@確認用サービス > グループ設定 > グループ追加                                                               |
| プレイヤー設定 |                                                                                             |
| グループ設定  |                                                                                             |
| デバイス設定  | グループ名 🗖                                                                                     |
| コーチ設定   | フリガナ                                                                                        |
| システム設定  | グループの用途 <ul> <li>通常 / イベント専用</li> </ul>                                                     |
|         | 【注意】<br>・グルーブ登録後はグループの用途を変更することはできません。<br>・イベント専用グループは、イベント等で計測後にレポートを自動印刷す<br>る場合にお使いください。 |
|         | 戻る追加                                                                                        |
|         |                                                                                             |

4-3.グループを管理する

『グループ設定』画面が再表示されるので、入力したグループ情報が追加されていることを確認してください。

グループ情報を変更する場合:4-3-2.グループの情報を変更する

| 💊 RevUp          |                |        | 管理者1 • | ) 団体1  |
|------------------|----------------|--------|--------|--------|
| Prysical Manager |                | ブ設定    |        |        |
| プレイヤー設定          | 拠点1            |        | グループ削除 | グループ追加 |
| グループ設定           | □ 名前 -         | フリガナ   |        |        |
| デバイス設定           | □ <u>グル−ブ1</u> | グループイチ |        | 詳細設定 > |
| コーチ設定            |                |        |        |        |
| システム設定           |                |        |        |        |
| ▼ 8.41           |                |        |        |        |
|                  |                |        |        |        |

#### 4-3-2.グループの情報を変更する

▶ 『グループ一覧』画面で登録情報を編集したいグループ名をクリックしてください。

| 💊 RevUp |                  |        | 管理者1 • | 団体1    |
|---------|------------------|--------|--------|--------|
|         | 拠点1@団体1 > グループ設定 |        |        |        |
| プレイヤー設定 | 拠点1              |        | グループ削除 | グループ追加 |
| グループ設定  | ■ 名前 ▲ フ         | リガナ    |        |        |
| デバイス設定  |                  | グループイチ |        | 詳細設定 > |
| コーチ設定   |                  |        |        |        |
| システム設定  |                  |        |        |        |
|         |                  |        |        |        |
| ▼ 開始1   |                  |        |        |        |
|         |                  |        |        |        |

▶ 『グループ情報』画面で『編集』ボタンをクリックしてください。

| 💊 RevUp          |                           | 管理者1 🗸 💬 | 団体1 |
|------------------|---------------------------|----------|-----|
| Physical Managar | 拠点1@団体1 > グループ設定 > グループ情報 |          |     |
| プレイヤー設定          | グループ名                     | グループ1    |     |
| デバイス設定           | フリガナ                      | グループイチ   |     |
| コーチ設定            | 戻る                        | 編集       |     |
| システム設定           |                           |          |     |
| v Rů 1           |                           |          |     |

『グループ編集』画面で登録情報を編集してください。 編集が完了したら『保存』ボタンをクリックしてください。

| 💊 RevUp          | 管理者1 •                              | 団体1 |
|------------------|-------------------------------------|-----|
| Physical Manager | :拠点1@団体1 > グループ設定 > グループ情報 > グループ編集 |     |
| プレイヤー設定          | グループ名 81 クループ1                      |     |
| グループ設定           | フリガナ グループイチ                         |     |
| デバイス設定           |                                     |     |
| コーチ設定            | 戻る保存                                |     |
| システム設定           |                                     |     |
| ◄ 第△1            |                                     |     |
|                  |                                     |     |

▶ 『グループ情報』画面が再表示されるので、編集内容が反映されていることを確認してください。

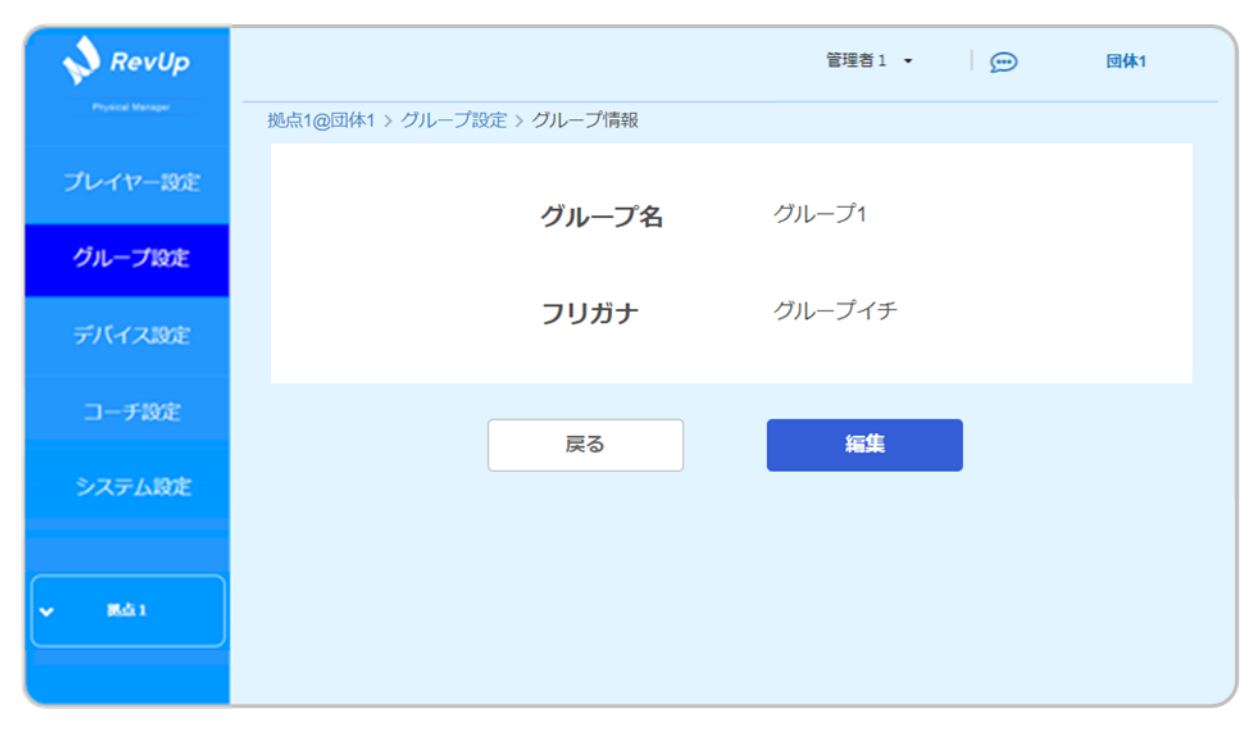
# 4-3-3.グループの詳細設定を行う

▶ 『グループ一覧』画面で項目の右端に表示されている『詳細設定』をクリックしてください。

| 💊 RevUp          |                |        | 管理者1 • 💮 団体1  |
|------------------|----------------|--------|---------------|
| Peytical Manager |                | ・ブ設定   |               |
| プレイヤー設定          | 拠点1            |        | グループ削除 グループ追加 |
| グループ設定           | □ 名前 -         | フリガナ   |               |
| デバイス設定           | □ <u>グル−プ1</u> | グループイチ | J详細設定 >       |
| コーチ設定            |                |        |               |
| システム設定           |                |        |               |
| v 9681           |                |        |               |

- ▶ 『グループ詳細設定』画面が表示されます。この画面では以下のことができます。
  - ・プレイヤーをグループに追加する
  - ・プレイヤーを別のグループに移動する
  - ・プレイヤーをグループから削除する

| 💊 RevUp          |                    |                | 管理者       | 1 • 💬        | 団体1     |
|------------------|--------------------|----------------|-----------|--------------|---------|
| Physical Manager | 拠点1@団体1 > グルー      | プ設定 > グループ詳細設定 |           |              |         |
| プレイヤー設定          | グループ1              | グル             | レープ移動 グルー | ープから剤除       | グループに追加 |
| グループ設定           | ■ 名前 + フリ:<br>1000 | ガナ 生年月日 性別     | デバイスID 風点 | グループ アカウント登録 | 3X      |
| デバイス設定           |                    |                |           |              |         |
| コーチ設定            |                    |                |           |              |         |
| システム設定           |                    |                |           |              |         |
|                  |                    |                |           |              |         |
| ▼ 8641           |                    |                |           |              |         |
|                  |                    |                |           |              |         |

#### ■プレイヤーをグループに追加する

▶ 『グループ詳細設定』画面で『グループに追加』ボタンをクリックしてください。

| 💊 RevUp         |             |              | 管理者1 🔹 🗩 💬    | 団体1     |
|-----------------|-------------|--------------|---------------|---------|
| Prysice Manager |             | E > グループ詳細設定 |               |         |
| プレイヤー設定         | グループ1       | グループ移動       | グループから剤除      | グループに追加 |
| グループ設定          | ■ 名前 + フリガナ | 生年月日         | 載点 グループ アカウント | ¥€      |
| デバイス設定          |             |              |               |         |
| コーチ設定           |             |              |               |         |
| システム設定          |             |              |               |         |
| ▼ B.4.1         |             |              |               |         |

グループに追加するプレイヤー選択用のポップアップが表示されます。 追加したいプレイヤーの名前の左側にあるチェックボックスにチェックを入れてください。

| 名前・フリガナ                  |          | Q          |      |        |      |      |           |   |
|--------------------------|----------|------------|------|--------|------|------|-----------|---|
| 心点 すべて                   |          |            | グループ | すべて    |      |      | •         |   |
| 択中 1 件                   |          |            |      |        |      |      |           |   |
| 名前 🕶                     | フリガナ     | 生年月日       | 性別   | デバイスID | 拠点   | グループ | アカウント登録 メ | E |
| <ul><li>プレイヤ−1</li></ul> | プレイヤー イチ | 2010/01/01 | 男    |        | 拠点1  | グルー  | 未登録       |   |
| プレイヤー2                   | ブレイヤー ニ  | 2010/01/02 | 女    |        | 拠点 2 | グルー  | 未登録       |   |
|                          |          | 2010/01/03 | その他  |        | 拠点3  | グルー… | 完了        |   |

▶ チェックを入れ終わったら、『追加』ボタンをクリックしてください。

| 名前・フリガナ |           | Q          |        |       |     |      |            |
|---------|-----------|------------|--------|-------|-----|------|------------|
| 点すべて    |           |            | ・ グループ | すべて   |     |      | •          |
| 中 1 件   |           |            |        |       |     |      |            |
| 名前 -    | フリガナ      | 生年月日       | 性別     | デバイスル | 拠点  | グループ | アカウント登録 メモ |
| プレイヤー1  | プレイヤー イチ  | 2010/01/01 | 男      |       | 拠点1 | グルー  | 未登録        |
| プレイヤー2  | プレイヤー ニ   | 2010/01/02 | 女      |       | 拠点2 | グルー  | 未登録        |
|         | 71.77- +> | 2010/01/03 | その他    |       | 拠点3 | グルー  | 完了         |

| 名前 | 、フリガナ入力によるプレイヤー検索 | )    |             |
|----|-------------------|------|-------------|
| 名  | 前・フリガナ <b>● Q</b> |      |             |
| 拠点 | <i>इ</i> ∧र •     | グループ | <i>र</i> ्र |
|    | すべて               |      | すべて         |
|    | 未所属               |      | 未所属         |
|    | 拠点1               |      | グループ1       |
|    | 拠点2               |      | グループ2       |
|    | 拠点3               |      | グループ3       |
|    | 抱点4               |      | グループ4       |

追加確認のポップアップが表示されるので、追加するプレイヤーの選択に誤りが無いかを確認して ください。確認が終わったら、『はい』ボタンをクリックしてください。

| プレイヤ    | ーの追加    |
|---------|---------|
| プレイヤー 1 | プレイヤーイチ |
| 上記のプ    | レイヤーを   |
| グルーフ    | 1@拠点1   |
| に追加     | ロします    |
| キャンセル   | はい      |

▶ 『グループ詳細設定』画面が再表示されるので、選択したプレイヤーが追加されていることを確認してください。

| RevUp<br>Physical Manager |                                           |                               |                           |          |        | 管理者              | 1 •                         | <u>(</u>       | 団体1     |
|---------------------------|-------------------------------------------|-------------------------------|---------------------------|----------|--------|------------------|-----------------------------|----------------|---------|
| プレイヤー設定                   | 拠点1@団体1 > /                               | グループ設定 >                      | グループ詳細                    | 暇定       |        |                  |                             |                |         |
| グループ設定                    | グループ1                                     |                               |                           | グルー      | プ移動    | グルー              | -プから削除                      |                | グループに追加 |
| デバイス設定                    | <ul> <li>名前 →</li> <li>ブレイヤー 1</li> </ul> | <mark>フリガナ</mark><br>プレイヤー イチ | <b>生年月日</b><br>2010/01/01 | tt》<br>男 | デバイスID | <b>跳点</b><br>斑点1 | <b>グループ</b><br>グルー <b>・</b> | アカウント登録<br>未登録 | ЭХ      |
| コーチ設定                     |                                           |                               |                           |          |        |                  |                             |                |         |
| システム設定                    |                                           |                               |                           |          |        |                  |                             |                |         |
|                           |                                           |                               |                           |          |        |                  |                             |                |         |
|                           |                                           |                               |                           |          |        |                  |                             |                |         |
|                           |                                           |                               |                           |          |        |                  |                             |                |         |
| ✔ 拠点1                     |                                           |                               |                           |          |        |                  |                             |                |         |
|                           |                                           |                               |                           |          |        |                  |                             |                |         |

■プレイヤーを別のグループへ移動する

『グループ詳細設定』画面で別のグループに移動させたいプレイヤーの名前の左側にあるチェック ボックスにチェックを入れてください。

| グループ1     |          | <b>グループ1</b><br><sub>選択中1</sub> 件    |          |
|-----------|----------|--------------------------------------|----------|
| - 名前 -    | フリガナ     | ☑ 名前 -                               | フリガナ     |
| □ プレイヤー 1 | プレイヤー イチ | <ul> <li>✓ <u>プレイヤー 1</u></li> </ul> | プレイヤー イチ |

▶ チェックを入れ終わったら、『グループ移動』ボタンをクリックしてください。

| RevUp                       |                                         | ガループ設定へ          | グリーブ#¥             | 明設定      |        | 管理者              | 11 •                       | Ē              | 団体1     |
|-----------------------------|-----------------------------------------|------------------|--------------------|----------|--------|------------------|----------------------------|----------------|---------|
| プレイヤー設定                     | グループ1<br>選択中1件                          | JIV JEXE /       |                    | グル       | 一プ移動   | <b>9</b> л       | ープから削り                     |                | グループに追加 |
| グループ設定                      | <ul> <li>名前・</li> <li>ブレイヤー1</li> </ul> | フリガナ<br>ブレイヤー イチ | 生年月日<br>2010/01/01 | t£別<br>男 | デバイスID | <b>联点</b><br>抵点1 | <i>グループ</i><br>グルー <i></i> | アカウント登録<br>未登録 | ¥ŧ      |
| デバイス設定                      |                                         |                  |                    |          |        |                  |                            |                |         |
| コーチ設定                       |                                         |                  |                    |          |        |                  |                            |                |         |
| システム設定                      |                                         |                  |                    |          |        |                  |                            |                |         |
| <ul> <li>■ ■ ■ ■</li> </ul> |                                         |                  |                    |          |        |                  |                            |                |         |

移動先のグループ選択用のポップアップが表示されるので、移動先のグループにチェックを入れて ください。(プレイヤーが現在所属しているグループはチェックできません)

| 1点1 クルーフ1        |  | 拠点 拠点1  | • |
|------------------|--|---------|---|
| プレイヤー 1 プレイヤー イチ |  | ○ グループ4 |   |
|                  |  | ○ グループ3 |   |
|                  |  | ● グループ2 |   |
|                  |  | ○ グループ1 |   |
|                  |  |         |   |

| <b>())</b> 移 | 動先的 | グループの候補は、拠点選択によって絞り込みができます。 |
|--------------|-----|-----------------------------|
|              | 拠点選 |                             |
| 扔            | 処点  | 拠点1 ▼                       |
|              |     | 拠点1                         |
|              |     | 拠点2                         |
|              |     | 拠点3                         |
|              | l   | 拠点4                         |

▶ チェックを入れ終わったら、『移動』ボタンをクリックしてください。

| フレイヤー 1 ブレイヤー イチ |  | クループ4   |  |
|------------------|--|---------|--|
|                  |  | ○ グループ3 |  |
|                  |  | • グループ2 |  |
|                  |  | ○ グループ1 |  |

# 4-3.グループを管理する

移動先のグループの『グループ詳細設定』画面を開いて、選択したプレイヤーが移動したことを確認してください。

|         | 移動先のグ                                    | ループ              |                    |             |        |                  |                     |                |         |   |
|---------|------------------------------------------|------------------|--------------------|-------------|--------|------------------|---------------------|----------------|---------|---|
| RevUp   | 「「「「」」の同けれ、                              | Au The           | Mil                |             |        | 管理者:             | . •                 | Ð              | 团体1     |   |
| プレイヤー設定 | グループ2                                    |                  |                    | グルー         | プ移動    | グルー              | プから剤除               |                | グループに追加 | a |
| グループ設定  | <ul> <li>名前→</li> <li>ブレイヤー 1</li> </ul> | フリガナ<br>プレイヤー イチ | 生年月日<br>2010/01/01 | 1123)<br>93 | テバイス៲D | <b>然点</b><br>药病1 | <b>クループ</b><br>グルー… | アカウント登録<br>未登録 | жŧ      |   |
| デバイス設定  |                                          |                  |                    |             |        |                  |                     |                |         |   |
| コーチ設定   |                                          |                  |                    |             |        |                  |                     |                |         |   |
| システム設定  |                                          |                  |                    |             |        |                  |                     |                |         |   |
| • Rái   |                                          |                  |                    |             |        |                  |                     |                |         |   |

#### ■グループからプレイヤーを削除する

『グループ詳細設定』画面でグループから削除したいプレイヤーの名前の左側にあるチェックボック スにチェックを入れてください。

| グループ1            |          | グループ1<br><sub>選択中1</sub> 件 |          |
|------------------|----------|----------------------------|----------|
| □ 名前 -           | フリガナ     | ✔ 名前 -                     | フリガナ     |
| □ <u>プレイヤー 1</u> | プレイヤー イチ | ✓ <u>プレイヤー 1</u>           | プレイヤー イチ |

▶ チェックを入れ終わったら、『グループから削除』ボタンをクリックしてください。

| 💊 RevUp          |                            |          |            |       |        | 管理者     | 1 •   | Ð       | 団体1     |
|------------------|----------------------------|----------|------------|-------|--------|---------|-------|---------|---------|
| Physical Managar | 拠点1@団体1 >                  | グループ設定 > | グループ詳細     | 暇定    |        | _       |       | _       |         |
| プレイヤー設定          | グループ1<br><sub>選択中1</sub> 件 |          | I          | グル    | ープ移動   | ี่ ว่าเ | ープから削 | *       | グループに追加 |
| ガループ!のま          | - 名前 -                     | フリガナ     | 生年月日       | 12.71 | デバイスID | 製点      | グループ  | アカウント登録 | ×ŧ      |
| JIV-JESSE        | ✓ <u>ブレイヤー1</u>            | プレイヤーイチ  | 2010/01/01 | 男     |        | 提点1     | グルー   | 未登録     |         |
| デバイス設定           |                            |          |            |       |        |         |       |         |         |
| コーチ設定            |                            |          |            |       |        |         |       |         |         |
| システム設定           |                            |          |            |       |        |         |       |         |         |
| ▼ 8.61           |                            |          |            |       |        |         |       |         |         |
|                  |                            |          |            |       |        |         |       |         |         |

) 削除確認のポップアップが表示されるので、プレイヤーの選択に誤りが無いかを確認してください。確認が終わったら、『はい』ボタンをクリックしてください。

| プレイヤー削除                   |
|---------------------------|
| プレイヤー 1 プレイヤー イチ          |
| 上記のプレイヤーをグループ1@拠点1から削除します |
| キャンセル はい                  |

# 4-3.グループを管理する

▶ 『グループ詳細設定』画面が再表示されるので、選択したプレイヤーが一覧から削除されたことを 確認してください。

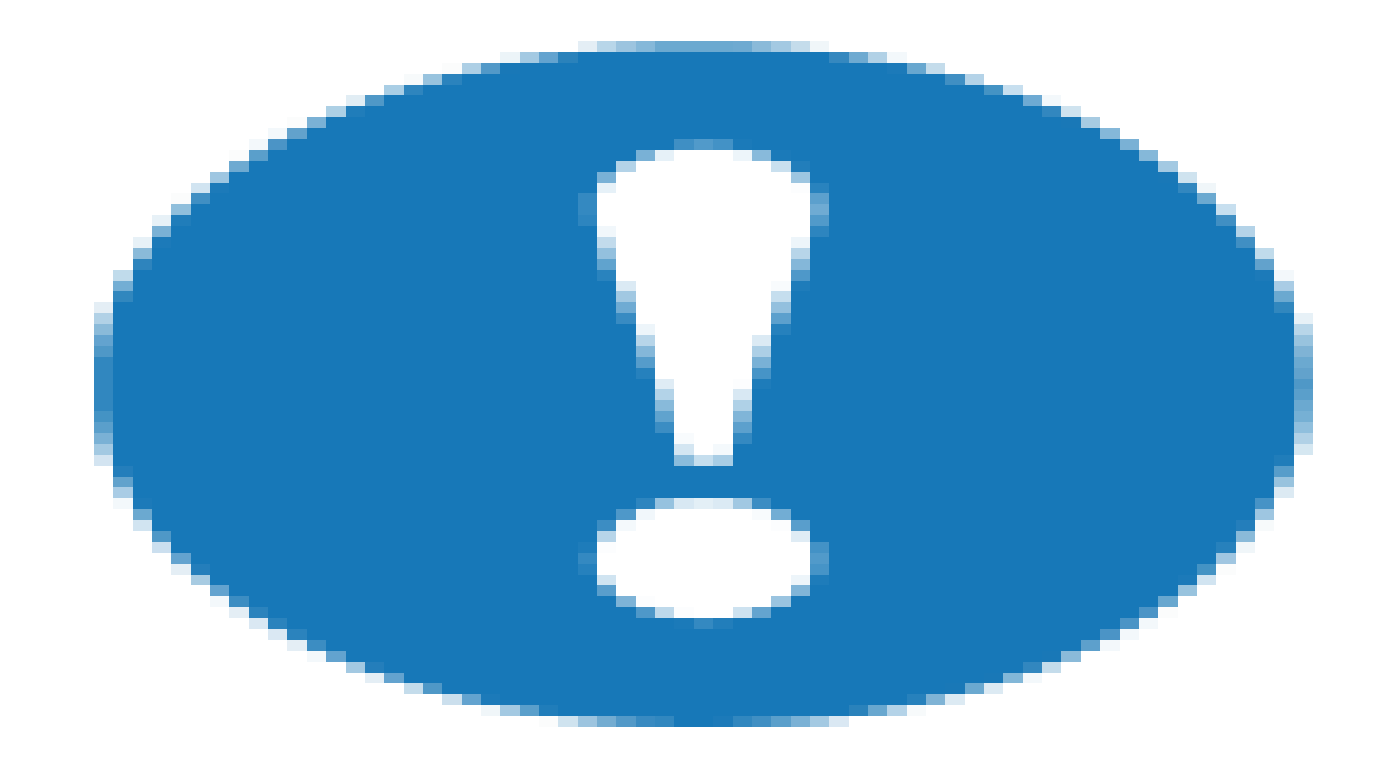

プレイヤーをグループから削除しても、登録情報が削除されることはありません。 プレイヤーの登録情報はシステム上に残ります。

## 4-3-4.グループを削除する

『グループー覧』画面で登録情報を削除したいグループの名前の左側にあるチェックボックスに チェックを入れてください。

| 拠点1            |        | <b>拠点1</b><br>選択中1件 |        |
|----------------|--------|---------------------|--------|
| □ 名前 -         | フリガナ   | ☑ 名前 -              | フリガナ   |
| □ <u>グル−プ1</u> | グループイチ | ✓ <u>グループ1</u>      | グループイチ |

▶ チェックを入れ終わったら、『グループ削除』ボタンをクリックしてください。

| 💊 RevUp         |                 |        | 管理者1 • 💬 | ) 团体1  |
|-----------------|-----------------|--------|----------|--------|
| Physical Memory | 拠点1@団体1 > グルーフ  | プ設定    |          |        |
| プレイヤー設定         | 拠点1             |        | グループ剤除   | グループ追加 |
| グループ設定          | - 名前 ▲          | フリガナ   |          |        |
| デバイス設定          | ☑ <u>グル</u> -ブ1 | グループイチ |          | 詳細設定 > |
| コーチ設定           |                 |        |          |        |
| システム設定          |                 |        |          |        |
| v Rdi1          |                 |        |          |        |

) 削除確認のポップアップが表示されるので、グループの選択に誤りが無いかを確認してください。 確認が終わったら、『はい』ボタンをクリックしてください。

| グループ削除                         |
|--------------------------------|
| グループ1 グループイチ<br>上記のグループを削除します  |
| 上記のグループのみに所属しているプレイヤーは未所属になります |
| キャンセル はい                       |

▶ 『グループ設定』画面が再表示されるので、選択したグループが削除されたことを確認してください。

| 💊 RevUp         |                  | 管理者1 - 回休1    |
|-----------------|------------------|---------------|
| Poperat Verager | 拠点1@団体1 > グループ設定 |               |
| プレイヤー設定         | 拠点1              | グループ剤除 グループ追加 |
| グループ設定          | ■ 名前 ▲ フリガナ      |               |
| デバイス設定          |                  |               |
| コーチ設定           |                  |               |
| システム設定          |                  |               |
| v Rái           |                  |               |

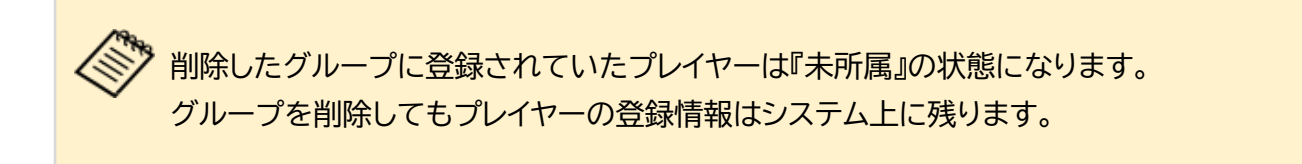

デバイスの管理は『デバイス管理』タブ(拠点の一括登録・変更は『システム設定』タブ)で行うことができ ます。団体に割り当てられているデバイスの一括追加や拠点情報の変更が可能です。

### 4-4-1.デバイスの拠点情報を一括登録・編集する

▶ 『システム設定』タブで『デバイスの一括拠点登録・編集』をクリックします。

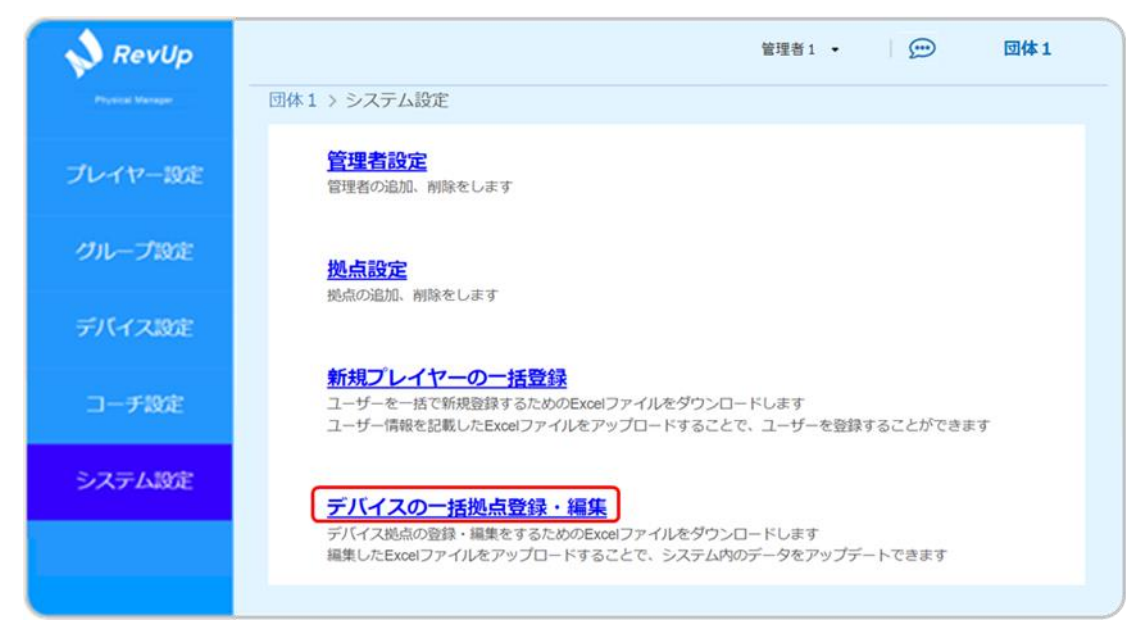

▶ 『デバイスの拠点登録・編集』画面で『Excel ファイルのダウンロード』ボタンをクリックしてください。デバイスの拠点登録・編集用の Excel ファイルがお使いの PC にダウンロードされます。

| RevUp   | 管理者1・ □ □ □ □ □ □ □ □ □ □ □ ↓ 1       団体1 > システム設定 > デバイスの拠点登録・編集       デバイスの拠点登録・編集 | デバイスの<br>拠点登録・編集用<br>Fxcelファイル |
|---------|--------------------------------------------------------------------------------------|--------------------------------|
| プレイヤー設定 | 「バイスの水点自身・編集用Excelファイルのダウンロード                                                        |                                |
| グループ設定  | ▲ Excelファイルのダウンロード                                                                   |                                |
| デバイス設定  | ■ デバイスの核点登録・編集用Excelファイルのアップロード                                                      |                                |
| コーチ設定   |                                                                                      |                                |
| システム設定  | ここにファイルをドラッグ為ドロップ                                                                    |                                |
|         | 27 TAVGES                                                                            |                                |
|         | アップロード                                                                               |                                |
|         |                                                                                      |                                |

デバイスの拠点登録・編集用 Excel ファイルの初期ファイル名は『デバイスの拠点登録・編集.xlsx』です。必要に応じてファイル名を変更してください。

## 4-5.管理者を管理する

デバイスの拠点登録・編集用 Excel ファイルに必要事項を記入してください。 【記入方法・記入例】

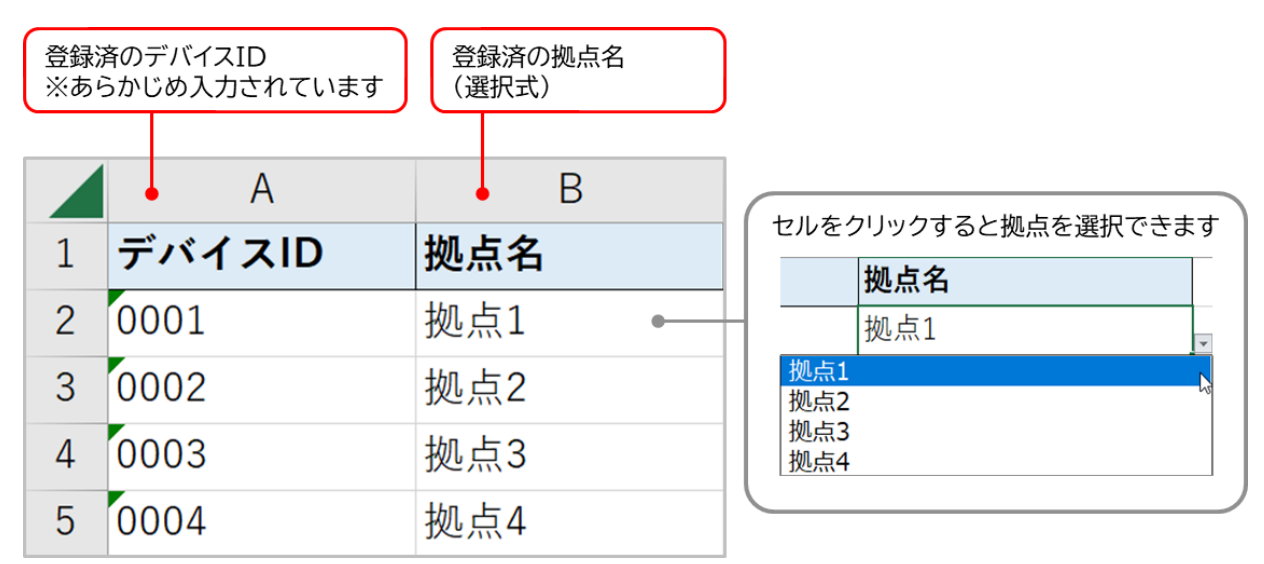

必要事項を記入したデバイスの拠点登録・編集用 Excel ファイルを『デバイスの拠点登録・編集』 画面の点線枠の中にドラッグ&ドロップするか、『ファイルを選択』ボタンを押してからファイルを選択してください。

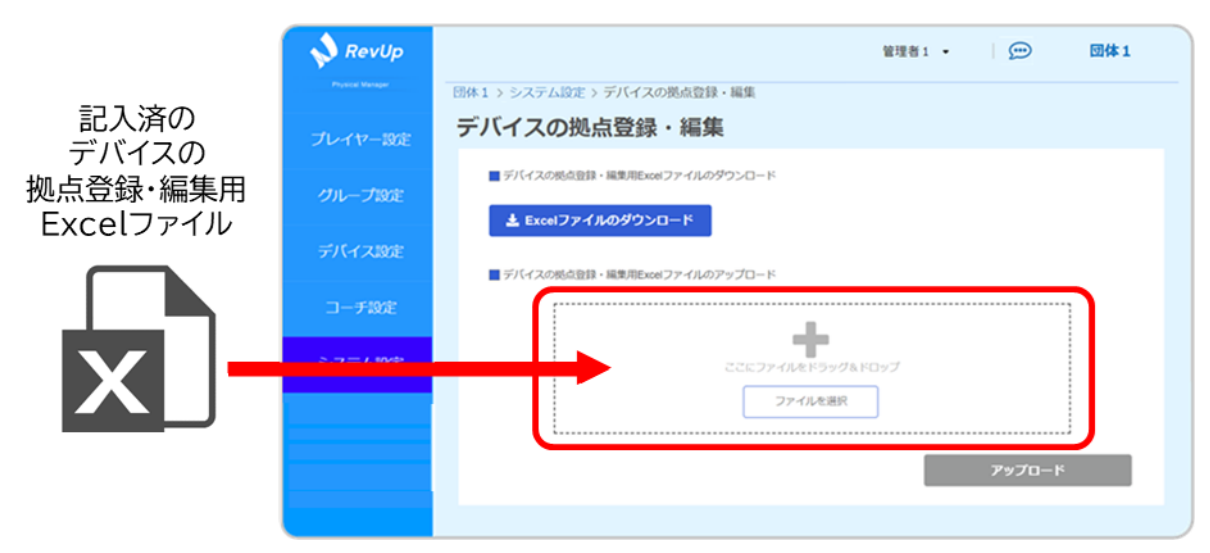

> ファイル選択が完了すると、画面上にファイル名が表示されます。

| デバイスの拠点登録・編集.xls | x      |
|------------------|--------|
|                  | アップロード |

0

選択した Excel ファイルの記載内容に誤りがある場合、以下のポップアップが表示されま す。『閉じる』ボタンをクリックするとポップアップが閉じ、『デバイスの拠点登録・編集』画面 に戻ります。

| 入力項目に誤りがあります このメッセージを閉じ、画面下部に表示されているエラー内容を確認して、 Excelファイルを修正してから、再度アップロードをしてください 閉じる | Excelファイルのアップロード                                                       |  |  |  |  |  |
|--------------------------------------------------------------------------------------|------------------------------------------------------------------------|--|--|--|--|--|
| このメッセージを閉じ、画面下部に表示されているエラー内容を確認して、<br>Excelファイルを修正してから、再度アップロードをしてください<br>閉じる        | 入力項目に誤りがあります                                                           |  |  |  |  |  |
| 閉じる                                                                                  | このメッセージを閉じ、画面下部に表示されているエラー内容を確認して、<br>Excelファイルを修正してから、再度アップロードをしてください |  |  |  |  |  |
|                                                                                      | 閉じる                                                                    |  |  |  |  |  |

また、『アップロード』ボタンの下に記載内容の誤りの詳細を示すエラー表示が出ます。 表示内容を確認し、デバイスの拠点登録・編集 Excel ファイルを修正してから 再度 Excel ファイルの選択を行ってください。

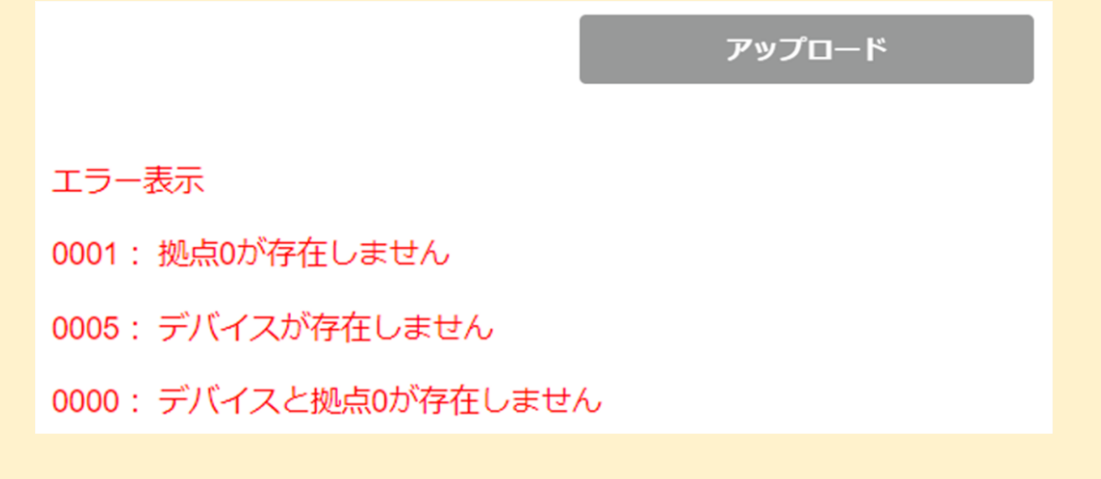

> ファイル選択が完了したら、『アップロード』ボタンをクリックしてください。

| デバイスの拠点登録・編集                    |
|---------------------------------|
| ■ デバイスの拠点登録・編集用Excelファイルのダウンロード |
| ▲ Excelファイルのダウンロード              |
| ■ デバイスの拠点登録・編集用Excelファイルのアップロード |
| デバイスの拠点登録・編集.xlsx               |
| アップロード                          |

▶ アップロードが完了すると完了通知用のポップアップが表示されます。

『閉じる』ボタンをクリックするとポップアップが閉じ、『デバイスの拠点登録・編集』画面に戻りま す。

| Excelファイルのアップロード |
|------------------|
| データを更新しました       |
| 閉じる              |

## 4-5.管理者を管理する

▶ 『デバイス設定』画面を開いて、Excel ファイルに記載したデバイスの拠点情報が正しく追加されているかを確認してください。

デバイスの拠点情報を変更する場合:4-4-2.デバイスの拠点情報を変更する

| 📣 RevUp        |                 |        |            |         | 管理者1 ▼    | (    | • 団体1          |
|----------------|-----------------|--------|------------|---------|-----------|------|----------------|
| Proved Manager | 拠点1@団体1 > プレ    | イヤー設定  |            |         |           |      |                |
|                | 名前・フリガナ         |        |            | ۹       |           |      |                |
| 71.777-1008    | グループ すべて        |        |            | •       |           |      |                |
| JUH P-age      |                 |        |            | プレイヤー削除 | 新規プレイヤー追加 | アカ   | ウント登録キーのダウンロード |
| グループ設定         | □ 名前            | フリガナ   | 生年月日 🔺     | 性別 デバイ  | スID 拠点    | グループ | アカウント登録 メモ     |
|                | <u>プレイヤー①</u>   | プレイヤー  | 2010/01/01 | 男       | 拠点1       | グルー  | 未登録            |
| デバイス設定         | <u>プレイヤー②</u>   | プレイヤーニ | 2010/01/02 | 男       | 拠点1       | グルー  | 未登録            |
| コーチ設定          | □ <u>プレイヤー③</u> | プレイヤー  | 2010/01/03 | 女       | 拠点1       | グルー  | 未登録            |
|                | <u>プレイヤー④</u>   | プレイヤー  | 2010/01/04 | その他     | 拠点1       | グルー  | 未登録            |
| システム設定         |                 |        |            |         |           |      |                |
|                |                 |        |            |         |           |      |                |
|                |                 |        |            |         |           |      |                |
| ✓ Rdi1         |                 |        |            |         |           |      |                |
|                |                 |        |            |         |           |      |                |
|                |                 |        |            |         |           |      |                |

# 4-4-2.デバイスの拠点情報を変更する

▶ 『デバイス一覧』画面で拠点名をクリックしてください。

| 💊 RevUp          |          |         |         |              | 管           | 理者1 ▼  | 💬 団体1 |
|------------------|----------|---------|---------|--------------|-------------|--------|-------|
| Physical Manager | 拠点1@団体1  | > デバイス誘 | 定       |              |             |        |       |
| プレイヤー設定          | デバイスID   |         | Q       |              |             |        |       |
| グループ設定           | デバイスID 🔺 | タイプ     | FWバージョン | 最終更新時刻       | 拠点          | 名前     | 利用登録日 |
| ゴビスフロの中          | 0001     | Unknown | 0       | 2023/01/01 0 | <u> 拠点1</u> | プレイヤー1 | 1日前   |
| デバイス設定           | 0002     | Unknown | 0       | 2023/01/02 0 | 拠点2         | プレイヤー2 | 2日前   |
| コーチ設定            | 0003     | Unknown | 0       | 2023/01/03 0 | <u>拠点3</u>  | プレイヤー3 | 3日前   |
|                  | 0004     | Unknown | 0       | 2023/01/04 0 | <u>拠点4</u>  | プレイヤー4 | 4日前   |
| システム設定           |          |         |         |              |             |        |       |
| ▼ 第点1            |          |         |         |              |             |        |       |

> 登録済の拠点がポップアップで一覧表示されるので、変更したい拠点をクリックしてください。

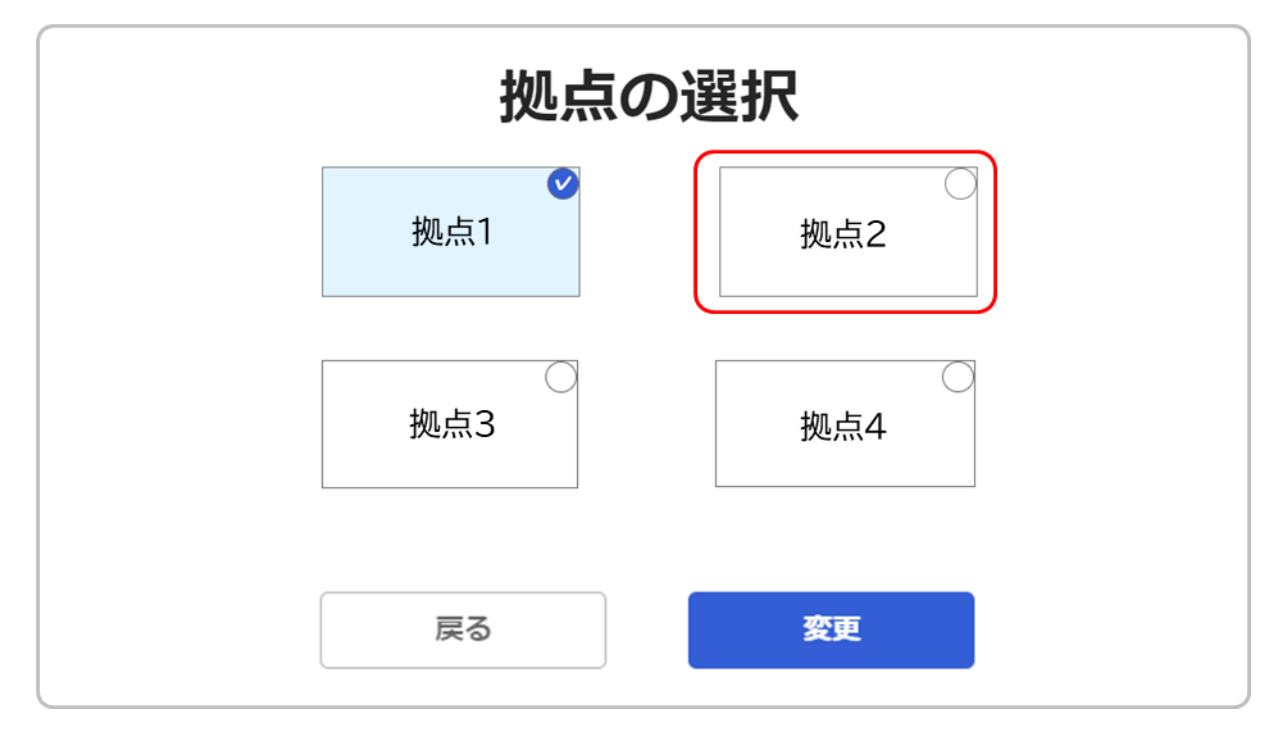

▶ 拠点の選択が完了したら、『変更』ボタンをクリックしてください。

| 拠点の選択   |          |  |  |  |  |  |  |  |  |
|---------|----------|--|--|--|--|--|--|--|--|
|         | ✓<br>拠点2 |  |  |  |  |  |  |  |  |
| <br>拠点3 | 〇<br>拠点4 |  |  |  |  |  |  |  |  |
| 戻る      | 変更       |  |  |  |  |  |  |  |  |

▶ 『グループ情報』画面が再表示されるので、拠点が変更されていることを確認してください。

| 💊 RevUp          |         |         |         |              | 管           | 理者1 ▼  | <u></u> | 団体1 |
|------------------|---------|---------|---------|--------------|-------------|--------|---------|-----|
| Physical Manager | 拠点1@団体1 | > デバイス調 | 定       |              |             |        |         |     |
| プレイヤー設定          | デバイスID  |         | Q       |              |             |        |         |     |
| グループ設定           | デバイスル・  | タイプ     | FWバージョン | 最終更新時刻       | 拠点          | 名前     | 利用登録    | HE  |
| デバイス設定           | 0001    | Unknown | 0       | 2023/01/01 0 | <u> 拠点2</u> | プレイヤー1 | 1日前     |     |
|                  | 0002    | Unknown | 0       | 2023/01/02 0 | <u>拠点2</u>  | プレイヤー2 | 2日前     |     |
| コーチ設定            | 0003    | Unknown | 0       | 2023/01/03 0 | <u>拠点3</u>  | プレイヤー3 | 3日前     |     |
|                  | 0004    | Unknown | 0       | 2023/01/04 0 | <u>拠点4</u>  | プレイヤー4 | 4日前     |     |
| システム設定           |         |         |         |              |             |        |         |     |
|                  |         |         |         |              |             |        |         |     |
|                  |         |         |         |              |             |        |         |     |
|                  |         |         |         |              |             |        |         |     |
|                  |         |         |         |              |             |        |         |     |
|                  |         |         |         |              |             |        |         |     |

RevUp Physical Manager を操作できる管理者の設定は『システム設定タブ』の『管理者設定』画面で行うことができます。管理者の追加・編集・削除などが可能です。

管理者にはプレイヤーやコーチの情報の追加・編集・削除など、本サービスの利用にあたっ て重要な操作の権限が付与されます。トラブル防止のため、サービスの運用上必要な方の みを登録するようにしてください。

## 4-5-1.管理者を追加する

> 『システム設定』タブで『管理者設定』をクリックします。

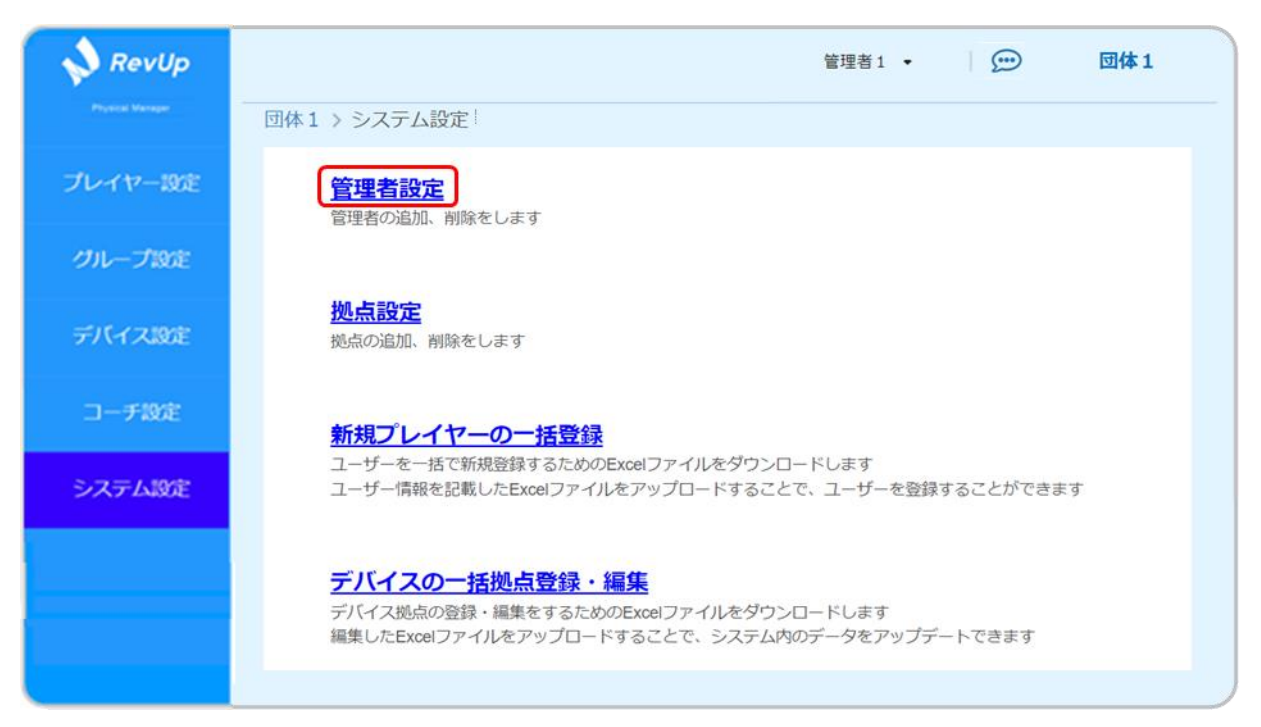

▶ 『管理者一覧』画面で『管理者追加』ボタンをクリックしてください。

| 💊 RevUp |              |          |        | 管理者1 • 💬 団体1                      |
|---------|--------------|----------|--------|-----------------------------------|
|         | 団体1 > システム設定 | > 管理者設定  |        |                                   |
| プレイヤー設定 |              |          |        | 管理者削除管理者追加                        |
| グループ設定  | - 名前 ▲       | フリガナ     | ログインID | メールアドレス                           |
| デバイス設定  | <u>管理者1</u>  | カンリシャ イチ | ID0001 | mail_address_0001@xxx.xxxxx.co.jp |
| 7#192   |              |          |        |                                   |
|         |              |          |        |                                   |
| システム設定  |              |          |        |                                   |
|         |              |          |        |                                   |
|         |              |          |        |                                   |
|         |              |          |        |                                   |

『管理者の追加』画面の表示に従って、管理者の情報を記入または選択してください。 完了したら『追加』ボタンをクリックしてください。

| 💊 RevUp |                              |       |                | 管理者1 •         |   | 団体1 |
|---------|------------------------------|-------|----------------|----------------|---|-----|
|         | 団体1 > システム設定 > 管理者設定 > 管理者追加 |       |                |                |   |     |
| プレイヤー設定 |                              |       |                |                |   |     |
| グループ設定  | ログインID 🛛 🔊                   | ID000 | 02             |                |   |     |
| デバイス設定  | 名前《38                        | 姓     | 管理者            | 名              | 2 |     |
|         | フリガナ 👧                       | セイ    | カンリシャ          | XT             | Ξ |     |
| コーナ設定   | メールアドレス 🛤                    | mail_ | address_0002@x | xx.xxxxx.co.jp |   |     |
| システム設定  |                              |       |                |                |   |     |
|         | =7                           |       |                | 1640           |   |     |
|         | 戻る                           |       |                | 15/11          |   |     |
|         |                              |       |                |                |   |     |

## 4-5.管理者を管理する

管理者登録が完了すると完了通知のポップアップが表示されます。 ポップアップに記載されている団体キーを登録した管理者に連絡してください。

| 管理者を登録しました                                        | 管理者 |
|---------------------------------------------------|-----|
| 登録した管理者に以下の団体キーを連絡してください<br>この団体キーは初回ログイン時に必要です   |     |
| 連絡<br>団体キー XXXXXXXX<br>この団体キーは、再表示できません(新規登録時を除く) |     |
| 団体キーを連絡した                                         |     |
| 閉じる                                               |     |

団体キーは管理者の新規追加時に表示される上記のポップアップでのみ確認できます。 新規追加時以外に団体キーを表示することはできません。 団体キーを再確認する場合は管理者の新規追加を実施してください。

管理者への団体キーの連絡が完了したら、『団体キーを連絡した』の左側のチェックボックスにチェ ックを入れてください。

| 管理者を登録しました                                         |
|----------------------------------------------------|
| 登録した管理者に以下の団体キーを連絡してください<br>この団体キーは初回ログイン時に必要です    |
| <b>団体キー XXXXXXXX</b><br>この団体キーは、再表示できません(新規登録時を除く) |
| ✓ 団体キーを連絡した                                        |
| 閉じる                                                |

▶ チェックを入れ終わったら、『閉じる』ボタンをクリックしてください。

| 管理者を登録しました                                         |
|----------------------------------------------------|
| 登録した管理者に以下の団体キーを連絡してください<br>この団体キーは初回ログイン時に必要です    |
| <b>団体キー XXXXXXXX</b><br>この団体キーは、再表示できません(新規登録時を除く) |
| ✓ 団体キーを連絡した                                        |
| 閉じる                                                |

▶ 『管理者設定』設定画面が再表示されるので、管理者が追加されていることを確認してください。

| RevUp   | 団体1 > システム設定        | <ul> <li>管理者設定</li> </ul> |                  | 管理者1 • 💬 团体1                                                           |
|---------|---------------------|---------------------------|------------------|------------------------------------------------------------------------|
| プレイヤー設定 |                     | / Billing                 |                  | 管理者削除管理者追加                                                             |
| グループ設定  | □ 名前 ▲              | フリガナ                      | ログインID           | メールアドレス                                                                |
| デバイス設定  | 管理者1           管理者2 | カンリシャ イチ<br>カンリシャ ニ       | ID0001<br>ID0002 | mail_address_0001@xxx.xxxxx.co.jp<br>mail_address_0002@xxx.xxxxx.co.jp |
| コーチ設定   |                     |                           |                  |                                                                        |
| システム設定  |                     |                           |                  |                                                                        |
|         |                     |                           |                  |                                                                        |
|         |                     |                           |                  |                                                                        |
|         |                     |                           |                  |                                                                        |

新規追加した管理者には、登録したメールアドレス宛にメールが送られます。 メールには RevUp Physical Manager の URL とユーザーID、初期パスワードが記載 されています(初期パスワードは初回ログイン時に変更が必要になります)。 追加した管理者のログイン方法:4-5-2.追加した管理者アカウントでログインする

## 4-5.管理者を管理する

# 4-5-2.追加した管理者アカウントでログインする

▶ 『4-5-1.管理者を追加する』で新規追加した管理者には、登録したメールアドレス宛に RevUp Physical Manager から管理者登録完了のメールが届きます。 メールの記載内容を確認してください。

【メールの記載内容(例)】

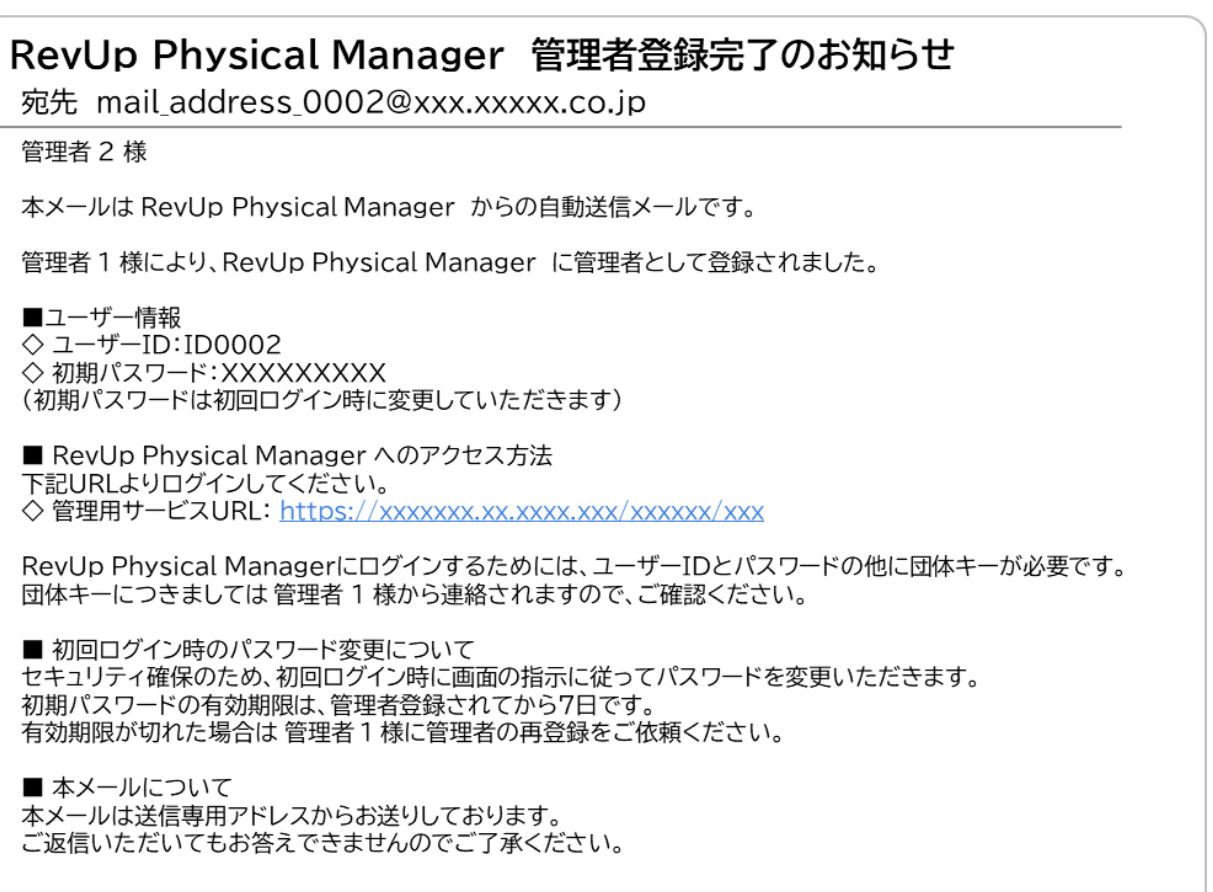

メールの『■RevUp Physical Manager へのアクセス方法』の欄に記載されている URL をク リックして、RevUp Physical Manager にアクセスしてください。

#### ■サービス利用規約を確認する

RevUp Physical Manager にアクセスするとサービス利用規約が表示されます。 内容を確認し、問題が無ければ『同意する』ボタンをクリックしてください。

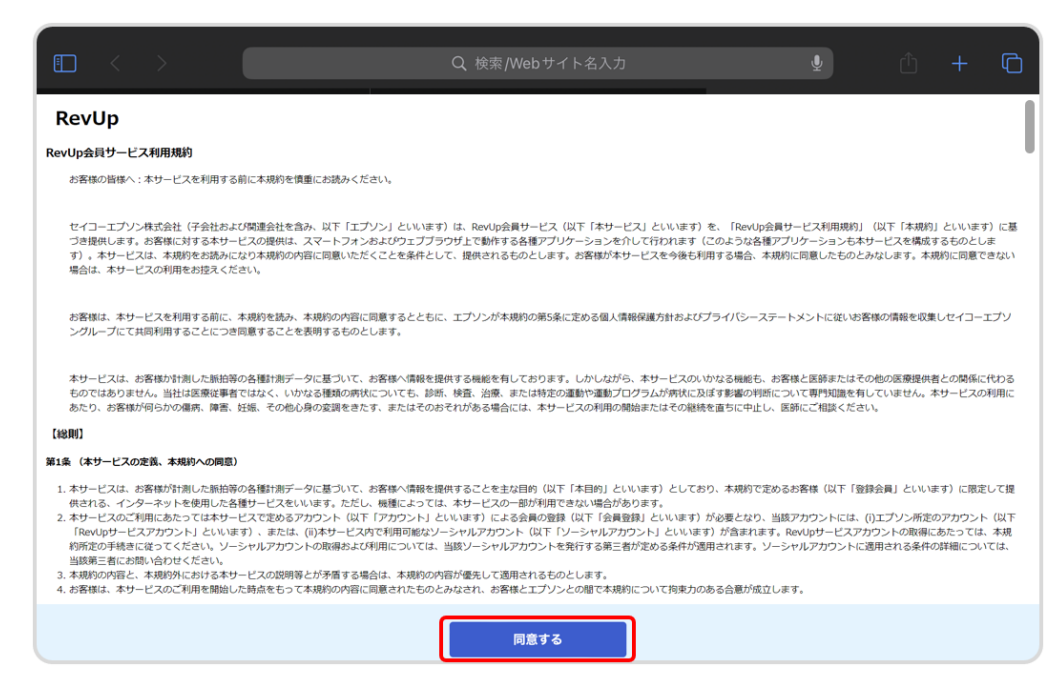

#### ■RevUp Physical Manager にログインする

『ログイン』画面でエプソンから連絡された団体キー、ユーザーID、パスワードを入力してください。 入力が完了したら『ログイン』ボタンをクリックしてください。

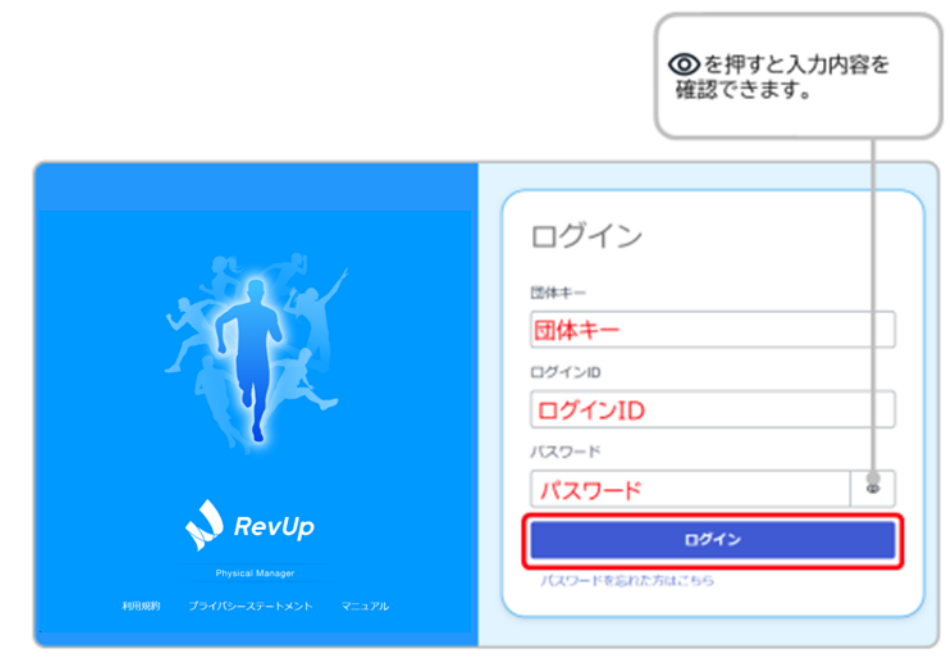

4-5.管理者を管理する

『パスワードを変える』画面でログイン用のパスワードを確認含め2回入力してください。 入力が完了したら『パスワードを変える』ボタンをクリックしてください。

|                                                                                                    | ●を押すと入力内容を<br>確認できます。                                                                                                    |
|----------------------------------------------------------------------------------------------------|----------------------------------------------------------------------------------------------------|
| <image/> <image/> | パスワードを変える         パスワード         変更後のパスワード(自由入力)         パスワードの確認         変更後のパスワード(確認)         グロンドを変える         パスワードを変える         レインドを変える         ログインに戻る |
| パスワードは以下の条件を満たす必<br>・10 文字以上<br>・アルファベットの大文字・小文字、数                                                                                                    | ♪要があります。<br>数字、記号を全て含む                                                                                                    |

 パスワード変更が完了すると RevUp Physical Manager にログインされた状態になります (ログイン直後は『プレイヤー設定』タブが表示されます)。

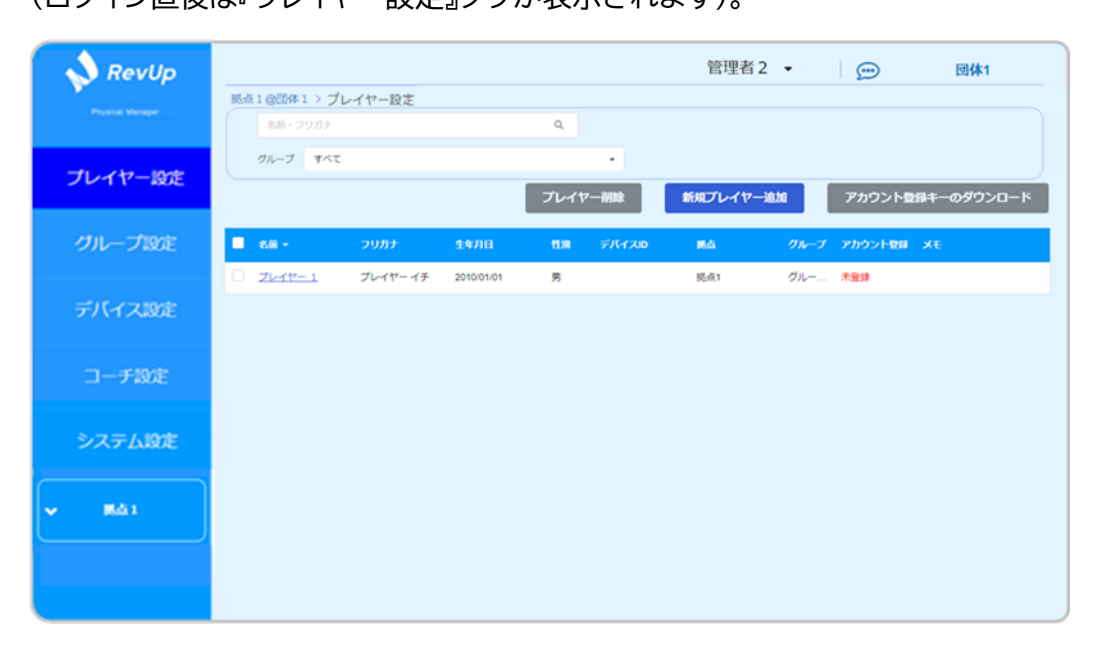

### 4-5-3.管理者の情報を変更する

▶ 『管理者一覧』画面で登録情報を編集したい管理者の名前をクリックしてください。

| 💊 RevUp          |              |          |        | 管理者1 • 💬 团体1                      |
|------------------|--------------|----------|--------|-----------------------------------|
| Prysical Manager | 団体1 > システム設定 | 〉管理者設定   |        |                                   |
| プレイヤー設定          |              |          |        | 管理者削除管理者追加                        |
| グループ設定           | □ 名前 ▲       | フリガナ     | ログインID | メールアドレス                           |
| デバイス19年          | <u>管理者1</u>  | カンリシャ イチ | ID0001 | mail_address_0001@xxx.xxxxx.co.jp |
| J T T ANDE       | <u>管理者 2</u> | カンリシャニ   | ID0002 | mail_address_0002@xxx.xxxxx.co.jp |
| コーチ設定            |              |          |        |                                   |
| システム設定           |              |          |        |                                   |
|                  |              |          |        |                                   |
|                  |              |          |        |                                   |
|                  |              |          |        |                                   |

▶ 『管理者情報』画面で『編集』ボタンをクリックしてください。

| 💊 RevUp |                              | 管理者1 • 💮 団体1                     |
|---------|------------------------------|----------------------------------|
|         | 団体1 > システム設定 > 管理者設定 > 管理者情報 |                                  |
| プレイヤー設定 | ログインID                       | ID0001                           |
| グループ設定  | <i>4</i> ##                  | 签册表 1                            |
| デバイス設定  | 沿的                           |                                  |
| コーチ設定   | フリガナ                         | カンリシャ イチ                         |
| システム設定  | メールアドレス                      | mail_address_0001@xxx.xxxx.co.jp |
|         |                              |                                  |
|         | 戻る                           | 編集                               |

『管理者編集』画面で登録情報を編集してください。 編集が完了したら『保存』ボタンをクリックしてください。

| 💊 RevUp | 管理者1 • 团体1                                |
|---------|-------------------------------------------|
|         | 団体1 > システム設定 > 管理者設定 > 管理者情報 > 管理者編集      |
| プレイヤー設定 |                                           |
| グループ設定  | <b>ログインID</b> ID0001                      |
| デバイス設定  | 名前 <u>她</u> 管理者 名 1                       |
|         | フリガナ 30 セイ カンリシャマ メイ イチ                   |
| YAXE    |                                           |
| システム設定  | メールアドレス mail_address_0001@xxx.xxxxx.co.jp |
|         |                                           |
|         | 戻る保存                                      |
|         |                                           |

> 『管理者情報』画面が再表示されるので、編集内容が反映されていることを確認してください。

| 💊 RevUp          |    |             |               | 管理者1 ◆                           | 団体1 |
|------------------|----|-------------|---------------|----------------------------------|-----|
| Physical Managar | 団体 | (1)システム設定)管 | 管理者設定 > 管理者情報 |                                  |     |
| プレイヤー設定          |    |             | ログインID        | ID0001                           |     |
| グループ設定           |    |             | 之前            | 管理者 1                            |     |
| デバイス設定           |    |             | ייז בי        | 6-7-0 ¥                          |     |
| コーチ設定            |    |             | フリガナ          | カンリシャ イチ                         |     |
| システム設定           |    |             | メールアドレス       | mail_address_0001@xxx.xxxx.co.jp |     |
|                  |    |             |               |                                  |     |
|                  |    |             | 戻る            | 編集                               |     |

4-5.管理者を管理する

#### 4-5-4.メールアドレスを変更する

▶ 画面上部の『管理者名』をクリックしてください。

|                      | 管理者 1 🔸 | <b>(11)</b> | 団体1 |
|----------------------|---------|-------------|-----|
| 団体1 > システム設定 > 管理者設定 |         |             |     |

> 管理者向け情報の一覧が表示されるので、『個人設定』をクリックしてください。

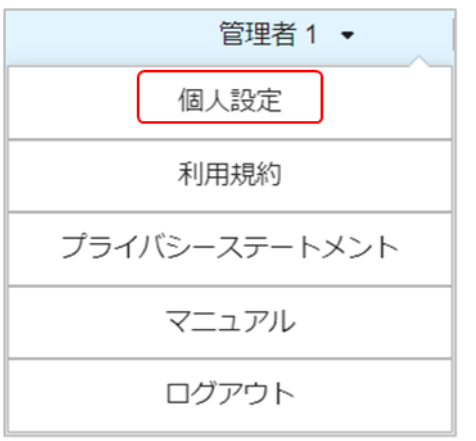

▶ 『個人設定』画面で『メールアドレス編集』ボタンをクリックしてください。

| 💊 RevUp          | 管理者1 · 团体1                                |
|------------------|-------------------------------------------|
| Prysical Manager | 拠点1@団体1 > 個人設定                            |
| プレイヤー設定          |                                           |
| グループ1902         |                                           |
| デバイス設定           | メールアドレス mail_address_0001@xxx.xxxxx.co.jp |
| コーチ設定            |                                           |
| システム設定           | メールアドレス編集                                 |
|                  |                                           |
|                  |                                           |
|                  |                                           |

メールアドレス入力用のポップアップが表示されるので新しいメールアドレスを入力してください。入力が完了したら、『次へ』ボタンをクリックしてください。

| 新しいメールアドレス新しいメールアドレス | 新しいメールアドレスに認証コー | ードを送信します     |
|----------------------|-----------------|--------------|
|                      | 新しいメールアドレス      | 新しいメールアドレス   |
|                      |                 |              |
|                      |                 |              |
| 戻る次へ                 |                 | <b>戻る</b> 次へ |

入力した新しいメールアドレス宛に認証コードが連絡されるので確認してください。
 ※「@exc.epson.co.jp」を受信できるように設定してください。

認証コード入力用ポップアップが表示されるので認証コードを入力してください。 入力が完了したら、『次へ』ボタンをクリックしてください。

| メールに述信された話 | 窓証コートを入力してください   |
|------------|------------------|
| 認証コード      | 認証コード            |
|            | <u>認証コードを再送信</u> |
|            |                  |
|            | 戻る 次へ            |

メールアドレスの変更が完了すると、変更完了のポップアップが表示されます。 『閉じる』ボタンをクリックすると、『個人設定』画面が再表示されるので、 メールアドレスが変更されたことを確認してください。

| メールアドレスの変更が完了しまし | た |
|------------------|---|
| 閉じる              |   |

| 認証コードの有効<br>発行から 30 分り<br>信』をクリックして | 期限は 30 分です。<br>し上経過した場合は認証コードス<br>ください。新しいメールアドレス | 、カ用ポップアップの『認証コードを再送<br>.宛に認証コードが再度連絡されます。 |
|-------------------------------------|---------------------------------------------------|-------------------------------------------|
| メールに送信された認証                         | コードを入力してください                                      |                                           |
| 認証コード                               |                                                   |                                           |
|                                     | 認証コードを再送信                                         |                                           |
|                                     |                                                   |                                           |

### 4-5-5.管理者を削除する

『管理者一覧』画面で登録情報を削除したい管理者の名前の左側にあるチェックボックスに チェックを入れてください。

| 管理者設定          |          |   | 管<br>選 | <b>理者設定</b><br><sub>択中1件</sub> |          |
|----------------|----------|---|--------|--------------------------------|----------|
| - 名前 ▲         | フリガナ     |   |        | 名前 ▲                           | フリガナ     |
| □ <u>管理者 1</u> | カンリシャ イチ |   |        | <u>管理者 1</u>                   | カンリシャ イチ |
| □ 管理者 2        | カンリシャ ニ  |   |        | <u>管理者 2</u>                   | カンリシャ ニ  |
|                |          | 3 |        |                                |          |

ログイン中の管理者の登録情報は削除できません。 (チェックボックスをクリックしてもチェックが入りません)

▶ チェックを入れ終わったら、『管理者削除』ボタンをクリックしてください。

| RevUp   |                |          |        | 管理者1 • 💬 団体1                      |
|---------|----------------|----------|--------|-----------------------------------|
|         | 団体1 > システム設定   | 〉管理者設定   |        |                                   |
| プレイヤー設定 | 官理自設止<br>選択中1件 |          |        | 管理者削除管理者追加                        |
| グループ設定  | - 名前 ▲         | フリガナ     | ログインID | メールアドレス                           |
| ゴボノコの中  | <u>管理者1</u>    | カンリシャ イチ | ID0001 | mail_address_0001@xxx.xxxxx.co.jp |
| FATABLE | ✓ 管理者 2        | カンリシャニ   | ID0002 | mail_address_0002@xxx.xxxxx.co.jp |
| コーチ設定   |                |          |        |                                   |
| システム設定  |                |          |        |                                   |
|         |                |          |        |                                   |
|         |                |          |        |                                   |
|         |                |          |        |                                   |

) 削除確認のポップアップが表示されるので、管理者の選択に誤りが無いかを確認してください。 確認が終わったら、『はい』ボタンをクリックしてください。

| 管理者削除        |  |
|--------------|--|
| 管理者 2 カンリシャニ |  |
| 上記の管理者を削除します |  |
| キャンセル はい     |  |

> 『管理者設定』画面が再表示されるので、選択した管理者が削除されたことを確認してください。

| 💊 RevUp             |               |           |        | 管理者1 • 💬 团体1                      |
|---------------------|---------------|-----------|--------|-----------------------------------|
| -71 - 24-72 - 10/12 | 団体1 > システム設定  | E > 管理者設定 |        | 管理者削除管理者追加                        |
|                     | □ 名前 ▲        | フリガナ      | ログインID | メールアドレス                           |
| デバイス設定              | □ <u>管理者1</u> | カンリシャ イチ  | ID0001 | mail_address_0001@xxx.xxxxx.co.jp |
| コーチ設定               |               |           |        |                                   |
| システム設定              |               |           |        |                                   |
|                     |               |           |        |                                   |
|                     |               |           |        |                                   |
|                     |               |           |        |                                   |

拠点の設定は『システム設定タブ』の『拠点設定』画面で行うことができます。 管理者の追加・編集・削除などが可能です。

### 4-6-1.拠点を追加する

> 『システム設定』タブで『拠点設定』をクリックしてください。

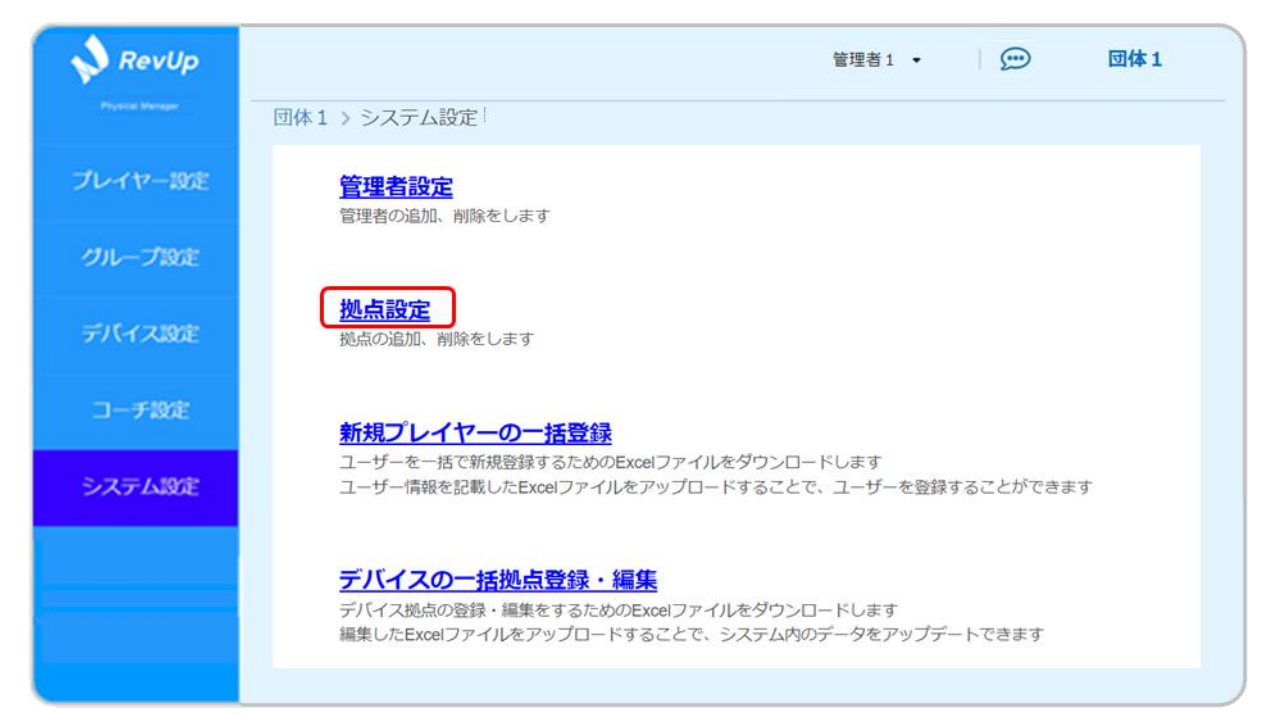

▶ 『拠点設定』画面で『拠点追加』ボタンをクリックしてください。

|                    |                                          | 管理者1 👻                                                                                                    |                                                                                                    |
|--------------------|------------------------------------------|----------------------------------------------------------------------------------------------------|----------------------------------------------------------------------------------------------------|
| 団体1 > システム設定 > 拠点設 | 定                                        |                                                                                                    |                                                                                                    |
| 拠点設定               |                                          | 拠点剤隊                                                                                                    | 拠点追加                                                                                                    |
|                    |                                          |                                                                                                    |                                                                                                    |
| - 85.93X           | אמער                                     |                                                                                                    |                                                                                                    |
| □ <u>拠点1</u>       | キョテンイチ                                   |                                                                                                    |                                                                                                    |
| □ <u>拠点2</u>       | キョテンニ                                    |                                                                                                    |                                                                                                    |
|                    | キョテンサン                                   |                                                                                                    |                                                                                                    |
|                    |                                          |                                                                                                    |                                                                                                    |
|                    |                                          |                                                                                                    |                                                                                                    |
|                    | 図体1 > システム設定 > 拠点設<br>拠点設定<br>逸点2<br>逆点3 | 図体1 > システム設定 > 拠点設定         拠点設定         拠点記       フリガナ         逆点1       キョテンイチ         逆点2       キョテンニ         逆点3       キョテンサン | 管理者1・       原体1 > システム設定 > 拠点設定     拠点設定       拠点設定     拠点前除       拠点1     キョテンイチ       逆点2     キョテンニ       逆点3     キョテンサン |

『拠点追加』画面の表示に従って、拠点名とフリガナを入力してください。 入力が完了したら『追加』ボタンをクリックしてください。

| 💊 RevUp |                     |          | 管理者1 👻 | <b></b> | 団体1           |
|---------|---------------------|----------|--------|---------|---------------|
|         | 団体1 > システム設定 > 拠点設定 | 1 > 拠点追加 |        |         |               |
| プレイヤー設定 |                     |          |        |         |               |
| グループ設定  | 机占久 30              | ちょう      |        |         | 拠点名           |
| デバイス設定  |                     |          |        |         | 自由人力)<br>フリザナ |
| コーチ設定   | 7007                | キョテノヨノ   |        | • (     | カタカナ)         |
| システム設定  |                     | _        |        |         |               |
|         | 戻る                  |          | 追加     | 1       |               |

▶ 『拠点設定』画面が再表示されるので、入力した拠点の情報が追加されていることを確認してください。

| 団体1 > システム設定 > 拠点設定       ブレイヤー設定     拠点設定     拠点前除     拠点迫加       グループ設定     ■ 総点名     フリガナ       デバイス設定     ■ 総点名     フリガナ       コーデ設定     逆点2     キョテンイチ       システム修算     ● 巡点3     キョテンサン | 💊 RevUp          |                     |                                       | 管理者1 🗸 | 💬 団体1 |
|----------------------------------------------------------------------------------------------------|------------------|---------------------|---------------------------------------|--------|-------|
| パレイレーマ級定     拠点設定     拠点設加       グループ設定     -     -     -       デバイス設定     -     -     -       コーチ設定     -     -     -       システム設定     -     -     -                                         | -11 / hp _ 80/5* | 団体1 > システム設定 > 拠点設定 |                                       |        |       |
| ウルーウ 設定     単点名     フリガナ       デバイス設定     単点名     フリガナ       コーチ設定     単点2     キョテンニ       システム設定     単点3     キョテンサン                                                                          |                  | 拠点設定                |                                       | 拠点削除   | 拠点追加  |
| アハイ X32E     送点1     キョテンイチ       コーチ設定     逆点2     キョテンニ       システム(約)定     逆点3     キョテンサン                                                                                                   |                  | ■ 拠点名               | フリガナ                                  |        |       |
| コーチ設定     拠点2     キョテンニ       システム設定     拠点3     キョテンサン                                                                                                    | FATABLE          | □ <u>揽点1</u>        | キョテンイチ                                |        |       |
| システム的な し 扱語3 キョテンサン                                                                                                    | コーチ設定            | □ <u>拠点2</u>        | キョテンニ                                 |        |       |
|                                                                                                    | システム設定           | □ <u>抱点3</u><br>    | キョテンサン                                |        |       |
|                                                                                                    |                  |                     | ,,,,,,,,,,,,,,,,,,,,,,,,,,,,,,,,,,,,, |        |       |

### 4-6-2.拠点情報を変更する

▶ 『拠点一覧』画面で登録情報を編集したい拠点名をクリックしてください。

| 💊 RevUp          |                |        | 管理者1 👻        | 💬 团体1        |
|------------------|----------------|--------|---------------|--------------|
| Physical Manager | 団体1 > システム設定 > | 拠点設定   |               |              |
| プレイヤー設定          | 抓占設定           |        | 洲占別註          | <b>港</b> 古治加 |
| グループ設定           |                |        | 3/2/11/133/90 | JEAGEDU      |
| -111 1 7 1000    | 週点名            | フリガナ   |               |              |
| テハイス設定           | □ <u>拠点1</u>   | キョテンイチ |               |              |
| コーチ設定            | □ <u>拠点2</u>   | キョテンニ  |               |              |
| システム設定           | 回 <u>拠点3</u>   | キョテンサン |               |              |
|                  | □ 拠点4          | キョテンヨン |               |              |
|                  |                |        |               |              |

▶ 『拠点情報』画面で『編集』ボタンをクリックしてください。

| RevUp   | 管理者1 - 団体1                 |
|---------|----------------------------|
|         | 団体1 > システム設定 > 拠点設定 > 拠点情報 |
| プレイヤー設定 |                            |
| グループ設定  | <b>拠点名</b> 拠点1             |
| デバイス設定  | フリガナ キョテンイチ                |
| コーチ設定   |                            |
| システム設定  |                            |
|         | 戻る                         |

『拠点編集』画面で拠点の登録情報を編集してください。 編集が完了したら『保存』ボタンをクリックしてください。

| RevUp            |                                   | 管理者1 👻 | (1) 团体1 |
|------------------|-----------------------------------|--------|---------|
| Physical Manager | 団体1 > システム設定 > 拠点設定 > 拠点情報 > 拠点編集 | 集      |         |
| プレイヤー設定          |                                   |        |         |
| グループ設定           | 拠点名 🧖                             | 拠点1    |         |
| デバイス設定           | フリガナ                              | キュテンズチ |         |
| コーチ設定            | 22/37                             |        |         |
| システム設定           |                                   |        | _       |
|                  | 戻る                                | 保存     |         |

▶ 『拠点情報』画面が再表示されるので、編集内容が反映されていることを確認してください。

| 💊 RevUp          | 管理者1 - 団体1                 |
|------------------|----------------------------|
| Physical Manager | 団体1 > システム設定 > 拠点設定 > 拠点情報 |
| プレイヤー設定          |                            |
| グループ設定           | <b>拠点名</b> 拠点1             |
| デバイス設定           | <b>フリガナ</b> キョテンイチ         |
| コーチ設定            |                            |
| システム設定           |                            |
|                  | 戻る編集                       |
## 4-6-3.拠点を削除する

『拠点一覧』画面で登録情報を削除したい拠点名の左側にあるチェックボックスに チェックを入れてください。

| 拠点設定        |        | <b>拠</b> 兵<br>選択 | <b>点設定</b><br>中 1 件 |        |
|-------------|--------|------------------|---------------------|--------|
| ● 拠点名 ▲     | フリガナ   |                  | 拠点名 ▲               | フリガナ   |
| <u> 拠点1</u> | キョテンイチ | ◄                | <u>拠点1</u>          | キョテンイチ |

▶ チェックを入れ終わったら、『拠点削除』ボタンをクリックしてください。

| 💊 RevUp          |                    |        | 管理者1 ▼ |      |
|------------------|--------------------|--------|--------|------|
| Prysical Manager | 団体1 > システム設定 > 拠点設 | 定      |        |      |
| プレイヤー設定          | 拠点設定               |        | 拠点削除   | 拠点追加 |
| グループ設定           | 選択中1件              |        |        | _    |
| ゴバノフルか           | - 拠点名              | フリガナ   |        |      |
| FATABLE          | ✔ 拠点1              | キョテンイチ |        |      |
| コーチ設定            | □ 拠点2              | キョテンニ  |        |      |
| システム設定           |                    | キョテンサン |        |      |
|                  | - 拠点4              | キョテンヨン |        |      |
|                  |                    |        |        |      |

) 削除確認のポップアップが表示されるので、拠点の選択に誤りが無いかを確認してください。 確認が終わったら、『はい』ボタンをクリックしてください。

## 4-6.拠点を管理する

| 拠点削除        |  |  |  |  |
|-------------|--|--|--|--|
| 拠点1 キョテンイチ  |  |  |  |  |
| 上記の拠点を削除します |  |  |  |  |
| キャンセル はい    |  |  |  |  |

▶ 『拠点設定』画面が再表示されるので、選択した拠点が削除されたことを確認してください。

| 💊 RevUp          |                     |        | 管理者1 👻 | 💬 団体1 |
|------------------|---------------------|--------|--------|-------|
| Physical Manager | 団体1 > システム設定 > 拠点設定 |        |        |       |
| プレイヤー設定          | 拠点設定                |        | 拠点削除   | 拠点追加  |
| グループ設定           | ■ 拠点名               | フリガナ   |        |       |
| デバイス設定           |                     | キョテンニ  |        |       |
| コーチ設定            | - 拠点3               | キョテンサン |        |       |
| システム設定           | □ <u>拠点4</u>        | キョテンヨン |        |       |
|                  |                     |        |        |       |
|                  |                     |        |        |       |

自動印刷機能を利用すると、RevUp Physical スマートフォンアプリで計測したデータをアップロードする ことで、レポート生成後に自動的に印刷することができます。自動印刷をするには、グループ作成時にイベン ト用として設定する必要があります。

グループを自動印刷のためにイベント用として作成する場合:4-3-1.グループを追加する

自動印刷するための設定は『システム設定タブ』の『自動印刷設定』画面で行うことができます。

自動印刷を利用するには予め Epson Connect に対応したプリンターと、Epson Connect の設定が必要です。

Epson Connect の設定方法は営業担当にお問い合わせください。

### 4-7-1.自動印刷のプリンターを設定する

> 『システム設定』タブで『自動印刷設定』をクリックしてください。

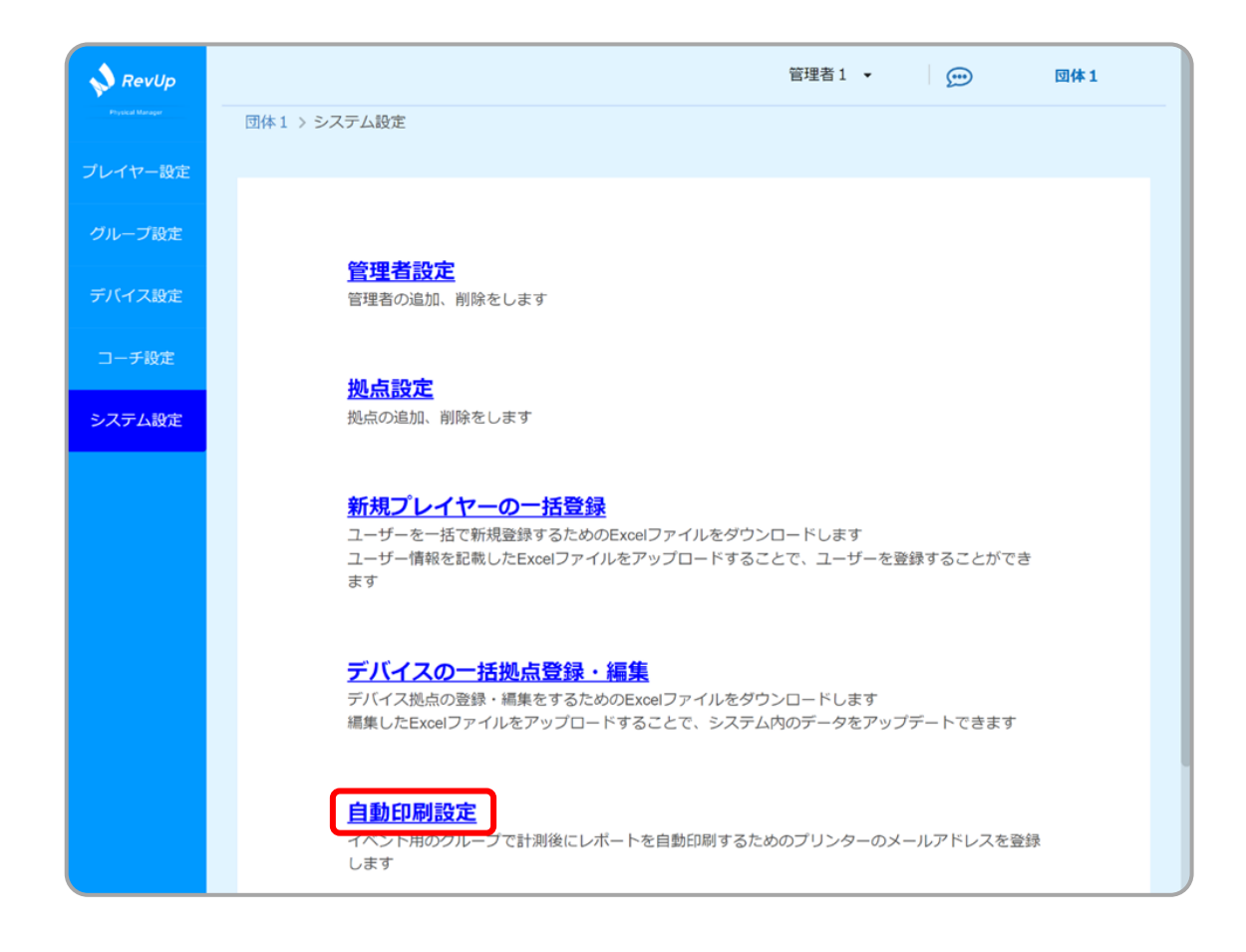

▶ 『編集』ボタンをクリックしてください。

| 💊 RevUp           | 管理者1 ▼ <u></u> 団体1                                                                                                    |
|-------------------|----------------------------------------------------------------------------------------------------|
| Propulsed Managar | 団体1 > システム設定 > 自動印刷設定                                                                                                    |
| プレイヤー設定           |                                                                                                    |
| グループ設定            |                                                                                                    |
| デバイス設定            | プリンターのメー example@print.epsonconnect.com<br>ルアドレス                                                                            |
| コーチ設定             |                                                                                                    |
| システム設定            | 目動印刷を有効にするには、Epson Connectから取得できるフリンターのメ<br>ールアドレスを指定してください<br>Epson Connectのセットアップ方法についてはこちらをご確認いただくか、<br>営業担当者にお問い合わせください |
|                   | 編集 テスト印刷                                                                                                    |
|                   |                                                                                                    |

『プリンターのメールアドレス』に Epson Connect より発行されたプリンターのメールアドレスを記入し、『保存』ボタンをクリックしてください。

| 💊 RevUp          | VSM管理者 ▼ <b>確認用サービス</b>                              |
|------------------|------------------------------------------------------|
| Physical Manager | 確認用サービス > システム設定 > 自動印刷設定 > 自動印刷設定編集                 |
| プレイヤー設定          |                                                      |
| グループ設定           |                                                      |
| デバイス設定           | プリンターのメールアド<br>レス<br>erw3788pm5inr5@print.epsoncon * |
| コーチ設定            |                                                      |
| システム設定           | 戻る保存                                                 |
|                  |                                                      |
|                  |                                                      |

## 4-7-2.印刷のテストをする

- ▶ テスト印刷をする前に以下を確認してください。
  - プリンターが Epson Connect に登録されていること
  - プリンターの電源が入っていて、ネットワークに接続されていること

『システム設定』タブで『自動印刷設定』をクリックしてください。(4-7-1.自動印刷のプリンターを設定 する)

『テスト印刷』ボタンをクリックしてください。

| 💊 RevUp | VSM管理者 ▼ <b>確認用サービス</b>                           |
|---------|---------------------------------------------------|
|         | 確認用サービス > システム設定 > 自動印刷設定 > 自動印刷設定編集              |
| プレイヤー設定 |                                                   |
| グループ設定  |                                                   |
| デバイス設定  | プリンターのメールアド<br>レス erw3788pm5inr5@print.epsoncon ★ |
| コーチ設定   |                                                   |
| システム設定  | 戻る 保存                                             |
|         |                                                   |
|         |                                                   |

● 画面上部の『管理者名』をクリックすると、RevUp Physical Manager に関する管理者向けの 各種情報を確認できます。

|                      | 管理者 1 • | (1) 回体1 |  |
|----------------------|---------|---------|--|
| 団体1 > システム設定 > 管理者設定 |         |         |  |
|                      |         |         |  |
| 管理者 1 ▼              |         |         |  |
| 個人設定                 |         |         |  |
| 利用規約                 |         |         |  |
| プライバシーステートメント        |         |         |  |
| マニュアル                |         |         |  |
| ログアウト                |         |         |  |

### 4-8-1.利用規約を確認する

▶ 管理者向け情報の一覧の『利用規約』をクリックしてください。

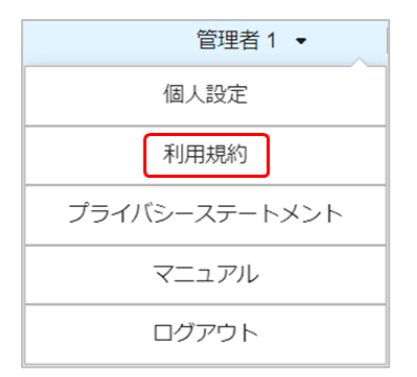

> 利用規約が Web ブラウザの別タブで表示されます。

## 4-8.各種情報を確認する

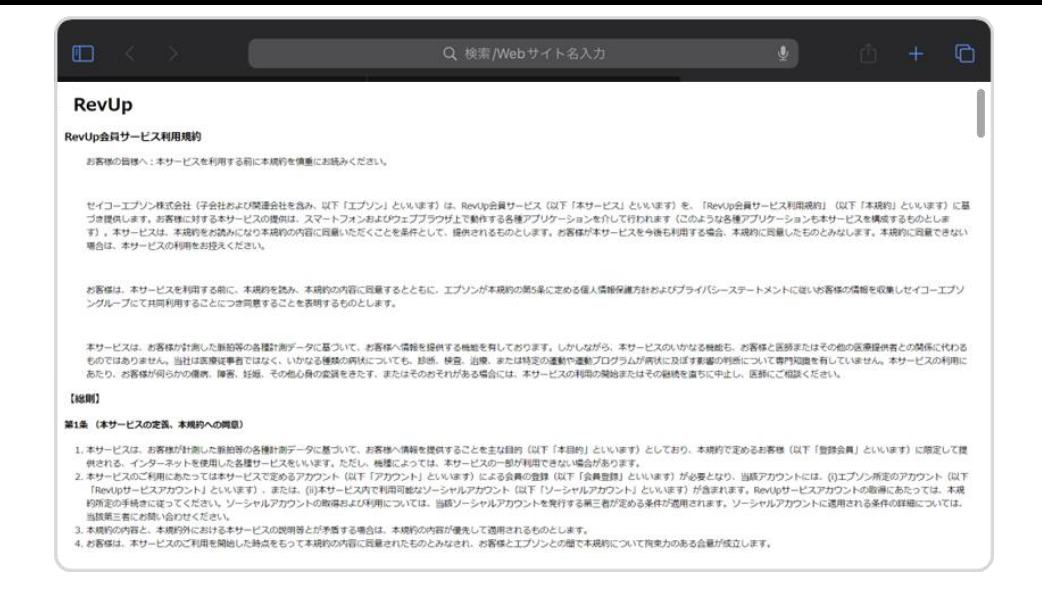

## 4-8-2.プライバシーステートメントを確認する

> 管理者向け情報の一覧の『プライバシーステートメント』をクリックしてください。

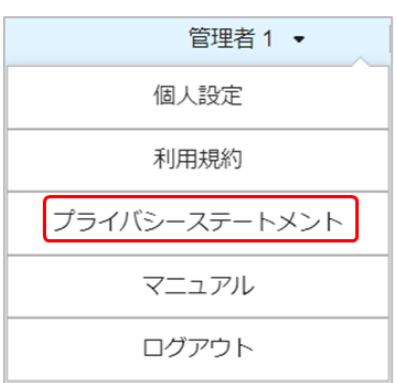

▶ プライバシーステートメントが Web ブラウザの別タブで表示されます。

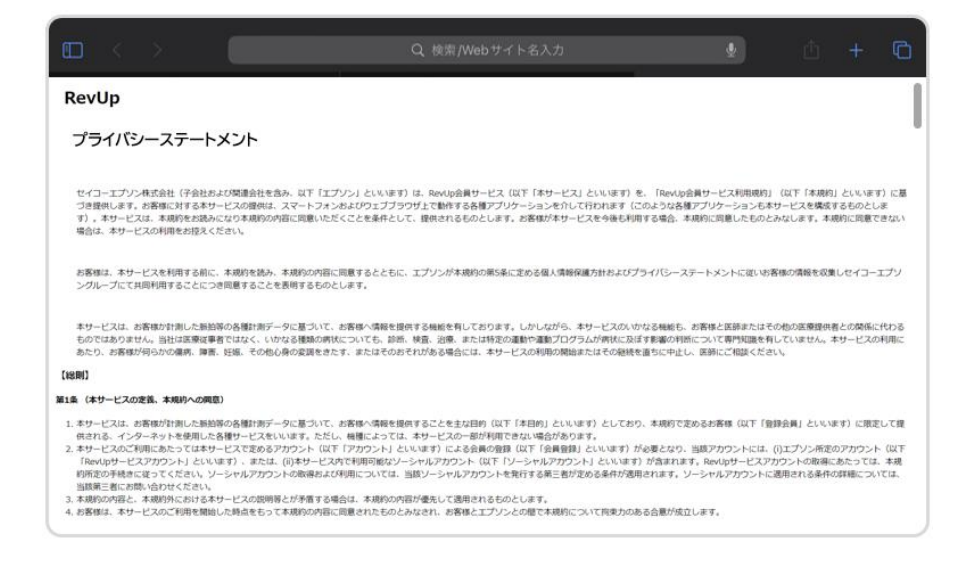

## 4-8-3.マニュアルを確認する

> 管理者向け情報の一覧の『マニュアル』をクリックしてください。

| 管理者 1 ▼       |
|---------------|
| 個人設定          |
| 利用規約          |
| プライバシーステートメント |
| マニュアル         |
| ログアウト         |

本サービスのマニュアルが Web ブラウザの別タブで表示されます。

| Q. 検索/Webサイト名入力                          | ţ. | Ċ | + | 0 |
|------------------------------------------|----|---|---|---|
| 💊 RevUp                                  |    |   |   |   |
| RevUp Physical Trainer<br>管理者・コーチ向けマニュアル |    |   |   |   |
|                                          |    |   |   |   |
|                                          |    |   |   |   |
|                                          |    |   |   |   |

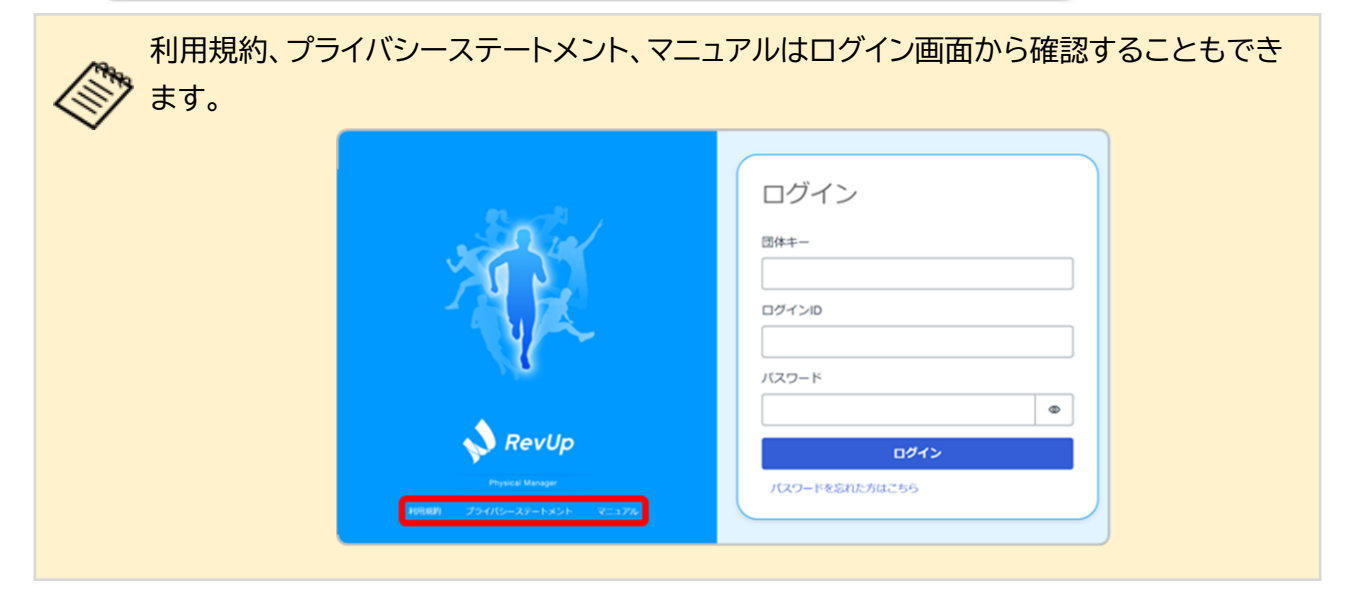

4-9.ログアウトする

▶ 画面上部の『管理者名』をクリックしてください。

|                      | 管理者 1 🔸 | <b>9</b> | 団体1 |
|----------------------|---------|----------|-----|
| 団体1 > システム設定 > 管理者設定 |         |          |     |

> 管理者向け情報の一覧が表示されるので、『ログアウト』をクリックしてください。

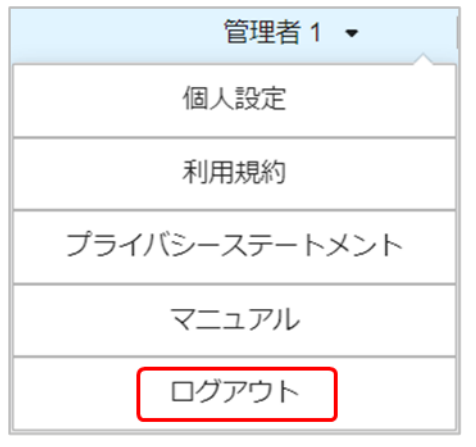

▶ ログアウトが完了するとログイン画面が表示されます。

|                                                                  | ログイン<br>団体キー<br>ログインID<br>バスワード   |
|------------------------------------------------------------------|-----------------------------------|
| Physical Manager<br>Physical Manager<br>利用期約 プライバシーステートメント マニュアル | ●       ログイン       パスワードを忘れた方はごちら |

## 4-10.パスワードを再設定する

パスワードを忘れてしまった場合は、以下の手順でパスワードを再設定してください。

> ログイン画面に表示されている『パスワードを忘れた方はこちら』をクリックしてください。

|                                                                               | ログイン<br>団体キー<br>ログインID |
|-------------------------------------------------------------------------------|------------------------|
| <mark>Physical Manager</mark><br>Physical Manager<br>利用規約 プライバシーステートメント マニュアル | レズリート                  |

『パスワードをリセット』画面で団体キーとログイン ID を入力してください。 入力が完了したら『送信』ボタンをクリックしてください。

| RevUp                                        | パスワードをリセット<br>団体キー<br>ログインID<br>DグインIZ<br>DグインIZ |
|----------------------------------------------|--------------------------------------------------|
| Physical Manager<br>利用規制 プライバシーステートメント マニュアル |                                                  |

ログイン ID に登録されているメールアドレス宛に認証コードが連絡されるので、確認してください。

※「@exc.epson.co.jp」を受信できるように設定してください。

## 4-10.パスワードを再設定する

『パスワードを変更』画面で認証コードと新しいパスワード(確認含め2回)を入力してください。 入力が完了したら、『送信』ボタンをクリックしてください。

|                                                                                 |                                                                                                    | <ul> <li> <sup>●</sup>を押すと入力内容を<br/>確認できます。      </li> </ul> |
|---------------------------------------------------------------------------------|----------------------------------------------------------------------------------------------------|--------------------------------------------------------------|
| <image/> <image/> <image/>                                                      | パスワードを変更<br><sup>認証コード</sup><br><del>認証コード</del><br>新しいパスワード<br>パスワードの確認<br>新しいパスワード(確認)<br><u>送</u><br>選証コードを再送者 |                                                              |
| Physical Manager<br>HHRMR プライバターステートメント マニュアル<br>パスワードは以下の条件を満たす必要<br>・10 立字い ト | 送信<br>認証コードを再送信<br>更があります。                                                                                        |                                                              |

・アルファベットの大文字、小文字、数字、記号を全て含む

> パスワードの変更が完了すると、ログイン画面が再表示されます。

|                                                     | ログイン<br>団体キー<br>ログインID<br>パスワード                  |
|-----------------------------------------------------|--------------------------------------------------|
| RevUp<br>Physical Manage<br>利用期 プライバシーステートメント マニュアル | <ul> <li>ログイン</li> <li>パスワードを忘れた方はごちら</li> </ul> |

# 4-10.パスワードを再設定する

| 認証コードの有効期限は 30 分です。発行から 30 分以上経過した場合は『パスワードを変更」画面の『認証コードを再送信』をクリックしてください。ログイン ID に登録されているメールアドレス宛に認証コードが再度連絡されます。 |  |  |  |  |
|----------------------------------------------------------------------------------------------------|--|--|--|--|
| パスワードを変更                                                                                                    |  |  |  |  |
| 認証コード<br>                                                                                                    |  |  |  |  |
| (の) (の) (の) (の) (の) (の) (の) (の) (の) (の)                                                                           |  |  |  |  |
| ©<br>送信                                                                                                    |  |  |  |  |
| 認証コードを再送信                                                                                                    |  |  |  |  |

# 5.メンテナンスする

デバイスや装着品のお手入れの方法について説明します。 【項目】 5-1.デバイスをお手入れする 5-2.装着品をお手入れする

### ■充電端子を掃除する

・デバイスの充電端子に汚れや異物があると、正常に充電または動作しないことがあります。乾いた布 や綿棒で汚れを拭き取ってください。充電端子の掃除は定期的に(3ヶ月に1回程度)行うことをお勧 めします。

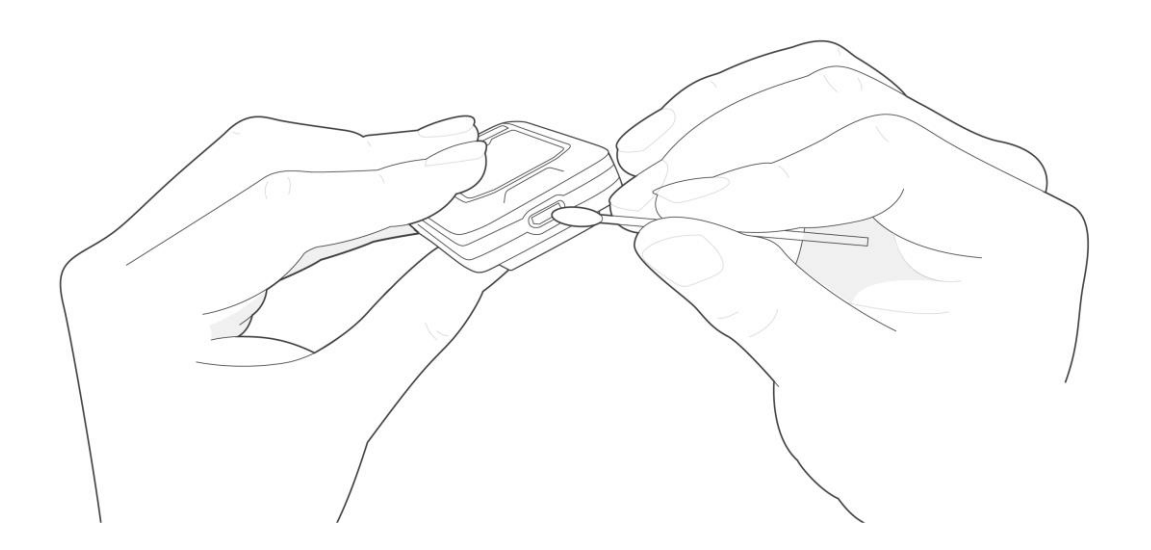

|                          | ▲注意                                                  |  |
|--------------------------|------------------------------------------------------|--|
| 11 おりで、充電端子に傷をつけないでください。 |                                                      |  |
|                          | 充電端子を水にさらさないでください。充電端子を掃除するときは、乾いた<br>布や綿棒を使用してください。 |  |

■装着品を洗濯する

> 装着品の表記に従って、定期的に洗濯を行ってください。

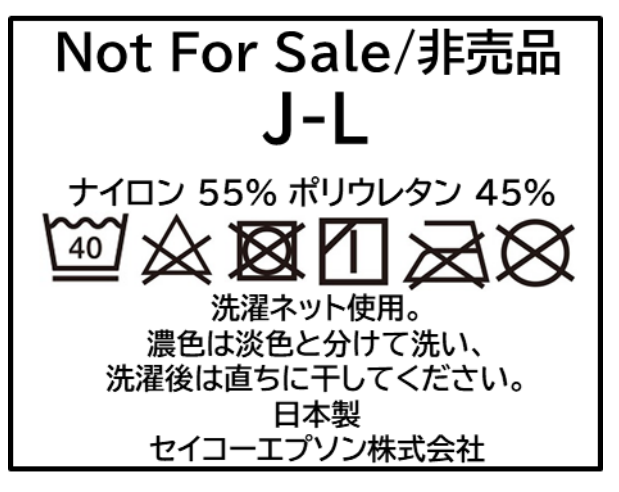

洗濯表示記号の意味

| 記号           | 意味                                                 |
|--------------|----------------------------------------------------|
| 40           | 液温は 40°C を限度とし、洗濯機で弱い洗濯処理ができます。                    |
| $\mathbf{X}$ | 漂白処理はしないでください。                                     |
| $\boxtimes$  | 洗濯後のタンブル乾燥*処理はしないでください。<br>*タンブラー乾燥機などによる短時間での乾燥処理 |
|              | 日陰でのつり干し乾燥を推奨します。                                  |
| Ø            | アイロンがけをしないでください。                                   |
| $\bigotimes$ | ドライクリーニング処理をしないでください。                              |

# 6.困ったときは

デバイスやアプリの利用において想定される困りごとと、その対処方法について説明します。 【項目】

6-1.基本的な動作に関する困りごと

6-2.デバイスの充電に関する困りごと

6-3.ペアリングに関する困りごと

## 6-1.基本的な動作に関する困りごと

デバイスの電源がオンしない、アプリで検索できないなどの基本的なトラブルに関しては、以下の解決 方法をお試しください。

- > デバイスの電源がオンしない →電池残量が無い場合、電源がオンになりません。デバイスを充電してください。 充電方法:2-2.デバイスを充電する
- > プレイヤー選択画面でデバイスが見つからない(緑色にならない)
  - →以下をご確認ください。 -デバイスの電源がオンになっているか(LED が緑色点滅状態) 【電源をオンする方法】 デバイマ

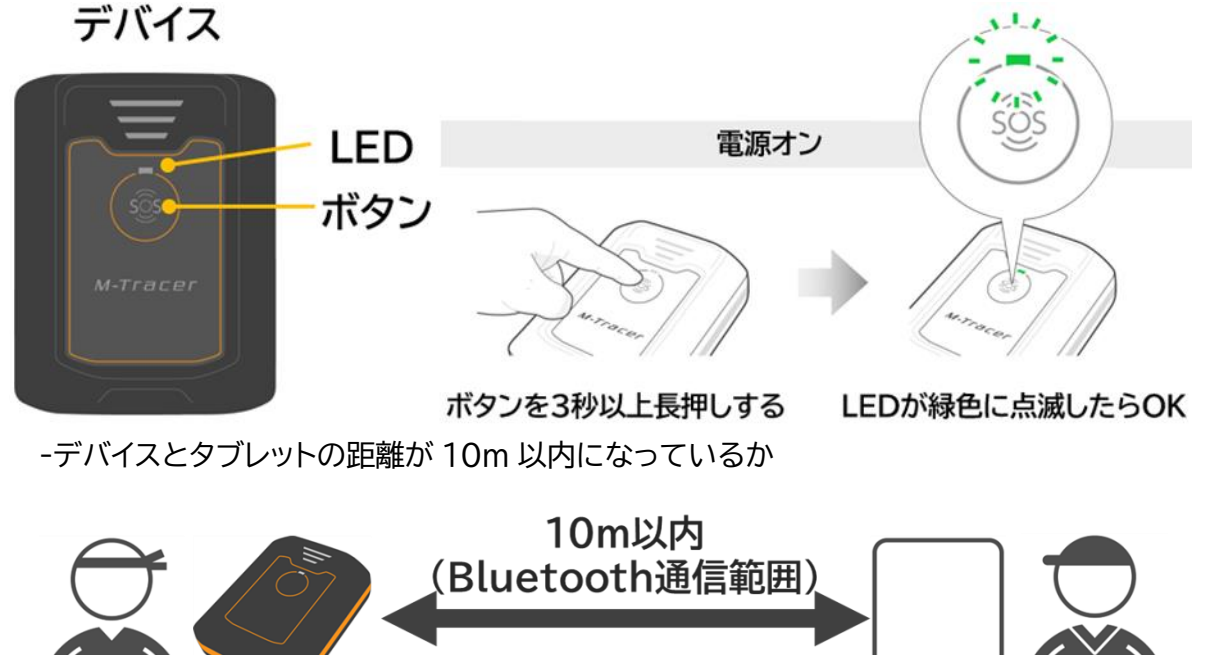

## 6-1.基本的な動作に関する困りごと

> プレイヤー選択画面で「デバイス設定中です」のまま5分以上変化がない →デバイスの電源を入れ直してしばらくお待ち下さい。それでも解決しない場合はアプリを再起動してください。

【電源をオフする方法】

デバイス

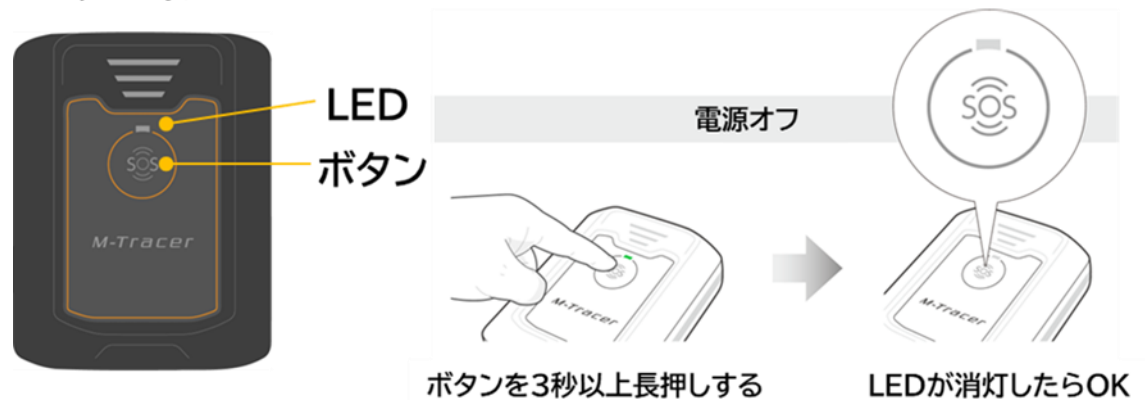

また、デバイスは GPS 信号を利用するため、開けた屋外でデバイスの検索や計測を行って下さい。 電源をオンしてから GPS 信号の取得が完了するまでは計測を開始できません。ご注意ください。 GPS 信号の取得中/完了状況は LED の点滅間隔で確認できます。 確認方法:2-4.デバイスの状態を確認する

- ▶ 計測開始ボタンを押したが、5分以上待っても『動作を開始してください』が表示されない →正常に計測しているデバイスの計測を終了して下さい。すべてのデバイスの計測が終了したら、 デバイスの電源を入れ直して再度計測を実施してください。それでも解決しない場合はアプリを 再起動してください。
- ▶ 種目の計測中にタブレットのアプリで計測の停止操作していないが、計測が停止した。 →デバイスに保存できる計測データは約30分です。約30分を超えると計測が停止してしまうため、こまめに計測データをアップロードしてください。
- アップロードボタンを押したが、5分以上待ってもアップロードが始まらないデバイスがある
   →アプリを再起動し、デバイスの電源を入れ直して再度アップロードを実施して下さい。
- ▶ レポートが表示されない →サーバー側でのレポート生成が正しく行われなかった可能性があります。 所属する団体の管理者にお問合せください。

## 6-2.充電に関する困りごと

デバイスの充電ができない場合、以下の解決方法をお試しください。

- デバイスの充電端子に汚れや異物が無いかを確認してください。汚れや異物があると、正常に充電できない場合があります。 端子の掃除方法:5-1.デバイスをお手入れする
- ▶ 他の 5V 以下の USB ケーブル、AC アダプターで再度お試しください。

デバイスとタブレットがペアリングできない、接続が切れてしまう、デバイスのデータが正常にアップロードされないなどが起きた場合、以下の解決方法をお試しください。

タブレットの Bluetooth 設定がオンになっていることを確認してください。 また、RevUp Physical アプリの位置情報へのアクセスが許可されていることを確認してください。 い。確認方法はお使いのタブレットのマニュアルをご確認ください。

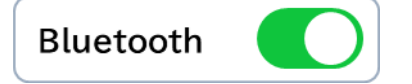

- Bluetooth の干渉を避けるため、使用しないデバイスやタブレットの Bluetooth 設定をオフしてください。
- デバイスとタブレットの一方または両方のバッテリーが低下している場合、ペアリングや他の機能 についても正常な動作をしないことがあります。充電が十分にある状態でペアリングをお試しくだ さい。
- 炎天下などの高温下環境により、デバイスやタブレットが高温になっていないか確認してください。
- デバイスが接続できなくなった場合、デバイスとタブレットのペアリングを解除してください。 解除方法:3-10.デバイスのペアリングを解除する 解除が完了したら、再度ペアリングを実施してください。

7.付録

本サービスの仕様や商標、サービスサポートについて説明します。

【項目】

7-1.仕様

7-2.商標

7-3.電波について

7-4.サービスサポートのご紹介

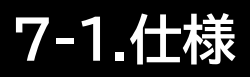

#### ■RevUp Physical(タブレット用アプリ)の動作条件

| 対応 OS | iPadOS 14.0 以上   |
|-------|------------------|
| 無線通信  | Bluetooth 5.0 以上 |

#### ■RevUp Physical Manager(Web アプリ)の動作条件

|  | 対応ブラウザ | Google Chrome, Microsoft Edge, Safari |
|--|--------|---------------------------------------|
|--|--------|---------------------------------------|

## 7-2.商標

- EPSON、Epson Connect、RevUp、M-Tracerは、セイコーエプソン株式会社の登録商標です。
- iPad、iPadOS、App Store は、Apple Inc.の商標です。
- iOS は、Apple Inc.の OS 名称です。IOS は、Cisco Systems, Inc.またはその関連会社の米 国およびその他の国における登録商標または商標であり、ライセンスに基づき使用されています。
- > Bluetooth®のワードマークおよびロゴは、Bluetooth SIG,Inc.が所有する登録商標であり、 セイコーエプソン株式会社はこれらのマークをライセンスに基づいて使用しています。
- > QR コードは、株式会社デンソーウェーブの登録商標です。
- Adobe®、Acrobat® Reader は、米国およびその他の国における Adobe Inc.の登録商標 または商標です。
- Wi-Fi®は、Wi-Fi Alliance の商標および登録商標です。
- > 上記以外の製品・サービス名は、各社の商標または登録商標です。

本サービスで使用するデバイスは Bluetooth® 技術搭載デバイスです。対応するタブレットの動作時に計測データを無線通信で送受信する機能を有します。

#### ■周波数について

本サービスの無線通信には、2.402GHz~2.480GHzの周波数を使用しています。 他の無線デバイスも同じ周波数を使っていることがあります。他の無線デバイスとの電波干渉を防止するため、下記事項に注意してご使用ください。

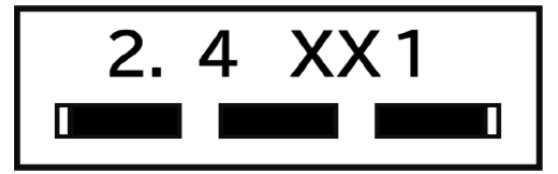

■無線通信使用上の警告

- 本デバイスの使用周波数帯は 2.4GHz 帯です。 この周波数では、電子レンジなどの産業・科学・医療用デバイスのほか工場の製造ラインなどで使用されている移動体識別用の構内無線局(免許を要する無線局)および特定小電力無線局(免許を要しない無線局)並びにアマチュア無線局(免許を要する無線局)が運用されています。
- 1. このデバイスを使用する前に、近くで移動体識別用の構内無線局および特定小電力無線局並びに アマチュア無線局が運用されていないことを確認してください。
- 万一、このデバイスから移動体識別用の構内無線局に対して有害な電波干渉の事例が発生した 場合には、すみやかに使用周波数帯を変更するか、または電波の発射を停止した上、所属団体の管 理者にお問合せいただき、混信回避のための処置など(例えば、パーティションの設置など)につい てご相談してください。
- 3. その他、このデバイスから移動体識別用の特定小電力無線局あるいはアマチュア無線局に対して 有害な電波干渉の事例が発生したなど何かお困りのことが起きたときは、所属団体の管理者にお 問合せください。

#### ■電波法の認証情報

- デバイスは電波法に基づく小電力データ通信システムとして認証を受けています。 よって、デバイスを使用するときに、無線局の免許は必要ありません。
- 以下の行為をすると法律で罰せられることがあります。
   -デバイスの分解および改造
   -デバイスの証明および認証番号を消去

■電波法の認証番号

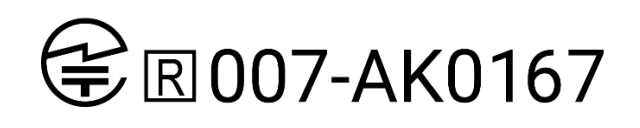

## 7-4.サービスサポートのご紹介

本書の内容についてご不明な点や機器の故障などありましたら、団体の管理者を通してエプソン担当者にお問い合わせください。
 お問い合わせメール: <u>RevUpPhysicalTrainer\_Support@exc.epson.co.jp</u>

本書の内容は2024年9月時点の情報です。

本書に記載されている内容は、予告なく変更する場合があります。予めご了承ください

# 8.改訂履歴

| Revision | 発行日        | 改訂ページ                             | 改訂内容                                                      | 備考 |
|----------|------------|-----------------------------------|-----------------------------------------------------------|----|
| 1.0      | 2024.04.10 | すべて                               | 初版                                                        | なし |
| 1.1      | 2024.09.03 | 1-3.RevUp<br>Physicalの初期設定<br>をする | 確認手順簡略化のため、ペアリン<br>グ完了確認する手順を削除                           | なし |
|          |            | 3-4.レポートを確認す<br>る                 | 選択されたレポート数が表示され<br>る変更を追加<br>200件毎にPDFファイルが分割さ<br>れる説明を追加 |    |
|          |            | 3-4-3.レポートの内容<br>を確認する            | レポート計測結果の平均値・最高<br>値の説明を追加                                |    |
|          |            | 3-7. デバイスをアップ<br>デートする            | ファームウェアバージョンを確認す<br>る画面を追加<br>アップデートの進捗状況を確認す<br>る画面を追加   |    |
|          |            | 4-7.自動印刷機能を利<br>用する               | 自動印刷機能の説明追加                                               |    |
| 1.2      | 2025.01.09 | すべて                               | ホーム画面のデフォルト選択グル<br>ープを先頭のグループに変更                          | なし |
|          |            | 3-1.種目を計測する                       | 種目選択時に、同時選択できるプ<br>レイヤーの数を7から10へ変更                        |    |
|          |            | 3-4-5.レポートを印刷<br>する               | PDFダウンロードリンクをメール<br>送信する機能に関する説明を追加                       |    |